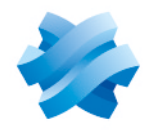

STORMSHIELD

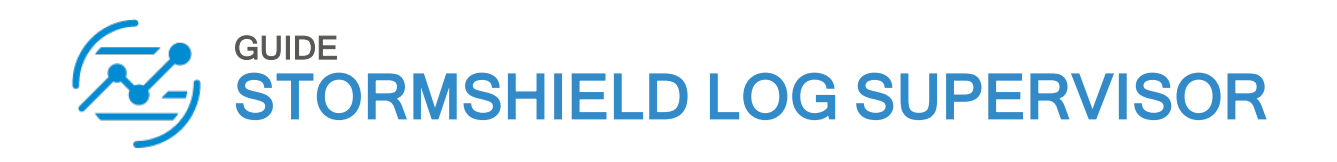

# DASHBOARD & VISUALIZATION GUIDE

Version 2

Document last updated: July 4, 2024 Reference: sls-en\_dashboard\_visualization\_gde

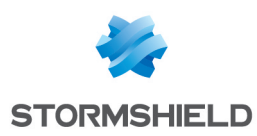

# Table of contents

| Change log                                      | 4  |
|-------------------------------------------------|----|
| Getting started                                 | 5  |
| All Dashboards                                  | 7  |
| Creating a Dashboard                            | 7  |
| Nashboard Tunes                                 | 8  |
| Dashboard Tools                                 | ۵  |
| Adding a Widget                                 | q  |
| Editing a Widget                                |    |
| Report                                          | 13 |
| Change Repos                                    | 13 |
| Auto Arrange                                    | 13 |
| Sharing a Dashboard                             | 13 |
| Sharing a Dashboard from the Dashboard Page     |    |
| Sharing a Dashboard from Knowledge Base         |    |
| Using a Shared Dashboard                        |    |
| Deleting a Shared Dashboard's Owner             | 16 |
| Importing and Exporting Dashboards              | 16 |
| Exporting Dashboards using Knowledge Base       |    |
| Importing a Dashboard using Knowledge Base      | 17 |
| Customizable Drilldown from Dashboard Widgets   |    |
| Non-Empty Search from Widget                    |    |
| Empty Search from Widget                        | 22 |
| Overview                                        | 26 |
|                                                 |    |
| System Health Dashboard                         | 2b |
| SUL Uperation Dashboard                         |    |
| Visualization                                   |    |
| Response Tupes in Visualization                 | 29 |
| Single Aggregation without Grouping             | 29 |
| Single Aggregation with Grouping                | 29 |
| Multiple Aggregation without Grouping           | 32 |
| Multiple Aggregation with Grouping              | 34 |
| Timechart Single Aggregation without Grouping   |    |
| Timechart Single Aggregation with Grouping      |    |
| Timechart Multiple Aggregation without Grouping |    |
| Timechart Multiple Aggregation with Grouping    | 51 |
| Features of Visualization                       | 55 |
| Area Chart                                      | 62 |
| Response Types Supported                        | 62 |
| ATT&CK chart                                    | 64 |
| Description                                     | 64 |
| Grouping by Entities                            | 64 |
| Response Types Supported                        | 67 |
| Single Aggregation with Grouping                | 68 |
| Bar Chart                                       |    |
| Response Types Supported                        | 69 |
| Bubble Chart                                    | 71 |
|                                                 |    |

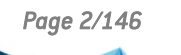

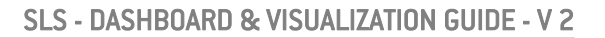

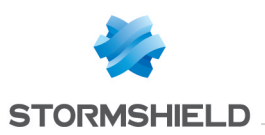

| Rendering Parameters                                              | 74 |
|-------------------------------------------------------------------|----|
| Clustered Bar Chart                                               |    |
| Response Types Supported                                          |    |
| Clustered Column Chart                                            |    |
| Response Types Supported                                          |    |
| Clustered Line Chart                                              |    |
| Response Types Supported                                          |    |
| Column Chart                                                      |    |
| Response Types Supported                                          |    |
| Dau/Hour Heatmap Chart                                            |    |
| Response Tupes Supported                                          | 87 |
| Rendering Parameters                                              | 88 |
| Displau Chart                                                     | 89 |
| Response Tupes Supported                                          | 89 |
| Rendering Parameters                                              | 9' |
| Nonut Chart                                                       | q  |
| Response Tupes Supported                                          | Q? |
| Gauge Chart                                                       | Q  |
| Response Tunes Supported                                          |    |
| Rendering Parameters                                              |    |
| Heatman Chart                                                     |    |
| Pospopso Tupos Supported                                          |    |
| Line Chart                                                        |    |
|                                                                   |    |
| Response Types Supported                                          |    |
| Parallel Coordinale Chart                                         |    |
| Response Types Supported                                          |    |
| Uperations                                                        |    |
| Lompined Urill-down                                               |    |
| Radar chart                                                       |    |
| Response Types Supported                                          |    |
| Sankey chart                                                      |    |
| Response Types Supported                                          |    |
| Operations                                                        |    |
| Stacked Area Chart                                                |    |
| Response Types Supported                                          |    |
| Stacked Column Chart                                              |    |
| Response Types Supported                                          |    |
| TreeMap Chart                                                     |    |
| Response Types Supported                                          |    |
| Rendering Parameters                                              |    |
| Operations                                                        |    |
| World Map Chart                                                   |    |
| Response Types Supported                                          |    |
| Rendering Parameters                                              |    |
| Operations                                                        |    |
| Drilldown from Search Visualization                               |    |
| Common Features of Drill-down                                     |    |
| Demonstration of Customizable Drilldown from Search Visualization |    |
| Special Drilldown Scenarios                                       |    |
|                                                                   |    |
| rther reading                                                     |    |

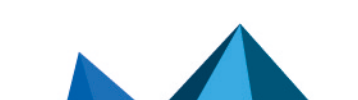

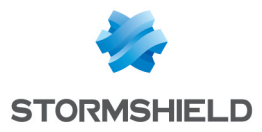

# Change log

| Date         | Description  |
|--------------|--------------|
| July 4, 2024 | New document |

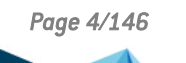

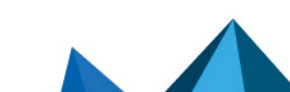

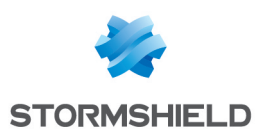

# **Getting started**

Welcome to the SLS version 2 Dashboard & Visualization Guide.

Dashboard is data visualization updated in real-time. SLS comes with two main, pre-configured dashboards: **All Dashboards** and **Overview**.

• All Dashboards allow you to create dynamic dashboards by adding multiple widgets. A widget can contain charts, tables, and graphs generated by a search query. A dashboard can also have diagrams, lists, and tables. If needed, you can change the widgets' height, width, and positioning.

All Dashboards start with **Quick Start**, from which you can easily access most of the features of SLS.

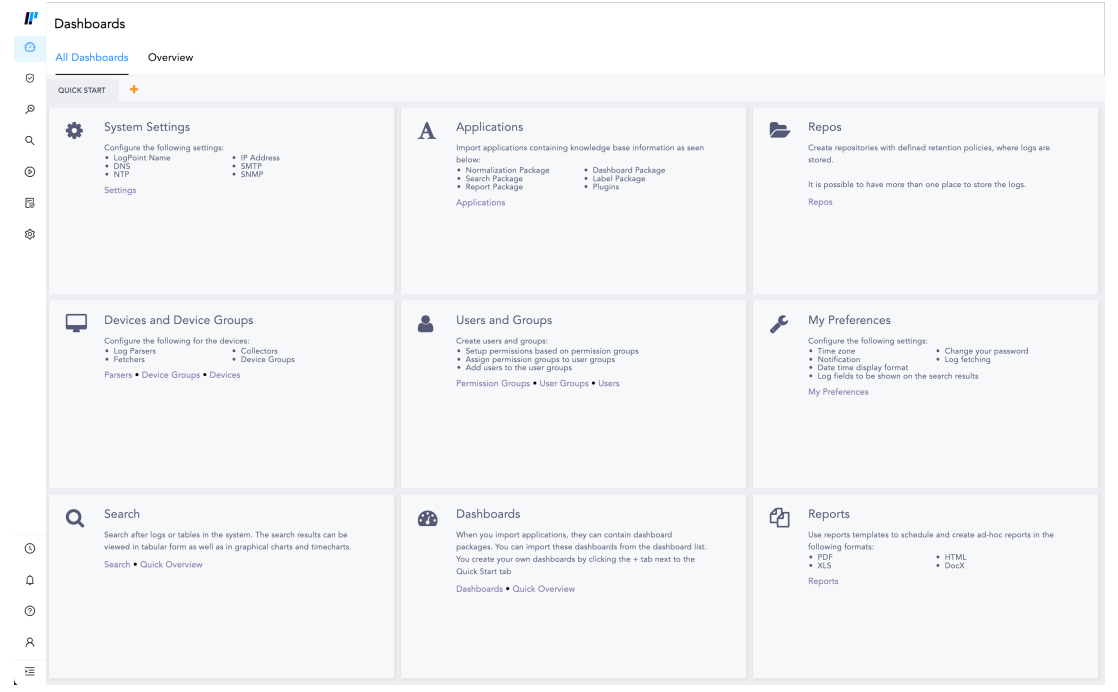

 Overview allows you to monitor your system operations and real-time cybersecurity incidents based on key measures, workflows, and behavioral patterns. This is a static dashboard that you cannot customize.

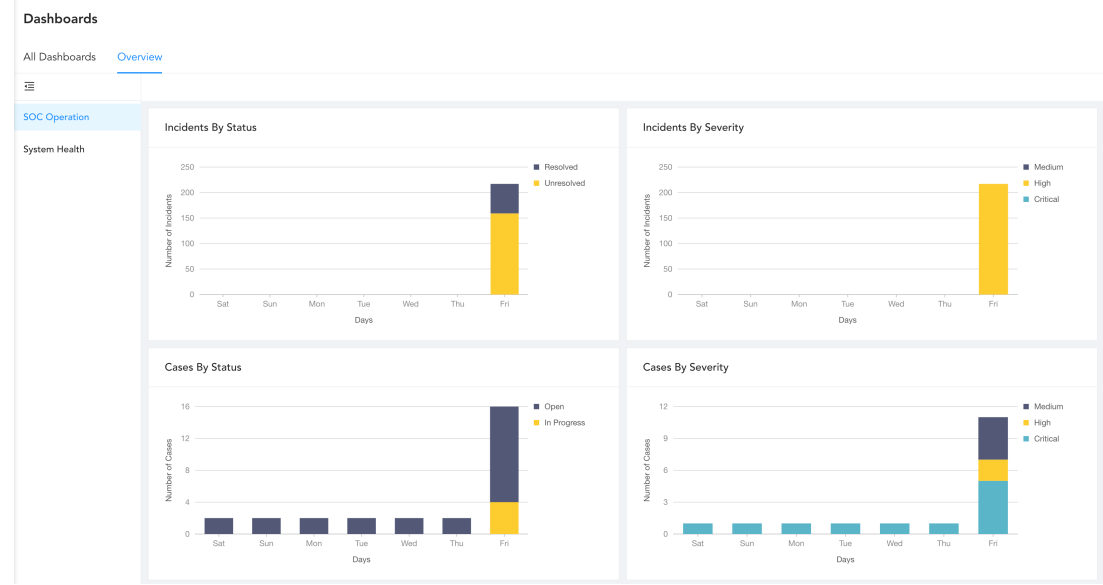

Page 5/146

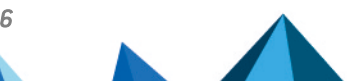

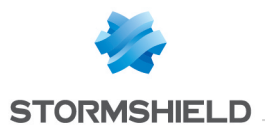

SLS provides an array of visualization options including regular bar, line and column charts, various other statistical tools have been added. Charts are not only an aesthetically pleasing way to view search results, they also help make data analysis easier.

These options are available in:

- Search Interface
- Dashboards (Widgets)
- Search Templates

| ← васк   fields ac                                                                                                    | tion, log_ts, devic  | e_ip, device_name            |                      |               | Use v                         | wizard All 👻 LAST 10 MINUTES 👻 | SEARCH                            |
|----------------------------------------------------------------------------------------------------|----------------------|------------------------------|----------------------|---------------|-------------------------------|--------------------------------|-----------------------------------|
| Found 692 logs                                                                                                    |                      |                              |                      |               |                               | 🕄 Add Search To 🔻 🛛 🌟 More 🔻   | Logs                              |
| Histogram In                                                                                                    | terval: 20 seconds 📋 | III Normal III Cumulative Sh | ow/Hide Trendline: 🗌 | Container     |                               |                                | Line 👻                            |
| 35         36         37         38         38         38         38         38         38         38         38         38         38         38         38         38         38         38         38         38         38         38         38         38         38         38         38         38         38         38         38         38         38         38         38         38         38         38         38         38         38         38         38         38         38         38         38         38         38         38         38         38         38         38         38         38         38         38         38         38         38         38         38         38         38         38         38         38         38         38         38         38         38         38         38         38         38         38         38         38         38         38         38         38         38         38         38         38         38         38         38         38         38         38         38         38         38         38         38         38         38         38< |                      |                              |                      |               |                               |                                | ● ■ count()                       |
| L                                                                                                    |                      |                              | Dec                  | ember 7, 2021 |                               |                                |                                   |
|                                                                                                    |                      |                              |                      | × .           |                               |                                | _                                 |
| Interesting Fields                                                                                                    | 0                    | action                       | log_ts               |               | device_ip                     | device_name                    |                                   |
| Select Fields                                                                                                    | Add Fields 👻         | reporting speed              | 2021/12/0            | 7 13:41:58    | 127.0.0.1                     | localhost                      |                                   |
| Field                                                                                                    | ev                   | reporting speed              | 2021/12/0            | 7 13:41:58    | 127.0.0.1                     | localhost                      |                                   |
| Field                                                                                                    | 76                   | reporting speed              | 2021/12/0            | 7 13:41:58    | 127.0.0.1                     | localhost                      | Table                             |
| col_type                                                                                                    | 100                  | reporting speed              | 2021/12/0            | 7 13:41:58    | 127.0.0.1                     | localhost                      |                                   |
| collected at                                                                                                    | 100                  | reporting speed              | 2021/12/0            | 7 13:41:58    | 127.0.0.1                     | localhost                      |                                   |
| deutee te                                                                                                    | 100                  | reporting speed              | 2021/12/0            | 7 13:41:58    | 127.0.0.1                     | localhost                      |                                   |
| device_ip                                                                                                    | 100                  | reporting speed              | 2021/12/0            | 7 13:41:48    | 127.0.0.1                     | localhost                      |                                   |
| source_name                                                                                                    | 100                  | conacting anood              | 2021/12/0            | 7 10-41-40    | 127.0.0.1                     | lassilkast                     |                                   |
| device name                                                                                                    | 100                  | « < 1 of 28 pages            | > >>                 |               | Displaying 1-25 of 692 logs 👔 | Display maximum: 25            | <ul> <li>logs per page</li> </ul> |

In this document, Stormshield Log Supervisor is referred to in its short form SLS. Images used in this document are from the partner vendor's (Logpoint) software program. In your SLS, the graphics may vary but user experience is exactly the same.

Page 6/146

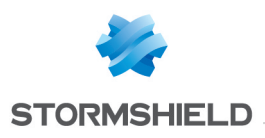

# All Dashboards

All Dashboards allows you to design your own dashboards based on different analytics that provide an overview of SLS data. It displays data for a specified period of time and includes dashboards designed for different user roles. All Dashboards aggregates widgets from various sources so you can group different widgets as you would like to view them. All users can view All Dashboards. You don't need a SLS admin role.

The dashboard creates an overview of any data you wish to monitor regularly, enabling you to react faster to information.

# **Creating a Dashboard**

- 11 Dashboards Ø All Dashboards Overview 0 QUICK START ø System Settings Repos Applications Α Configure the following settings: • LogPoint Name • DNS • NTP Q Import applications cont below: Create repo stored. IP Address
   SMTP
   SNMP Dashboard Package
  Label Package
  Plugins Þ on Package Normalization r
   Search Package
   Report Package It is possible to have more than one place to store Settings 5 Applications Repos ŵ Devices and Device Groups Users and Groups My Preferences 2 Configure the following for the devices: • Log Parsers • Fetchers • Device Groups Configure the following settings:
   Time zone
   Notification
   Date time display format
   Log fields to be shown on the search results Create users and groups: • Setup permissions based on permission groups • Assign permission groups to user groups • Add users to the user groups Parsers • Device Groups • Devices Permission Groups • User Groups • Users My Preferences Dashboards Reports Q Search When you import applications, they can contain dashboard packages. You can import these dashboards from the dashboard I You create your own dashboards by clicking the + tab next to the Quick Start tab Use reports templates to schedule and create ad-hoc reports in the following formats: PDF + HTML XLS + DocX Search after logs or tables in the system. The search results can be viewed in tabular form as well as in graphical charts and timecharts 0 Search • Quick Overview ¢ Reports Dashboards • Quick Overview 0 8 Ξ
- 1. Go to Dashboard from the navigation bar.

- 2. Click on All Dashboards.
- 3. Click +.

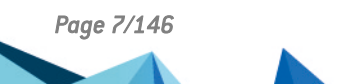

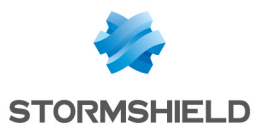

| ADD DASHBOARD     |   |
|-------------------|---|
| New               |   |
| My Dashboards     | ► |
| Vendor Dashboards | • |
| Used Dashboards   | ► |
| Shared Dashboards | ► |
|                   |   |
|                   |   |
|                   |   |
|                   |   |
|                   |   |
|                   |   |

- 4. Enter the Dashboard Name. You can also pull dashboards from the tabs on the left.
- 5. Click Ok.

# **Dashboard Types**

**All Dashboards** list all the dashboards created in the SLS and display the information of the widgets in each dashboard.

At the top left, you can switch among **My Dashboards**, **Used Dashboards**, **Vendor Dashboards** and **Shared Dashboards** from the drop-down.

| 🗲 васк My Dashboa                  | rds            |        |            |         |   |
|------------------------------------|----------------|--------|------------|---------|---|
| MY DASHBOARD 👻 🛓 🖻                 | KPORT 🛓 IMPORT | MORE 🔻 | 0 SELECTED | Search  | ۲ |
| My Dashboard                       | Widgets Info   |        |            | Actions |   |
| Used Dashboard<br>Vendor Dashboard |                |        |            |         | 0 |
| Shared Dashboard                   |                |        |            |         |   |
|                                    |                |        |            |         |   |

| 11 | 6 | Page 1 | of 1 | 5 | >> | C      | Displaying 1 - 1 of 1 Page size:  | 25 | + |  |
|----|---|--------|------|---|----|--------|-----------------------------------|----|---|--|
| 11 |   | ruge 1 | 0.1  | 1 | // | $\sim$ | bibliopidying in the regeneration | 23 |   |  |

- My Dashboards: The ones created by you. You can **Clone**, **Share/Unshare**, **Lock/Unlock**, and **Delete** these dashboards from **Actions**.
- Used Dashboards: The ones you used.
- Shared Dashboards: The ones shared between users. Click the **Use** icon from **Actions** to use it.
- Vendor Dashboards: The ones included with SLS. Click the **Use** icon from **Actions** to use it. Click the **Clone** icon make a copy of the dashboard where you can apply changes.

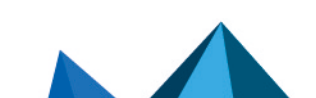

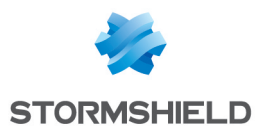

# **Dashboard Tools**

# Adding a Widget

**Widgets** help you monitor logs in real-time. You can personally set up a widget and add it to a **Dashboard** of your choice. For example, if you want to monitor the firewall activities of devices, create a widget with the search queries related to the firewall.

- 1. Go to Dashboard from the navigation bar.
- 2. Click on All Dashboards. Select a Dashboard and click Add Widget.

| QUICK START | DASHBOARD 2     | +   |              |              |
|-------------|-----------------|-----|--------------|--------------|
| ADD WIDGET  | 🖹 REPORT 🛛 🎓 SH | ARE | CHANGE REPOS | AUTO ARRANGE |

#### 3. Enter a Name for the widget.

| CREATE WIDGET - STEP 1                   |                                 |      |                        |       |         |          |        |  |  |
|------------------------------------------|---------------------------------|------|------------------------|-------|---------|----------|--------|--|--|
| Create your own custom dashboard widget. |                                 |      |                        |       |         |          |        |  |  |
| CREATE DASHBO                            | ARD WIDGET                      |      |                        |       |         |          |        |  |  |
| Name:                                    | Widget 1                        |      |                        |       |         |          |        |  |  |
| Query:                                   | chart count( ) by action        |      |                        |       |         |          | Select |  |  |
| Repos:                                   | For all repos from all LogPoint | ts 🔻 | ✓ Expose widget to pub | lic U | IRL?    |          |        |  |  |
| Description:                             | Newly Created Widget            |      |                        |       |         |          |        |  |  |
| Time-range:                              | Day:                            |      | Hour:                  |       | Minute: |          |        |  |  |
|                                          | 0                               | ÷    | 1                      | ÷     | 0       |          | \$     |  |  |
|                                          |                                 |      |                        |       |         |          |        |  |  |
| Cancel                                   |                                 |      |                        |       |         | Previous | Finish |  |  |

4. Enter a **Query**. Alternatively, click **Select** to choose any query from the **Advanced Query Picker**.

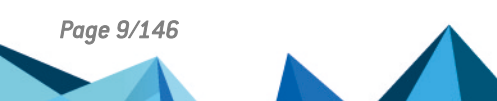

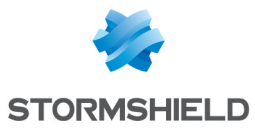

| ADVANCED QUERY PIC | KER                              |                                                                                                    |                      | 8     |  |  |  |
|--------------------|----------------------------------|----------------------------------------------------------------------------------------------------|----------------------|-------|--|--|--|
| My Search History  |                                  | My Search History                                                                                                    | filter               |       |  |  |  |
| My Saved Searches  | ►                                | sent_datasize=* source_address=*   chart max(sent_datasize), max(received_datasize)<br>order by max(sent_datasize), max(received_datasize) desc limit 10 | e) by source_addres  | s     |  |  |  |
| Vendor Searches    | •                                | chart count()                                                                                                    |                      |       |  |  |  |
|                    | timechart count(), avg(datasize) |                                                                                                    |                      |       |  |  |  |
| Search Labels      | •                                | chart max(sent_datasize), max(received_datasize)                                                                                                    |                      |       |  |  |  |
| Live Searches      | •                                | <pre>sent_datasize=* source_address=*   chart max(sent_datasize), max(received_datasize) order by max(sent_datasize), max(received_datasize)</pre>       | e) by source_addres  | s     |  |  |  |
|                    |                                  | timechart count()                                                                                                    |                      |       |  |  |  |
|                    |                                  | source_address=*   chart count() by source_address                                                                                                    |                      |       |  |  |  |
|                    |                                  | process geoip(destination_address) as country_name   chart count() by country_name                                                                       | ne, action, protocol |       |  |  |  |
|                    |                                  | Selected Queries                                                                                                    | 1                    | Clear |  |  |  |
|                    |                                  |                                                                                                    |                      |       |  |  |  |
|                    |                                  |                                                                                                    |                      |       |  |  |  |
|                    |                                  |                                                                                                    |                      |       |  |  |  |
|                    |                                  |                                                                                                    |                      |       |  |  |  |
|                    |                                  |                                                                                                    |                      | -     |  |  |  |
|                    |                                  |                                                                                                    | Ok Cance             |       |  |  |  |

If you choose the Advanced Query Picker, select a query from the lists.

- 5. Choose the **Repos** from where you want to generate the logs.
- 6. Select a Limit for the number of logs generate.
- 7. Select **Expose widget to public URL?** to share the widget publicly. When you share a widget with other users they don't need permission to view it.

#### 1 NOTE

- The user the widget is shared with does not need the credentials to view the shared widget.
- If you selected **Expose widget to public URL?**, you now have the option to **Open public URL**. Click it opens the search results in a new window.

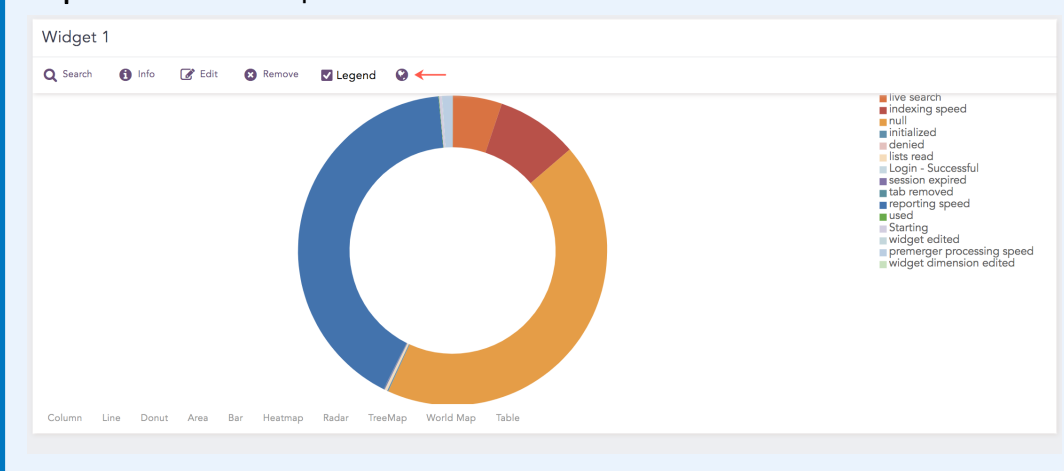

- 8. Provide a **Description** for the widget.
- 9. Select a Time Range for the logs in the repos.

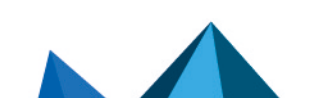

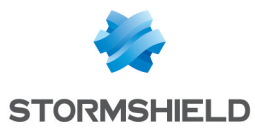

# 🚺 NOTE

- You can set a time range in minutes, hours, or days..
- The maximum limit of the time range for the day field is 30.
- 10. Click Finish.

# 🚺 NOTE

If Data Privacy Module is enabled, Can Request Access users can only view encrypted data.

# 🕒 IMPORTANT

When configuring repos for a new dashboard, only select the relevant ones. Using a large number of repos impacts SLS performance.

# **Editing a Widget**

At the top-right, click the Widget Options icon.

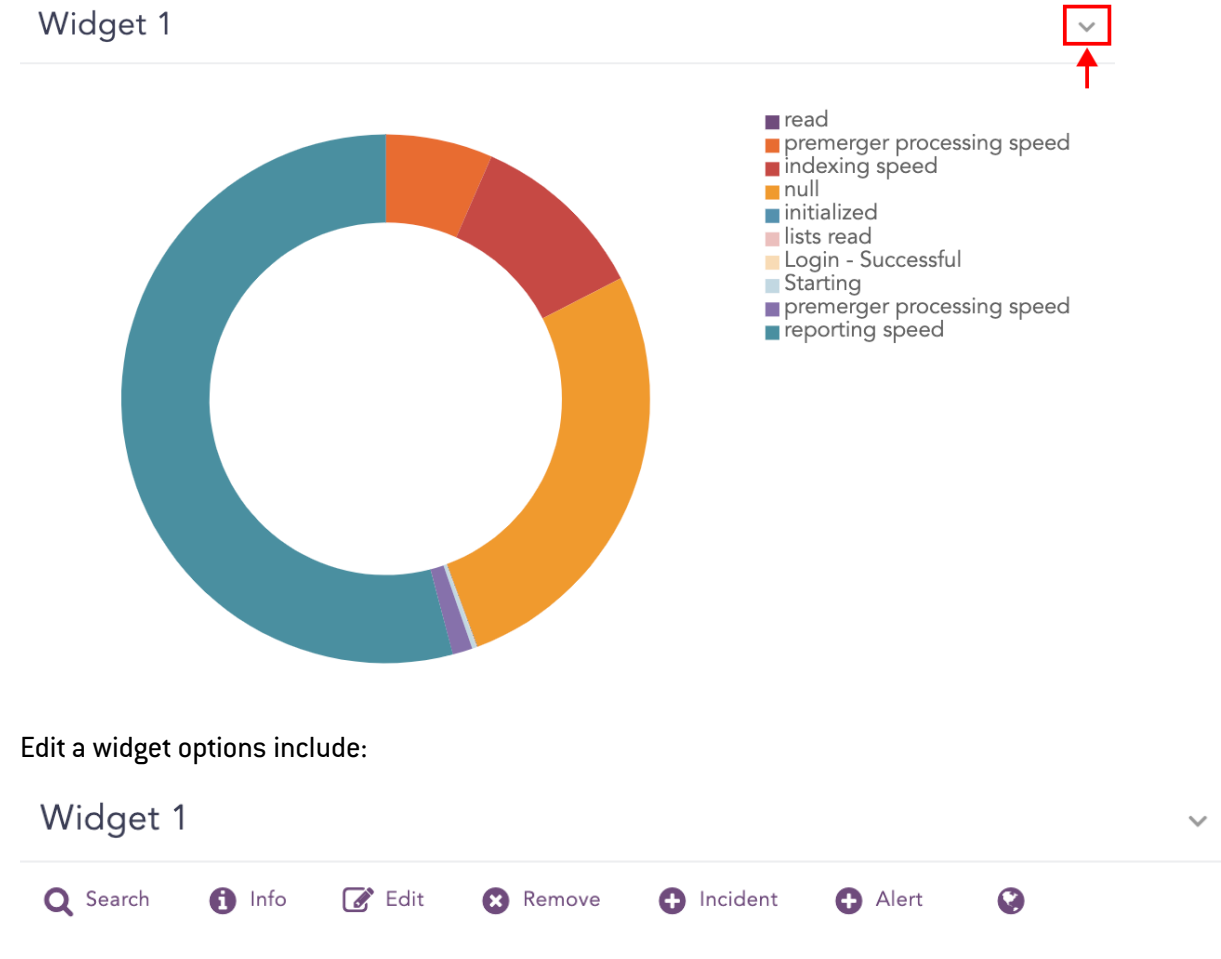

You can **Search** for the results, get **Info, Edit**, **Remove**, and open the widget in **Public URL**. You can also toggle the display of the **Legend** if there is one.

Additionally, You can create Alerts and Incidents.

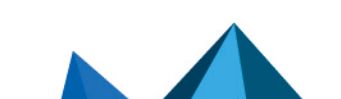

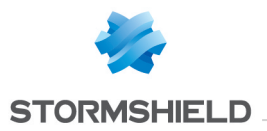

You can also create and use graphs, including tables, area charts, line charts, bar charts, column charts, gauge charts, display charts, and donut charts. The type of graph you can use depends on the type of search results.

#### **Tables**

#### The following query:

| chart count() by action

#### Generates the following table:

| Widget   | Widget 1 - Table                     |                        |  |  |  |  |  |  |  |  |
|----------|--------------------------------------|------------------------|--|--|--|--|--|--|--|--|
| Q Search | 🚺 Info 📝 Edit 🛛 Remove 🥥             |                        |  |  |  |  |  |  |  |  |
| Q        | udp,block-url                        | 10                     |  |  |  |  |  |  |  |  |
| Q        | widget dimension edited              | 3                      |  |  |  |  |  |  |  |  |
| Q        | block-url                            | 129                    |  |  |  |  |  |  |  |  |
| Q        | indexing speed                       | 698                    |  |  |  |  |  |  |  |  |
| Q        | reset-server                         | 145                    |  |  |  |  |  |  |  |  |
| Q        | reset-clinent                        | 118                    |  |  |  |  |  |  |  |  |
| Q        | udp,reset-both                       | 8                      |  |  |  |  |  |  |  |  |
| Q        | alert                                | 119                    |  |  |  |  |  |  |  |  |
| Column   | Line Donut Area Bar Heatmap Radar Tr | reeMap World Map Table |  |  |  |  |  |  |  |  |

There are other graphs. Click on their link to learn more.

- Area Chart
- ATTCK chart
- Bar Chart
- Bubble Chart
- Clustered Bar Chart
- Clustered Column Chart
- Clustered Line Chart
- Column Chart
- Day/Hour Heatmap Chart
- Display Chart
- Donut Chart
- Gauge Chart
- Heatmap Chart
- Line Chart
- Parallel Coordinate chart
- Radar chart

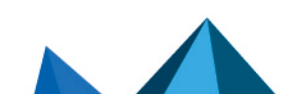

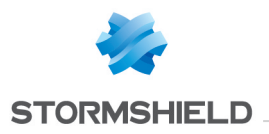

- Sankey chart
- Stacked Area Chart
- Stacked Column Chart
- TreeMap Chart
- World Map Chart

# Report

| QUICK START | DASHBOARD 2   | +   |              |              |
|-------------|---------------|-----|--------------|--------------|
| ADD WIDGET  | 🖹 REPORT 🏓 SH | ARE | CHANGE REPOS | AUTO ARRANGE |

You can use dashboards to generate reports. A report replicates the contents and data in a widget. You can't schedule or change a report's layout in a widget.

# **Change Repos**

| QUICK START | DASHBOARD 2     | +   |              |              |
|-------------|-----------------|-----|--------------|--------------|
| ADD WIDGET  | 🖹 REPORT 🏾 🏓 SH | ARE | CHANGE REPOS | AUTO ARRANGE |

You can change the **Repos** for log results of all the **Widgets** in the Dashboard.

#### **Auto Arrange**

| QUICK START | DASHBOARD 2     | +    |              |     |
|-------------|-----------------|------|--------------|-----|
| ADD WIDGET  | 🖹 REPORT 🛛 🏓 SH | IARE | CHANGE REPOS | AUT |

You can manually change the sizes and position of widgets, you can also use Auto Arrange.

# Sharing a Dashboard

You can share a dashboard from All Dashboards with different users and give them the read, edit, or full permissions. Any changes made in the dashboard are visible to all the shared users. However, auto-arranging or re-arranging a widget's size and position is reflected only on the current user's dashboard.

# Sharing a Dashboard from the Dashboard Page

- 1. Go to Dashboard from the navigation bar.
- 2. Select the dashboard you want to share and click Share.

| QUICK START | DASHBOARD 2   | +   |              |              |
|-------------|---------------|-----|--------------|--------------|
| ADD WIDGET  | 🖹 REPORT 🏓 SH | ARE | CHANGE REPOS | AUTO ARRANGE |

- 3. Select a User Group. All the users in that user group are listed in the drop-down.
- 4. Select the **Read**, **Edit**, or **Full** permission for the users. Selecting the **Full** permission allows the user to read, edit, remove, and share the dashboard.

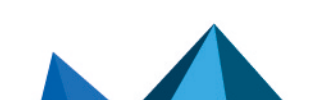

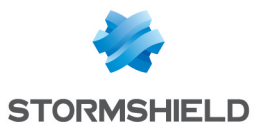

| SHARE DASHBO                                                                                                    | ARD                        |                |              | 8      |
|----------------------------------------------------------------------------------------------------|----------------------------|----------------|--------------|--------|
| User Group:                                                                                                    | User Account Administrator | LogPoint Admin | istrator 🙁   | -      |
|                                                                                                    |                            |                |              |        |
| User Groups                                                                                                    |                            | Read           | Edit         | Full   |
| 🔻 🤱 User Acc                                                                                                    | ount Administrator         |                |              |        |
| a johndo 🚨                                                                                                    | e                          |                |              |        |
| SHARE DASHBOARD<br>User Group: User Account Administrato<br>User Groups<br>User Account Administrator<br>Johndoe<br>Janedoe<br>LogPoint Administrator | e                          | <b>v</b>       | $\checkmark$ |        |
| a LogPoint A                                                                                                    | Administrator              |                |              |        |
|                                                                                                    |                            |                |              |        |
|                                                                                                    |                            |                |              |        |
|                                                                                                    |                            |                |              |        |
|                                                                                                    |                            |                |              |        |
|                                                                                                    |                            |                |              |        |
|                                                                                                    |                            | Subr           | nit          | Cancel |

5. Click Submit.

# 🚺 NOTE

- You can't share UEBA or vendor dashboards with other users.
- By default, a new user has the same permission as the user group they belong to.

# Sharing a Dashboard from Knowledge Base

- 1. Go to Settings >> Knowledge Base from the navigation bar and click Dashboard.
- 2. Select My Dashboard from the drop-down.
- 3. Click the Share icon in the Actions column.

| MY DASHBOARD *       EXPORT       IMPORT       MORE *         S.N.       Name       Widgets Info          Image: Dashboard 1       widget_name: Widget 1<br>description:<br>query: device_ip=127.0.0.1<br>display_type: chart<br>repos: repos from 1 LogPoints<br>time_range: last 1 hour<br>public url: https://10.45.3.18/api/iframe/widget/5ff6e44a20e5e95186f45936?user=admin       MORE * |      |     |       |          |           |   |
|----------------------------------------------------------------------------------------------------|------|-----|-------|----------|-----------|---|
| S.N.     Name     Widgets Info       Image: 1     Dashboard 1     widget_name: Widget 1<br>description:<br>query: device_ip=127.0.0.1<br>display_type: chart<br>repos: repos from 1 LogPoints<br>time_range: last 1 hour<br>public url: https://10.45.3.18/api/iframe/widget/5ff6e44a20e5e95186/45936?user=admin                                                                               | MORE | MOR | ▼ 0 S | SELECTED | search    | 8 |
| 1       Dashboard 1       widget_name: Widget 1         description:       query: device_ip=127.0.0.1         display_type: chart       repos: repos from 1 LogPoints         time_range: last 1 hour       public url: https://10.45.3.18/api/iframe/widget/Sff6e44a20e5e95186/45936?user=admin                                                                                               |      |     |       |          | Actions   |   |
| widget_name: Widget 2<br>description:<br>query: [chart count() by device_name<br>display_type: chart<br>repos: repos from 1 LogPoints<br>time_rance_last 1 hour                                                                                                    |      |     |       |          | 2 <b></b> | • |

- 4. Select a User Group. All the users in that user group are listed in the drop-down.
- 5. Select the Read, Edit, or Full permission for the users.
- 6. Click Submit.

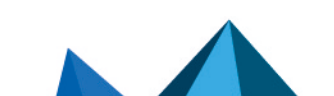

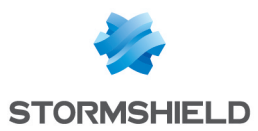

# **Using a Shared Dashboard**

- 1. Go to Settings >> Knowledge Base from the navigation bar and click Dashboard.
- 2. Select Shared Dashboard from the drop-down.
- 3. Click the **Use** icon in the **Actions** column.

| Shared Dashboards           |                                                                                                    |                   |          |
|-----------------------------|----------------------------------------------------------------------------------------------------|-------------------|----------|
| SHARED DASHBOARD 🔻 🛓 IMPORT |                                                                                                    | MORE 🔻 0 SELECTED | search 😒 |
| S.N. Name                   | Widgets Info                                                                                                    | User              | Actions  |
| 1 Dashboard 1               | widget_name: Widget 1<br>description:<br>query: device_ip=127.0.0.1<br>display_type: chart<br>repos: repos from 1 LogPoints<br>time_range: last 1 hour | admin             | • 2 ₪ 3  |

# NOTE

- If a user does not have access to a repo used in a shared dashboard, the data displayed comes from repos they have access to.
- If only one repo is selected in the shared dashboard, and the user does not have access to the repo, the dashboard is empty.
- When a widget's graphs in a shared dashboard is changed by a user with the **Edit** or **Full** permission, the graphs are changed for all users. However, when a user with the Read permission changes a graph it only changes for them.

You can also use a shared dashboard from Add Dashboard.

- 1. Go to Dashboard from the navigation bar and click the + icon.
- 2. Select Shared Dashboards.
- 3. Select the dashboard you want to use and click Ok.

| ADD DASHBOARD     |   |    |                |            |        | 8      |
|-------------------|---|----|----------------|------------|--------|--------|
| New               | • |    |                |            | Search | 8      |
| My Dashboards     | • | SN | Name           | Widget Cou | unt    |        |
| Vendor Dashboards | • | 1  | Jane_Dashboard | 1          |        |        |
| Used Dashboards   | • | 2  | Dashboard 3    | 1          |        |        |
| Shared Dashboards | Þ | 3  | Dashboard 2    | 1          |        |        |
|                   |   |    |                |            |        |        |
|                   |   |    |                |            |        |        |
|                   |   |    |                |            |        |        |
|                   |   |    |                |            |        |        |
|                   |   |    |                |            |        | Cancel |

4. Choose Repos and click Ok.

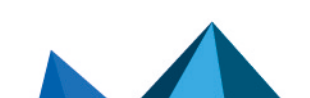

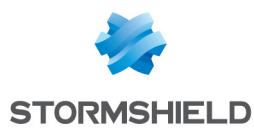

# **Deleting a Shared Dashboard's Owner**

- 1. Go to Settings >> User Accounts from the navigation bar and click Users.
- 2. De-activate the user by clicking the De-Activate User icon in the Actions column.
- 3. Click Manage De-Activated Users.
- 4. Click the Delete icon in the Actions column of the user.
- 5. Click Yes.

#### 🚺 NOTE

You can do this using **Transfer Ownership** when you delete the user whose dashboard is being shared.

6. To transfer ownership, select a user from the drop-down and click Submit.

| TRANSFER OWNERSHIP                  |                                         | ⊗              |
|-------------------------------------|-----------------------------------------|----------------|
| Please re-assign or delete the foll | owing personalized items of the user(s) |                |
| Username                            | Shared Item                             | Name           |
| janedoe                             | Dashboards                              | Jane_Dashboard |
| ASSIGN TO USER                      |                                         |                |
| admin                               |                                         | <b>•</b>       |
|                                     |                                         |                |
| Delete                              |                                         | Submit Cancel  |

# 🚺 NOTE

The transferred dashboard is listed in My Dashboards of the new owner.

7. To delete the user and user's dashboard without transferring ownership, click Delete.

| TRANSFER OWNERSHIP                             |                               | 8              |
|------------------------------------------------|-------------------------------|----------------|
| Please re-assign or delete the following perso | onalized items of the user(s) |                |
| Username                                       | Shared Item                   | Name           |
| janedoe                                        | Dashboards                    | Jane_Dashboard |
| ASSIGN TO USER                                 |                               |                |
| admin                                          |                               | -              |
|                                                |                               |                |
| Delete                                         |                               | Submit Cancel  |

# Importing and Exporting Dashboards

In addition to importing and exporting dashboards, you can also clone, share, unshare, lock, unlock, and delete them using the icons in the Actions column or from the More drop-down at the top-right corner. Click Details for more information about the dashboard.

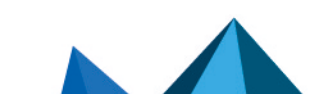

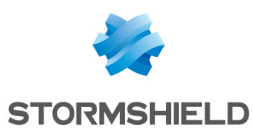

# Exporting Dashboards using Knowledge Base

1. Go to Settings >> Knowledge Base from the navigation bar and click Dashboards.

| € ВА | ск Му | y Dashboards |                                                                                                    |        |            |              |     |
|------|-------|--------------|----------------------------------------------------------------------------------------------------|--------|------------|--------------|-----|
| M    | DASHB | oard 👻 🏦 e   | XPORT 🛓 IMPORT                                                                                                    | MORE 👻 | 1 SELECTED | Search       | 8   |
|      | S.N.  | Name 👃       | Widgets Info                                                                                                    |        |            | Actions      |     |
|      | 1     | dashboard_1  | widget_name: widget1<br>description:<br>query:   chart count()<br>display_type: chart<br>repos: repos from 1 LogPoints<br>time_range: last 1 hour<br>public url: https://10.45.3.91/api/iframe/widget/5b504a81d8aaa42c1ad1505d?user=harry |        |            | ₽ <b>001</b> | ו î |
|      | 2     | Quick Start  |                                                                                                    |        |            |              | 0   |
|      |       |              |                                                                                                    |        |            |              |     |
|      |       |              |                                                                                                    |        |            | 0 (0 0 1     |     |

- 2. Select the dashboards that you want to export.
- 3. Click EXPORT.
- 4. Save the .pak file as a backup or store in the computer system to use it in another SLS.

# Importing a Dashboard using Knowledge Base

1. Go to Settings >> Knowledge Base from the navigation bar and click Dashboards.

| € В | аск М   | y Dashboards |                                                                                                    |        |                |                   |       |
|-----|---------|--------------|----------------------------------------------------------------------------------------------------|--------|----------------|-------------------|-------|
| М   | Y DASHB | oard 👻 🏦 e   | EXPORT                                                                                                    | MORE 👻 | 0 SELECTED     | Search            | 8     |
|     | S.N.    | Name 👃       | Widgets Info                                                                                                    |        |                | Actions           |       |
|     | 1       | dashboard_1  | widget_name: widget1<br>description:<br>query:   chart count()<br>display_type: chart<br>repos: repos from 1 LogPoints<br>time_range: last 1 hour<br>public url: https://10.45.3.91/api/iframe/widget/5b504a81d8aaa42c1ad1505d?user=harry |        |                | 40 <b>0</b> 1     | f 🛅 🗊 |
|     | 2       | Quick Start  |                                                                                                    |        |                |                   | 0     |
|     |         |              |                                                                                                    |        |                |                   |       |
| ~   | <   P   | age 1 of 1   | > » B                                                                                                    |        | Displaying 1 - | 2 of 2 Page size: | 25 💌  |

- 2. Click IMPORT.
- 3. Browse and upload the .pak file containing the dashboards to import.
- 4. Click Submit.

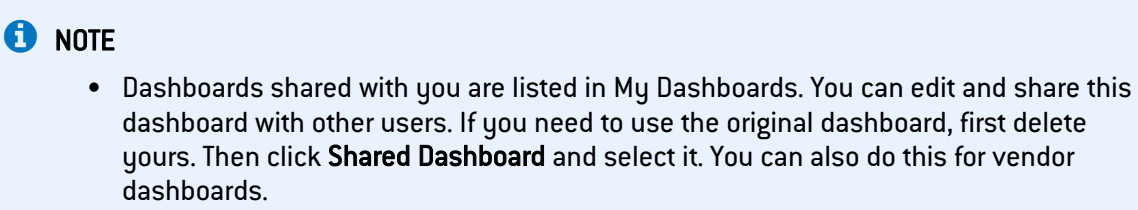

 You can drag and drop the widgets from one dashboard to another and must avoid dropping the widgets into a locked dashboard.

Page 17/146

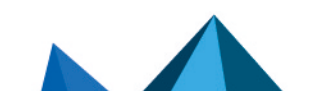

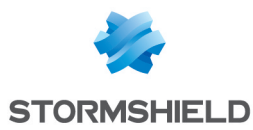

# **Customizable Drilldown from Dashboard Widgets**

Customizable drill-down options are available in dashboard widgets. You can get more information from your search queries. Using drill down in your dashboard widgets lets you look at specific details of query results.

For example, when viewing results that include the **destination\_address**, **destination\_port**, **source\_address**, and **source\_port** in the query you can drill down in each individual parameter.

Here are two scenario examples.

# **Non-Empty Search from Widget**

A widget with the following search query:

```
destination address=* | timechart count() by destination port
```

| Search from Widget |               |       |                |            |          |          |        |        | ~     |     |       |   |  |
|--------------------|---------------|-------|----------------|------------|----------|----------|--------|--------|-------|-----|-------|---|--|
| Q                  | 0             | Ø     | 8              | <b>V</b> L | egend    |          |        |        |       |     |       |   |  |
| Curre              | nt sna        | pshot | is for         | 2018/      | /07/12 0 | 04:01:0  | 0 To 2 | 2018/  | 07/12 | 04: | 11:00 | ) |  |
| destin             | ation_a       | addre | ss=*   t       | imech      | art coun | t() by d | estina | tion_p | ort   |     |       |   |  |
| For <u>1</u>       | <u>repo f</u> | rom ' | <u>l Log</u> P | oint o     | over the | last 10  | ) minu | tes    |       |     |       |   |  |
|                    |               |       |                |            |          |          |        |        |       |     |       |   |  |
|                    |               |       |                |            |          |          |        |        |       |     |       |   |  |
|                    |               |       |                |            |          |          |        |        |       |     |       |   |  |
| Clust              | ered Line     | a St  | acked Co       | olumn      | Table    |          |        |        |       |     |       |   |  |

The query results are displayed as a graph.

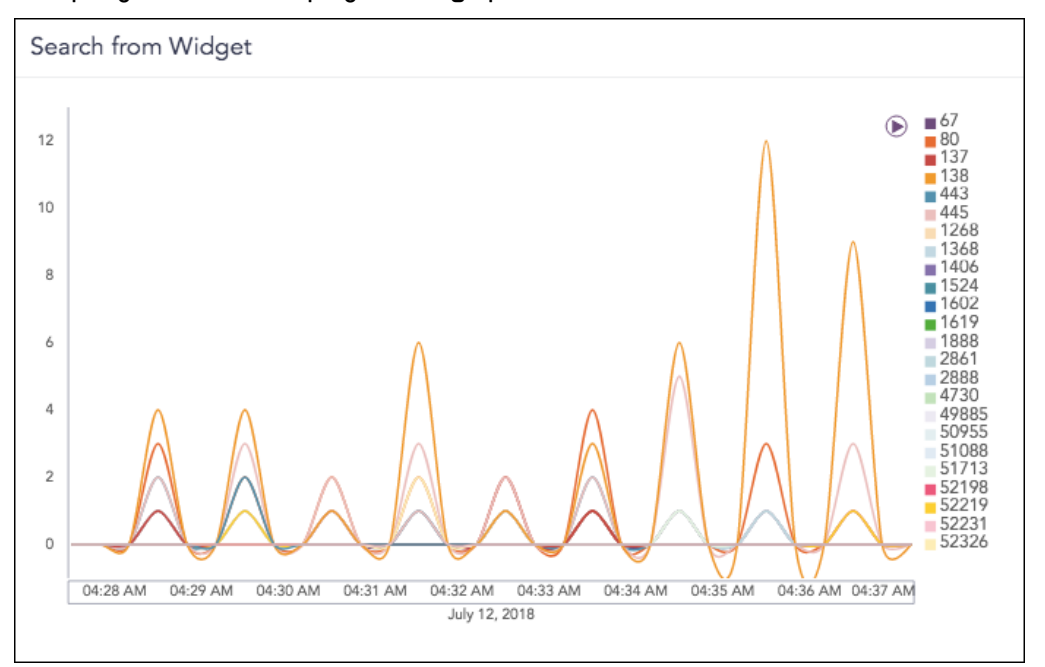

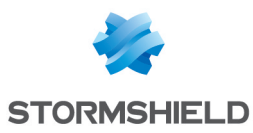

You can toggle between **edit** and **non-edit** mode. In edit mode, you can select the graph type, for example **Clustered Line Chart**, **Stacked Column Chart**, and **Tables**. In non-edit mode, you can drill down.

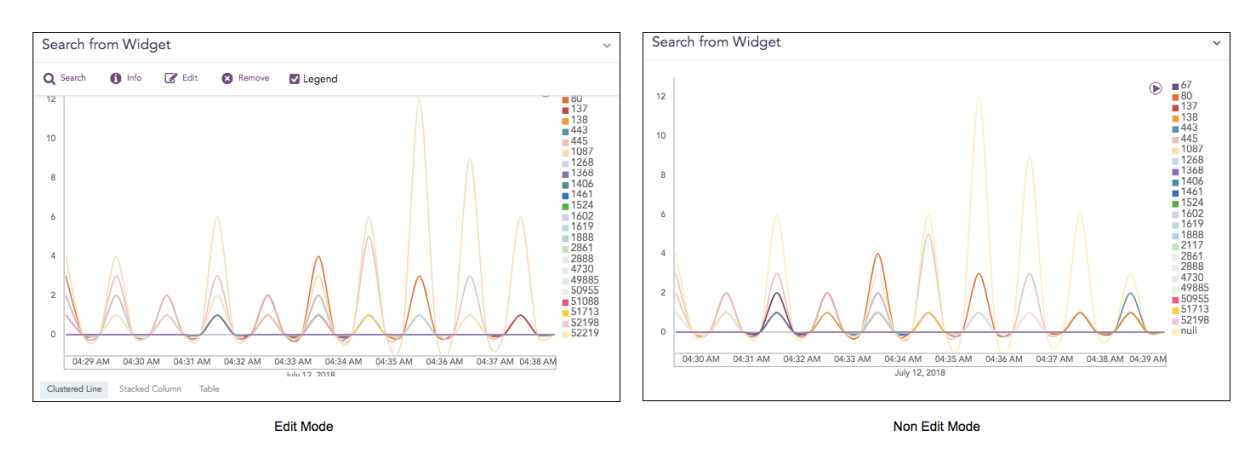

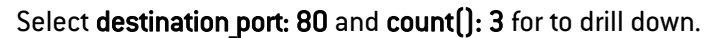

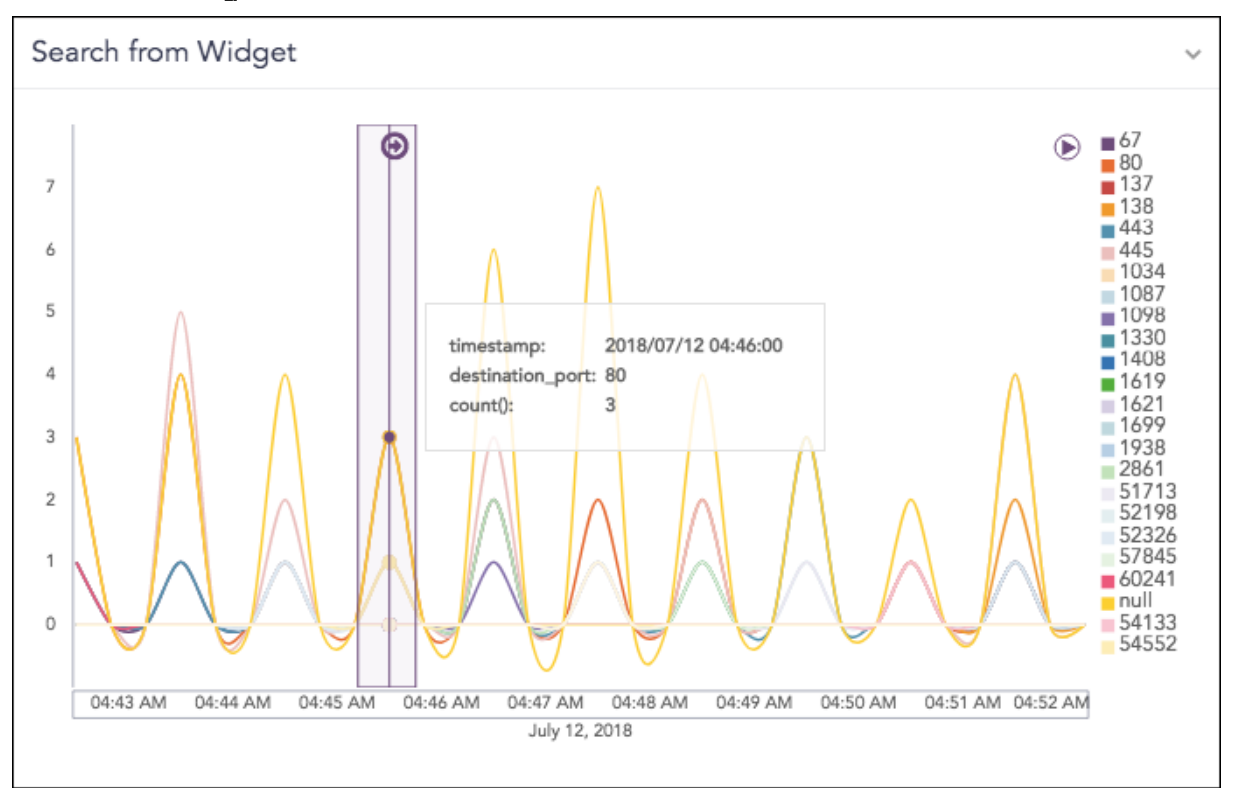

When you click on the highlighted result, you get the option to drill down one of the following specific parameters:

- Filter
- Drill down by
- Top 10 drill-down by

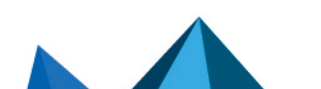

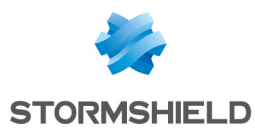

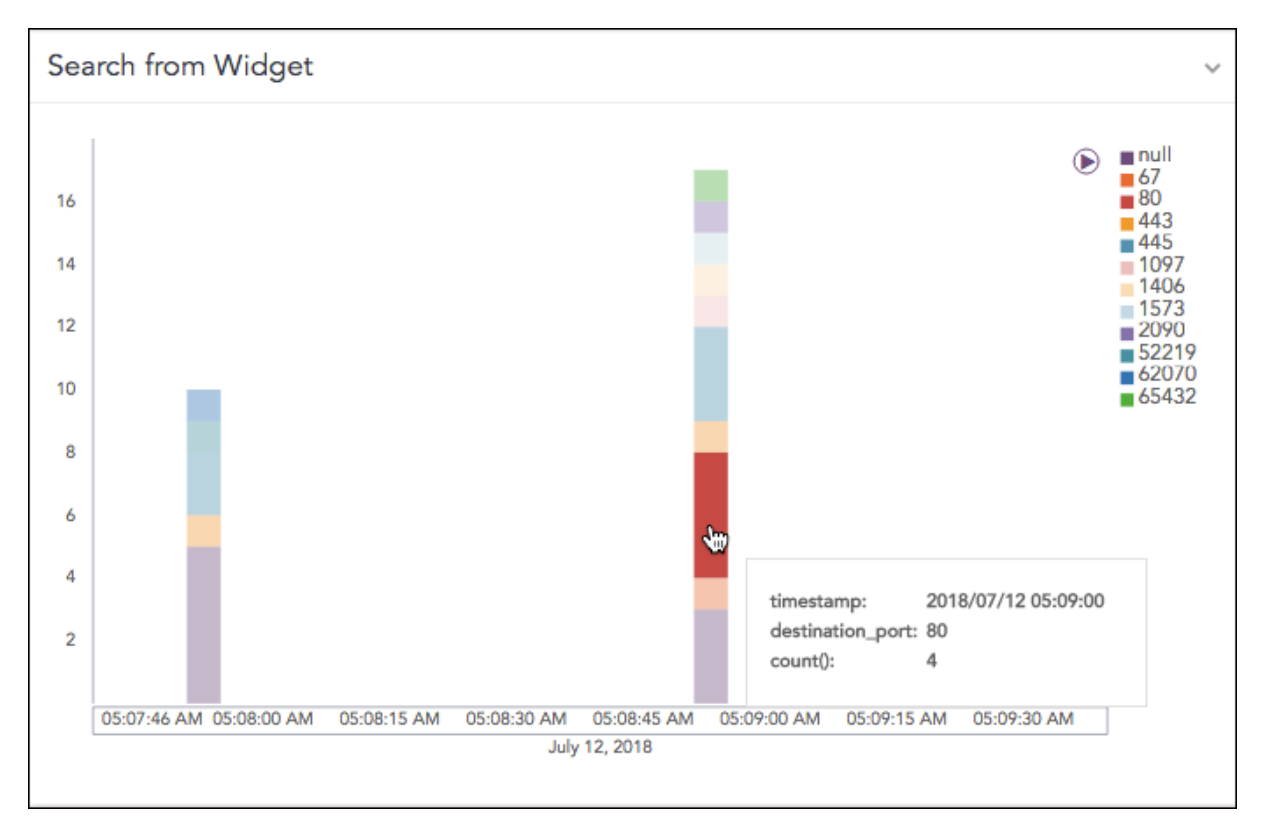

The Filter drilldown searches on Range, destination\_port and count(). The Drilldown by and Top 10 drill-down searches for the destination\_address.

The results of all three drilldown types can be opened and viewed in the same window or a new window. Enable **Range**.

| Filter                                            | Filter                                            |  |
|---------------------------------------------------|---------------------------------------------------|--|
| Range: 2018/07/12 05:09:00 To 2018/07/12 05:11:00 | Range: 2018/07/12 05:09:00 To 2018/07/12 05:09:05 |  |
| destination_port: 80                              | destination_port: 80                              |  |
| count(): 4                                        | count(): 4                                        |  |
| View Logs                                         | View Logs                                         |  |
| Drilldown by                                      | Drilldown by                                      |  |
| destination_address                               | destination_address                               |  |
| Top 10 drilldown by                               | Top 10 drilldown by                               |  |
| destination_address                               | destination_address                               |  |

Enabled Time Range of 05:09:00 to 05:11:00

Disabled Time Range of 05:09:00 to 05:09:05

When drilling down on the **Range** value, the results opens on the same page.

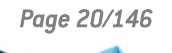

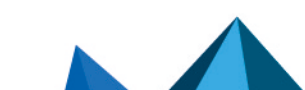

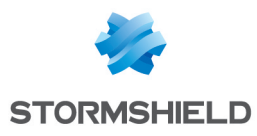

|                     | CK  destination_address=* tim                                                                                                    | echart count) by destination_port                                                                                                    |                                                                                                    |                           |              | SEARCH                                                                                                    |
|---------------------|----------------------------------------------------------------------------------------------------|----------------------------------------------------------------------------------------------------|----------------------------------------------------------------------------------------------------|---------------------------|--------------|----------------------------------------------------------------------------------------------------|
| ) four              | nd 30 loga                                                                                                    |                                                                                                    |                                                                                                    | Add Search To +           | ± Mon ≠      | Timechart                                                                                                    |
| 2<br>15<br>12<br>14 | S accode                                                                                                    |                                                                                                    | $\times / \times$                                                                                                    | $\frown \land$            | $\bigwedge$  | Classes Lize      S7845     rul     S7845     rul     S7     S7 |
| 0                   | 508.97 AM 05.07.10 AM                                                                                                    | MAN GOOD AM GOOD AM GOOD AM GOOD AM AN AN AN AN AN AN AN AN AN AN AN AN AN                                                                                                    | OS 10 00 AM BS 10 10 AM                                                                                                    | 05.10.20 AM 05.10.20 AM 1 | 051240AM     |                                                                                                    |
| 0                   | E GESTY AM CEGORIE CAM                                                                                                    | destination post                                                                                                    | 05-1030 AM 05-102-10 AM                                                                                                    |                           | OS 10 KO AM  |                                                                                                    |
| 0 -                 | 5 05 59 АМ (55 09 10 АМ<br>Тіттеязаттр<br>♥ № 2016/07/12 05:09:00                                                                                                    | destination_port                                                                                                    | 22.1020 AM 22.12.13 AM                                                                                                    | CE 1020AM 05:020AM 1      | OS 10 AD AM  | 18402                                                                                                    |
| 0 -                 | COR.50 AM 05:00±0 AM<br>Timestamp<br>▼ to 2018/07/12 05:09:00                                                                                                    | SREDUM CONDUM CONTOUND CONDUM<br>My 12, 201<br>destination_post                                                                                                    | 05.10.00 AM 05.10.13 AM (count)                                                                                                    | 0511020 AM 0511030 AM 1   | 05.15.40 AM  |                                                                                                    |
| 0                   | Совозчан осол юлан<br>Тіттевантр<br>Ф № 2016/07/12 05:09:00                                                                                                    | destination_port                                                                                                    | ал 19 со 19 али<br>(19 со 19 али<br>(19 со 19 со 19 со 19 со<br>(19 со 19 со<br>(19 со 19 со<br>(19 со 19 со<br>(19 со 19 со<br>(19 со 19 со<br>(19 со 19 со<br>(19 со<br>(19 со))))<br>(19 со<br>(19 со<br>(19) |                           | 05.112.40 AM |                                                                                                    |
| 0                   | COLOTION     COLOTION     COLOTION | NATION NATION AND AND AND AND AND AND AND AND AND AN                                                                                                    | 2 rount)<br>2<br>1                                                                                                    | 051020AM 8:1020AM 1       | OS TED NO AM |                                                                                                    |
| 0                   | Тиневіатр<br>Ф. 10 2016/07/12 205/96 20<br>10 2016/07/12 205/96 20<br>10 2016/07/12 205/96 10<br>10 2016/07/12 205/96 10                                                                                                    | S (S)) AN (S (S)) AN (S (S + A)) (S (S)) AN<br>Ar 17 (S)<br>descination, gost                                                                                                    | 25 1020 AM 25 103 AM<br>counti)<br>2<br>1                                                                                                    | CE 11220 AM 25-10220 AM 1 | CC 10-40 AM  |                                                                                                    |
| 0                   | Титеваатр<br>> 2016/07/12 05:09:00<br>> 2016/07/12 05:09:00<br>> 2016/07/12 05:09:00<br>> 2016/07/12 05:09:00                                                                                                    | SERVICE SCRUDE SERVICE SCRUDE SERVICE SERVICE SERVICES SERVICES SE | 201030AM 251010AM<br>2<br>1<br>1                                                                                                    | 85 19 20 AM               | CC 10-10 AM  |                                                                                                    |
| 0                   | Timestamp         Isosti to AA           Immediate         Isosti to AA           Immediate         Isosti to AA           Immediate         Isosti to AA           Immediate         Isosti to AA           Immediate         Isosti to AA                                                                                                    | ENDINE CONTRACTOR CONTRACTOR<br>AND CONTRACTOR<br>Internation part<br>1,577                                                                                                    | (5100144)<br>(5100144)<br>(51001                                                                                                    | 211224 21224 I            | CC 10-10 AM  |                                                                                                    |
| 0                   | COST DATE     COST DE LAS      COST DE LAS      COST      COST DE LAS      COST DE LAS      COST   | Balan Balan Sarah Balan Balan Sarah Balan Sarah Balan Sarah Sarah Sarah Sarah Sarah Sarah Sarah Sarah Sarah Sar<br>Anterester Jost<br>1577<br>168                                                                                                    | 00 100 MA 00 10 MM                                                                                                    | 8112544 8132344 I         | CC 10 HO AM  |                                                                                                    |

|          |                         |                  |               |         |                            | SEARCH           |
|----------|-------------------------|------------------|---------------|---------|----------------------------|------------------|
| @ Fex    | and 3 logs              |                  |               |         | 🔘 Add Search To 👻 🚖 More 👻 | Tinschert        |
| Interval | I: 5 seconds            |                  |               |         |                            | Clustered Line 🗢 |
|          |                         |                  |               |         |                            |                  |
| 2        |                         |                  |               |         |                            | 1573             |
| 1.8      |                         |                  |               |         |                            |                  |
| 1.6      |                         |                  |               |         |                            |                  |
| 1.4      |                         |                  |               |         |                            |                  |
| 1.2      |                         |                  |               |         |                            |                  |
|          |                         |                  |               |         |                            |                  |
|          |                         | 05:00:59 AM      |               |         | 05:09:00 AM                |                  |
|          |                         |                  | July 12, 2018 |         |                            |                  |
|          |                         |                  |               |         |                            |                  |
|          | Timestemp               | destination_port |               | count() |                            |                  |
| Q        | ▼ 15 2018/07/12 05:09:0 | 00               |               |         |                            |                  |
| Q        | - 🗈                     |                  |               | 2       |                            |                  |
| Q.       | - 10                    | 1,573            |               | 1       |                            |                  |
|          |                         |                  |               |         |                            |                  |
|          |                         |                  |               |         |                            |                  |
|          |                         |                  |               |         |                            |                  |
|          |                         |                  |               |         |                            |                  |
|          |                         |                  |               |         |                            |                  |
|          |                         |                  |               |         |                            |                  |

Search Result for Enabled Time Range of 05:09:00 to 05:11:00

Search Result for Disabled Time Range of 05:09:00 to 05:09:05

# When drilling down on **"destination\_port"=138**, the results for the destination port opens in the same page.

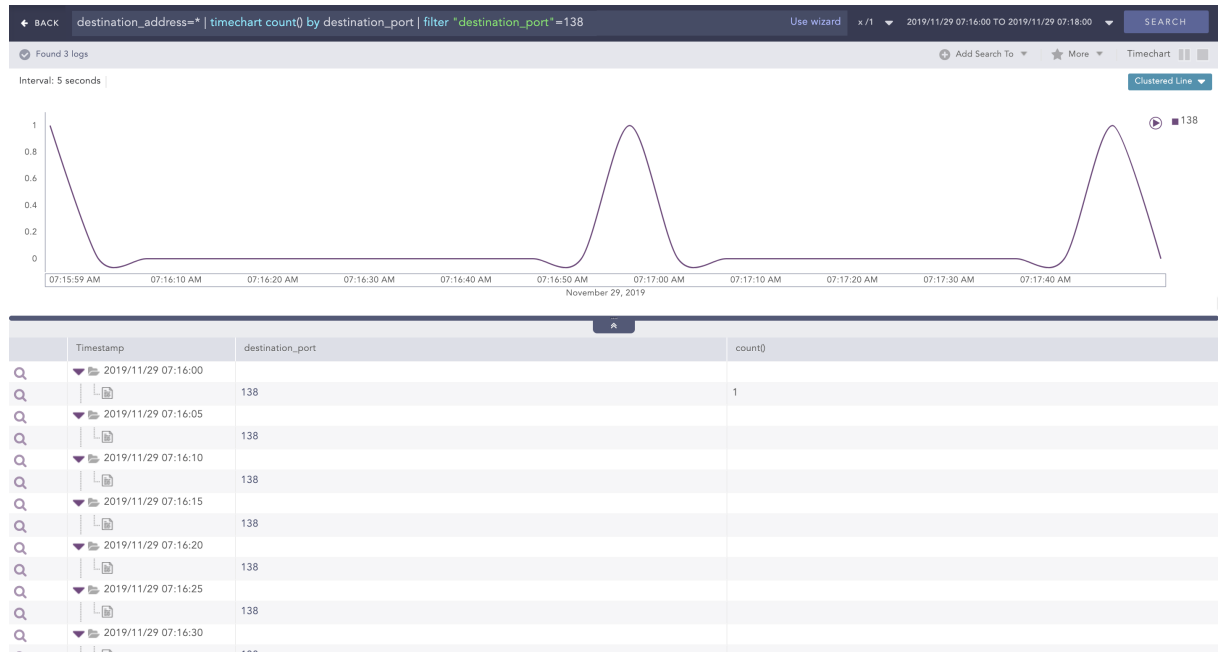

When the drilling down is carried out on "count()"=3, the search results for the count open on the same page.

| 🗲 ВАСК                                      | destination_address=*   time   | echart count() by destination_port   filter "count()"=3         |                                      | Use wiza      | rd x /1 👻 | 2019/11/12 09:25:00 TO 2019/11. | /29 03:59:00 👻 | SEARCH                                                           |
|---------------------------------------------|--------------------------------|-----------------------------------------------------------------|--------------------------------------|---------------|-----------|---------------------------------|----------------|------------------------------------------------------------------|
| Found                                       | 4,091 logs                     |                                                                 |                                      |               |           | 🕜 Add Search To 🔻               | 🔺 More 🔻       | Timechart                                                        |
| Interval: 1                                 | 3 hours                        |                                                                 |                                      |               |           |                                 |                | Clustered Line 🔻                                                 |
| 3<br>2.5<br>2<br>1.5<br>1<br>0.5<br>0<br>Tu | ue 12 Wed 13 Thu 14            | Fri 15         Sat 16         Sun 17         Mon 18         Tr. | ue 19 Wed 20 Thu 21<br>November 2019 | Fri 22 Sat 23 | Sun 24    | Mon 25 Tue 26                   | Wed 27         | <ul> <li>67<br/>137<br/>138<br/>52808</li> <li>Thu 28</li> </ul> |
|                                             |                                |                                                                 | *                                    |               |           |                                 |                |                                                                  |
|                                             | Timestamp                      | destination_port                                                |                                      | count()       |           |                                 |                |                                                                  |
| Q                                           | 10                             | 67                                                              |                                      |               |           |                                 |                |                                                                  |
| Q                                           |                                | 137                                                             |                                      | 3             |           |                                 |                |                                                                  |
| Q                                           | 181                            | 138                                                             |                                      |               |           |                                 |                |                                                                  |
| Q                                           | - 10                           | 52,808                                                          |                                      |               |           |                                 |                |                                                                  |
| Q                                           | <b>V b</b> 2019/11/16 04:25:00 |                                                                 |                                      |               |           |                                 |                |                                                                  |
| Q                                           | 100                            | 67                                                              |                                      |               |           |                                 |                |                                                                  |
| Q                                           | [10]                           | 137                                                             |                                      |               |           |                                 |                |                                                                  |
| Q                                           | 🖬                              | 138                                                             |                                      |               |           |                                 |                |                                                                  |
| Q                                           | 100                            | 52,808                                                          |                                      |               |           |                                 |                |                                                                  |
| Q                                           | <b>V b</b> 2019/11/16 17:25:00 |                                                                 |                                      |               |           |                                 |                |                                                                  |
| Q                                           | 82                             | 67                                                              |                                      |               |           |                                 |                |                                                                  |
| Q                                           | 18                             | 137                                                             |                                      |               |           |                                 |                |                                                                  |
| Q                                           | 100                            | 138                                                             |                                      |               |           |                                 |                |                                                                  |
| -                                           |                                | 50.000                                                          |                                      |               |           |                                 |                |                                                                  |

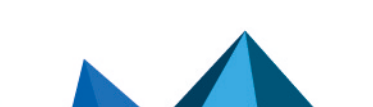

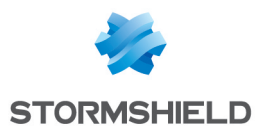

#### When drilling down on destination\_address, the results open in the same page.

| 🗲 ВАСК  | "destination_port"="2090"destination_address | =*   chart count() by destination_address order by coun | nt() desc  Use wizard | 1/1 🔻 | 2018/07/12 05:09:00 TO 2018/07/12 05:11:00 👻 | SEARCH   |
|---------|----------------------------------------------|---------------------------------------------------------|-----------------------|-------|----------------------------------------------|----------|
| Found 1 | logs                                         |                                                         |                       |       | 🚯 Add Search To 👻 🌟 More 👻                   | Chart    |
|         |                                              |                                                         |                       |       |                                              | Column 👻 |
|         |                                              |                                                         |                       |       |                                              | = count0 |
| 0.9     |                                              |                                                         |                       |       |                                              | County   |
|         |                                              |                                                         |                       |       |                                              |          |
| 0.7     |                                              |                                                         |                       |       |                                              |          |
| 0.5     |                                              |                                                         |                       |       |                                              |          |
| 0.3     |                                              |                                                         |                       |       |                                              |          |
| 0.1     |                                              |                                                         |                       |       |                                              |          |
|         |                                              | 10.233.1.72                                             |                       |       |                                              |          |
|         |                                              |                                                         |                       |       |                                              |          |
|         |                                              | <b>^</b>                                                |                       |       |                                              |          |
|         | destination_address                          | c                                                       | ount()                |       |                                              |          |
| 0       | 10.233.1.72                                  | 1                                                       |                       |       |                                              |          |

#### When drilling down on the destination\_address, the results open in the same page.

| 🗲 ВАСК  | "destination_port"="2090"destination_address | =*   chart count() by destination_address order by count() o | desc Use wizard | 1/1 🗢 2018/07/12 05:09:00 TO 2018/07/12 05:11:00 👻 🚺 |          |
|---------|----------------------------------------------|--------------------------------------------------------------|-----------------|------------------------------------------------------|----------|
| Found 1 | logs                                         |                                                              |                 | 🕒 Add Search To 👻 🛛 🚖 More 👻 🛛 🕻                     | Chart    |
|         |                                              |                                                              |                 |                                                      | Column 🔻 |
|         |                                              |                                                              |                 |                                                      | count()  |
| 0.9     |                                              |                                                              |                 |                                                      |          |
| 0.7     |                                              |                                                              |                 |                                                      |          |
| 0.5     |                                              |                                                              |                 |                                                      |          |
| 0.3     |                                              |                                                              |                 |                                                      |          |
| 0.1     |                                              |                                                              |                 |                                                      |          |
|         |                                              | 10.233.1.72                                                  |                 |                                                      | -        |
|         |                                              |                                                              |                 |                                                      |          |
|         | destination_address                          | coun                                                         | t()             |                                                      |          |
| Q       | 10.233.1.72                                  | 1                                                            |                 |                                                      |          |

# **Empty Search from Widget**

This widget has no search query.

Page 22/146

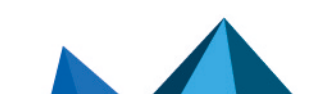

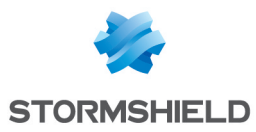

| CREATE WIDGE       | T - STEP 1                     |                                      |                            | •      |
|--------------------|--------------------------------|--------------------------------------|----------------------------|--------|
| Create your own cu | ustom dashboard widget.        |                                      |                            |        |
| CREATE DASHBOAR    | RD WIDGET                      |                                      |                            |        |
| Name:              | Empty Search                   |                                      |                            |        |
| Query:             |                                |                                      |                            | Select |
| Repos:             | For 1 repo from 1 LogPoint 🛛 👻 | Limit: 100 🗘 🗆 Exp                   | pose widget to public URL? |        |
| Description:       |                                |                                      |                            |        |
|                    |                                |                                      |                            |        |
| T:                 | Deve                           | Have                                 | Minutes                    |        |
| Time-range:        | 0                              | <ul> <li>nour:</li> <li>1</li> </ul> |                            | -      |
|                    |                                | •                                    | •                          |        |
|                    |                                |                                      |                            |        |
| Cancel             |                                |                                      | Previous                   | Finish |

#### A blank query looks like this.

**Empty Search** 

| 2018/07/12 05:49:59                                                                                                    |
|----------------------------------------------------------------------------------------------------|
| log_ts=2018/07/12 05:49:59 ~   device_ip=127.0.0.1 ~   device_name=localhost ~   col_type=syslog ~   repo_name=_logpoint ~   severity=3 ~   facility=7 ~   col_ts=2018/07/12 05:49:59 ~   collected_at=LogPoint ~   logpoint_name=LogPoint ~                                                                                                    |
| <59> Jul 12 05:49:59 LP002.logpoint.net MSWinEventLog 2 Security 12994861 Wed Jul 15 12:08:26 2<br>015 4729 Microsoft-Windows-Security-                                                                                                    |
| Auditing       IMMUNE\bizsrv_Local_Administrators       N/A       Success Audit       LP002.logpoint.net       Security Group M         anagement       A member was removed from a security-enabled global group.       Subject:       Security ID:       S-1-5-21-         469186442-1298088002-1541874228-       7946       Account Name:       Jennifer       Account Domain:       IMMUNEDOMAIN       Logon ID:       0xxt5r2pit       Member:       Security ID:       S-1-5-21-         21-469186442-1298088002-1541874228-       1045       Account Name:       CN=Chris       Beagle,OU=Standard,OU=Users,OU=logpoint.net,DC=logpoint,DC=net       Group:       Security         1D:       S-1-5-21-469186442-1298088002-1541874228-       12767       Group Name:       bizsrv_Local_Administrators       Group Domain:       IMMUNEDOMAIN       Additional Information:       Privileges:         -       12989566       12989566       12989566       12989566       12989566 |
| 2018/07/12 05:49:59                                                                                                    |

```
      log_ts=2018/07/12 05:49:59 v | device_ip=127.0.0.1 v | device_name=localhost v | col_type=syslog v | repo_name=_logpoint v

      col_ts=2018/07/12 05:49:59 v | collected_at=LogPoint v | logpoint_name=LogPoint v |

      <0>Jul 12 2018 05:49:59 %PIX|ASA-1-

      107001: RIP auth failed from IP_address: version=number, type=string, mode=string, sequence=number on interface interface __name
```

The results of a blank query are only the logs collected for the specified range of time, no graphs. You can refine the search query by clicking the on specific parts of the search results, for example key-value pair, or a raw log message. This starts a of search based on the selected parameter.

For example, if you click syslog:

Page 23/146

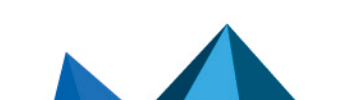

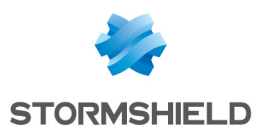

#### **Empty Search**

| 2018/07/12 05:49:59                                                                                                    |
|----------------------------------------------------------------------------------------------------|
| log_ts=2018/07/12 05:49:59 \ device_ip=127.0.0.1 \ device_name=localhost \ col_type=syslog \ repo_name=_logpoint \<br>  severity=3 \ facility=7 \ col_ts=2018/07/12 05:49:59 \ collected_at=LogPoint \ logpoint_name=LogPoint \                                                                                                    |
| <59> Jul 12 05:49:59 LP002.logpoint.net MSWinEventLog 2 Security 12994861 Wed Jul 15 12:08:26 2<br>015 4729 Microsoft-Windows-Security-                                                                                                    |
| Auditing       IMMUNE\bizsrv_Local_Administrators       N/A       Success Audit       LP002.logpoint.net       Security Group M         anagement       A member was removed from a security-enabled global group.       Subject:       Security ID:       S-1-5-21-         469186442-1298088002-1541874228-       7946       Account Name:       Jennifer       Account Domain:       IMMUNEDOMAIN       Logon ID:       0xxt5r2pit       Member:       Security ID:       S-1-5-         21-469186442-1298088002-1541874228-       1045       Account Name:       CN=Chris       Beagle,OU=Standard,OU=Users,OU=logpoint.net,DC=logpoint,DC=net       Group:       Security         ID:       S-1-5-21-469186442-1298088002-1541874228-       12767       Group Name:       bizsrv_Local_Administrators       Group Domain:       IMMUNEDOMAIN       Additional Information:       Privileges:         -       12989566       12989566       12989566       12989566       12989566 |
| 2018/07/12 05:49:59                                                                                                    |
| log_ts=2018/07/12 05:49:59 \ device_ip=127.0.0.1 \ device_name=localhost \ col_type=syslog \ repo_name=_logpoint \ col_ts=2018/07/12 05:49:59 \ collected_at=LogPoint \ logpoint_name=LogPoint \ l                                                                                                    |
| <0>Jul 12 2018 05:49:59 %PIX ASA-1-                                                                                                    |

107001: RIP auth failed from IP\_address: version=number, type=string, mode=string, sequence=number on interface interface \_\_name

# This opens the search result of the query "col\_type"="syslog". The graph used depends on what you select.

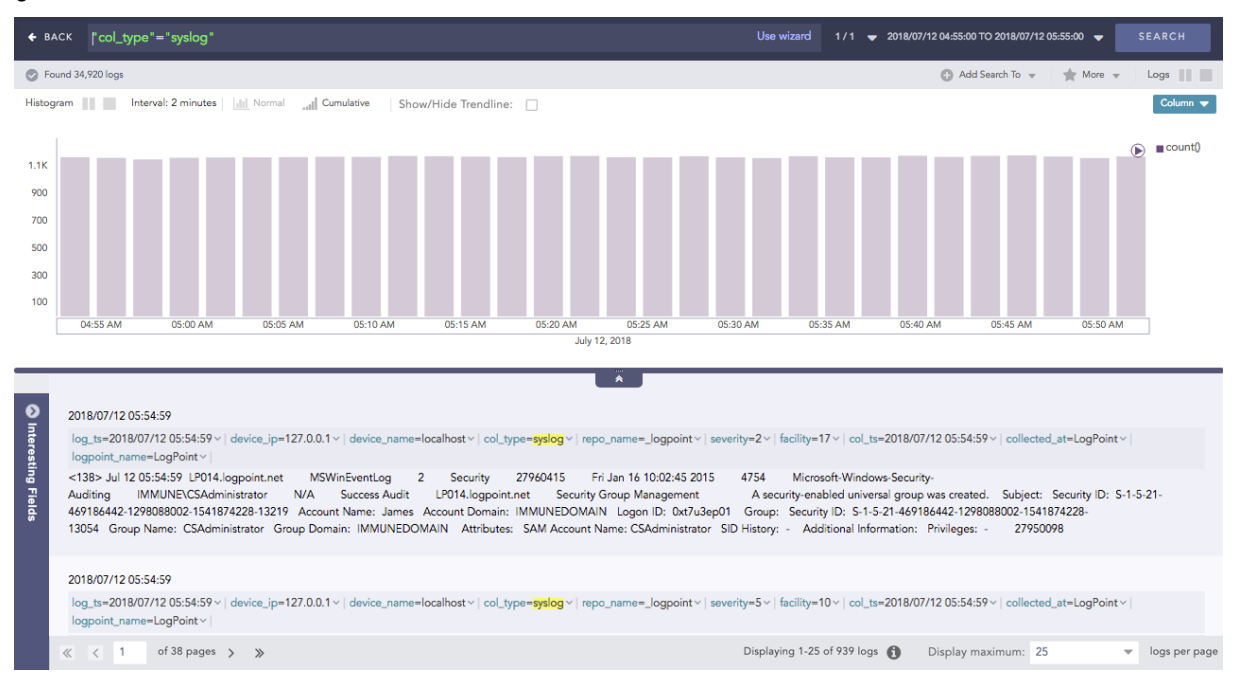

Now you can drill down. When you hover a specific part of the search results, you can drill down to get more details.

Page 24/146

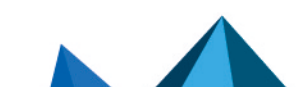

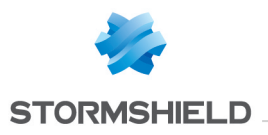

#### SLS - DASHBOARD & VISUALIZATION GUIDE - V 2 ALL DASHBOARDS

| € ВА                                    | ck "col_type"="syslog"                                                                                                    | Use wizard 1/1                                                                                                    | ▼ 2018/07/12 04:55:00 TO 2018/07/12 0                                                                                                    | 05:55:00 - SEARCH                                          |
|-----------------------------------------|----------------------------------------------------------------------------------------------------|----------------------------------------------------------------------------------------------------|----------------------------------------------------------------------------------------------------|------------------------------------------------------------|
| 🕑 Fou                                   | nd 34,920 logs                                                                                                    |                                                                                                    | 🕜 Add Search To 👻                                                                                                    | 🚖 More 👻 Logs 📗                                            |
| Histogr                                 | am 📲 Interval: 2 minutes 🕍 Normal 📲 Cumulative Show/Hide Trendline:                                                                                                    |                                                                                                    |                                                                                                    | Column 🔻                                                   |
| 1.1K<br>900<br>700<br>500<br>300<br>100 | D455 AM         05:00 AM         05:05 AM         05:10 AM         05:15 AM         05:20 AM         05:20 AM         05:20 AM         05:30 AM         05:30 AM | 07/12 05:25:00<br>и ам us:35 AM                                                                                                 | 05-40 AM 05-45 AM                                                                                                    | © = count()                                                |
| _                                       |                                                                                                    |                                                                                                    |                                                                                                    |                                                            |
| Interesting Fields                      | 2018/07/12 05:54:59<br>log_ts=2018/07/12 05:54:59   device_jp=127.0.1 \rightarrow   device_name=localhost \rightarrow   col_type=syslog \rightarrow   repo_name=_logpoint \rightarrow   sever<br>logpoint_name=LogPoint \rightarrow  <br><138-Jul 12 05:54:59   D014.logpoint.net MSWinEventLog 2 Security 27960415 Fri Jan 16 10:02:45 2015<br>Auditing IMMUNECSAMinistrator VIA Success Audit LP014.logpoint.net Security Group Management<br>49186442.1298088002.1541874228.13219 Account Name: James Account Domain: IMMUNEDOMAIN Logon ID: 0x17u3ep01<br>13054 Group Name: CSAdministrator Group Domain: IMMUNEDOMAIN Attributes: SAM Account Name: CSAdministrator SID<br>2018/07/12 05:54:59<br>log_ts=2018/07/12 05:54:59 \ device_jp=127.0.0.1 \rightarrow   device_name=localhost \rightarrow   col_type=syslog \rightarrow   repo_name=_logpoint \rightarrow   sever                                                                                                    | ity=2 ×   facility=17 ×   cc<br>4754 Microsoft-Wir<br>A security-enabled un<br>Group: Security ID: S<br>History: - Additional I | bl_ts=2018/07/12 05:54:59 v   collected<br>ndows-Security-<br>iversal group was created. Subject:<br>-1.5-21-469186442-1298088002-15411<br>Information: Privileges: - 279500<br>bl_ts=2018/07/12 05:54:59 v   collected | Lat=LogPoint v<br>Security ID: S-1-5-21-<br>874228-<br>998 |
|                                         | logpoint_name=LogPoint v                                                                                                    |                                                                                                    | -                                                                                                    |                                                            |
|                                         | ≪ < 1 of 38 pages > ≫                                                                                                    | Displaying 1-25 of 939                                                                                                    | logs () Display maximum: 25                                                                                                    |                                                            |
|                                         | Filter<br>Range: 2018/07/12 05:25:00 To 2018/07/12 05:27:00 (                                                                                                    | 0<br>0 7                                                                                                    |                                                                                                    |                                                            |
|                                         | count(): 1,162                                                                                                    |                                                                                                    |                                                                                                    |                                                            |
|                                         | View Logs                                                                                                    |                                                                                                    |                                                                                                    |                                                            |
|                                         | Drilldown by                                                                                                    |                                                                                                    |                                                                                                    |                                                            |
|                                         | col_type                                                                                                    |                                                                                                    |                                                                                                    |                                                            |
|                                         | Top 10 drilldown by                                                                                                    |                                                                                                    |                                                                                                    |                                                            |
|                                         | col_type                                                                                                    |                                                                                                    |                                                                                                    |                                                            |
|                                         |                                                                                                    |                                                                                                    |                                                                                                    |                                                            |

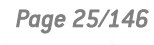

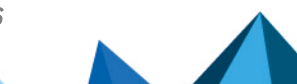

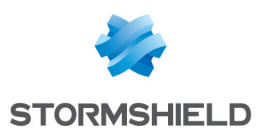

# Overview

Overview shows the same data for a specific and non-adjustable period from one place. It includes multiple dashboards for different personas, including a SOC manager, SOC analyst and SIEM engineer. It brings together widgets from various sources, aggregates their data and lets you manage how you want to view it. You need SLS admin permission to view Overview.

#### To view Overview:

- 1. Click Dashboard from the navigation bar.
- 2. By default, All Dashboards opens. Click Overview on the right of All Dashboards.

# System Health Dashboard

The System Health dashboard monitors system components such as disk usage, memory usage, CPU usage, and messages per second events, providing administrators with a high-level system health overview. These system events can help you identify unusual patterns or activities, understand whether the system is running efficiently, and detect potential threats, malware, or malicious events early so you can take corrective actions.

#### The dashboard's widgets are:

| Widget<br>Name         | Description                                                                                                    |
|------------------------|----------------------------------------------------------------------------------------------------|
| Disk Usage             | The total number of gigabytes SLS is using to run programs and carry out tasks daily in the specified period. Disk usage relates to hard disk performance.                                    |
| Memory<br>Usage        | The trend of memory (RAM) capacity SLS uses while running processes or tasks in the specified period. This helps admin users understand system capacity and make sure there is enough memory. |
| CPU Usage              | The total percentage of processing power in use so an admin user can check system performance, health and speed.                                                                              |
| Messages<br>Per Second | SLS's scalability and capacity to handle a large volume of messages within a second. It can help admin users identify peak message rates and assess capacity.                                 |

Page 26/146

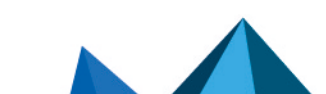

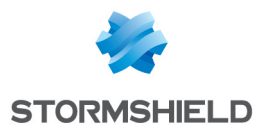

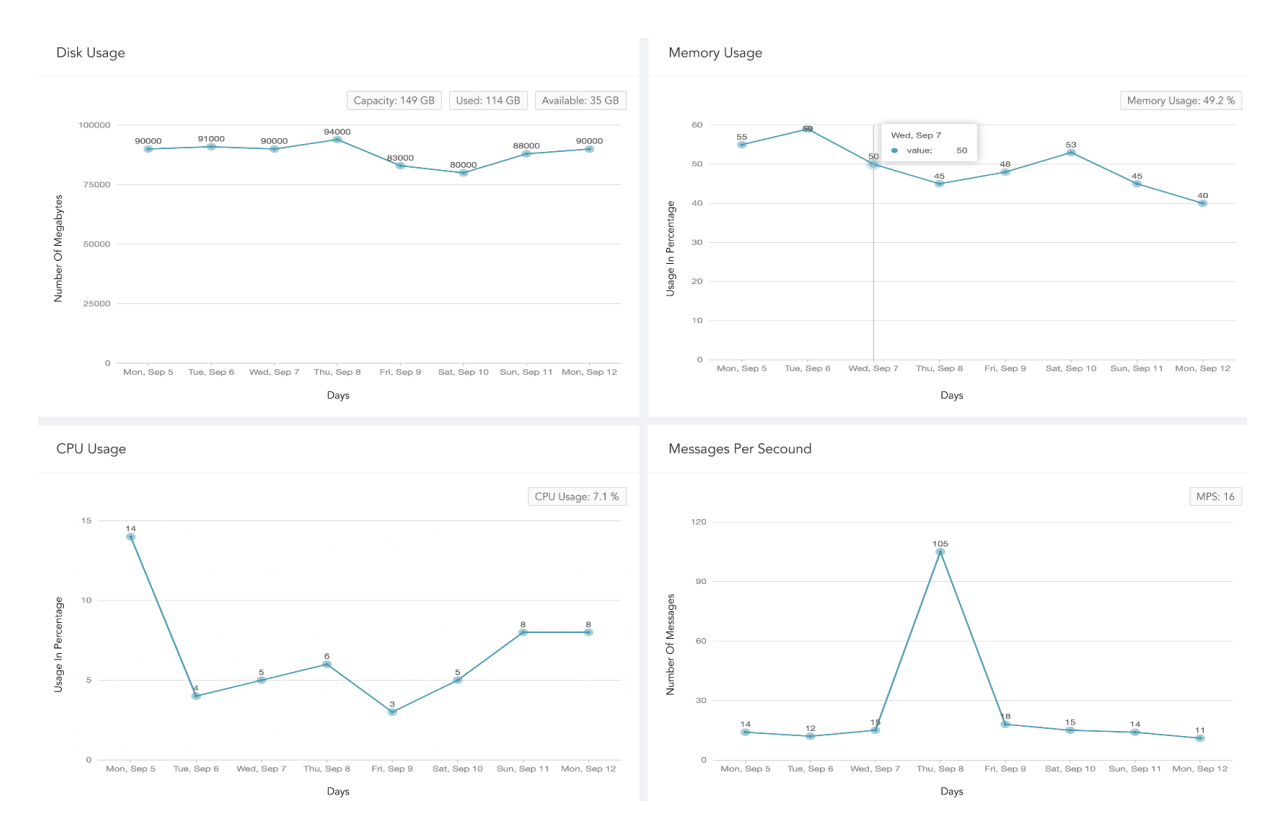

# **SOC Operation Dashboard**

The SOC Operation dashboard is an overview of real-time cybersecurity incidents based on key measures, workflows, and behavioral patterns. The incident status/severity, cases status/severity and case response event data SLS provides is from daily activity during a specified period. You can use this dashboard to check SOC effectiveness and ensure all security operations including detections, analyses, and responses are running effectively.

Widget Description Name Incidents By Unresolved and resolved incident trend's accumulated data collected each day over a Status specified period so SOC managers can use to find the number of changed incident states. Incidents By The total number of accumulated incidents with severity (critical, high and medium) not closed daily in a specified period so a SOC manager can view risk trends associated with Severity incidents and adjust the incident threshold. Cases By The total number of accumulated cases with severity (critical, high and medium) not closed Severity daily in a specified period so SOC managers can see how case severity has changed and help them prioritize case work. Cases By The accumulated data on open and in progress cases trends for each day in a specified period. SOC managers can view the proportion of cases whose status changed and evaluate Status the current risk level. Automated The accumulated data of cases closed by playbooks (automated response) and cases Response vs closed by SOC analysts (manual response) monthly in the specified period to assess the Manual case resolution reliability of the playbook so SOC managers can track the efficiency of Response automation.

The dashboard's widgets are:

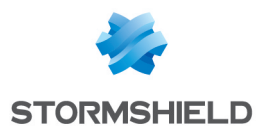

#### SLS - DASHBOARD & VISUALIZATION GUIDE - V 2 OVERVIEW

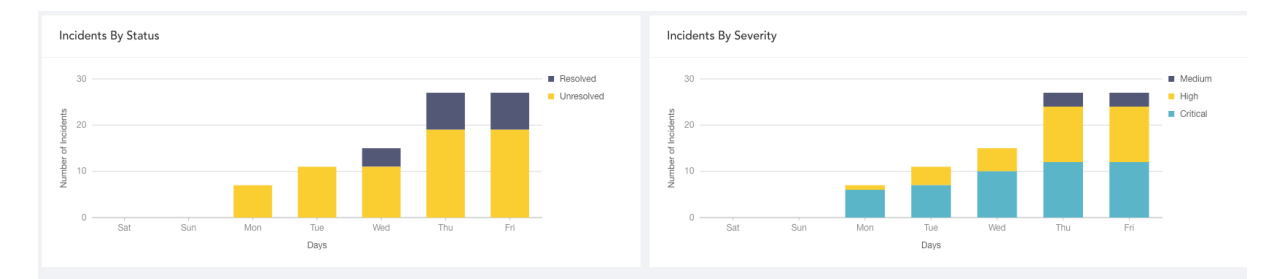

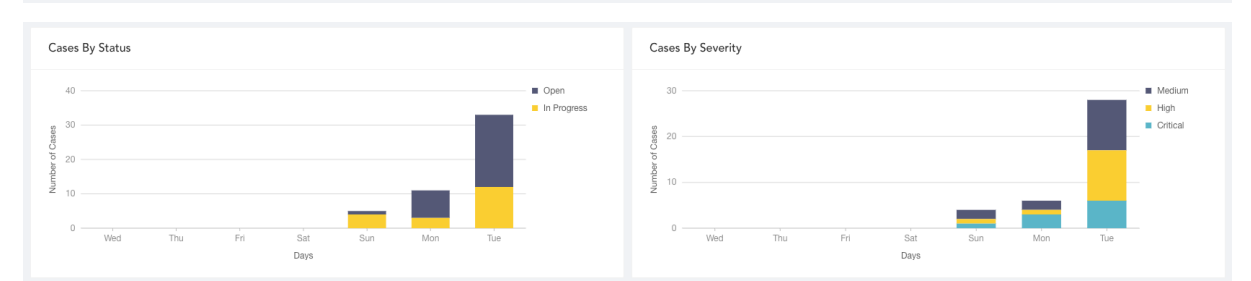

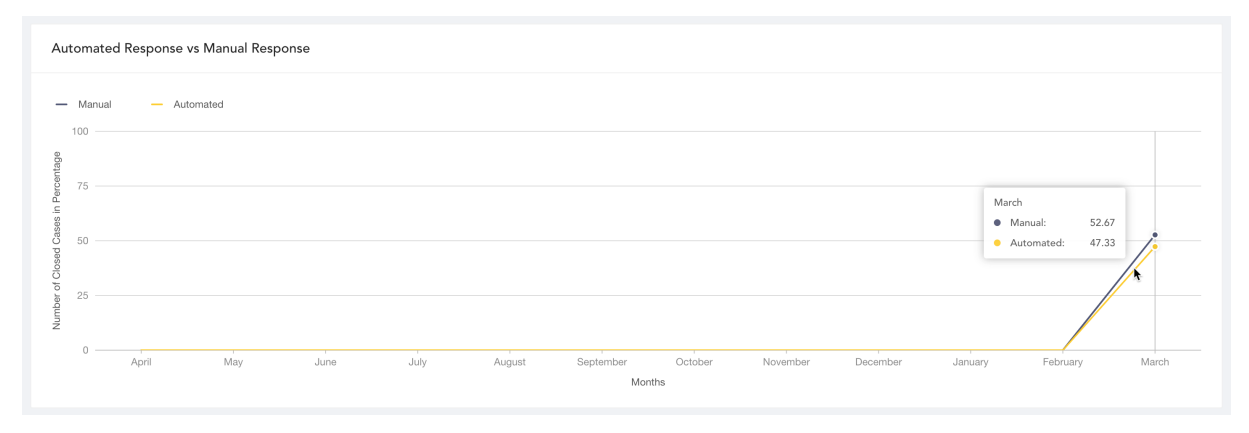

Page 28/146

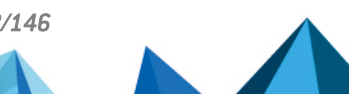

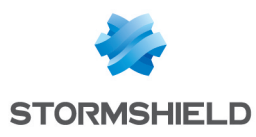

# **Visualization**

# **Response Types in Visualization**

Altogether, there are eight response types for the representation of search results in the visualization. Four of them are the regular response types, and the other four response types are the same responses grouped into time buckets for a given time-range.

# Single Aggregation without Grouping

The Single Aggregation without Grouping response type is used for aggregation of an individual parameter concerning a given aggregation parameter.

The general syntax for the Single Aggregation without Grouping is:

```
| chart aggregation parameter
```

This search query displays the value of the aggregation parameter over a specified range of time. The result of this response type can be represented in the form of :

| Visualization Type | Sample Search Query |
|--------------------|---------------------|
| Display Chart      | chart count()       |
| Gauge Chart        | chart count()       |

# Single Aggregation with Grouping

The **Single Aggregation with Grouping** response type is used for aggregation of various grouping parameters concerning a given aggregation parameter. The general syntax for **Single Aggregation with Grouping** is:

```
| chart aggregation_parameter by grouping_parameter1, grouping_parameter2,
...., grouping_parametern
```

Example queries of Single Aggregation with Grouping are:

| chart count() by device name

```
| chart sum(datasize) by action, protocol
```

| chart avg(datasize) by type, protocol, device\_ip

The response type displays the value of the aggregation parameter, grouped by all the grouping parameter(s) in the specified time range. The result of this query can be represented in the form of :

| Visualization<br>Type | Sample Search Query                                                     |
|-----------------------|-------------------------------------------------------------------------|
| Display Chart         | chart count() by attack_category                                        |
| Column Chart          | severity=*   chart count() by severity order by count() desc limit 5 $$ |
| Line Chart            | <pre>severity=*   chart count() by severity</pre>                       |

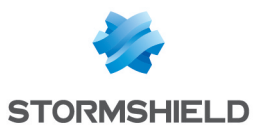

| Visualization<br>Type           | Sample Search Query                                                                                                    |
|---------------------------------|----------------------------------------------------------------------------------------------------|
| Donut Chart                     | <pre>source_address=*   chart count() by source_address</pre>                                                                      |
| Area Chart                      | <pre>action=* source_address=*   chart count() by action, source_<br/>address</pre>                                                |
| Bar Chart                       | <pre>severity=*   chart count() by severity order by count() desc<br/>limit 5</pre>                                                |
| Heatmap Chart                   | <pre>source_address=* action=*   chart count() by source_address,<br/>action order by count() desc limit 10</pre>                  |
| Radar chart                     | <pre>service=* action=*   chart count() by action, service</pre>                                                                   |
| TreeMap Chart                   | <pre>source_address=* action=*   chart count() by source_address,<br/>action order by count() desc limit 10</pre>                  |
| Parallel<br>Coordinate<br>Chart | <pre>  process geoip(source_address) as source_country   chart count() by source_country, sub_category, destination_location</pre> |
| Sankey chart                    | <pre>  process geoip(source_address) as country   chart count() by<br/>country, severity, category, sub_category</pre>             |
| World Map<br>Chart              | <pre>  process geoip(destination_address) as country_name   chart count(), avg(datasize) by country_name, action</pre>             |
| ATT&CK chart                    | chart count() by attack_id                                                                                                    |

# General Operations for Single Aggregation with Grouping

This section contains the general operations applicable to all the charts belonging to the **Single Aggregation with Grouping** response type.

# NOTE

Some charts might consist of operations that are relevant to the specific chart only. In that case, refer to the article of the particular chart.

#### Drill-down

In the Single Aggregation with Grouping response type, you can perform the drill-down specific value of the grouping or aggregation parameter.

When you hover over a component of a graph (including but not limited node, line, bar, point) a tooltip appears. The tooltip displays all the relevant information about the particular component.

Page 30/146

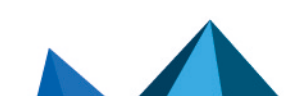

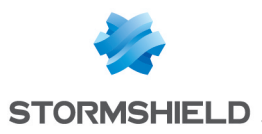

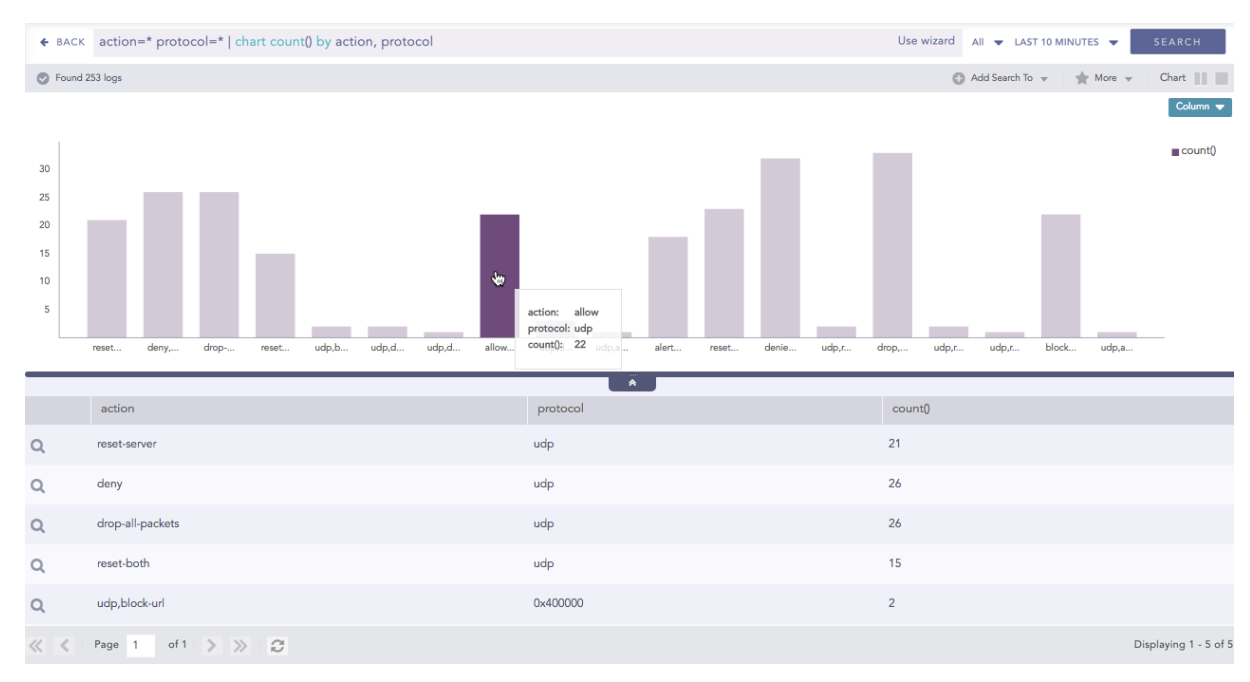

Click the component to open a new drill-down window. The window summarizes the information of the selected node along with the option to drill down as per your preference.

| Filter              |  |
|---------------------|--|
| action: allow       |  |
| protocol: udp       |  |
| count(): 22         |  |
| View Logs           |  |
| Drilldown by        |  |
| action              |  |
| protocol            |  |
| Top 10 drilldown by |  |
| action              |  |
| protocol            |  |

Click the corresponding **Open in a new window** icon to further drill down on any field. Additionally, you can view the search results for the selected set of data by clicking **View Logs** in the same window.

Page 31/146

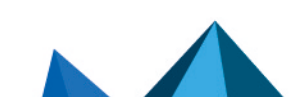

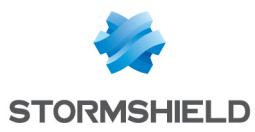

| ♦ BACK  | BACK action=* protocol=*   chart count() by action, protocol   search *action* = *allow* Use wizard All 👻 LAST 10 MINUTES 👻 SEARCH |            |         |                                  |  |
|---------|----------------------------------------------------------------------------------------------------|------------|---------|----------------------------------|--|
| S Found | 253 logs                                                                                                    |            | 6       | Add Search To 👻 🌟 More 👻 Chart 📗 |  |
|         |                                                                                                    |            |         | Column 🔻                         |  |
| 22      |                                                                                                    |            |         | count()                          |  |
| 18      |                                                                                                    |            |         |                                  |  |
| 14      |                                                                                                    |            |         |                                  |  |
| 10      |                                                                                                    |            |         |                                  |  |
| 6       |                                                                                                    |            |         |                                  |  |
| 2       |                                                                                                    |            |         |                                  |  |
|         |                                                                                                    | allow, udp |         |                                  |  |
|         |                                                                                                    |            |         |                                  |  |
|         | action                                                                                                    | protocol   | count() |                                  |  |
| Q       | allow                                                                                                    | udp        | 22      |                                  |  |

# **Multiple Aggregation without Grouping**

The Multiple Aggregation without Grouping response type is used for aggregation of multiple aggregation parameters for all the available logs or the given repo and time range. An example of a search query for such response is:

| chart count(), avg(datasize)

This query displays the total count and the average of datasize of the logs collected in the specified range of time. The result of this query can be represented in the form of :

| Visualization Type     | Sample Search Query                                           |
|------------------------|---------------------------------------------------------------|
| Clustered Column Chart | <pre>  chart max(sent_datasize), max(received_datasize)</pre> |
| Clustered Bar Chart    | <pre>  chart avg(sent_datasize), avg(received_datasize)</pre> |
| Display Chart          | <pre>  chart count(), max(datasize), avg(datasize)</pre>      |

#### General Operations for Multiple Aggregation without Grouping

#### Interactive Legend

In **Multiple Aggregation without Grouping**, when a chart is rendered, all selected aggregation parameters are displayed with a unique color for each aggregation parameter. However, you can choose to view the graphs concerning a specific aggregation parameter(s).

To hide an aggregation parameter, click the name of the parameter on the legend at the extreme right side of the container.

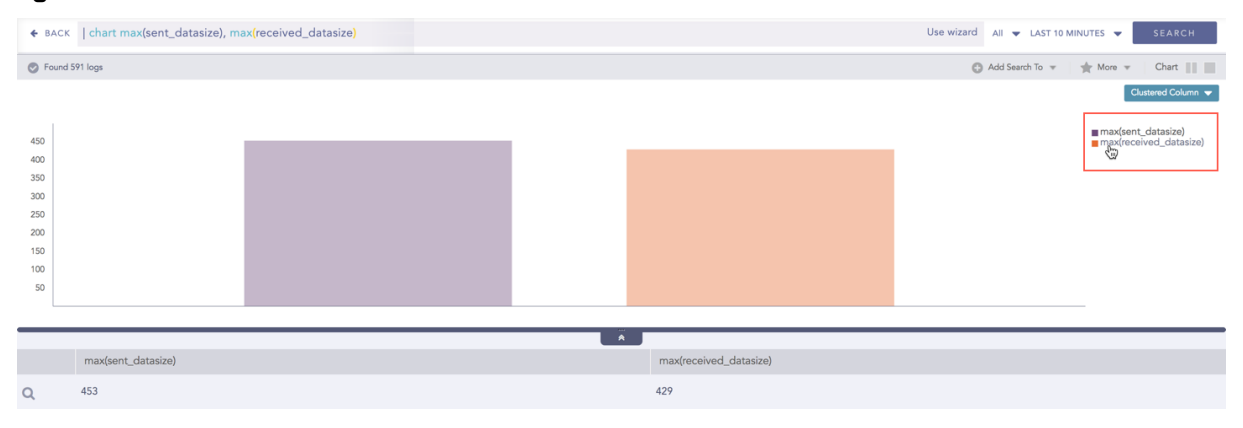

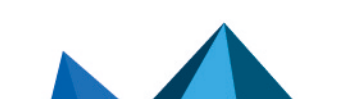

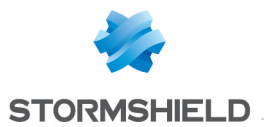

When you click a name of a parameter on the legend, the section referring to the respective parameter disappears, and a new chart is rendered consisting of all other aggregation parameters. You can unhide the parameter by clicking the legend again.

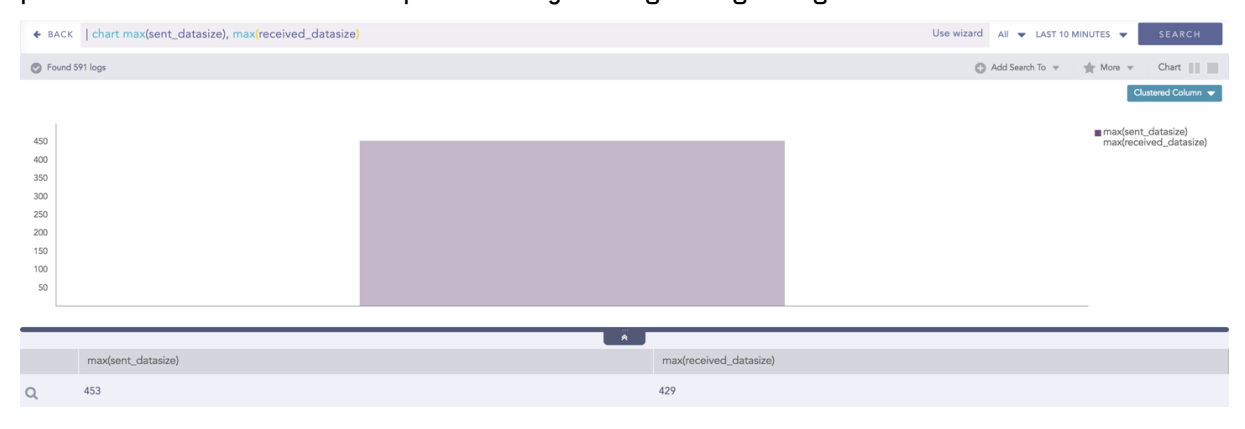

# 🚺 NOTE

The scale on the y-axis is auto-adjusted as per the value of the remaining aggregation parameter (s).

#### Drill down

Through the drill-down feature, you can choose to retrieve detailed results about a specific section of a chart. In Multiple Aggregation without Grouping response type, you can drill-down search operation over a specific value of aggregation parameter.

Hover over a component of a graph (example: node, line, bar, point) to view the tooltip. The tooltip displays all the relevant information about the particular component.

| ♦ BACK                                                     | chart max(sent_datasize), max(receiv | ved_datasize) |   | Use wizard 🛛 All 👻 LAST            | 10 MINUTES 👻 SEARCH                              |
|------------------------------------------------------------|--------------------------------------|---------------|---|------------------------------------|--------------------------------------------------|
| S Found                                                    | 591 logs                             |               |   | Add Search To                      | 🔻 🌟 More 💌 Chart 📗                               |
|                                                            |                                      |               |   |                                    | Clustered Column 👻                               |
| 450<br>400<br>350<br>300<br>250<br>200<br>150<br>100<br>50 |                                      |               |   | ter<br>max(received_datasize): 429 | ■ max(sent_datasize)<br>■ max(received_datasize) |
|                                                            |                                      |               |   |                                    |                                                  |
|                                                            | max(sent_datasize)                   |               | ~ | max(received_datasize)             |                                                  |
| 0                                                          | 453                                  |               |   | 429                                |                                                  |

Click the segment to open a drill-down window. The window summarizes the related information of the selected section along with the option to drill down as per your preference.

| Filter                      |   |
|-----------------------------|---|
| max(received_datasize): 449 |   |
| View Logs                   | C |

Click the corresponding **Open in a new window** icon to further drill-down the search result from any field. Additionally, click the **View Logs** to view the search result for the selected set of data.

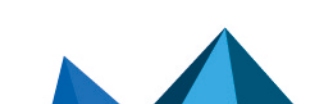

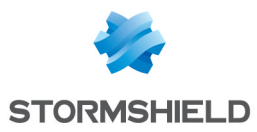

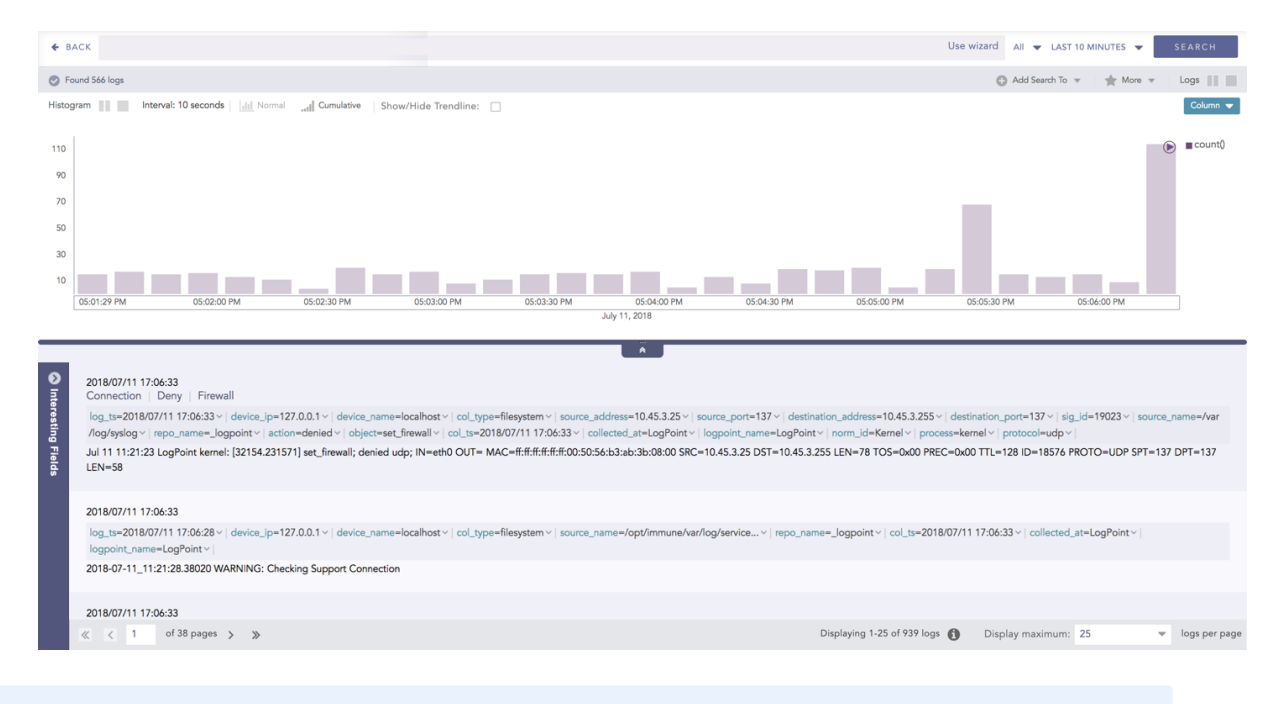

# 🚺 NOTE

The drill-down feature is not applicable for the Display format of Multiple Aggregations without Grouping response type.

# **Multiple Aggregation with Grouping**

The Multiple Aggregation with Grouping response type is used for aggregation of grouping parameters concerning given multiple aggregation parameters.

The general syntax for Multiple Aggregation with Grouping is:

```
| chart aggregation_parameter1, aggregation_parameter2 by grouping_parameter1, grouping parameter2, ..., grouping parametern
```

Example queries of Multiple Aggregation with Grouping type are:

```
| chart count(), avg(datasize) by action
```

```
user=* | chart count(label=Fail) as Failed, count(label=Successful) as
Successful by user order by Failed desc limit 10
```

This query displays the count and average datasize of the collected logs in the specified time range grouped by the actions applied. The result of this query can be represented in the form of :

| Visualization<br>Type     | Sample Search Query                                                                                                    |  |  |
|---------------------------|----------------------------------------------------------------------------------------------------|--|--|
| Clustered<br>Column Chart | <pre>action=Allow or action=Deny   chart count(action=allow) as<br/>AllowedConnection, count(action=deny) as DeniedConnection by<br/>source_address order by count(action=allow), count<br/>(action=deny) desc limit 10</pre> |  |  |
| Clustered Bar<br>Chart    | <pre>action=Allow or action=Deny   chart count(action=allow) as<br/>AllowedConnection, count(action=deny) as DeniedConnection by<br/>source_address order by count(action=allow), count<br/>(action=deny) desc limit 10</pre> |  |  |

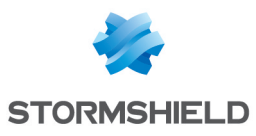

| Visualization<br>Type   | Sample Search Query                                                                                                    |
|-------------------------|----------------------------------------------------------------------------------------------------|
| Clustered Line<br>Chart | <pre>sent_datasize=* source_address=*   chart max(sent_datasize), max(received_datasize) by source_address order by max(sent_ datasize), max(received_datasize) desc limit 10</pre> |
| Stacked Area<br>Chart   | <pre>sent_datasize=* source_address=*   chart max(sent_datasize), max(received_datasize) by source_address order by max(sent_ datasize), max(received_datasize) desc limit 10</pre> |
| Radar chart             | <pre>"norm_id"="WinDNSDHCP"  chart count(lease_address=end), count (lease_address=start) by user</pre>                                                                              |
| World Map<br>Chart      | <pre>  process geoip(destination_address) as country_name   chart count(), avg(datasize) by country_name, action</pre>                                                              |
| Bubble Chart            | <pre>  chart count(), max(sig_id) by action</pre>                                                                                                    |

# General Operations for Multiple Aggregation with Grouping

This section contains the general operations that can be applied to all the charts belonging to the Multiple Aggregation with Grouping response type.

#### 1 NOTE

Some charts might consist of operations that are relevant to the specific chart only. For such operations, refer to the section of the particular chart.

#### Interactive Legend

In the Multiple Aggregation with Grouping response type, when a chart is rendered, values of all the selected aggregation parameters are displayed with a unique color for each aggregation parameter. However, you can choose to view the graphs concerning specific aggregation parameter(s).

To hide an aggregation parameter, click the name of the parameter on the legend at the extreme right side of the container.

| ♦ BACK                                      | action=Allow or action=Deny   chart count(action=allow) as AllowedConnection, co | unt(action=deny) as DeniedConnection by source_addre | Use wizard All 👻 LAST 10 MINUTES 👻 SEARCH                              |
|---------------------------------------------|----------------------------------------------------------------------------------|------------------------------------------------------|------------------------------------------------------------------------|
| S Found 7                                   | 7,604 logs                                                                       |                                                      | 🚯 Add Search To 🔻 🛛 🚖 More 👻 🛛 Chart 📗                                 |
| 40<br>35<br>30<br>25<br>20<br>15<br>10<br>5 | 127.00.10 22.11.108.0 176.31.150.16 35.233.114.27 195.22.4                       | 21 208.100.26.251 193.186.255.171 195.157.15.100     | €utered Cohmertion<br>■ Dispection<br>95,140.229.147<br>157.122.84.205 |
|                                             | source_address                                                                   | AllowedConnection                                    | DeniedConnection                                                       |
| Q                                           | 127.0.0.10                                                                       | 34                                                   | 40                                                                     |
| Q                                           | 22.11.108.0                                                                      | 4                                                    | 0                                                                      |
| Q                                           | 176.31.150.16                                                                    | 3                                                    | 0                                                                      |
| Q                                           | 35.233.114.27                                                                    | 2                                                    | 6                                                                      |
| Q                                           | 195.22.4.21                                                                      | 2                                                    | 1                                                                      |
| Q                                           | 208.100.26.251                                                                   | 2                                                    | 1                                                                      |
| 0                                           | 193.166.255.171                                                                  | 2                                                    | 0<br>Displaying 1 - 10 of 10                                           |

Page 35/146

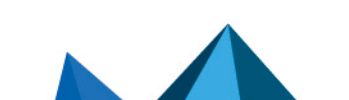

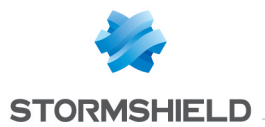

Click the name of a parameter on the legend, to hide its respective section. A new chart is rendered consisting of all other aggregation parameters. You can unhide the parameter by clicking the legend again.

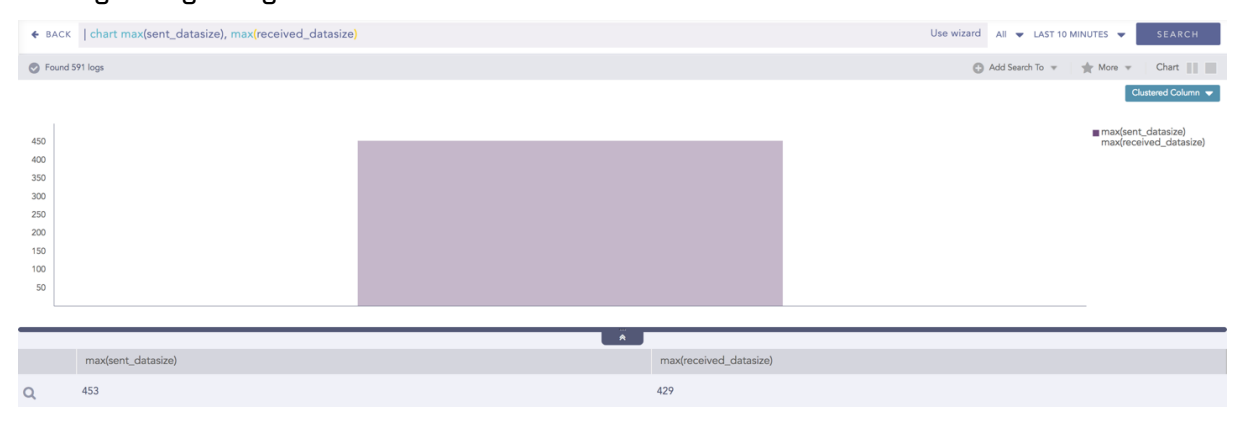

# 🚺 NOTE

The scale on the y-axis is auto-adjusted as per value of the remaining aggregation parameter(s).

#### Drill-down

In the Multiple Aggregation with Grouping response type, you can drill-down search operation regarding a specific value of the grouping parameter concerning a single or multiple aggregation parameters.

Hover over a component of a graph (example: node, line, bar, point e.t.c) to view a tooltip. The tooltip displays all the relevant information about the particular component.

| ♦ BACK                           | action=Allow or action=Deny | chart count(action=allow) as Allow | edConnection, count(action=deny) as Denie            | edConnection by source_addre   | Use wizard     | All 👻 LAST 10 MIN | UTES 🔻 SEARCH           |
|----------------------------------|-----------------------------|------------------------------------|------------------------------------------------------|--------------------------------|----------------|-------------------|-------------------------|
| S Found                          | 7,604 logs                  |                                    |                                                      |                                | (              | Add Search To 👻 🤺 | More 👻 Chart            |
| 40<br>35<br>30<br>25<br>20<br>15 | li i                        |                                    |                                                      |                                |                |                   | Clustered Column        |
| 10                               |                             |                                    |                                                      |                                |                |                   |                         |
| 5                                | 127.0.0.10 22.11.108.       | 0 176.31.150.16 35.233.11          | source_address: 35.233.114.27<br>DeniedConnection: 6 | 193.166.255.171 195.157.15.100 | 95.140.229.147 | 157.122.62.205    |                         |
|                                  | source_address              |                                    | AllowedConnection                                    |                                | DeniedConnecti | on                |                         |
| Q                                | 127.0.0.10                  |                                    | 34                                                   |                                | 40             |                   |                         |
| Q                                | 22.11.108.0                 |                                    | 4                                                    |                                | 0              |                   |                         |
| Q                                | 176.31.150.16               |                                    | 3                                                    |                                | 0              |                   |                         |
| Q                                | 35.233.114.27               |                                    | 2                                                    |                                | 6              |                   |                         |
| Q                                | 195.22.4.21                 |                                    | 2                                                    |                                | 1              |                   |                         |
| Q                                | 208.100.26.251              |                                    | 2                                                    |                                | 1              |                   |                         |
| 0                                | 193.166.255.171             |                                    | 2                                                    |                                | 0              |                   |                         |
| ~ <                              | Page 1 of 1 > >> 2          |                                    |                                                      |                                |                |                   | Displaying 1 - 10 of 10 |

Click the segment to open a drill-down window. The window summarizes the related information of the selected section along with the option to drill down as per your preference.

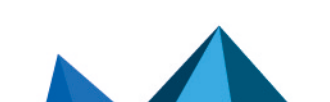
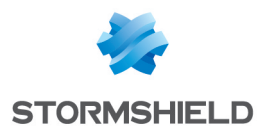

| Filter                        |   |
|-------------------------------|---|
| source_address: 35.233.114.27 |   |
| DeniedConnection: 6           |   |
| View Logs                     |   |
| Drilldown by                  |   |
| action                        | C |
| Top 10 drilldown by           |   |
| action                        |   |

Click the corresponding **Open in a new window** icon to further drill-down the search result from any field. Additionally, click the **View Logs** to view the search result for the selected set of data.

| ← BAC  | K source_address="35.233.114.2 | 27" action=Allow or action=Deny   chart count() by ac | tion order by count() desc | Use wizard | All 👻 LAST 10 MINUTES 👻      | SEARCH   |
|--------|--------------------------------|-------------------------------------------------------|----------------------------|------------|------------------------------|----------|
| S Foun | d 8 logs                       |                                                       |                            | C          | ) Add Search To 👻 🍵 📩 More 👻 | Chart    |
|        |                                |                                                       |                            |            |                              | Column 🗢 |
|        |                                |                                                       |                            |            |                              | count()  |
| 5.5    |                                |                                                       |                            |            |                              |          |
| 4.5    |                                |                                                       |                            |            |                              |          |
| 3.5    |                                |                                                       |                            |            |                              |          |
| 2.5    |                                |                                                       |                            |            |                              |          |
|        |                                |                                                       |                            |            |                              |          |
| 1.5    |                                |                                                       |                            |            |                              |          |
| 0.5    |                                |                                                       |                            |            |                              |          |
|        |                                | deny                                                  |                            | allow      |                              |          |
|        |                                |                                                       | ă I                        |            |                              |          |
|        | action                         |                                                       | count()                    |            |                              |          |
| Q      | deny                           |                                                       | 6                          |            |                              |          |
| 0      | allow                          |                                                       | 2                          |            |                              |          |

### **Timechart Single Aggregation without Grouping**

The Timechart Single Aggregation without Grouping response type is used for aggregation of processed logs to a given aggregation parameter grouped into time buckets (as a time series data) over a specified time range.

The general syntax for the Timechart Single Aggregation without Grouping is:

```
| timechart aggregation_parameter
```

Example queries of the Timechart Single Aggregation without Grouping type are:

```
| timechart count()
```

```
| timechart sum(datasize)
```

```
| timechart avg(datasize)
```

This response type displays the value of the aggregation parameter in the specified range of time. The charts that are used to visualize the queries belonging to this response type are : **Column, Line, Area, Day/Hour Heatmap**, and **Radar** 

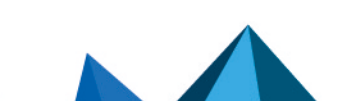

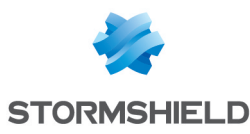

| Visualization Type        | Sample Search Query                                                     |
|---------------------------|-------------------------------------------------------------------------|
| Column Chart              | timechart avg(datasize)                                                 |
| Line Chart                | timechart avg(datasize)                                                 |
| Area Chart                | timechart sum(datasize)                                                 |
| Radar chart               | <pre>"norm_id"="WinDNSDHCP"  timechart count(lease_ address=drop)</pre> |
| Day/Hour Heatmap<br>Chart | timechart sum(datasize) as TotalDatasize every 1 hour                   |

Additionally, the **Cumulative** chart option is also available along with the **Normal** chart for the **Column**, **Line**, and **Area** charts. The **Cumulative** option visualizes the results by accumulating data from the starting point to the current time-bucket for all time-buckets whereas the normal option visualizes the results as obtained from the query.

#### General Operations for Timechart Single Aggregation without Grouping

#### **Drill-down**

You can choose to view a detailed search for the response type regarding a specific value in two ways, i.e., from the line, or using a drag box.

Hover over a specific component/area of a chart to view a tool-tip. The tooltip displays all the information about the particular node.

| ♦ BACK                                 | timechart avg(datasize)                                                                             | Use wizard All 👻 LAST 10 MINUTES 👻 SEARCH |
|----------------------------------------|----------------------------------------------------------------------------------------------------|-------------------------------------------|
| S Found                                | 177,843 logs                                                                                        | 🕒 Add Search To 💌 🔺 More 💌 Timechart      |
| Interval: 1                            | rour   Idd Normal and Cumulative   Show/Hide Trendline:                                             | Column 💌                                  |
| 1.2K<br>1K<br>800<br>600<br>400<br>200 | 08 AM 09 AM 10 AM 11 AM 12 PM 01 PM 02 PM 01 PM 02 PM 03 PM 04 segulatates: 646.15<br>July 11, 2018 |                                           |
|                                        |                                                                                                    | Ä                                         |
|                                        | Timestamp                                                                                           | avg(datasize)                             |
| Q                                      | 2018/07/11 08:00:00                                                                                 | 651.73                                    |
| Q                                      | 2018/07/11 09:00:00                                                                                 | 547.56                                    |
| Q                                      | 2018/07/11 10:00:00                                                                                 | 573.02                                    |
| Q                                      | 2018/07/11 11:00:00                                                                                 | 233.98                                    |
| Q                                      | 2018/07/11 12:00:00                                                                                 | 139.11                                    |
| Q                                      | 2018/07/11 13:00:00                                                                                 | 230.86                                    |
| Q                                      | 2018/07/11 14:00:00                                                                                 | 353.31                                    |
| Q                                      | 2018/07/11 15:00:00                                                                                 | 212.69                                    |
| Q                                      | 2018/07/11 16:00:00                                                                                 | 646.15                                    |
| Q                                      | 2018/07/11 17:00:00                                                                                 | 113.73                                    |
| Q                                      | 2018/07/11 18:00:00                                                                                 | 0                                         |
| Q                                      | 2018/07/11 19:00:00                                                                                 | 0.36                                      |
| Q                                      | 2018/07/11 20:00:00                                                                                 | 0                                         |
|                                        |                                                                                                    |                                           |

Click the component to open a drill-down window. The window summarizes the related information of the selected section along with the option to drill down as per your preference.

Page 38/146

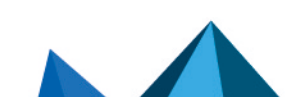

2018/07/11 22:00:00

2018/07/11 23:00:00

Q

sls-en\_dashboard\_visualization\_gde - 07/04/2024

1323.32

963.51

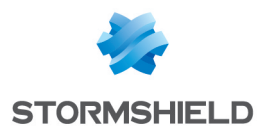

| Filter                                            |     |
|---------------------------------------------------|-----|
| Range: 2018/07/11 16:00:00 To 2018/07/11 17:00:00 | O C |
| avg(datasize): 646.15                             |     |
| ViewpLogs                                         | C   |

Click the corresponding **Open in a new window** icon to further drill-down the search result from any field. Additionally, click the **View Logs** to view the search result for the selected set of data.

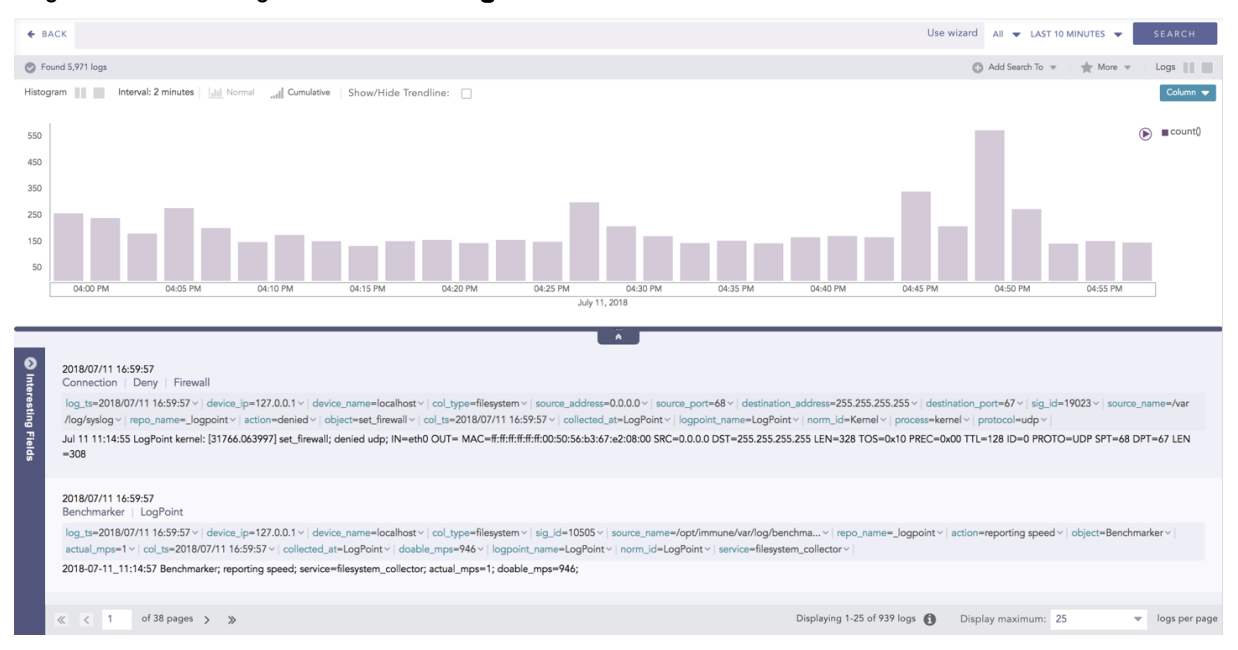

In addition to that, you can also drill down any chart of the response type using the drag box. Click and drag the mouse inside the graph, a yellow colored transparent drag box appears. You can drill-down the selected section of the chart by clicking the drill-down icon on the top-right corner of the box. You can resize or move the drag box as per your requirement.

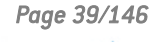

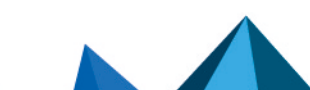

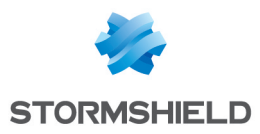

| <b>€</b> BA                  | ск   timechart   | avg(datasize)                    |                    |             |             |             |             |               | Use wizard All | <ul> <li>LAST 10 MINUTES</li> </ul> | SEARCH        |
|------------------------------|------------------|----------------------------------|--------------------|-------------|-------------|-------------|-------------|---------------|----------------|-------------------------------------|---------------|
| 🕑 Fou                        | nd 184 logs      |                                  |                    |             |             |             |             |               | Add Search T   | o 👻 🄺 More 🤘                        | Timechart     |
| Interval                     | : 10 seconds 🔤 📊 | Normal <sub>atl</sub> Cumulative | Show/Hide Trendlin | e:          |             |             |             |               |                |                                     | Column 🔻      |
| 12K<br>10K<br>8K<br>6K<br>4K | I                |                                  |                    | Ð           |             |             |             |               |                |                                     | avg(datasize) |
| 2K                           |                  |                                  |                    |             |             |             |             |               |                |                                     |               |
| Ĺ                            | 03:56:00 AM      | 03:56:30 AM                      | 03:57:00 AM        | 03:57:30 AM | 03:58:00 AM | 03:58:30 AM | 03:59:00 AM | 03:59:30 AM   | 04:00:00 AM    | 04:00:30 AM                         |               |
|                              |                  |                                  |                    |             | July        | 12, 2018    |             |               |                |                                     |               |
|                              |                  |                                  |                    |             |             |             |             |               |                |                                     |               |
|                              | T'               |                                  |                    |             |             |             |             |               |                |                                     |               |
|                              | Timestamp        |                                  |                    |             |             |             |             | avg(datasize) |                |                                     |               |
| Q                            | 2018/07/12 0     | 3:56:01                          |                    |             |             |             |             | 0             |                |                                     |               |
| Q                            | 2018/07/12 0     | 3:56:11                          |                    |             |             |             |             | 12818.97      |                |                                     |               |
| Q                            | 2018/07/12 0     | 3:56:21                          |                    |             |             |             |             | 1721.94       |                |                                     |               |
| Q                            | 2018/07/12 0     | 3:30:31                          |                    |             |             |             |             | 39.5          |                |                                     |               |
| Q                            | 2018/07/12 0     | 3:30:41                          |                    |             |             |             |             | 0             |                |                                     |               |
| q                            | 2018/07/12 0     | 2:57:01                          |                    |             |             |             |             | 0             |                |                                     |               |
| Q                            | 2018/07/12 0     | 3-57-11                          |                    |             |             |             |             | 62            |                |                                     |               |
| 9                            | 2018/07/12 0     | 2.57.21                          |                    |             |             |             |             | 124           |                |                                     |               |
| Q                            | 2018/07/12 0     | 3-57-31                          |                    |             |             |             |             | 0             |                |                                     |               |
| 0                            | 2018/07/12 0     | 3-57-41                          |                    |             |             |             |             | 0             |                |                                     |               |
| 9                            | 2018/07/12 0     | 3-57-51                          |                    |             |             |             |             | 0             |                |                                     |               |
| 0                            | 2018/07/12 0     | 3:58:01                          |                    |             |             |             |             | 0             |                |                                     |               |
| 3                            | 2018/07/12 0     | 3-58-11                          |                    |             |             |             |             | 62            |                |                                     |               |
| õ                            | 2018/07/12 0     | 3:58:21                          |                    |             |             |             |             | 124           |                |                                     |               |
| ~                            | 20.0/0//12.0     |                                  |                    |             |             |             |             |               |                |                                     |               |

### **Cumulative chart**

The Cumulative chart displays the accumulated data values throughout the given time range. To view the cumulative chart, click **Cumulative** on the left side of the container of a chart.

| ♦ BAC     | κ   timechart avg(datasize)                                 | Use wizard All 👻 LAST 10 MINUTES 👻 SEARCH                   |
|-----------|-------------------------------------------------------------|-------------------------------------------------------------|
| S Foun    | d 184 logs                                                  | 🕼 Add Search To 💌 🌟 More 💌 🏾 Timechart                      |
| Interval: | 10 seconds and Normal adjumulative Show/Hide Trendline:     | Column 💌                                                    |
| 12K       |                                                             | ● ■ avg(datasize)                                           |
| 10K       |                                                             |                                                             |
| 86        |                                                             |                                                             |
|           |                                                             |                                                             |
| OK AK     |                                                             |                                                             |
| 48.       |                                                             |                                                             |
| 2K        |                                                             |                                                             |
|           | 03:56:00 AM 03:56:30 AM 03:57:00 AM 03:57:30 AM 03:58:00 AM | 03:58:30 AM 03:59:00 AM 03:59:30 AM 04:00:00 AM 04:00:30 AM |
|           | L                                                           | uly 12, 2018                                                |
|           |                                                             | Ä                                                           |
|           | Timestamp                                                   | avg(datasize)                                               |
| 0         | 2018/07/12 03:56:01                                         | 0                                                           |
| Q         | 2018/07/12 03:56:11                                         | 12818.97                                                    |
| Q         | 2018/07/12 03:56:21                                         | 1721.94                                                     |
| Q         | 2018/07/12 03:56:31                                         | 39.5                                                        |
| Q         | 2018/07/12 03:56:41                                         | 0                                                           |
| Q         | 2018/07/12 03:56:51                                         | 0                                                           |
| Q         | 2018/07/12 03:57:01                                         | 0                                                           |
| Q         | 2018/07/12 03:57:11                                         | 62                                                          |
| Q         | 2018/07/12 03:57:21                                         | 124                                                         |
| Q         | 2018/07/12 03:57:31                                         | 0                                                           |
| Q         | 2018/07/12 03:57:41                                         | 0                                                           |
| Q         | 2018/07/12 03:57:51                                         | 0                                                           |
| Q         | 2018/07/12 03:58:01                                         | 0                                                           |
| Q         | 2018/07/12 03:58:11                                         | 62                                                          |
| Q         | 2018/07/12 03:58:21                                         | 124                                                         |
| Q         | 2018/07/12 03:58:31                                         | 0                                                           |

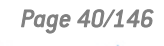

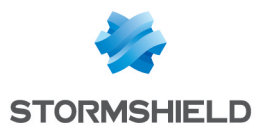

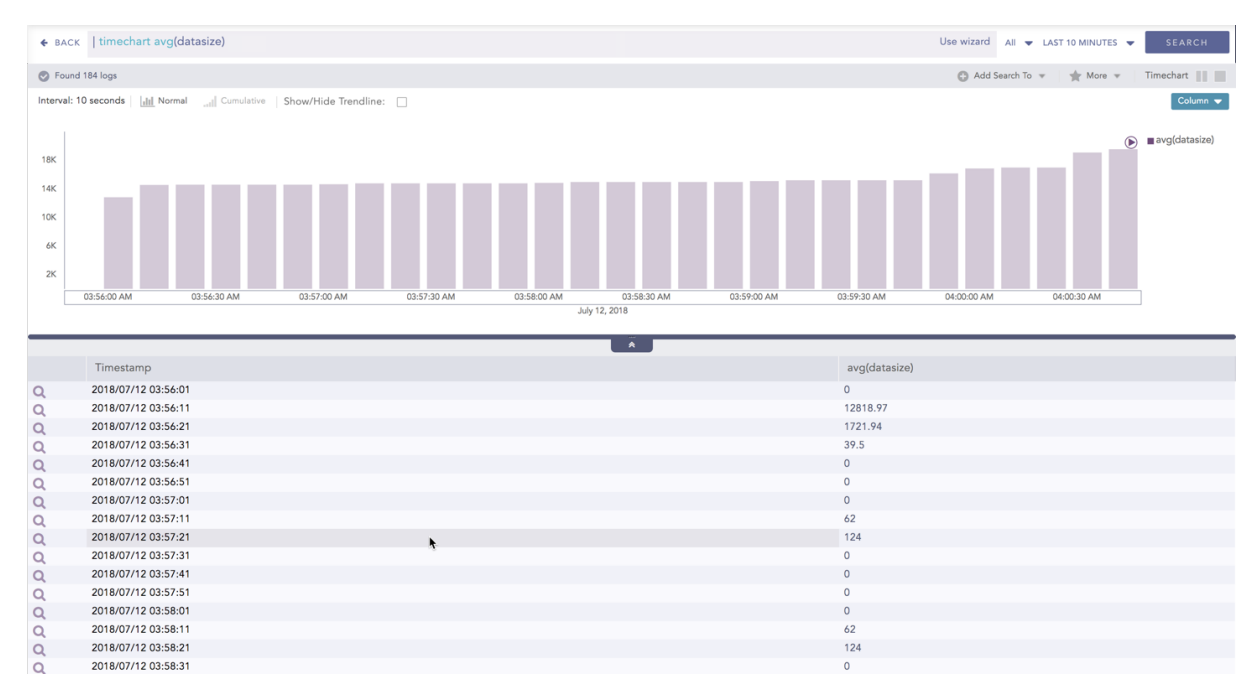

Click Normal to view the regular chart.

#### Trendline

You can select the **Show/Hide Trendline** checkbox to identify whether the time-series data is likely to increase, decrease, or remain constant over a time period. The data on an increasing trend forms an upsloping line, whereas, on a decreasing trend, it forms a downsloping line. The **Show/Hide Trendline** checkbox is available for **Column**, **Line**, and **Area** charts of this response type only.

# 🚺 NOTE

The **Show/Hide Trendline** checkbox is also available for **Column**, **Line**, and **Area** charts resulted from Simple search queries and a blank search query.

| ♦ BACK                             | timechart avg(datasize)                                                   | Use wizard All 👻 LAST 10 MINUTES 👻 SEARCH  |
|------------------------------------|---------------------------------------------------------------------------|--------------------------------------------|
| S Found                            | ,035,450 logs                                                             | 🔕 Add Search To 🔻 🛛 🚖 More 🔻 🛛 Timechart 📗 |
| Interval: 1                        | ay 🔝 Normal 🔐 Cumulative Show/Hide Trendline: 🗹                           | Column 👻                                   |
| 120<br>100<br>80<br>60<br>40<br>20 |                                                                           | avg(datasize)                              |
| 0                                  | 4 5 6 7 8 9 10 11 12 13 14 15 16 17 18 19 20 21 22 23 24<br>December 2019 | 25 26 27 28 29 30 31 1 2<br>January 2020   |
| _                                  |                                                                           |                                            |
|                                    | Timestamp                                                                 | avg(datasize)                              |
| Q                                  | 2019/12/24 00:00:00                                                       | 0                                          |
| Q                                  | 2019/12/25 00:00:00                                                       | 0                                          |
| Q                                  | 2019/12/26 00:00:00                                                       | 87.23                                      |
| Q                                  | 2019/12/27 00:00:00                                                       | 125.33                                     |
| Q                                  | 2019/12/28 00:00:00                                                       | 0                                          |
| Q                                  | 2019/12/29 00:00:00                                                       | 0                                          |
| Q                                  | 2019/12/30 00:00:00                                                       | 66.25                                      |
| Q                                  | 2019/12/31 00:00:00                                                       | 62.73                                      |
| Q                                  | 2020/01/01 00:00:00                                                       | 87.88                                      |
| 0                                  | 2020/01/02 00:00:00                                                       | 0                                          |

#### **Interactive Animation**

The charts belonging to the **Timechart** response type include an interactive play button. The button allows you to slide through values of the charts concerning time buckets known as **Interval**.

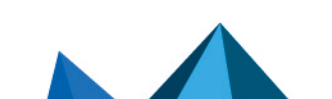

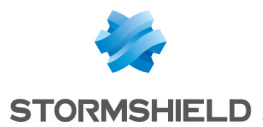

Click **Play** on the right side of the container to start the animation. The graph is refreshed every four seconds, i.e., that graph shifts from one time-bucket to another time bucket every four seconds. Value of the time bucket is dependent upon the time-range specified in the **Interval**.

| <b>€</b> BA | ск   timechart avg(datasize)                                        | Use wizard All 👻 LAST 10 MINUTES 👻 SEA   | RCH     |
|-------------|---------------------------------------------------------------------|------------------------------------------|---------|
| 🕑 Fou       | and 184 logs                                                        | 🔘 Add Search To 🔻 📋 📩 More 👻 📋 Timechart |         |
| Interva     | I: 10 seconds   [dit] Normaldt] Cumulative   Show/Hide Trendline: 🗌 | 1721<br>1107 ♥<br>TUDOVE PROVER          | elumn 👻 |
| _           |                                                                     | Max: 12818.97                            | _       |
|             | Timestamp                                                           | avg(datasize)                            |         |
| Q           | 2018/07/12 03:56:01                                                 | 0                                        |         |
| Q           | 2018/07/12 03:56:11                                                 | 12818.97                                 |         |
| Q           | 2018/07/12 03:56:21                                                 | 1721.94                                  |         |
| Q           | 2018/07/12 03:56:31                                                 | 39.5                                     |         |
| Q           | 2018/07/12 03:56:41                                                 | 0                                        |         |
| Q           | 2018/07/12 03:56:51                                                 | 0                                        |         |
| Q           | 2018/07/12 03:57:01                                                 | 0                                        |         |
| Q           | 2018/07/12 03:57:11                                                 | 62                                       |         |
| Q           | 2018/07/12 03:57:21                                                 | 124                                      |         |
| Q           | 2018/07/12 03:57:31                                                 | 0                                        |         |
| Q           | 2018/07/12 03:57:41                                                 | 0                                        |         |
| Q           | 2018/07/12 03:57:51                                                 | 0                                        |         |
| Q           | 2018/07/12 03:58:01                                                 | 0                                        |         |
| Q           | 2018/07/12 03:58:11                                                 | 62                                       |         |
| Q           | 2018/07/12 03:58:21                                                 | 124                                      |         |
| -           | 2010/07/12 02-50-21                                                 | 0                                        |         |

You can also click Pause, Stop, Previous, Next, Replay as required.

# 🚺 NOTE

The operations Cumulative chart and Interactive Animation are not available for the Radar chart.

### **Timechart Single Aggregation with Grouping**

The Timechart Single Aggregation with Grouping response type is used for aggregation of processed logs by an individual grouping parameter concerning given a single aggregation parameter grouped into time buckets (as a time series data) over a specified time range.

The general syntax for Timechart Single Aggregation with Grouping is:

```
| timechart aggregation_parameter by grouping_parameter1, grouping_
parameter2, ...., grouping_parametern
```

Example queries of Timechart Single Aggregation with Grouping type are:

| timechart count() by action

This query displays the count of the logs generated by the individual action, for an individual time bucket over a specified range of time. The result of this query can be represented in the form of :

| Visualization Type   | Sample Search Query                                               |  |  |  |  |
|----------------------|-------------------------------------------------------------------|--|--|--|--|
| Clustered Line Chart | <pre>event_category=*   timechart count() by event_category</pre> |  |  |  |  |
| Stacked Column Chart | <pre>source_address=*   timechart count() by source_address</pre> |  |  |  |  |

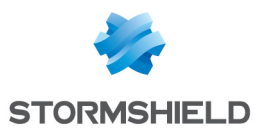

### General Operations for Timechart Single Aggregation with Grouping

This section contains the general operations that can be applied to all the charts belonging to the Timechart Single Aggregation with Grouping response type.

### 🚺 NOTE

Some charts might consist of operations that are relevant to the specific chart only. In this case, refer to the section of the particular chart.

#### Interactive Legend

In the Timechart Single Aggregation with Grouping response type, when a chart is rendered, all the aggregation values of the selected grouping parameter(s) are displayed with a unique color for each value of the grouping parameter(s). However, you can choose to view the graphs concerning a specific value of grouping parameter(s).

To hide the value of a grouping parameter, click the name of the parameter on the legend at the extreme right side of the container.

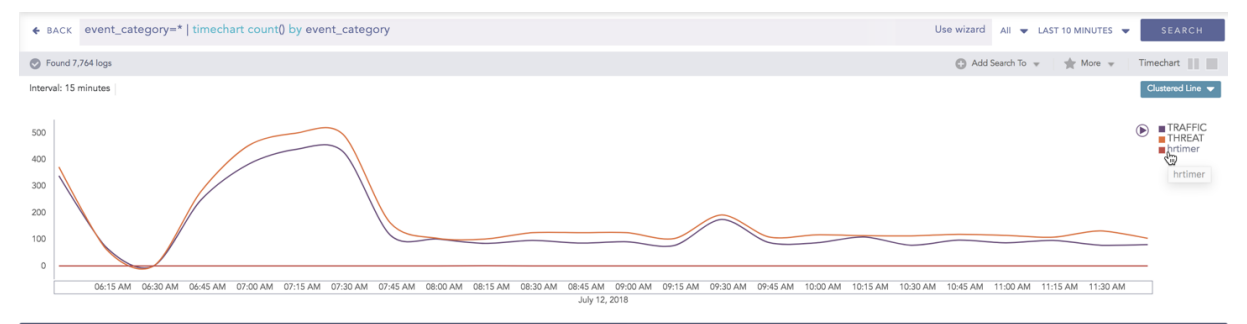

|   |                         | · · · · · · · · · · · · · · · · · · · |         |
|---|-------------------------|---------------------------------------|---------|
|   | Timestamp               | event_category                        | count() |
| Q | ▼ ≥ 2018/07/12 06:05:00 |                                       |         |
| Q |                         | TRAFFIC                               | 339     |
| Q |                         | THREAT                                | 372     |
| Q |                         | hrtimer                               |         |
| Q | ▼ 🗁 2018/07/12 06:20:00 |                                       |         |
| Q |                         | TRAFFIC                               | 70      |
| Q |                         | THREAT                                | 63      |
| Q |                         | hrtimer                               |         |
| Q | ▼ 🗁 2018/07/12 06:35:00 |                                       |         |
| Q |                         | TRAFFIC                               |         |
| Q |                         | THREAT                                |         |
| Q |                         | hrtimer                               |         |
| Q | ▼ 🗁 2018/07/12 06:50:00 |                                       |         |
| Q | - 10                    | TRAFFIC                               | 248     |

When you click a name of a parameter on the legend, the section (line, bar) referring to the respective parameter disappears, and a new chart is rendered consisting all other values of the grouping parameter(s). Click the legend again to unhide the particular value.

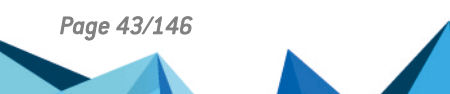

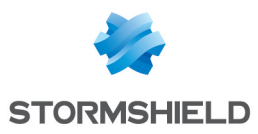

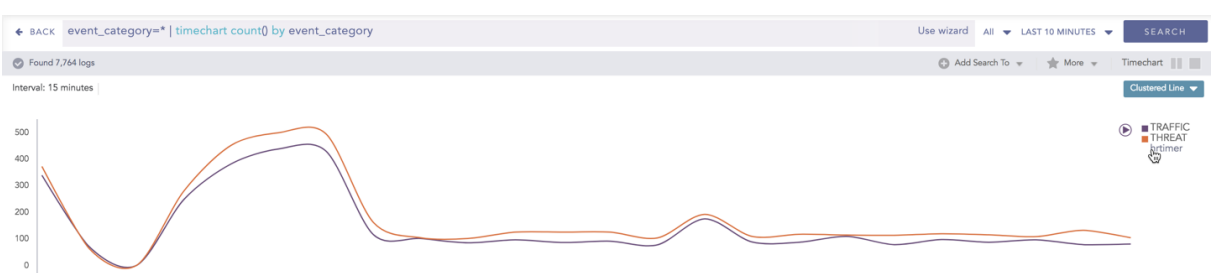

06-15 AM 06-30 AM 06-45 AM 07-00 AM 07-15 AM 07-30 AM 07-35 AM 08:00 AM 08:15 AM 08:30 AM 08:45 AM 07:00 AM 07:15 AM 07:30 AM 10:15 AM 10:30 AM 10:45 AM 11:30 AM 11:30 AM 11:

|   |                         | ă I            |         |
|---|-------------------------|----------------|---------|
|   | Timestamp               | event_category | count() |
| Q | ▼ 🗁 2018/07/12 06:05:00 |                |         |
| Q | - 10                    | TRAFFIC        | 339     |
| Q | 📓                       | THREAT         | 372     |
| Q |                         | hrtimer        |         |
| Q | ▼ ≥ 2018/07/12 06:20:00 |                |         |
| Q | 🖬                       | TRAFFIC        | 70      |
| Q | 🖬                       | THREAT         | 63      |
| Q |                         | hrtimer        |         |
| Q | ▼ ≥ 2018/07/12 06:35:00 |                |         |
| Q | 🖬                       | TRAFFIC        |         |
| Q | - 10                    | THREAT         |         |
| Q |                         | hrtimer        |         |
| Q | ▼ ≥ 2018/07/12 06:50:00 |                |         |
| Q | - 10                    | TRAFFIC        | 248     |

### 🚺 NOTE

The scale on the y-axis is auto-adjusted as per the value of the remaining values of grouping parameter(s).

#### Drill-down

You can choose to view a detailed search for the response type regarding a specific value in two ways, i.e., from the line, or using a drag box.

Hover over a specific component/area of a chart to view a tool-tip. The tooltip displays all the information about the particular node.

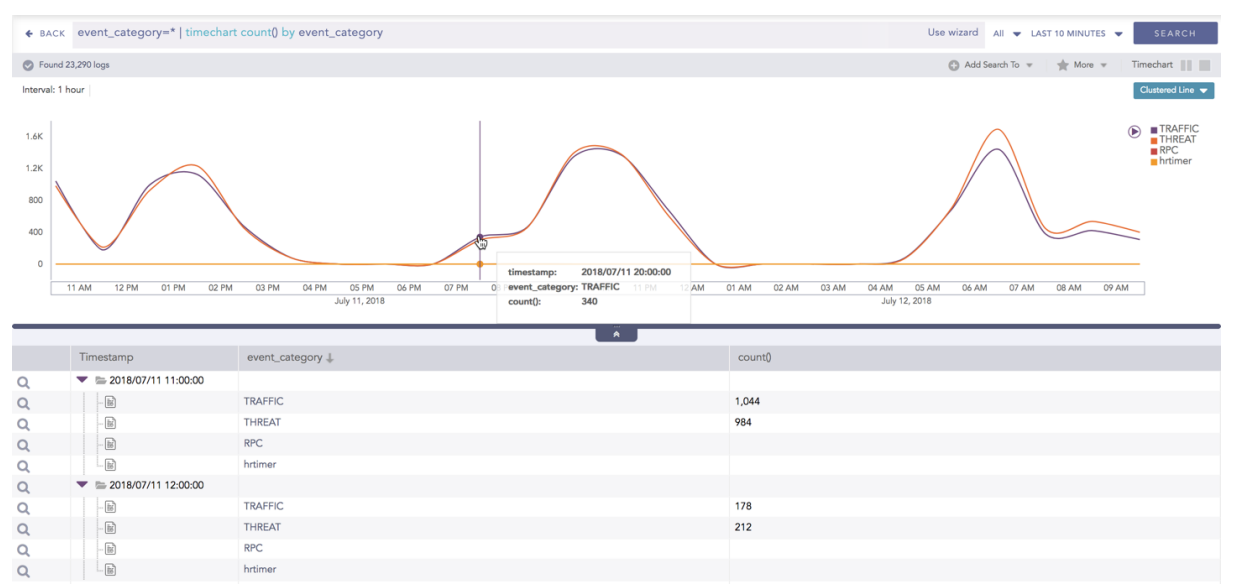

Click the component to open a drill-down window. The window summarizes the related information of the selected section along with the option to drill down as per your preference.

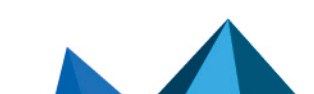

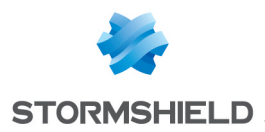

| Filter                                            |     |
|---------------------------------------------------|-----|
| Range: 2018/07/11 20:00:00 To 2018/07/11 21:00:00 | 0 🛛 |
| event_category: TRAFFIC                           |     |
| count(): 340                                      |     |
| View Logs                                         |     |
| Drilldown by                                      |     |
| event_category                                    | C   |
| Top 10 drilldown by                               |     |
| event_category                                    |     |

Click the corresponding **Open in a new window** icon to further drill-down the search result from any field. Additionally, click the **View Logs** to view the search result for the selected set of data.

| ♦ BACK  | timechart count("event_category" = "THREAT") as D | Dangerous, count("event_category"="TRAFFIC") as 1 | Traffic | Use wizard All 👻 LAST 10 MINUTES 👻 SEARCH |
|---------|---------------------------------------------------|---------------------------------------------------|---------|-------------------------------------------|
| S Found | 340 logs                                          |                                                   |         | 🖸 Add Search To 🔻 🔺 More 👻 Chart 📗        |
|         |                                                   |                                                   |         | Column 🗢                                  |
|         |                                                   |                                                   |         | ■ count()                                 |
| 300     |                                                   |                                                   |         |                                           |
| 250     |                                                   |                                                   |         |                                           |
| 200     |                                                   |                                                   |         |                                           |
| 150     |                                                   |                                                   |         |                                           |
| 100     |                                                   |                                                   |         |                                           |
| 50      |                                                   |                                                   |         |                                           |
|         |                                                   | TRAFFIC                                           |         |                                           |
|         |                                                   |                                                   |         |                                           |
|         |                                                   | <b>^</b>                                          |         |                                           |
|         | event_category                                    | c                                                 | count() |                                           |
| Q       | TRAFFIC                                           | 3                                                 | 340     |                                           |

In addition to that, you can also drill-down any chart of the response type using the drag box. Click and drag the mouse inside the graph, a yellow colored transparent drag box appears. You can drill-down the selected section of the chart by clicking the drill-down icon on the top-right corner of the box. You can resize or move the drag box as per your requirement.

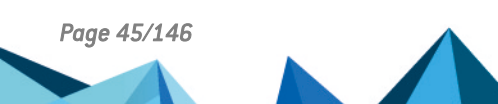

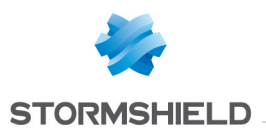

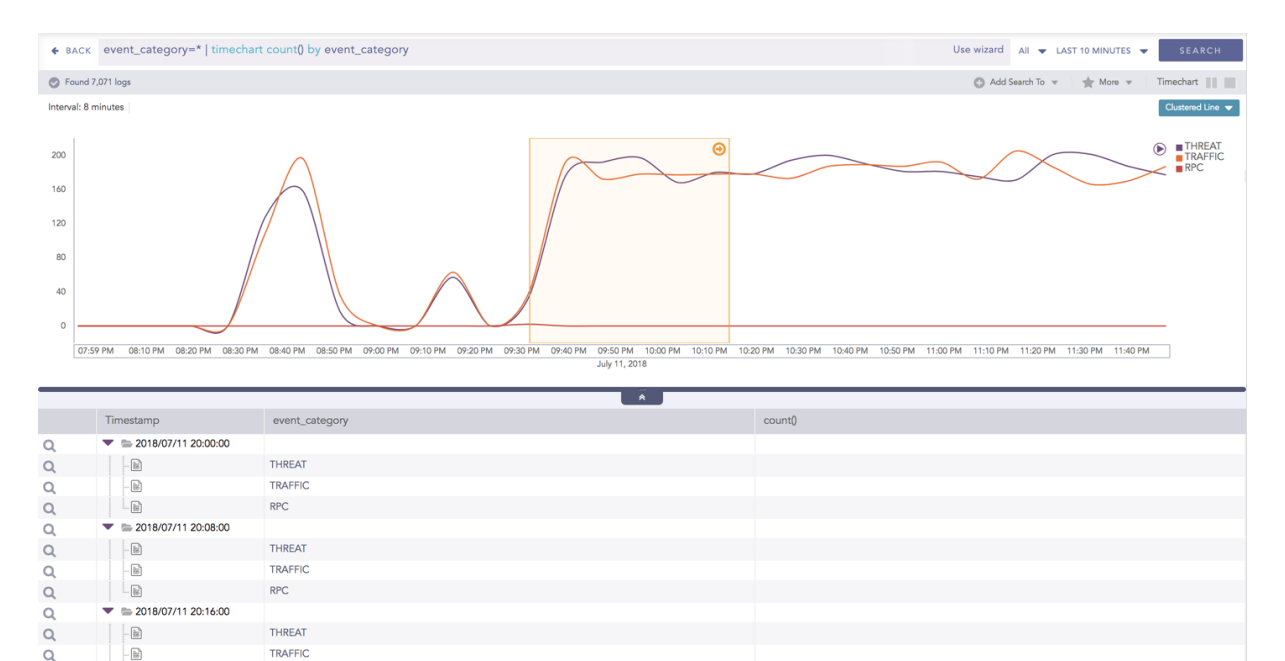

### - 18 **Interactive Animation**

Q

RPC

The charts belonging to the Timechart response type include an interactive Play button. It allows you to slide through values of the charts concerning time buckets known as Interval.

| ♦ BAC       | <pre>event_category=*   timechar</pre> | t count() by event_category |         | Use wizard All 👻 LAST 10 MINUTES 👻 | SEARCH           |
|-------------|----------------------------------------|-----------------------------|---------|------------------------------------|------------------|
| S Found     | 17,071 logs                            |                             |         | 🕒 Add Search To 👻 🛛 🊖 More 👻 🛛 Tii | imechart         |
| Interval: 8 | l minutes                              |                             |         |                                    | Clustered Line 👻 |
| 2018/0      | 77112(120:00)                          |                             | *       |                                    | 8 • 8 •          |
|             | THRE                                   | TAT                         | TRAFFIC | RPC                                |                  |
|             |                                        |                             | × ·     |                                    |                  |
|             | Timestamp                              | event_category              | _       | count()                            |                  |
| Q           | ▼ ≥ 2018/07/11 20:00:00                |                             |         |                                    |                  |
| Q           | - 18                                   | THREAT                      |         |                                    |                  |
| Q           | - 18                                   | TRAFFIC                     |         |                                    |                  |
| Q           |                                        | RPC                         |         |                                    |                  |
| Q           | ▼ 🗁 2018/07/11 20:08:00                |                             |         |                                    |                  |
| Q           | - 18                                   | THREAT                      |         |                                    |                  |
| Q           | - 18                                   | TRAFFIC                     |         |                                    |                  |
| Q           |                                        | RPC                         |         |                                    |                  |
| Q           | ▼ ► 2018/07/11 20:16:00                |                             |         |                                    |                  |
| Q           | - 18                                   | THREAT                      |         |                                    |                  |
| Q           | -18                                    | TRAFFIC                     |         |                                    |                  |
| 0           | - 88                                   | RPC                         |         |                                    |                  |

Click the **Play** on the right side of the container to start the animation. The graph is refreshed every four seconds, i.e., that graph shifts from one time-bucket to another time bucket every four seconds. Value of the time bucket is dependent upon the time-range specified in the Interval.

You can also click Pause, Stop, Previous, Next, Replay as required.

### **Timechart Multiple Aggregation without Grouping**

The Timechart Multiple Aggregation without Grouping response type is used for aggregation of processed logs related to the given parameters. The logs are grouped into time buckets (as a

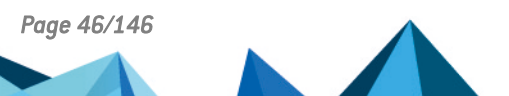

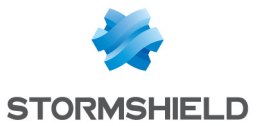

time series data) over a specified time-range.

#### The general syntax for Timechart Multiple Aggregation without Grouping is:

```
| timechart aggregation_parameter1, aggregation_parameter2, ....
aggregation parametern
```

Example queries of Timechart Multiple Aggregation without Grouping type are:

| timechart count(), avg(datasize)

This query displays the count of total logs generated and the average datasize of collected logs for individual time bucket over a specified range of time. The result of this query can be represented in the form of :**Clustered Column, Clustered Line, Radar**, and **Stacked Area** charts.

| Visualization<br>Type     | Sample Search Query                                                                                                    |
|---------------------------|----------------------------------------------------------------------------------------------------|
| Clustered<br>Column Chart | <pre>norm_id=WinDNSDHCP   timechart count(lease_address=drop) as<br/>Dropped, count(lease_address=start) as Started,count(lease_<br/>address=end) as ENDED</pre>                    |
| Clustered Line<br>Chart   | <pre>  timechart count("event_category" = "THREAT") as Dangerous,<br/>count("event_category" ="TRAFFIC") as Traffic</pre>                                                           |
| Radar chart               | <pre>norm_id=WinDNSDHCP   timechart count(lease_address=drop) as<br/>Dropped, count(lease_address=start) as Started, count(lease_<br/>address=end) as ENDED</pre>                   |
| Stacked Area<br>Chart     | <pre>sent_datasize=* source_address=*   chart max(sent_datasize), max(received_datasize) by source_address order by max(sent_ datasize), max(received_datasize) desc limit 10</pre> |

#### General Operations of Timechart Multiple Aggregation without Grouping

This section contains the general operations that can be applied to all the charts belonging to the Timechart Multiple Aggregation without Grouping response type.

#### 🚺 NOTE

Some charts might consist of operations that are relevant to the specific chart only. For such operations, refer to the section of the particular chart.

#### Interactive Legend

In the Timechart Multiple Aggregation without Grouping response type, when a chart is rendered, all the values of the selected aggregation parameter(s) are displayed with a unique color for each value of the aggregation parameter(s). However, you can view the graphs for specific aggregation parameter(s).

To hide an aggregation parameter, click the name of the parameter on the legend at the extreme right side of the container.

Page 47/146

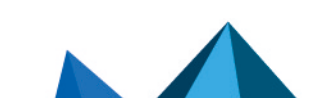

sls-en\_dashboard\_visualization\_gde - 07/04/2024

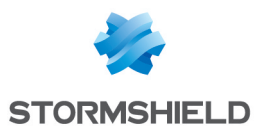

| € ВАСК       | timechart co    | ount("event_cate | gory" = "THRE | EAT") as Dangero | us, count("even | it_category"="TRAF | FIC") as Traffi | c        |          | Use wiza | rd All 👻 LAST   | T 10 MINUTES 👻 | SEARCH            |
|--------------|-----------------|------------------|---------------|------------------|-----------------|--------------------|-----------------|----------|----------|----------|-----------------|----------------|-------------------|
| S Found 2    | 210,466 logs    |                  |               |                  |                 |                    |                 |          |          | 0        | Add Search To 👻 | 🜟 More 👻       | Timechart         |
| Interval: 15 | minutes         |                  |               |                  |                 |                    |                 |          |          |          |                 | c              | lustered Column 👻 |
|              |                 |                  |               |                  |                 |                    |                 |          |          |          |                 |                |                   |
| 450          |                 |                  |               |                  | 1.1.1.1         |                    |                 |          |          |          |                 | ۲              | Dangerous         |
| 400          |                 |                  |               | . IL.            | 11              |                    |                 |          |          |          |                 |                | Traffic           |
| 350          |                 |                  |               | 16 H.            | H. Le           |                    |                 |          |          |          |                 |                |                   |
| 250          |                 | U. 18            |               |                  |                 |                    |                 |          |          |          |                 |                |                   |
| 150          |                 |                  |               |                  |                 |                    | _               |          | le       |          | _               |                |                   |
| 50           |                 |                  | 11 B.         |                  |                 | de la l            | 1 I.            | de la    | 11 D.    | te te    | le le           | lt le          |                   |
|              | 05:30 AM        | 06:00 AM         | 06:30 AM      | 07:00 AM         | 07:30 AM        | 08:00 AM           | 08:30 AM        | 09:00 AM | 09:30 AM | 10:00 AM | 10:30 AM        | 11:00 AM       | 1                 |
|              |                 |                  |               |                  |                 | July 12, 20        | 18              |          |          |          |                 |                | _                 |
|              |                 |                  |               |                  |                 |                    | Â               |          |          |          |                 |                |                   |
|              | Timestamp       |                  |               |                  |                 |                    | Dangero         | us       |          | Traffic  |                 |                |                   |
| Q            | 2018/07/12 05:2 | 6:58             |               |                  |                 |                    | 0               |          |          | 0        |                 |                |                   |
| Q            | 2018/07/12 05:4 | 1:58             |               |                  |                 |                    | 0               |          |          | 0        |                 |                |                   |
| Q            | 2018/07/12 05:5 | 6:58             |               |                  |                 |                    | 359             |          |          | 355      |                 |                |                   |
| Q            | 2018/07/12 06:1 | 1:58             |               |                  |                 |                    | 255             |          |          | 258      |                 |                |                   |
| Q            | 2018/07/12 06:2 | 6:58             |               |                  |                 |                    | 0               |          |          | 0        |                 |                |                   |
| Q            | 2018/07/12 06:4 | 1:58             |               |                  |                 |                    | 81              |          |          | 64       |                 |                |                   |
| Q            | 2018/07/12 06:5 | 1,58             |               |                  |                 |                    | 385             |          |          | 337      |                 |                |                   |
| 0            | 2018/07/12 07:2 | 6:58             |               |                  |                 |                    | 502             |          |          | 426      |                 |                |                   |
| 0            | 2018/07/12 07:4 | 1:58             |               |                  |                 |                    | 358             |          |          | 311      |                 |                |                   |
| õ            | 2018/07/12 07:5 | 6:58             |               |                  |                 |                    | 114             |          |          | 85       |                 |                |                   |
| Q            | 2018/07/12 08:1 | 1:58             |               |                  |                 |                    | 104             |          |          | 89       |                 |                |                   |
| Q            | 2018/07/12 08:2 | 6:58             |               |                  |                 |                    | 102             |          |          | 100      |                 |                |                   |
| Q            | 2018/07/12 08:4 | 1:58             |               |                  |                 |                    | 130             |          |          | 94       |                 |                |                   |
| Q            | 2018/07/12 08:5 | 6:58             |               |                  |                 |                    | 126             |          |          | 87       |                 |                |                   |
| 0            | 2018/07/12 09:1 | 1:58             |               |                  |                 |                    | 111             |          |          | 77       |                 |                |                   |

When you click a name of a parameter on the legend, the section (line, column, bar) referring to the respective parameter disappears, and a new chart is rendered consisting all other aggregation parameters (s). Click the legend again to unhide the value.

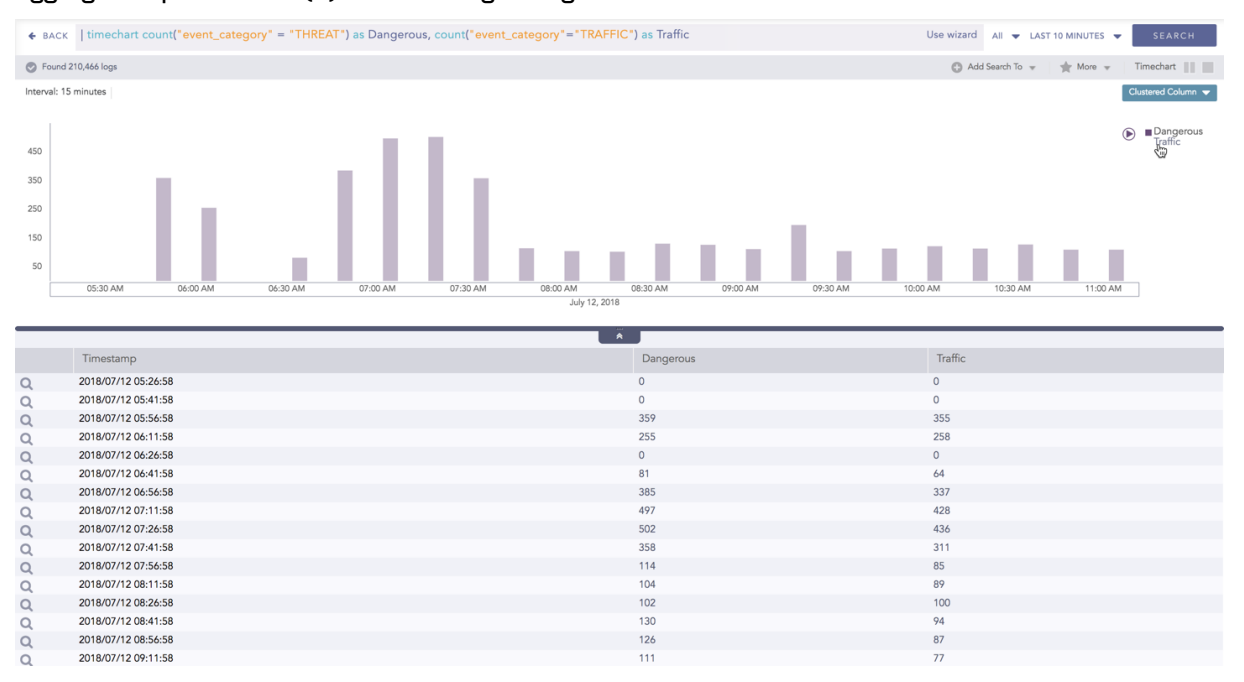

### 🚺 NOTE

The scale on the y-axis is auto-adjusted as per the value of the remaining aggregation parameter (s).

#### Drill-down

You can choose to view a detailed search for the response type regarding a specific value in two ways, i.e., from the line, or using a drag box.

Hover over a specific component/area of a chart to view a tool-tip. The tooltip displays all the information about the particular node.

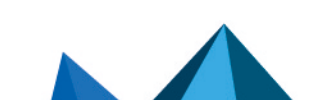

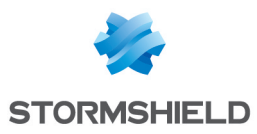

| ♦ BACK                         | timechart co     | unt("event_cate | gory" = "THREA | AT") as Dangerou | s, count("event_                 | _category"="TRAFFIC                                         | ) as Traffic |          |          | Use w    | izard All 👻 LAS   | T 10 MINUTES 👻 | SEARCH                |
|--------------------------------|------------------|-----------------|----------------|------------------|----------------------------------|-------------------------------------------------------------|--------------|----------|----------|----------|-------------------|----------------|-----------------------|
| S Found 2                      | 210,466 logs     |                 |                |                  |                                  |                                                             |              |          |          | (        | 🕽 Add Search To 👻 | 🔺 More 👻       | Timechart             |
| Interval: 15                   | minutes          |                 |                |                  |                                  |                                                             |              |          |          |          |                   |                | Clustered Column 👻    |
| 450<br>350<br>250<br>150<br>50 | 05:30 AM         | 06:00 AM        | 06:30 AM       | 07:00 AM         | timestan<br>Traffic:<br>07:30 AM | np: 2018/07/12 07:26:58<br>436<br>08:00 AM<br>July 12, 2018 | 08:30 AM     | 09:00 AM | 09:30 AM | 10:00 AM | 10:30 AM          | 11:00 AM       | Dangerous     Traffic |
|                                |                  |                 |                |                  |                                  | *                                                           |              |          |          |          |                   |                |                       |
|                                | Timestamp        |                 |                |                  |                                  |                                                             | Dangero      | IS       |          | Traf     | fic               |                |                       |
| Q                              | 2018/07/12 05:20 | 6:58            |                |                  |                                  |                                                             | 0            |          |          | 0        |                   |                |                       |
| Q                              | 2018/07/12 05:4  | 1:58            |                |                  |                                  |                                                             | 0            |          |          | 0        |                   |                |                       |
| Q                              | 2018/07/12 05:5  | 6:58            |                |                  |                                  |                                                             | 359          |          |          | 355      |                   |                |                       |
| Q                              | 2018/07/12 06:1  | 1:58            |                |                  |                                  |                                                             | 255          |          |          | 258      |                   |                |                       |
| Q                              | 2018/07/12 06:20 | 6:58            |                |                  |                                  |                                                             | 0            |          |          | 0        |                   |                |                       |
| Q                              | 2018/07/12 06:4  | 1:58            |                |                  |                                  |                                                             | 295          |          |          | 04       |                   |                |                       |
| 0                              | 2018/07/12 07:1  | 1:58            |                |                  |                                  |                                                             | 497          |          |          | 428      |                   |                |                       |
| 0                              | 2018/07/12 07:20 | 6:58            |                |                  |                                  |                                                             | 502          |          |          | 436      |                   |                |                       |
| õ                              | 2018/07/12 07:4  | 1:58            |                |                  |                                  |                                                             | 358          |          |          | 311      |                   |                |                       |
| Q                              | 2018/07/12 07:5  | 6:58            |                |                  |                                  |                                                             | 114          |          |          | 85       |                   |                |                       |
| Q                              | 2018/07/12 08:1  | 1:58            |                |                  |                                  |                                                             | 104          |          |          | 89       |                   |                |                       |
| Q                              | 2018/07/12 08:20 | 6:58            |                |                  |                                  |                                                             | 102          |          |          | 100      |                   |                |                       |
| Q                              | 2018/07/12 08:4  | 1:58            |                |                  |                                  |                                                             | 130          |          |          | 94       |                   |                |                       |
| Q                              | 2018/07/12 08:5  | 6:58            |                |                  |                                  |                                                             | 126          |          |          | 87       |                   |                |                       |
| 0                              | 2019/07/12 00:1  | 1.69            |                |                  |                                  |                                                             | 111          |          |          | 77       |                   |                |                       |

Click the component to open a drill-down window. The window summarizes the related information of the selected section along with the option to drill down as per your preference.

| Filter                                            |    |
|---------------------------------------------------|----|
| Range: 2018/07/12 07:26:58 To 2018/07/12 07:41:58 | 02 |
| Traffic: 436                                      |    |
| View Logs                                         | C  |

Click the corresponding **Open in a new window** icon to further drill-down the search result from any field. Additionally, click the **View Logs** to view the search result for the selected set of data.

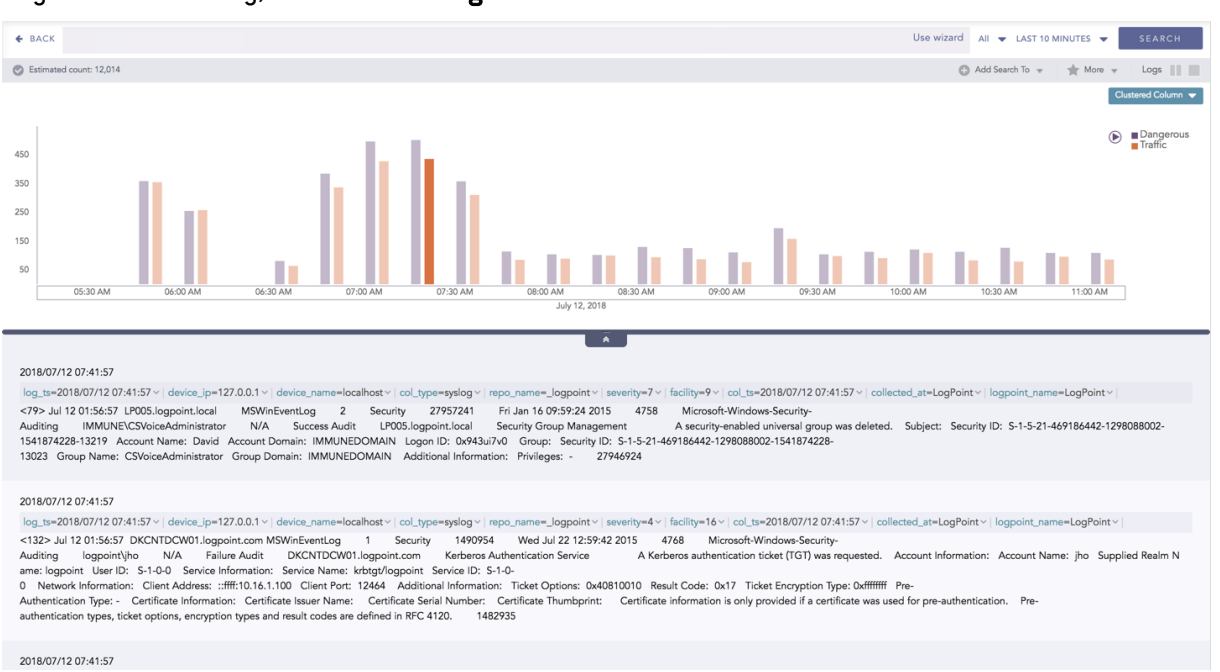

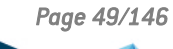

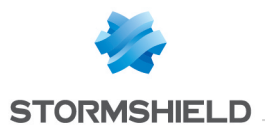

In addition to that, you can also drill-down any chart of the response type using the drag box. Click and drag the mouse inside the graph, a yellow colored transparent drag box appears. You can drill-down the selected section of the chart by clicking the drill-down icon at the top-right corner of the box. You can resize or move the drag box as per your requirement.

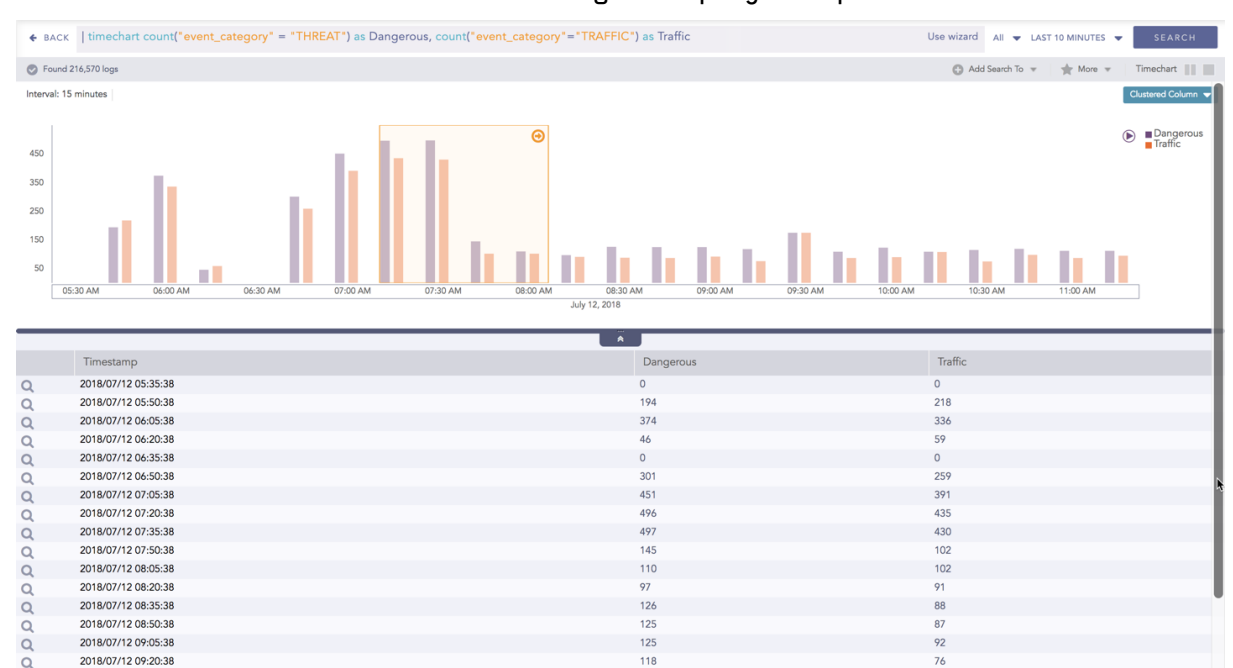

#### Interactive Animation

The charts belonging to the **Timechart** response type include an interactive play button. It allows you to slide through values of the charts concerning time buckets known as **Interval**.

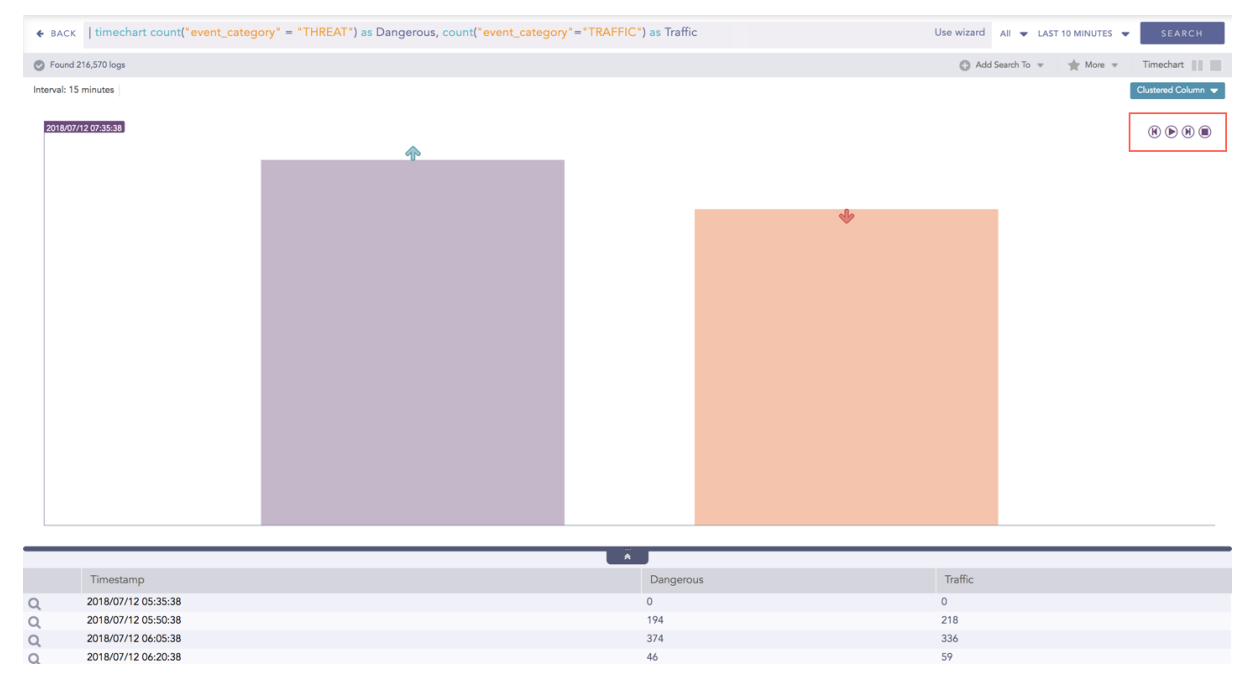

Click **Play** on the right side of the container to start the animation. The graph is refreshed every four seconds, i.e., that graph shifts from one time-bucket to another time bucket every four seconds. Value of the time bucket is dependent upon the time-range specified in the **Interval**.

You can also click Pause, Stop, Previous, Next, Replay as required.

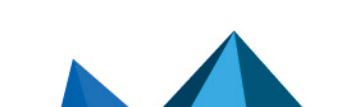

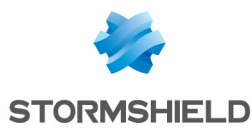

### **Timechart Multiple Aggregation with Grouping**

The Timechart Multiple Aggregation with Grouping response type is used for aggregation of an individual grouping parameter for given multiple aggregation parameters grouped into time buckets over a specified time range.

The general syntax for Timechart Multiple Aggregation without Grouping is:

```
| timechart aggregation_parameter1, aggregation_parameter2, ....,
aggregation_parametern by grouping_parameter1, grouping_parameter2, ....,
grouping_parametern
```

An example of a search query for the response is:

```
"norm_id"="WinDNSDHCP" | timechart count("description" = "THREAT") as
Dangerous, count("description" = "TRAFFIC") as Traffic by lease address
```

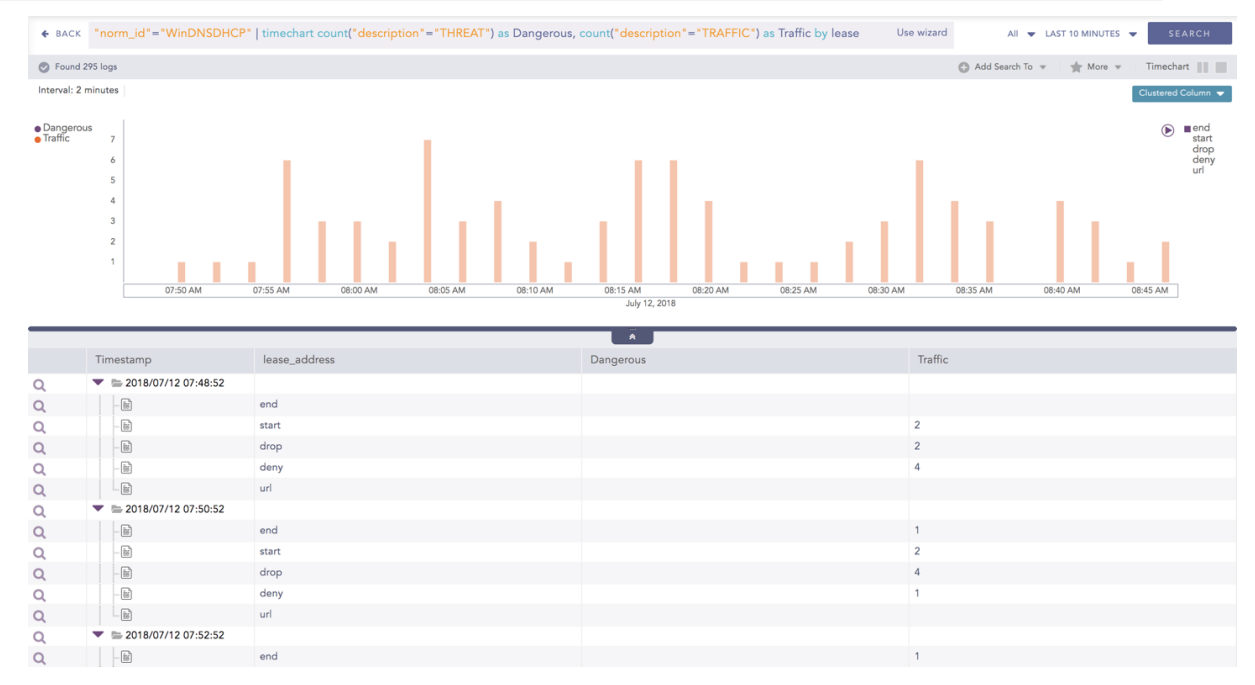

The result of this query can be represented in the form of : Clustered Column and Bubble charts.

| Visualization<br>Type     | Sample Search Query                                                                                                    |
|---------------------------|----------------------------------------------------------------------------------------------------|
| Clustered<br>Column Chart | <pre>norm_id=WinDNSDHCP   timechart count(lease_address=drop) as<br/>Dropped, count(lease_address=start) as Started,count(lease_<br/>address=end) as ENDED</pre> |
| Bubble Chart              | <pre>  timechart count(), avg(sig_id), max(datasize), distinct_<br/>count(sig_id) by status_code</pre>                                                           |

#### General operations for Timechart Multiple Aggregation with Grouping

#### Drill-down

Like in the search results of other responses, when you hover on any section (here, any count () or avg(doable\_mps)), the selected section is highlighted, and the information for the selected section is as shown in the tooltip.

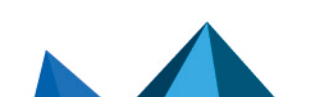

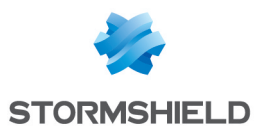

| ♦ BACK              | "norm_id"="WinDNSDHCP                           | "   timechart count("description"= | "THREAT") as Dangerous, | count("description"="TRAFFIC";     | ) as Traffic by lease Use wiza | All 👻 LAST 10 MINUT        | SEARCH             |
|---------------------|-------------------------------------------------|------------------------------------|-------------------------|------------------------------------|--------------------------------|----------------------------|--------------------|
| Found               | 295 logs                                        |                                    |                         |                                    |                                | 🗂 Add Search To 🔻 🛛 🛨 More | Timechart          |
| Interval: 2         | minutes                                         |                                    |                         |                                    |                                |                            | Chustered Column - |
| Dangero     Traffic | NUS 7<br>6<br>5<br>4<br>3<br>2<br>1<br>07:50 AM | 07:55 AM 08:00 AM 0                | ROS AM OR: 10 AM        | 08:15 AM<br>July 12.<br>Traffic: 6 | 8/07/12 08:16:52<br>08:30 AM   | 08:35 AM 06:40 AM          | College Count      |
|                     |                                                 |                                    |                         | Ä                                  |                                |                            |                    |
|                     | Timestamp                                       | lease_address                      |                         | Dangerous                          | Traf                           | fic                        |                    |
| Q                   | 2018/07/12 07:48:52                             |                                    |                         |                                    |                                |                            |                    |
| Q                   | 16                                              | end                                |                         |                                    |                                |                            |                    |
| Q                   | 16                                              | start                              |                         |                                    | 2                              |                            |                    |
| Q                   | - E                                             | drop                               |                         |                                    | 2                              |                            |                    |
| Q                   | - 10                                            | deny                               |                         |                                    | 4                              |                            |                    |
| Q                   |                                                 | url                                |                         |                                    |                                |                            |                    |
| Q                   |                                                 |                                    |                         |                                    |                                |                            |                    |
| Q                   |                                                 | enu                                |                         |                                    | 2                              |                            |                    |
| Q                   |                                                 | drop                               |                         |                                    | 2                              |                            |                    |
| 30                  |                                                 | deny                               |                         |                                    | 1                              |                            |                    |
| 0                   |                                                 | url                                |                         |                                    |                                |                            |                    |
| 0                   | 2018/07/12 07:52:52                             |                                    |                         |                                    |                                |                            |                    |
| Q                   | - 10                                            | end                                |                         |                                    | 1                              |                            |                    |

Click the component to open a drill-down window. The window summarizes the related information of the selected section along with the option to drill down as per your preference.

| Filter                                            |            |  |
|---------------------------------------------------|------------|--|
| Range: 2018/07/12 08:16:52 To 2018/07/12 08:18:52 | $\bigcirc$ |  |
| lease_address: end                                |            |  |
| Traffic: 6                                        |            |  |
| View Logs                                         |            |  |
| Drilldown by                                      |            |  |
| norm_id                                           |            |  |
| Top 10 drilldown by                               |            |  |
| norm_id                                           |            |  |

Click the corresponding **Open in a new window** icon to further drill-down the search result from any field. Additionally, click the **View Logs** to view the search result for the selected set of data.

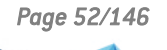

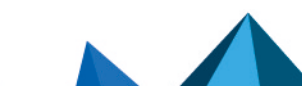

sls-en\_dashboard\_visualization\_gde - 07/04/2024

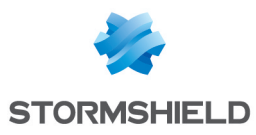

| ♦ BACK                       | "norm_id"="WinDNSDHCf   | •   timechart cou | Int("description | "="THREAT") a | s Dangerous, | count("description"          | ="TRAFFIC") | as Traffic by lease | Use wizard  | All             | LAST 10 MINUTES                         | SEARCH             |
|------------------------------|-------------------------|-------------------|------------------|---------------|--------------|------------------------------|-------------|---------------------|-------------|-----------------|-----------------------------------------|--------------------|
| S Found                      | 13 logs                 |                   |                  |               |              |                              |             |                     |             | C Add Search To | v v m m m m m m m m m m m m m m m m m m | Timechart          |
| Interval: 5                  | seconds                 |                   |                  |               |              |                              |             |                     |             |                 |                                         | Clustered Column 👻 |
| <ul> <li>Dangeroi</li> </ul> | us                      |                   |                  |               |              |                              |             |                     |             |                 |                                         | end                |
| <ul> <li>Traffic</li> </ul>  | 1.8                     |                   |                  |               |              |                              |             |                     |             |                 |                                         | start<br>drop      |
|                              | 1.4                     |                   |                  |               |              |                              |             |                     |             |                 |                                         | deny               |
|                              |                         |                   |                  |               |              |                              |             |                     |             |                 |                                         |                    |
|                              |                         |                   |                  |               |              |                              |             |                     |             |                 |                                         |                    |
|                              | 0.6                     |                   |                  |               |              |                              |             |                     |             |                 |                                         |                    |
|                              | 0.2                     |                   |                  |               |              |                              |             |                     |             |                 |                                         |                    |
|                              | 08:16:30 AM             | 08:16:40 AM       | 08:16:50 AM      | 08:17:00 AM   | 08:17:10 AM  | 08:17:20 AM<br>July 12, 2018 | 08:17:30 AM | 08:17:40 AM         | 08:17:50 AM | 08:18:00 AM     | 08:18:10 AM                             |                    |
|                              |                         |                   |                  |               |              |                              |             |                     |             |                 |                                         |                    |
|                              |                         |                   |                  |               |              | , A                          |             |                     |             |                 |                                         |                    |
|                              | Timestamp               | lease_address     |                  |               |              | Dangerous                    |             |                     | Traffic     |                 |                                         |                    |
| Q                            | ▼ ≥ 2018/07/12 08:16:28 |                   |                  |               |              |                              |             |                     |             |                 |                                         |                    |
| Q                            | 10                      | end               |                  |               |              |                              |             |                     |             |                 |                                         |                    |
| Q                            | 18                      | start             |                  |               |              |                              |             |                     |             |                 |                                         |                    |
| Q                            | - 10                    | drop              |                  |               |              |                              |             |                     |             |                 |                                         |                    |
| Q                            | - 60                    | deny              |                  |               |              |                              |             |                     |             |                 |                                         |                    |
| Q                            | ✓                       |                   |                  |               |              |                              |             |                     |             |                 |                                         |                    |
| Q                            | - 16                    | end               |                  |               |              |                              |             |                     |             |                 |                                         |                    |
| 0                            | - 60                    | drop              |                  |               |              |                              |             |                     |             |                 |                                         |                    |
| 0                            | - B)                    | denv              |                  |               |              |                              |             |                     |             |                 |                                         |                    |
| 0                            | 2018/07/12 08:16:38     |                   |                  |               |              |                              |             |                     |             |                 |                                         |                    |
| Q                            | - 10                    | end               |                  |               |              |                              |             |                     |             |                 |                                         |                    |
| Q                            | - 10                    | start             |                  |               |              |                              |             |                     |             |                 |                                         |                    |
| Q                            | - 18                    | drop              |                  |               |              |                              |             |                     |             |                 |                                         |                    |

In addition to that, you can also drill-down any chart of the response type using the drag box. Click and drag the mouse inside the graph, a yellow colored transparent drag box appears. You can drill-down the selected section of the chart by clicking the drill-down icon on the top-right corner of the box. You can resize or move the drag box as per your requirement.

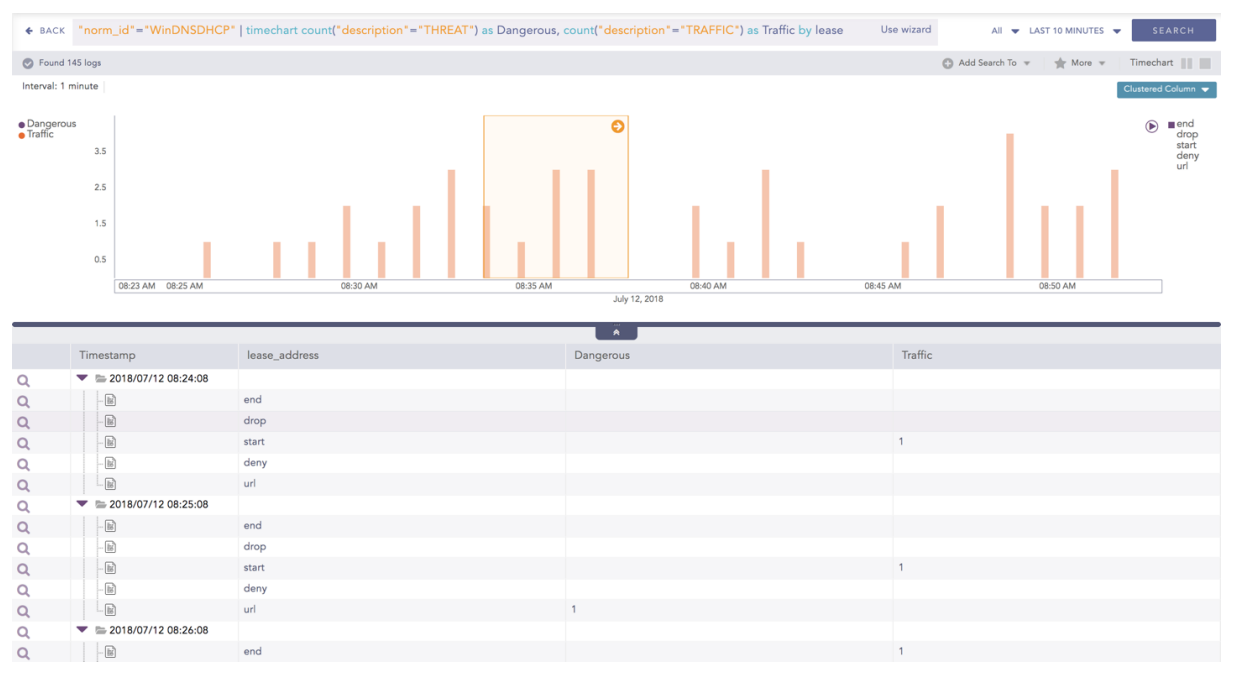

#### Interactive Legend

For the responses of **Timechart Multiple Aggregation with Grouping**, the legend is displayed on either side of the search graph. The aggregation parameter(s) is shown on the left-hand side whereas the grouping parameter is shown on the right-hand side.

An important thing to note here is that at an instant, the result of only one of the grouping parameters is displayed. Moreover, only the legends of the grouping parameter (on the right) are interactive. The legends of aggregation parameters (on the left) are not interactive.

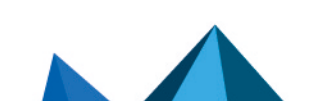

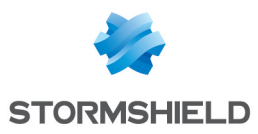

| ♦ ВАСК                      | "norm_id"="WinDNSDHCP                   | <pre>"   timechart count("description"="THR")</pre> | EAT") as Dangerous, co | unt("description"="TRAFFIC") as Traffic by I | ease Use wizard | All 👻 LAST 10 MINUTES 👻 SEARCH             |
|-----------------------------|-----------------------------------------|-----------------------------------------------------|------------------------|----------------------------------------------|-----------------|--------------------------------------------|
| S Found                     | 145 logs                                |                                                     |                        |                                              |                 | 🕼 Add Search To 👻 🛛 🌟 More 👻 🗌 Timechart 🏢 |
| Interval: 1                 | minute                                  |                                                     |                        |                                              |                 | Clustered Column 👻                         |
| - D                         |                                         |                                                     |                        |                                              |                 |                                            |
| <ul> <li>Traffic</li> </ul> | 0.9                                     |                                                     |                        |                                              |                 | drop<br>start                              |
|                             |                                         |                                                     |                        |                                              |                 | deny                                       |
|                             | 0.7                                     |                                                     |                        |                                              |                 | 69                                         |
|                             | 0.5                                     |                                                     |                        |                                              |                 |                                            |
|                             | 0.3                                     |                                                     |                        |                                              |                 |                                            |
|                             | 0.1                                     |                                                     |                        |                                              |                 |                                            |
|                             | 08:23 AM 08:25 AM                       | 08:30 AM                                            | 08:35 AM               | 08:40 AM                                     | 08:45 AM        | 08:50 AM                                   |
|                             |                                         |                                                     |                        | July 12, 2018                                |                 |                                            |
|                             |                                         |                                                     |                        | Â                                            |                 |                                            |
|                             | Timestamp                               | lease_address                                       | t                      | Dangerous                                    | Traffic         |                                            |
| Q                           | ▼ ≥ 2018/07/12 08:24:08                 |                                                     |                        |                                              |                 |                                            |
| Q                           |                                         | end                                                 |                        |                                              |                 |                                            |
| Q                           |                                         | drop                                                |                        |                                              |                 |                                            |
| Q                           |                                         | start                                               |                        |                                              | 1               |                                            |
| Q                           | - 60                                    | url                                                 |                        |                                              |                 |                                            |
| 0                           | <ul> <li>2018/07/12 08:25:08</li> </ul> | 63.1                                                |                        |                                              |                 |                                            |
| Q                           |                                         | end                                                 |                        |                                              |                 |                                            |
| Q                           | 16                                      | drop                                                |                        |                                              |                 |                                            |
| Q                           | 18                                      | start                                               |                        |                                              | 1               |                                            |
| Q                           | 68                                      | deny                                                |                        |                                              |                 |                                            |
| Q                           |                                         | url                                                 | 1                      |                                              |                 |                                            |
| Q                           | ▼ № 2018/07/12 08:26:08                 |                                                     |                        |                                              |                 |                                            |
| Q                           | - 66                                    | end                                                 |                        |                                              | 1               |                                            |

#### **Interactive Animation**

The charts belonging to the **Timechart** response type include an interactive Play button. It allows you to slide through values of the charts concerning time buckets known as **Interval**.

| ♦ BACK                 | "norm_id"="WinDNSDHCP                                                                                                    | "   timechart count("description"="THREAT | ") as Dangerous, count("description"="TRAFFIC") | as Traffic by lease Use wizard | All 👻 LAST 10 MINUTES 👻 SEARCH                     |
|------------------------|----------------------------------------------------------------------------------------------------|-------------------------------------------|-------------------------------------------------|--------------------------------|----------------------------------------------------|
| S Found                | 145 logs                                                                                                    |                                           |                                                 |                                | 😋 Add Search To 👻 🌟 More 👻 Timechart 🏢             |
| Interval: 1            | minute                                                                                                    |                                           |                                                 |                                | Clustered Column 👻                                 |
| • Dangero<br>• Traffic | US<br>0.9<br>0.7<br>0.5<br>0.3<br>0.3<br>0.3<br>0.3<br>0.2<br>0.23 AM 08:25 AM                                                                                                    | 0630 AM                                   | 08:35 AM 08:40 AM<br>July 12, 2018              | 0845 AM                        | € end<br>drop<br>start<br>deny<br>∎ uri<br>0850 AM |
|                        |                                                                                                    |                                           | *                                               |                                |                                                    |
|                        | Timestamp                                                                                                    | lease_address                             | Dangerous                                       | Traffic                        |                                                    |
| Q                      | ▼ ≥ 2018/07/12 08:24:08                                                                                                    |                                           |                                                 |                                |                                                    |
| Q                      | - 16                                                                                                    | end                                       |                                                 |                                |                                                    |
| Q                      | - 16                                                                                                    | drop                                      |                                                 |                                |                                                    |
| Q                      |                                                                                                    | start                                     |                                                 | 1                              |                                                    |
| Q                      | - 10                                                                                                    | deny                                      |                                                 |                                |                                                    |
| Q                      | - 10                                                                                                    | url                                       |                                                 |                                |                                                    |
| Q                      | ▼ ≥ 2018/07/12 08:25:08                                                                                                    |                                           |                                                 |                                |                                                    |
| Q                      | - 16                                                                                                    | end                                       |                                                 |                                |                                                    |
| Q                      | - 16                                                                                                    | drop                                      |                                                 |                                |                                                    |
| Q                      | R                                                                                                    | etart                                     |                                                 | 1                              |                                                    |
| 0                      |                                                                                                    | 3(8)(                                     |                                                 |                                |                                                    |
| Q                      |                                                                                                    | deny                                      |                                                 |                                |                                                    |
| Q                      |                                                                                                    | deny<br>url                               | 1                                               |                                |                                                    |
| α<br>α<br>α            | Image: Second second secon | deny<br>url                               | 1                                               |                                |                                                    |

Click the **Play** on the right side of the container to start the animation. The graph is refreshed every four seconds, i.e., that graph shifts from one time-bucket to another time bucket every four seconds. Value of the time bucket is dependent upon the time-range specified in the **Interval**.

You can also click Pause, Stop, Previous, Next, Replay as required.

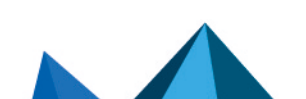

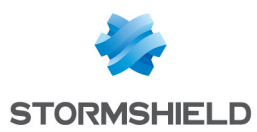

# **Features of Visualization**

Some features of the new visualization of search graphs are provided below:

### The legend for the search results is interactive in multiple ways.

You can toggle the display of the legend as **ON** and **OFF**. Click the desired legend to hide/unhide it. For example,

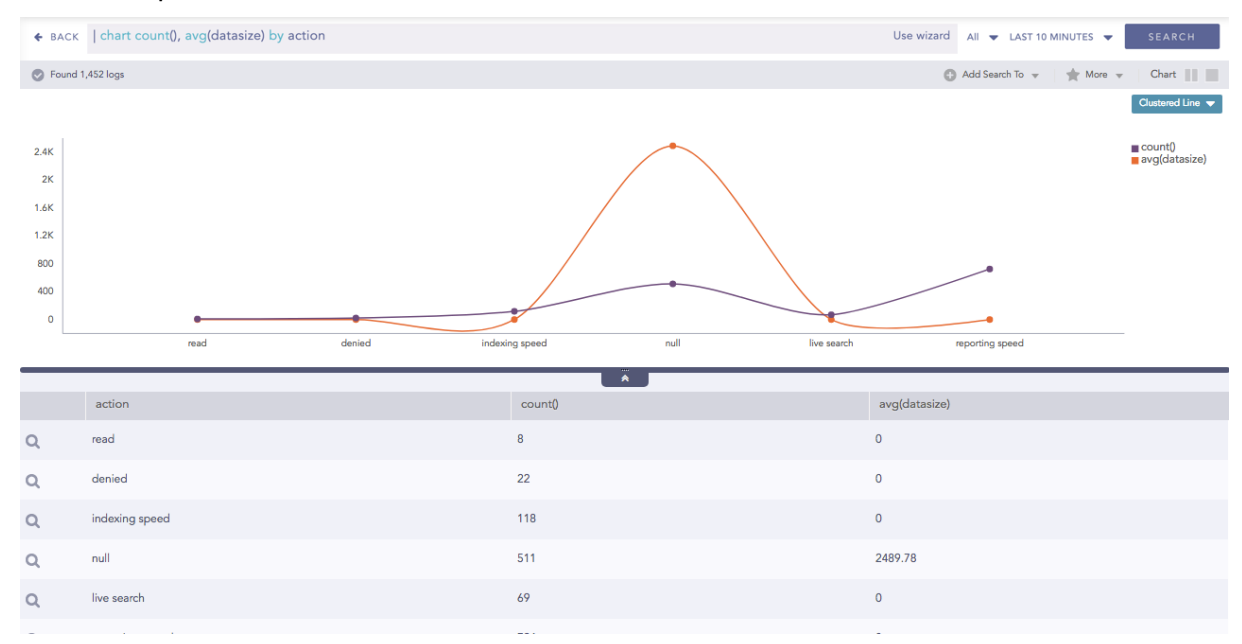

# Click the legend of **count()** to hide its corresponding result.

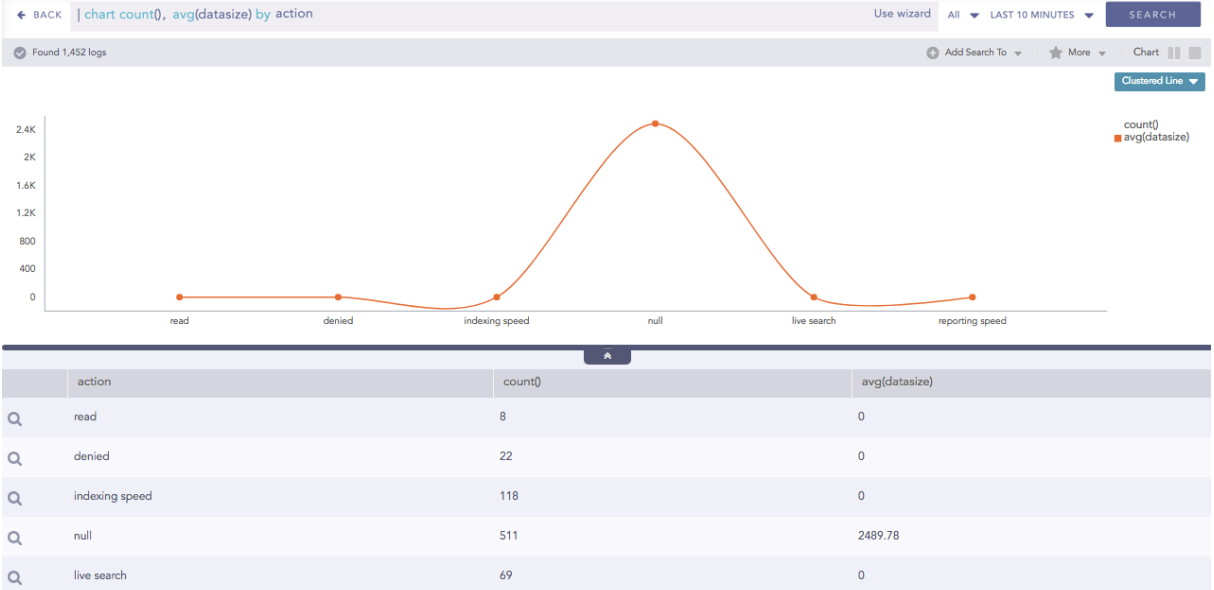

Click the legend of **avg(datasize)** to hide its corresponding result.

Page 55/146

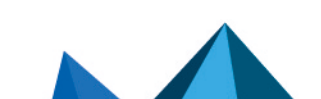

sls-en\_dashboard\_visualization\_gde - 07/04/2024

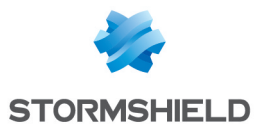

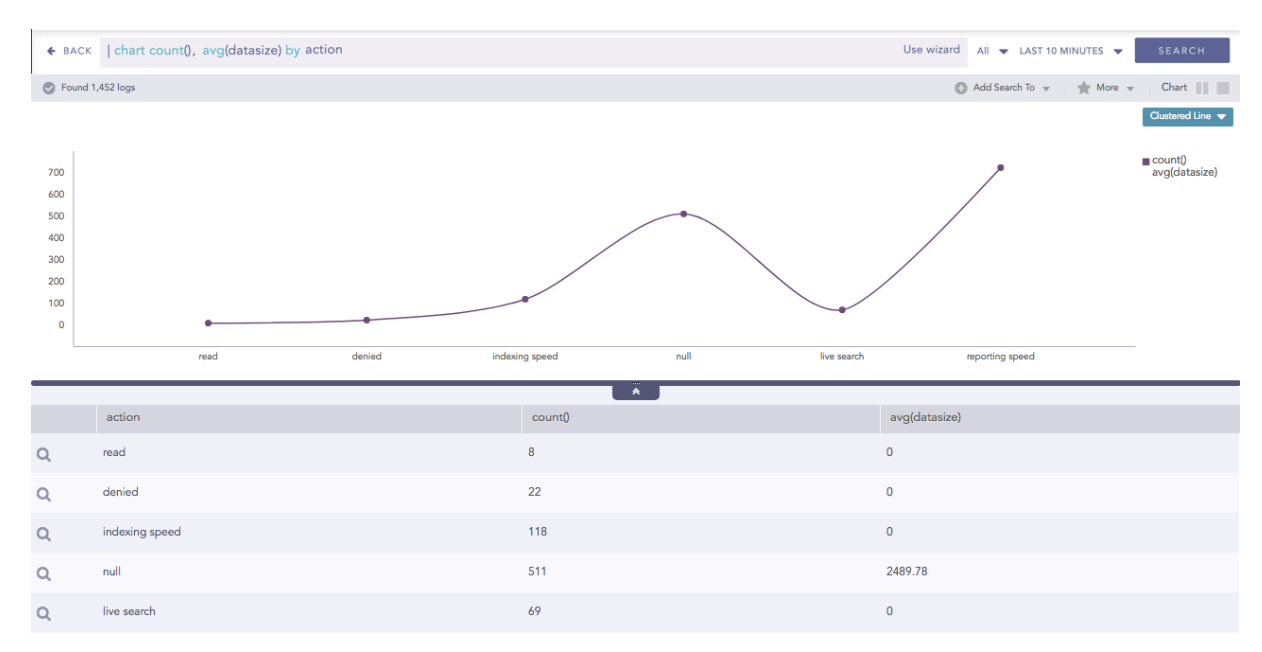

The status of the legend (either ON or OFF) is saved for the result which is dynamically populated in the widgets in the dashboards.

All the related data can be highlighted at once by hovering over the legend. If you hover the mouse over the legend of **count()** then all the data of average is highlighted.

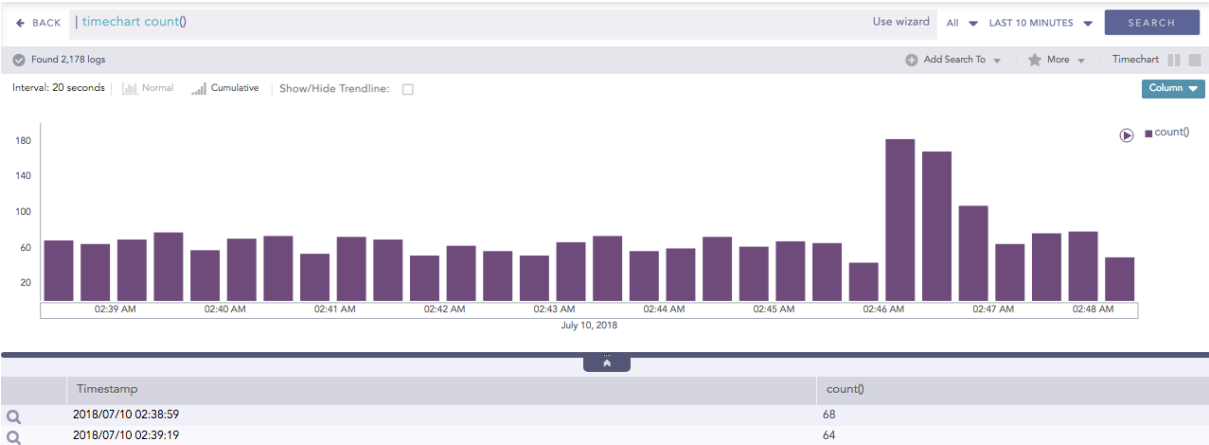

| Q | 2018/07/10 02:38:59 | 68 |
|---|---------------------|----|
| Q | 2018/07/10 02:39:19 | 64 |
| Q | 2018/07/10 02:39:39 | 69 |
| Q | 2018/07/10 02:39:59 | 77 |
| Q | 2018/07/10 02:40:19 | 57 |
| Q | 2018/07/10 02:40:39 | 70 |
| Q | 2018/07/10 02:40:59 | 73 |
| Q | 2018/07/10 02:41:19 | 53 |
| Q | 2018/07/10 02:41:39 | 72 |
| Q | 2018/07/10 02:41:59 | 69 |

#### The Pan and Zoom feature in the axes is provided for better visibility of the results.

**Pan** is the ability to click and drag the cursor over the search result visualization to select the desired area. With this feature, the axes can be moved to cover a larger area of the timespan of the search result.

Consider the following search result:

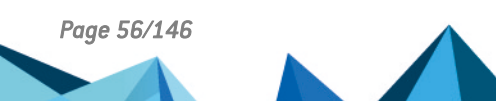

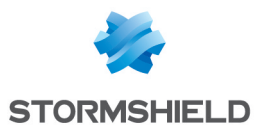

0

-280

-1171

-1162

Displaying 1 - 25 of 30

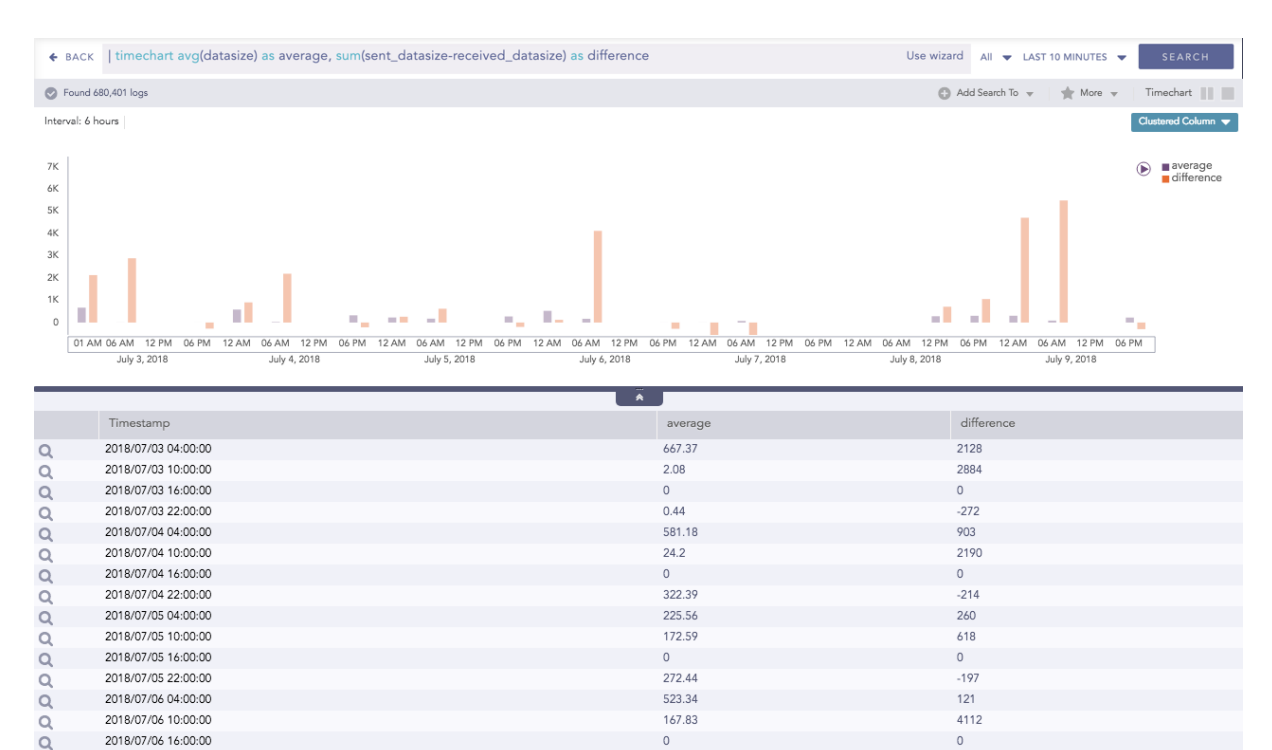

| Q | 2018/07/07 04:00:00 |
|---|---------------------|
| Q | 2018/07/07 10:00:00 |
|   |                     |

« < Page 1 of 2 > > 3

2018/07/06 22:00:00

Q

Q 0

#### If you click and drag the y-axis, it is displayed as in the following screenshot:

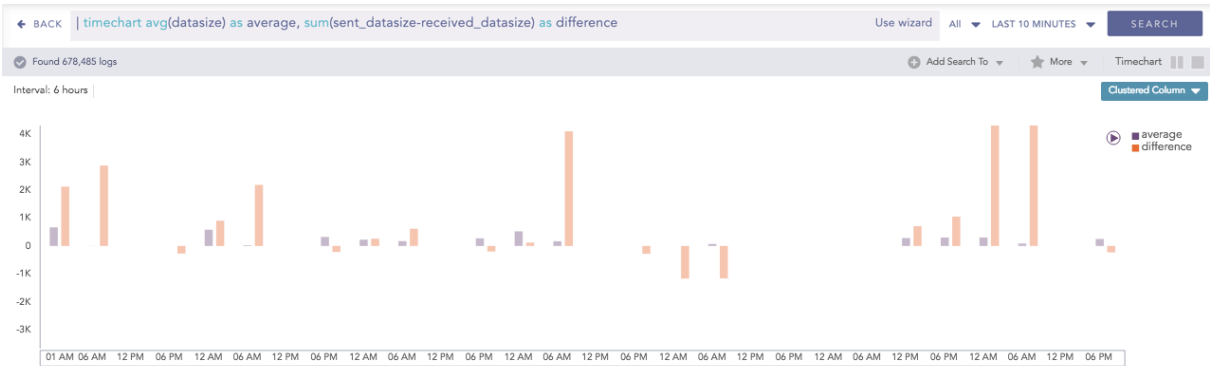

0

1.03

1.32

70.25

July 4, 2018 July 5, 2018 July 6, 2018 July 7, 2018 July 3, 2018 July 8, 2018 July 9, 2018

|     | · · · · · · · · · · · · · · · · · · · |         |                         |
|-----|---------------------------------------|---------|-------------------------|
|     | Timestamp                             | average | difference              |
| Q   | 2018/07/03 04:00:00                   | 667.37  | 2128                    |
| Q   | 2018/07/03 10:00:00                   | 2.08    | 2884                    |
| Q   | 2018/07/03 16:00:00                   | 0       | 0                       |
| Q   | 2018/07/03 22:00:00                   | 0.44    | -272                    |
| Q   | 2018/07/04 04:00:00                   | 581.18  | 903                     |
| Q   | 2018/07/04 10:00:00                   | 24.2    | 2190                    |
| Q   | 2018/07/04 16:00:00                   | 0       | 0                       |
| Q   | 2018/07/04 22:00:00                   | 322.39  | -214                    |
| Q   | 2018/07/05 04:00:00                   | 225.56  | 260                     |
| Q   | 2018/07/05 10:00:00                   | 172.59  | 618                     |
| Q   | 2018/07/05 16:00:00                   | 0       | 0                       |
| Q   | 2018/07/05 22:00:00                   | 272.44  | -197                    |
| Q   | 2018/07/06 04:00:00                   | 523.34  | 121                     |
| Q   | 2018/07/06 10:00:00                   | 167.83  | 4112                    |
| Q   | 2018/07/06 16:00:00                   | 0       | 0                       |
| Q   | 2018/07/06 22:00:00                   | 1.03    | -280                    |
| Q   | 2018/07/07 04:00:00                   | 1.32    | -1171                   |
| Q   | 2018/07/07 10:00:00                   | 70.25   | -1162                   |
| ~ < | Page 1 of 2 >>> C                     |         | Displaying 1 - 25 of 30 |

Zoom is the ability to expand and shrink the scale of the axis. With this feature, the scale of the axes can be zoomed in and out for better visibility of the search results.

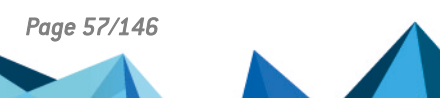

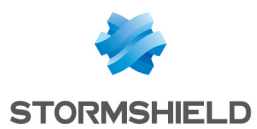

#### Consider the following search result:

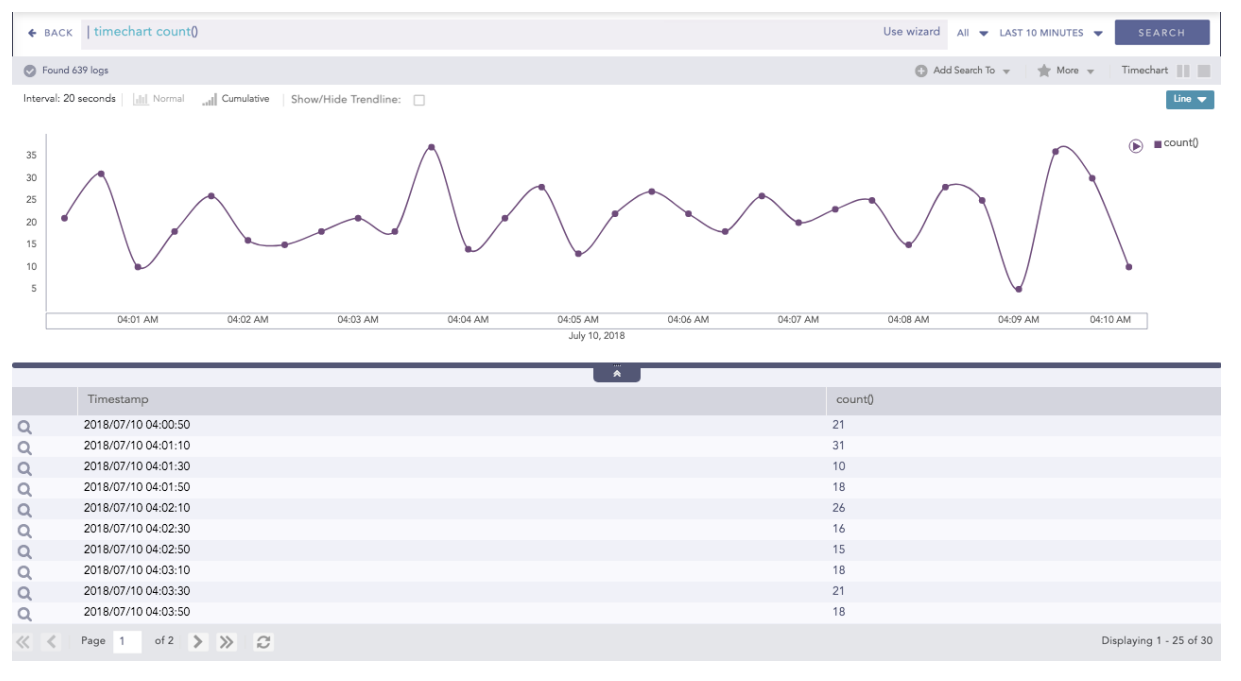

#### If the you zoom over the axes individually, it is displayed as in the following screenshot:

| ♦ BACK                                | timechart count()                                                               | Use wizard All 👻 LAST 10 MINUTES 👻 SEARCH  |
|---------------------------------------|---------------------------------------------------------------------------------|--------------------------------------------|
| S Found                               | 639 logs                                                                        | 🔘 Add Search To 👻 🛛 🔺 More 👻 🗌 Timechart 📗 |
| Interval: 2                           | ) seconds 🔄 📶 Normal 🔄 📶 Cumulati Show/Hide Trendline: 🗌                        | Line 🔻                                     |
| 35<br>30<br>25<br>20<br>15<br>10<br>5 |                                                                                 |                                            |
|                                       | 23:58 AM 02:59 AM 04:00 AM 04:01 AM 04:02 AM 04:03 AM 04:04 AM<br>July 10, 2018 | 04:05 AM 04:06 AM 04:07 AM                 |
|                                       | Timestamp                                                                       | count()                                    |
| Q                                     | 2018/07/10 04:00:50                                                             | 21                                         |
| Q                                     | 2018/07/10 04:01:10                                                             | 31                                         |
| Q                                     | 2018/07/10 04:01:30                                                             | 10                                         |
| Q                                     | 2018/07/10 04:01:50                                                             | 18                                         |
| Q                                     | 2018/07/10 04:02:10                                                             | 26                                         |
| Q                                     | 2018/07/10 04:02:30                                                             | 16                                         |
| Q                                     | 2018/07/10 04:02:50                                                             | 15                                         |
| Q                                     | 2018/07/10 04:03:10                                                             | 18                                         |
| Q                                     | 2018/07/10 04:03:30                                                             | 21                                         |
| Q                                     | 2018/07/10 04:03:50                                                             | 18                                         |
| $\ll$ $<$                             | Page 1 of 2 >>> C                                                               | Displaying 1 - 25 of 30                    |

In the Timechart responses, a new feature called "Drilldown via Drag Box" has been introduced.

If you click and drag the mouse inside the container, a transparent drag box appears. This drag box is movable and resizable.

Page 58/146

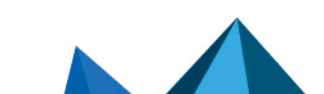

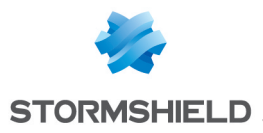

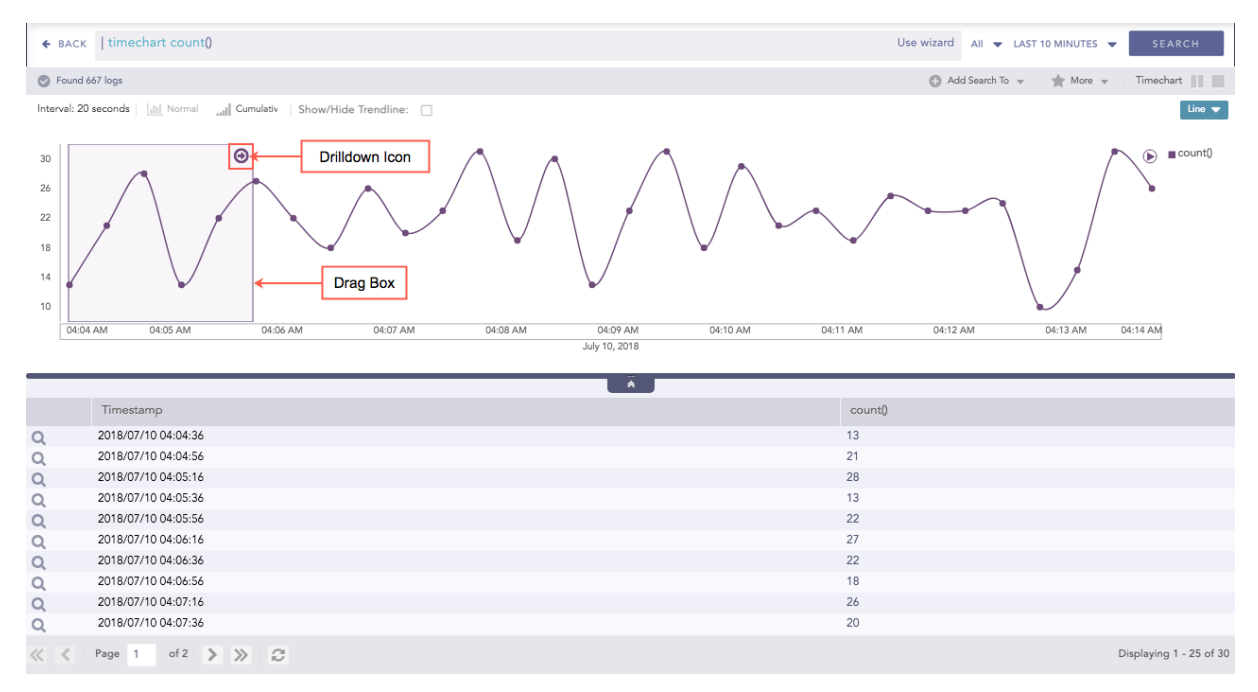

The main purpose of the drag box is to further drill-down within a custom time-range which is a subset of the previous time-range. Once the desired vicinity of the drag box is set, click the drill-down icon. This displays the search results of the particular time-frame tapped by the drag box.

#### The axes label auto-adjusts as per the size of the container.

This feature is especially useful for dashboards with many widgets where the size of a widget is user-configurable. Whenever you resize a widget or click the **Auto-arrange** option, the labels of both the axes auto-adjust as per the space occupied by the search graph whenever applicable.

Consider the third widget (Multiple Aggregation with Grouping) of the following dashboard:

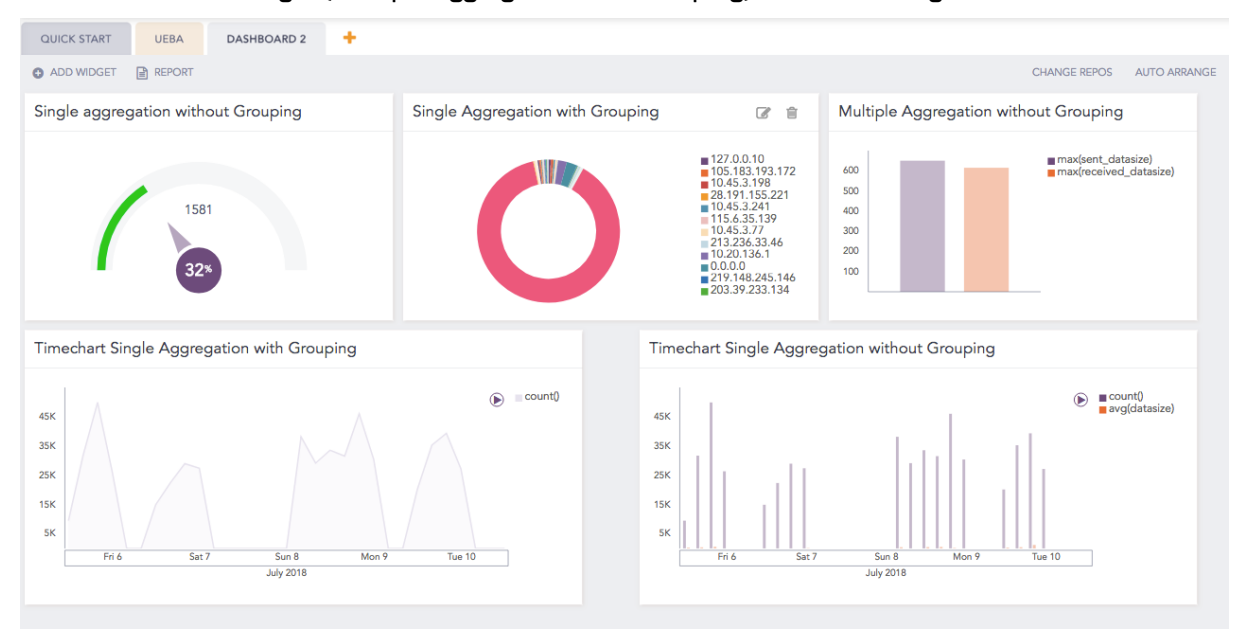

For the same dashboard, if the widget's size is increased, the labels of the axes are autoadjusted.

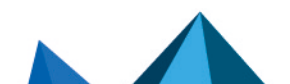

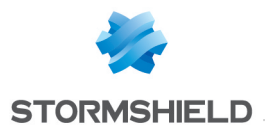

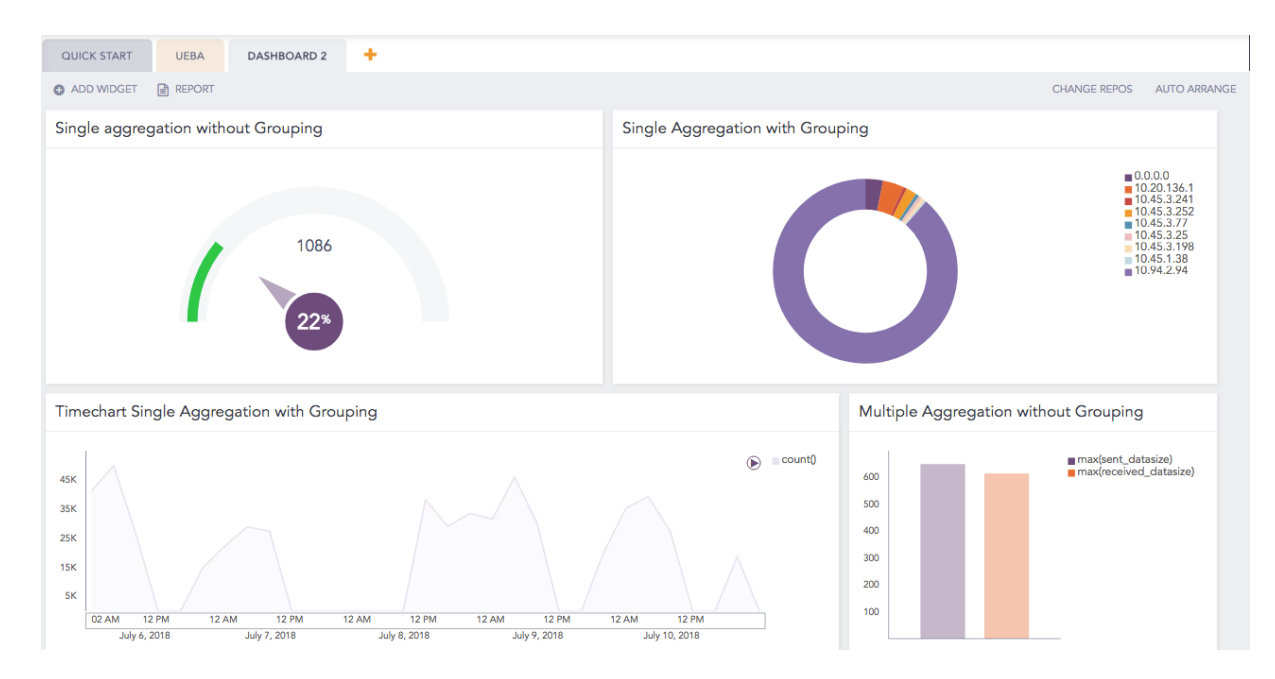

#### The legend's text auto adjusts as per the widget's dimension.

When the container's dimension is expanded or shrunk, the legend's text auto-adjusts without blocking the search result.

Consider the following dashboard:

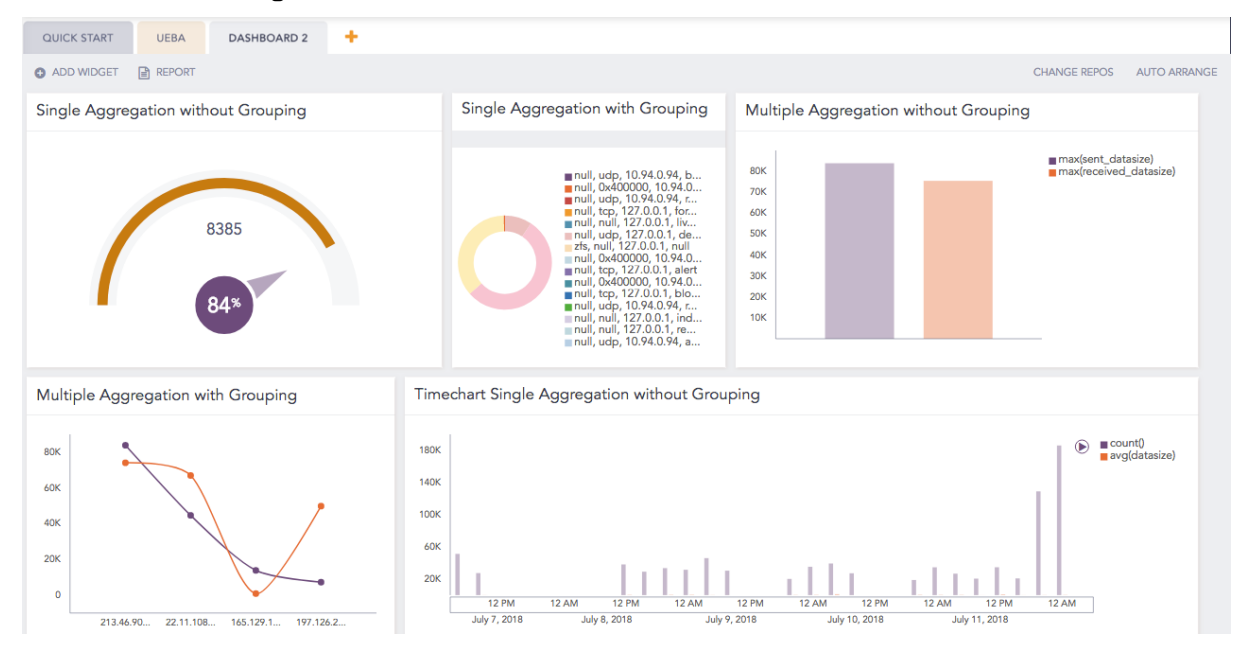

As you customize the size of a widget in the first row, you can see that the legend of the donut chart automatically adjusts.

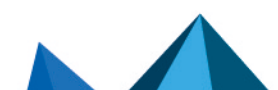

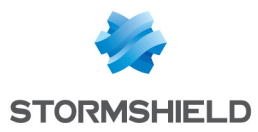

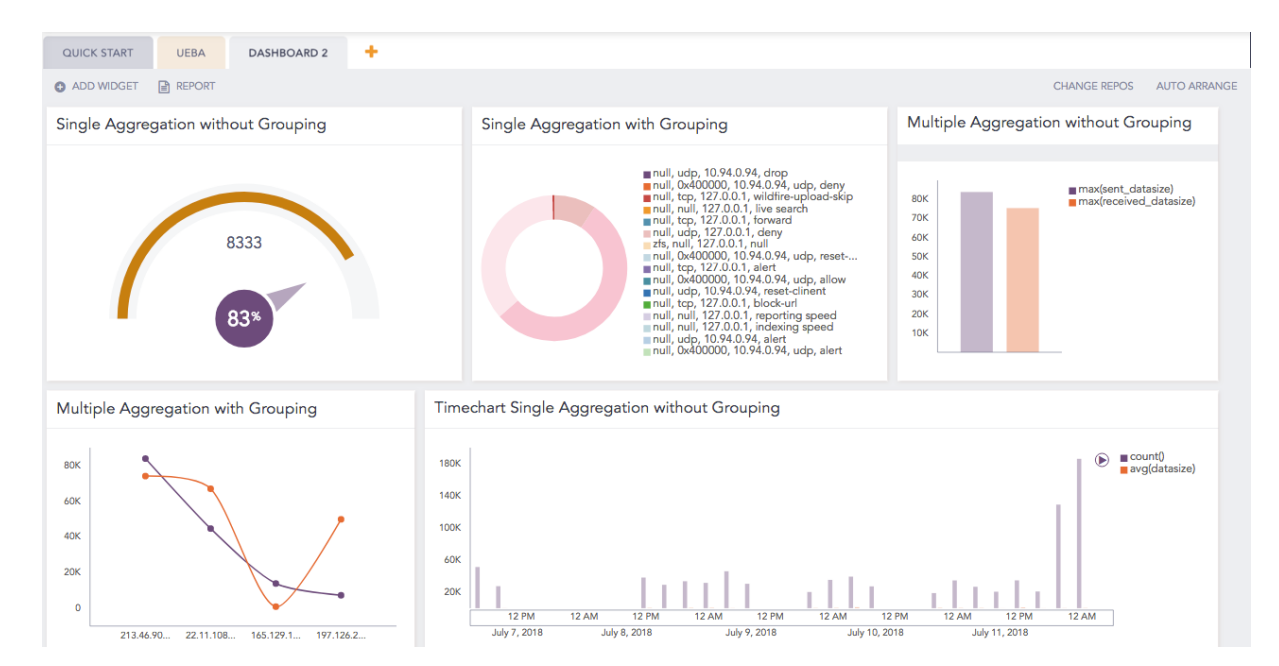

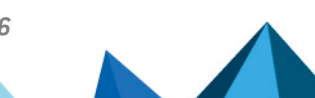

sls-en\_dashboard\_visualization\_gde - 07/04/2024

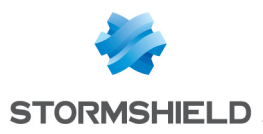

# Area Chart

The Area chart is used to represent quantitative data graphically. The graph is used to interpret the quantitative statistics graphically. The graph is based on a Line graph, and the area between the x-axis and lines are emphasized with colors, textures or hatchings.

Area charts are used to represent accumulated totals using numbers and percentages. It is also used to show the trends over time along with all related attributes.

The x-axis of the Area chart represents the grouping parameter(s), and the y-axis represents values of the aggregation parameter.

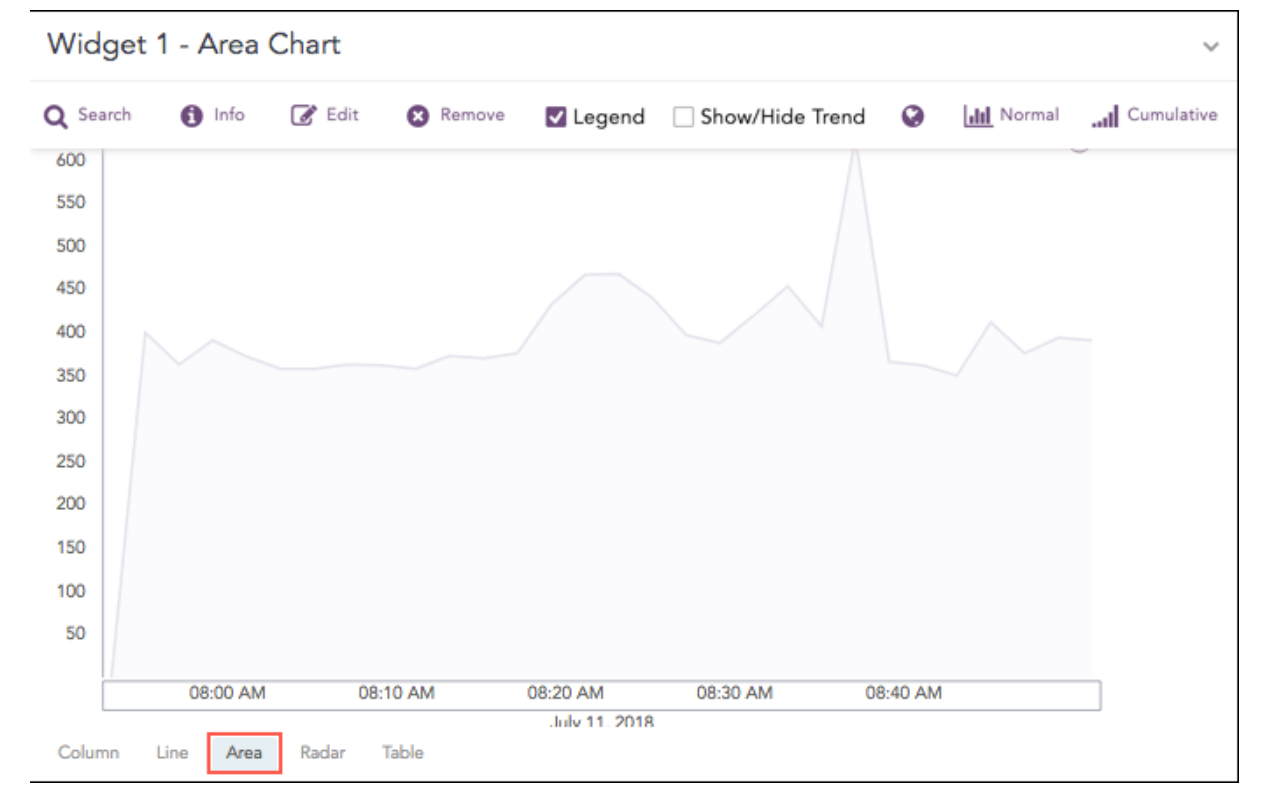

The following query gives the output shown above.

| timechart count()

# **Response Types Supported**

The **Area** chart supports two aggregation response types for representation of search results in the visualization. They are:

| Response Type                                       | General Syntax                                                                                             |
|-----------------------------------------------------|----------------------------------------------------------------------------------------------------|
| Single Aggregation with Grouping                    | <pre>  chart aggregation_parameter by grouping_parameter1, grouping_parameter2,, grouping_parametern</pre> |
| Timechart Single<br>Aggregation without<br>Grouping | timechart aggregation_parameter                                                                            |

#### Single Aggregation with Grouping

Example:

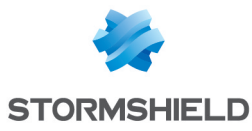

а

|                                   | source_address=^                                                                                                    | chart count() by ac                                                                                                    | tion, source_address          |              |
|-----------------------------------|----------------------------------------------------------------------------------------------------|----------------------------------------------------------------------------------------------------|-------------------------------|--------------|
| ♦ BACK                            | source_address=* action=*   chart count() by so                                                                                                    | urce_address, action                                                                                                    | Use wizard 🛛 🛪 LAST 10 MINUTI | ES - SEARCH  |
| S Found                           | 133 logs                                                                                                    |                                                                                                    | 🕒 Add Search To 👻 🛛 🚖         | More 👻 Chart |
| 4<br>3.5<br>3<br>2.5<br>2<br>1.5  |                                                                                                    |                                                                                                    |                               | Area 🕶       |
| 0.5                               |                                                                                                    |                                                                                                    |                               |              |
| 0.5                               |                                                                                                    | ··· ··· ··· ··· ··· ··· ··· ··· ··· ··                                                                                                    |                               |              |
| 0.5                               | action                                                                                                    | source_address                                                                                                    |                               |              |
| 0.5<br>                           | action                                                                                                    | source_address<br>128.246.120.74                                                                                                    | count()                       |              |
| 0.5<br>                           | action<br>block-url<br>drop-all-packets                                                                                                    | source_address<br>128.246.120.74<br>209.195.123.125                                                                                                    | count()<br>1<br>1             |              |
| 0.5<br><br>Q<br>Q<br>Q            | action<br>block-url<br>drop-all-packets                                                                                                    | Image: Control of the control of the contro |                               |              |
| 0.5<br>Q<br>Q<br>Q<br>Q           | action in a set of the set of the | source_address           128.246.120.74           209.195.123.125           10.455.325           119.162.215.101                                                                                                    |                               | <b>10 10</b> |
| 0.5<br>Q<br>Q<br>Q<br>Q<br>Q<br>Q | action       action                                                                                                    | Image: Control of the control of the control of th         |                               |              |

You can refer to Single Aggregation with Grouping for more details.

### **Timechart Single Aggregation without Grouping**

#### Example:

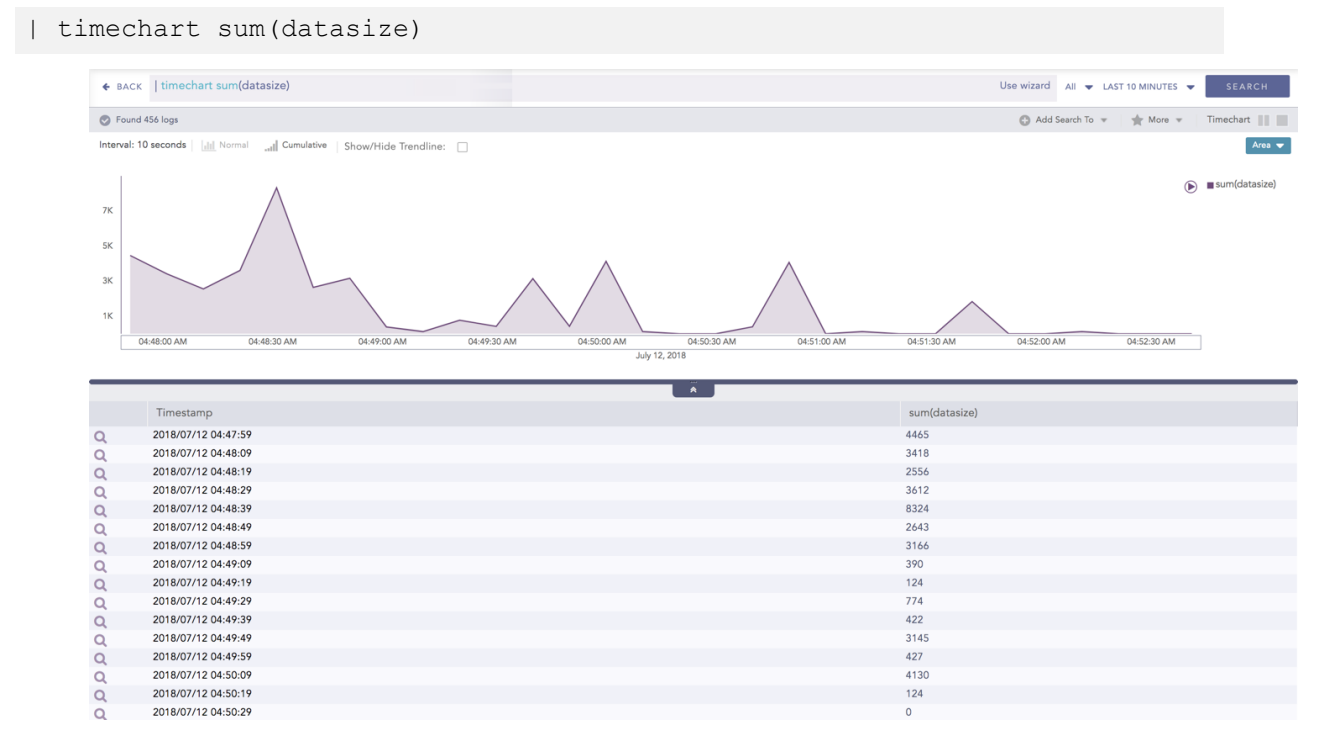

You can refer to Timechart Single Aggregation without Grouping for more details.

Page 63/146

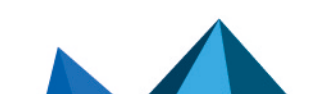

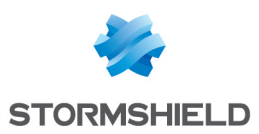

# ATT&CK chart

The **ATT&CK** chart is a heatmap describing the attacks carried out on a system in the form of attack tactics, techniques, and sub-techniques described by MITRE. You can select the **ATT&CK** chart from the search page only if you provide **attack\_id** as a grouping parameter.

To populate the ATT&CK chart, SLS adds the following fields to the corresponding logs each time an alert is triggered:

- 1. attack\_id: An ID for the attack.
- 2. attack category: The type of attack tactic used.
- 3. attack tag: The type of attack technique used.

### Description

The header row of the **ATT&CK** chart contains the tactics that may be used to perform an attack. The body of the chart displays the techniques used to execute the corresponding tactics.

The ATT&CK chart also displays a drop-down icon on some cells. You can select the icon to see the sub-techniques involved in the relevant attack technique.

### 🚺 NOTE

The color intensity for each cell is based on the frequency of the corresponding technique and sub-technique.

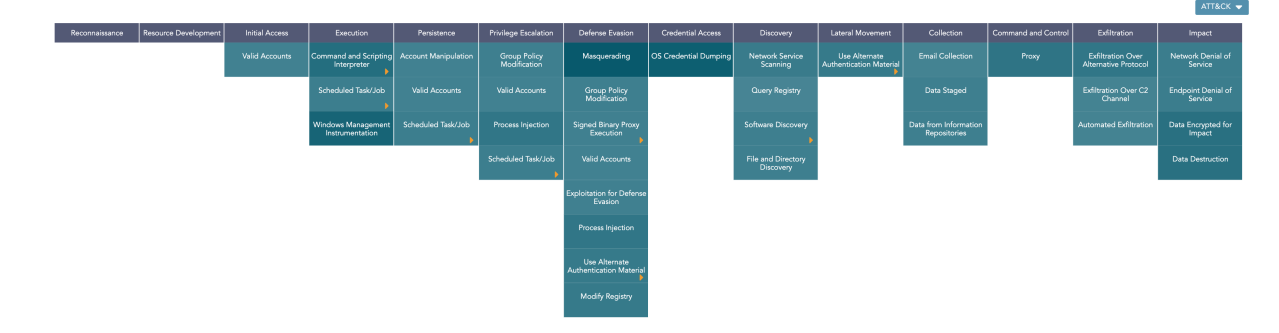

The following query gives the output shown above.

```
| chart count() by attack_id
```

# 🚺 NOTE

You can drill down on the ATT&CK chart by clicking on each tactic on the header row and each technique and sub-technique cell on the heatmap.

### **Grouping by Entities**

SLS also provides the option to further analyze the ATT&CK chart based on multiple entities. You can do this by grouping the results using the required entity. SLS currently supports grouping by the following entities:

- 1. user
- 2. ip\_address
- 3. workstation

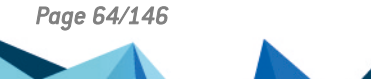

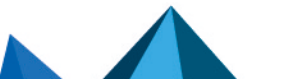

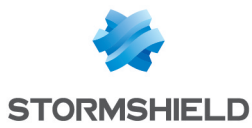

#### chart count() by attack id, user

If you group the results by an entity, the ATT&CK chart provides the following additional features:

#### 1. The Entity icon at the top-right corner of the visualization.

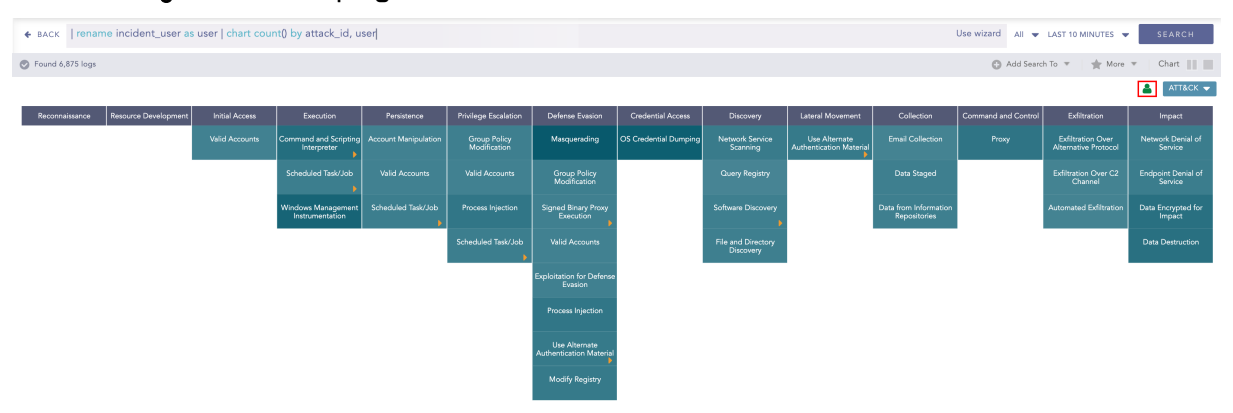

Clicking the icon displays a bar chart describing the contribution of each entity to the overall results. Here, the y-axis represents the entities and the x-axis represents the count of the entities in the overall results.

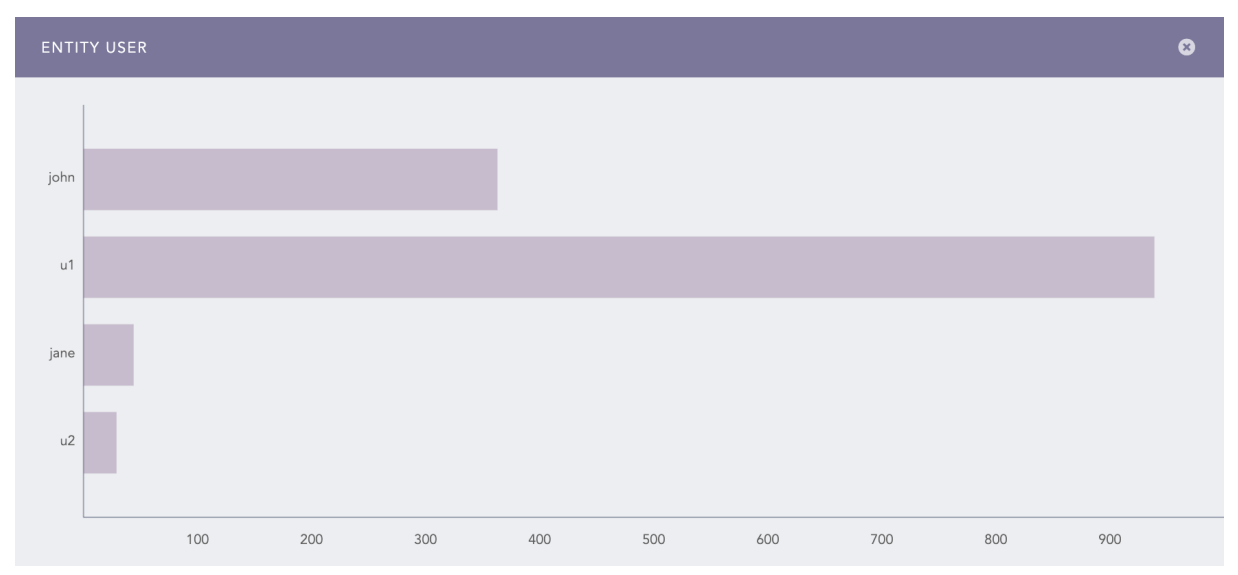

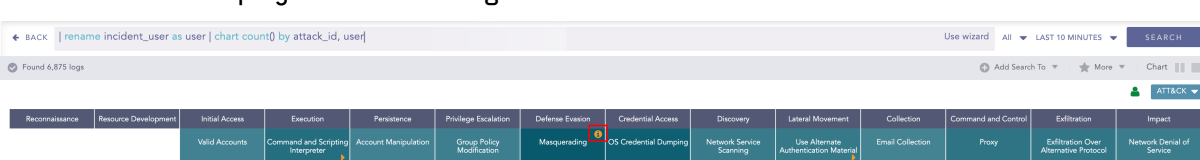

#### 2. The Info icon displayed while hovering on each cell of the ATT&CK chart.

Clicking the icon displays a bar chart describing the contribution of the entities to the corresponding attack technique or sub-technique. Here, the x-axis represents the entities and

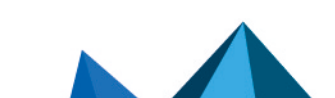

👗 🛛 🗛

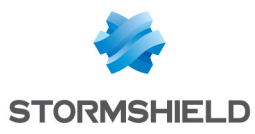

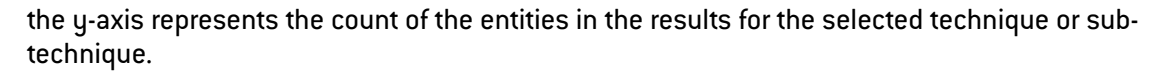

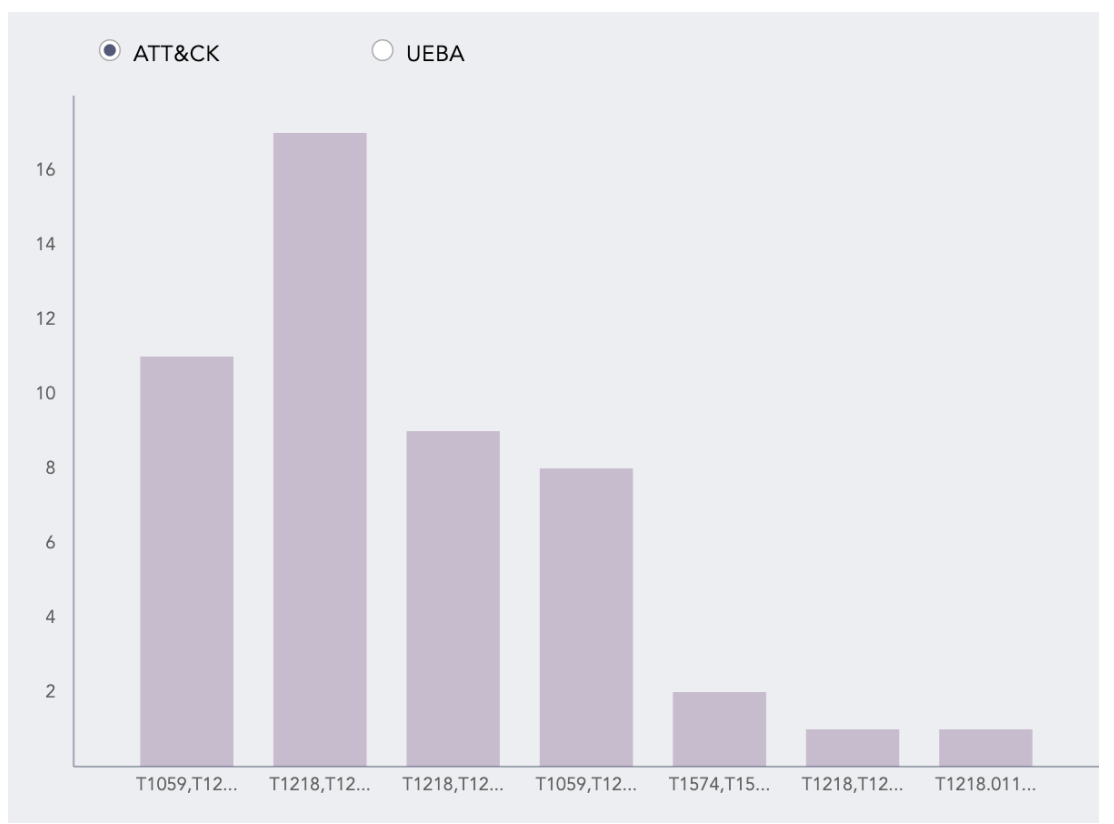

### NOTE

The bar chart shows the data for the selected technique or sub-technique under all the attack tactics. To display the data for only the selected tactic, you must group the results by **attack\_ category** as well.

If you have enabled SLS UEBA, you can also view the risk scores for the entities by clicking **UEBA**. This chart displays only the entities that have a risk score of more than one.

Page 66/146

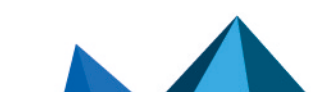

sls-en\_dashboard\_visualization\_gde - 07/04/2024

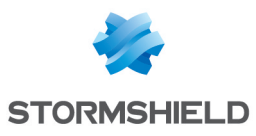

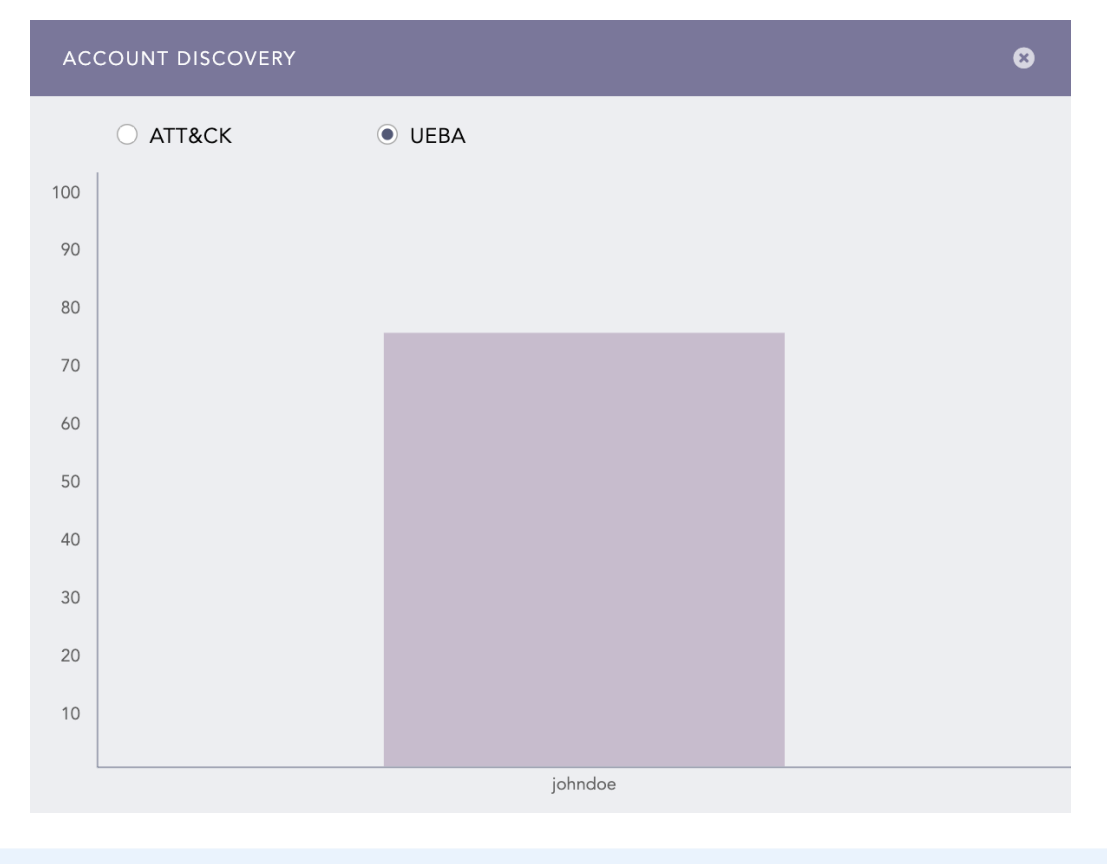

## NOTE

- The entity and info icons are displayed only if you group the results by user, ip\_ address, or workstation fields. Therefore, if you have a field named differently in the search results, make sure to rename the field to one of the required names using the rename command.
- If you group the results by multiple valid entities, the results are grouped only by one of the provided entities. In this case, SLS prioritizes the entities in the following order:
  - ° user
  - ip\_address
  - workstation
- You can drill down on each entity's results by clicking the corresponding column of the entity bar charts. Additionally, you can drill down onto the UEBA dashboard by clicking the risk score for each entity.
- The entity icons are not displayed in the Search Templates and Dashboard.

## Response Types Supported

The **ATT&CK** chart supports a single aggregation response type for the representation of search results in the visualization. It is:

| Response Type                    | General Syntax                                        |
|----------------------------------|-------------------------------------------------------|
| Single Aggregation with Grouping | <pre>  chart aggregation_parameter by attack_id</pre> |

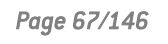

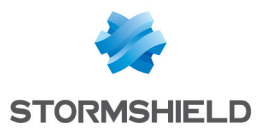

# Single Aggregation with Grouping

#### Example:

| ♦ ВАСК                     | chart co                                                         | unt() by attack_id                   |                                         |                                         |                                   |                   |                                               |                  |            | Use wizard All    |                     | s |
|----------------------------|------------------------------------------------------------------|--------------------------------------|-----------------------------------------|-----------------------------------------|-----------------------------------|-------------------|-----------------------------------------------|------------------|------------|-------------------|---------------------|---|
| Found 7                    | 7,062 logs                                                       |                                      |                                         |                                         |                                   |                   |                                               |                  |            | 🚺 Add Sea         | rch To 🔻 🛛 🚖 More 🔻 | С |
|                            |                                                                  |                                      |                                         |                                         |                                   |                   |                                               |                  |            |                   |                     |   |
| Initial                    | Access                                                           | Execution                            | Persistence                             | Privilege Escalation                    | Defense Evasion                   | Credential Access | Discovery                                     | Lateral Movement | Collection | Command & Control | Exfiltration        |   |
| Supply<br>Comp             | ly Chain<br>promise                                              | Command and Scripting<br>Interpreter |                                         |                                         | Signed Binary Proxy<br>Execution  |                   | File and Directory<br>Discovery               |                  |            | Web Service       |                     |   |
| Trusted Re                 | telationship                                                     | Native API                           | Valid Accounts                          | Valid Accounts                          | Valid Accounts                    |                   |                                               |                  |            |                   |                     |   |
| Valid A                    | Accounts                                                         | Shared Modules                       | Boot or Logon<br>Initialization Scripts | Boot or Logon<br>Initialization Scripts | Virtualization/Sandbox<br>Evasion |                   |                                               |                  |            |                   |                     |   |
|                            |                                                                  | Exploitation for Client<br>Execution |                                         |                                         |                                   |                   | Virtualization/Sandbox<br>Evasion             |                  |            |                   |                     |   |
|                            |                                                                  |                                      |                                         |                                         |                                   |                   |                                               |                  |            |                   |                     |   |
|                            |                                                                  | Scheduled Task/Job                   |                                         |                                         |                                   |                   |                                               |                  |            |                   |                     |   |
|                            |                                                                  | Scheduled Task/Job                   |                                         |                                         |                                   |                   |                                               |                  |            |                   |                     | _ |
|                            | attack_id                                                        | Scheduled Task/Job                   |                                         |                                         |                                   |                   | count()                                       |                  |            |                   |                     |   |
| Q                          | attack_id<br>T1059                                               | Scheduled Task/Job                   |                                         |                                         |                                   |                   | count()<br>111                                |                  |            |                   |                     |   |
| Q<br>Q                     | attack_id<br>T1059<br>T1035                                      | Scheduled Task/Job                   |                                         |                                         |                                   |                   | count()<br>111<br>45                          |                  |            |                   |                     |   |
| Q<br>Q<br>Q                | attack_id<br>T1059<br>T1035<br>T1075                             | Scheduled Task/Job                   |                                         |                                         |                                   |                   | count()<br>111<br>45<br>35                    |                  |            |                   |                     |   |
| a<br>a<br>a<br>a           | attack_id<br>T1059<br>T1035<br>T1075<br>T1083                    | Scheduled Task/Job                   |                                         |                                         |                                   |                   | count()<br>1111<br>45<br>35<br>43             |                  |            |                   |                     |   |
| Q<br>Q<br>Q<br>Q<br>Q      | attack_id<br>T1059<br>T1035<br>T1075<br>T1083<br>T1061           | Scheduled Task/Job                   |                                         |                                         |                                   |                   | count()<br>111<br>45<br>35<br>43<br>148       |                  |            |                   |                     |   |
| Q<br>Q<br>Q<br>Q<br>Q<br>Q | attack_idd<br>T1059<br>T1035<br>T1075<br>T1083<br>T1061<br>T1085 | Scheduled Task/Job                   |                                         |                                         |                                   |                   | counti)<br>111<br>45<br>35<br>43<br>148<br>57 |                  |            |                   |                     |   |

You can refer to Single Aggregation with Grouping for more details.

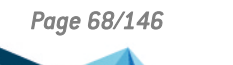

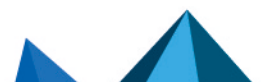

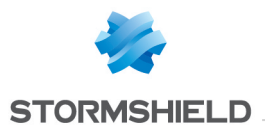

# Bar Chart

The Bar chart is a horizontal bar graph that visualizes categorical data in a rectangular bar with the width proportional to the value.

In a Bar Chart, the x-axis represents the aggregation parameter and the y-axis represents the grouping parameter(s). Besides this, it is similar to the Column Chart.

| Widget 1 - B        | ar Ch | art    |             |            |               |           |      | ~ |
|---------------------|-------|--------|-------------|------------|---------------|-----------|------|---|
| Q Search            | Info  | 🕜 Edit | 🗴 Remove    | Legend     | 0             |           |      |   |
| 2018/07/11 09:02:44 |       |        |             |            |               |           |      |   |
| 2018/07/11 08:56:58 |       |        |             |            |               |           |      |   |
| 2018/07/11 09:04:05 |       |        |             |            |               |           |      |   |
| 2018/07/11 08:40:30 |       |        |             |            |               |           |      |   |
| 2018/07/11 08:40:40 |       |        |             |            |               |           |      |   |
| Column Line         | Donut | Area   | Bar Heatmap | Radar Tree | <br>Map World | Map Table | <br> |   |

The following query gives the output shown above.

| chart count() by col ts limit 5

### **Response Types Supported**

The **Bar** chart supports a single aggregation response types for representation of search results in the visualization. It is :

| Response Type                          | General Syntax                                                                                             |
|----------------------------------------|----------------------------------------------------------------------------------------------------|
| Single<br>Aggregation with<br>Grouping | <pre>  chart aggregation_parameter by grouping_parameter1, grouping_parameter2,, grouping_parametern</pre> |

#### Single Aggregation with Grouping

#### Example:

```
severity=* | chart count() by severity order by count() desc limit 5`
```

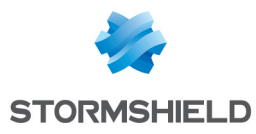

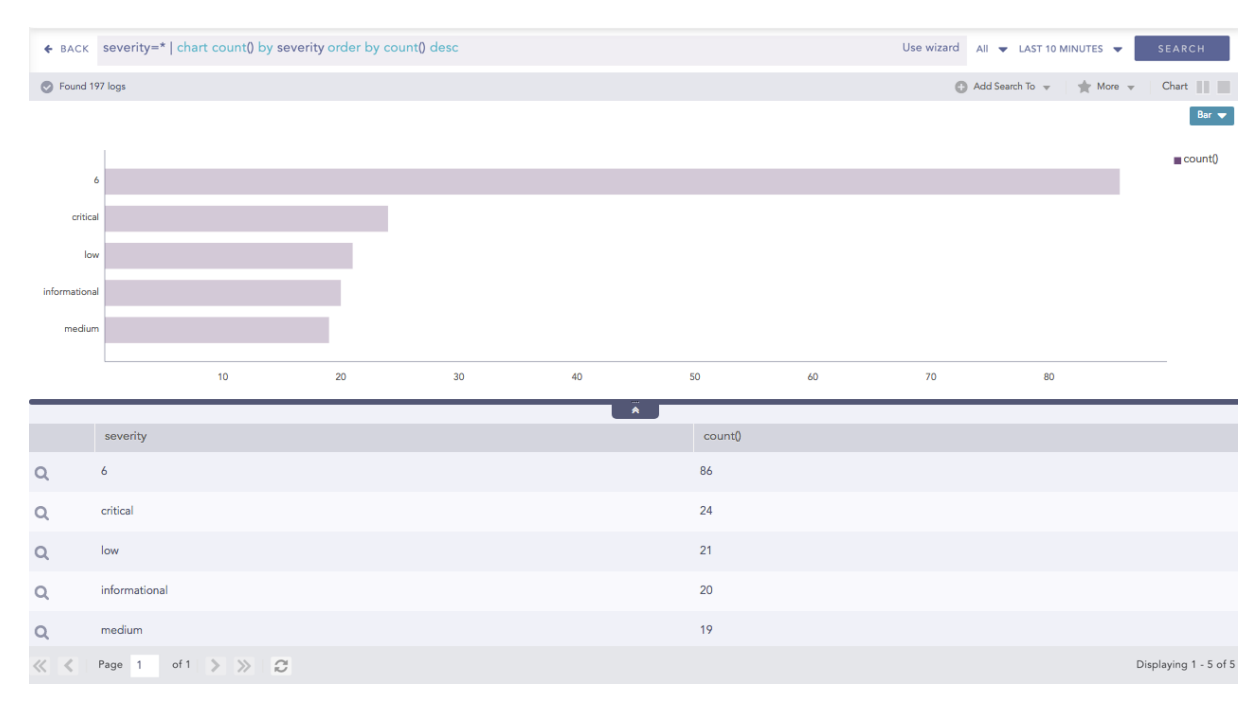

You can refer to Single Aggregation with Grouping for more details.

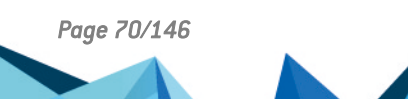

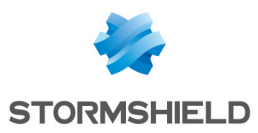

# **Bubble Chart**

The Bubble Chart is a scatter chart that shows the relationship between variables using three dimensions: the x-axis, the y-axis, and the bubble radius. The chart can display different groups of data at once. Based on the grouping parameter, the chart groups the data into bubbles of different colors with each color representing a single group.

You can see the group names and their corresponding colors in the legend to the right of the chart.

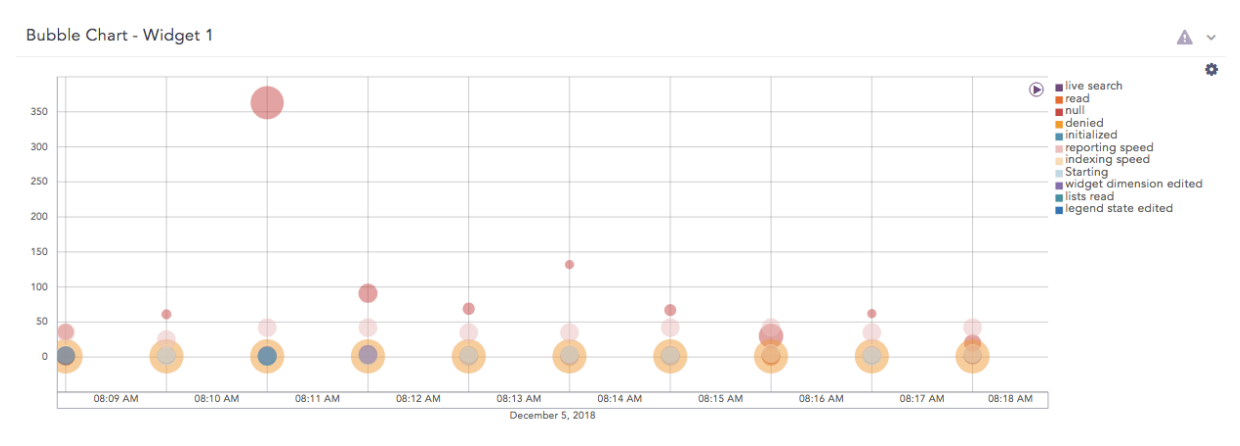

The following query gives the output shown above.

timechart count(), avg(sig\_id) by action

### **Response Types Supported**

The **Bubble** chart supports two aggregation response types for representation of search results in the visualization. They are:

| Response Type                                         | General Syntax                                                                                                    |
|-------------------------------------------------------|----------------------------------------------------------------------------------------------------|
| Multiple<br>Aggregation<br>with Grouping              | <pre>  chart aggregation_parameter1, aggregation_parameter2 by grouping_parameter1, grouping_parameter2,,grouping_ parametern</pre>                                       |
| Timechart<br>Multiple<br>Aggregation<br>with Grouping | <pre>  timechart aggregation_parameter1, aggregation_parameter2,<br/>, aggregation_parametern by grouping_parameter1,<br/>grouping_parameter2,, grouping_parametern</pre> |

### **Multiple Aggregation with Grouping**

Example:

```
| chart count(), max(sig_id) by action
```

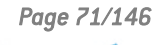

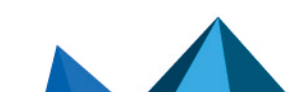

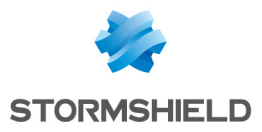

| ♦ BACK      |                                                   | chart count(), max(sig_id) by action |     |     |     |         |         |      |      | Use wizard All | ▼ LAST 10 MINUTES ▼ SEARCH                                                                                                    |
|-------------|---------------------------------------------------|--------------------------------------|-----|-----|-----|---------|---------|------|------|----------------|----------------------------------------------------------------------------------------------------|
| Ø           | Found 2                                           | 321 logs                             |     |     |     |         |         |      |      | C Add S        | earch To 🔻 📩 More 🔻 Chart 🏢                                                                                                    |
| max(sig_id) | 30K<br>25K<br>20K<br>15K<br>10K<br>5K<br>0<br>-5K |                                      | 200 | -   |     | 800     | 1000    | 1200 | 1400 | 1400           | Bubble ▼<br>Ug0Fw:<br>©AcOGidTbHMWFhEGETgWHyEE<br>POYNPJELXFFEALAES8<br>mult<br>POXAByASLToBhY<br>©ACACC<br>OAE3ByTMYEBw<br>MgACHywX<br>Ud0aE1MAYEBW<br>OAE1FmkADDXABo<br>OAE1FmkADDXABo<br>OAE1FmkADDXABo |
|             |                                                   | U                                    | 200 | 400 | 600 | count() | 1000    | 1200 | 1400 | 1800           |                                                                                                    |
|             |                                                   |                                      |     |     |     |         | Ä       |      |      |                |                                                                                                    |
|             |                                                   | action                               |     |     |     |         | count() |      |      | max(sig_id)    |                                                                                                    |
| Q           |                                                   | Jg0IFw                               |     |     |     |         | 4       |      |      | 10562          |                                                                                                    |
| Q           |                                                   | OAcOGidTbHMWFhEGETgWHyEE             |     |     |     |         | 1       |      |      | 10530          |                                                                                                    |
| Q           |                                                   | PQYNFjEaLzRFEAIAES8                  |     |     |     |         | 111     |      |      | 10537          |                                                                                                    |
| Q           |                                                   | null                                 |     |     |     |         | 1579    |      |      | 21500          |                                                                                                    |
| Q           |                                                   | PQYAByASLTofBhY                      |     |     |     |         | 1       |      |      | 10562          |                                                                                                    |
| Q           |                                                   | OAcOGic                              |     |     |     |         | 1       |      |      | 10562          |                                                                                                    |
| Q           |                                                   | MA0HGiwX                             |     |     |     |         | 23      |      |      | 19023          |                                                                                                    |
| ~           | < 1                                               | Page 1 of 1 > >>                     | ç   |     |     |         |         |      |      |                | Displaying 1 - 12 of 12                                                                                                    |

By default, in the search command for the Bubble Chart, the first aggregation parameter represents the x-axis while the next two parameters represent the y-axis and the bubble radius respectively.

You can also use the Bubble Chart with more than three aggregation parameters. To see the values of the other parameters, hover over a bubble in the chart. A tooltip appears, displaying all the values of the parameters associated with the bubble chart.

# NOTE

The radii with negative values are represented in the red-colored text. However, the system takes the modulus of the negative value and plots it in the chart.

#### Example:

```
| chart count(), max(sig_id), distinct_count(action), distinct_count(sig_
id) by action
```

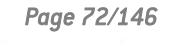

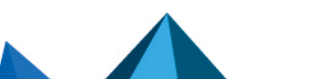
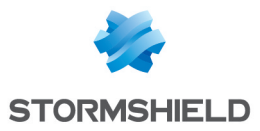

| € 8      | BACK                                              | chart count(), max(sig_id), distinct_count(action), distinct_count(sig_id) by action |     |         |         |                                                                                           |      |             | TES 🔻 SEARCH |                        |       |                                                                                                    |                                                                                                    |
|----------|---------------------------------------------------|--------------------------------------------------------------------------------------|-----|---------|---------|-------------------------------------------------------------------------------------------|------|-------------|--------------|------------------------|-------|----------------------------------------------------------------------------------------------------|----------------------------------------------------------------------------------------------------|
| 🔿 F      | ound 2                                            | 2,513 logs                                                                           |     |         |         |                                                                                           |      |             |              |                        | O Adi | d Search To 🔻 🛛 🚖                                                                                                    | More 🔻 Chart 📗                                                                                             |
| (sig_id) | 30K<br>25K<br>20K<br>15K<br>10K<br>5K<br>0<br>-5K | 0                                                                                    | 200 | 400 600 | )       | <br> <br> <br> <br> <br> <br> <br> <br> <br> <br> <br> <br> <br> <br> <br> <br> <br> <br> | 1000 | 1200        | 1400         | 1600                   | 1800  | LIGDIFW<br>MIQLAHYWW<br>POYNFJEIL<br>DUNFJEIL<br>POYABASSI<br>DAEB271<br>JWDA4CACI<br>JAODESYBL<br>JOZZOGIC<br>OACOGICT<br>OACOGICT<br>OACOGICT | zRFEALAES8<br>JoBbYU<br>M2YEBW<br>SMAGwIMBI4B<br>SMAGwIMBI4B<br>ODCCWeVES4B<br>DHMWFhEGETgWHyEE<br>JDDXABo |
| _        |                                                   |                                                                                      |     |         |         | count()                                                                                   |      |             |              |                        |       |                                                                                                    |                                                                                                    |
|          |                                                   | action                                                                               |     |         | count() |                                                                                           | ^    | max(sig_id) |              | distinct_count(action) |       | distinct_count                                                                                                    | :(sig_id)                                                                                                  |
| Q        |                                                   | Jg0IFw                                                                               |     |         | 5       |                                                                                           |      | 10562       |              | 1                      |       | 1                                                                                                    |                                                                                                    |
| Q        |                                                   | MgkAHywX                                                                             |     |         | 122     |                                                                                           |      | 19020       |              | 1                      |       | 1                                                                                                    |                                                                                                    |
| Q        |                                                   | PQYNFjEaLzRFEAIAES8                                                                  |     |         | 111     |                                                                                           |      | 10537       |              | 1                      |       | 1                                                                                                    |                                                                                                    |
| Q        |                                                   | null                                                                                 |     |         | 1763    |                                                                                           |      | 21500       |              | 0                      |       | 6                                                                                                    |                                                                                                    |
| Q        |                                                   | PQYAByASLTofBhY                                                                      |     |         | 1       |                                                                                           |      | 10562       |              | 1                      |       | 1                                                                                                    |                                                                                                    |
| Q        |                                                   | MA0HGiwX                                                                             |     |         | 23      |                                                                                           |      | 19023       |              | 1                      |       | 1                                                                                                    |                                                                                                    |
| Q        |                                                   | OAEaBzpTMzYEBw                                                                       |     |         | 5       |                                                                                           |      | 10562       |              | 1                      |       | 1                                                                                                    |                                                                                                    |
| ~        | < 1                                               | Page 1 of 1 🔉 ≫                                                                      | 0   |         |         |                                                                                           |      |             |              |                        |       |                                                                                                    | Displaying 1 - 13 of 13                                                                                    |

You can refer to Multiple Aggregation with Grouping for more details.

### **Timechart Multiple Aggregation with Grouping**

### Example:

```
| timechart count(), avg(sig_id) by status_code
```

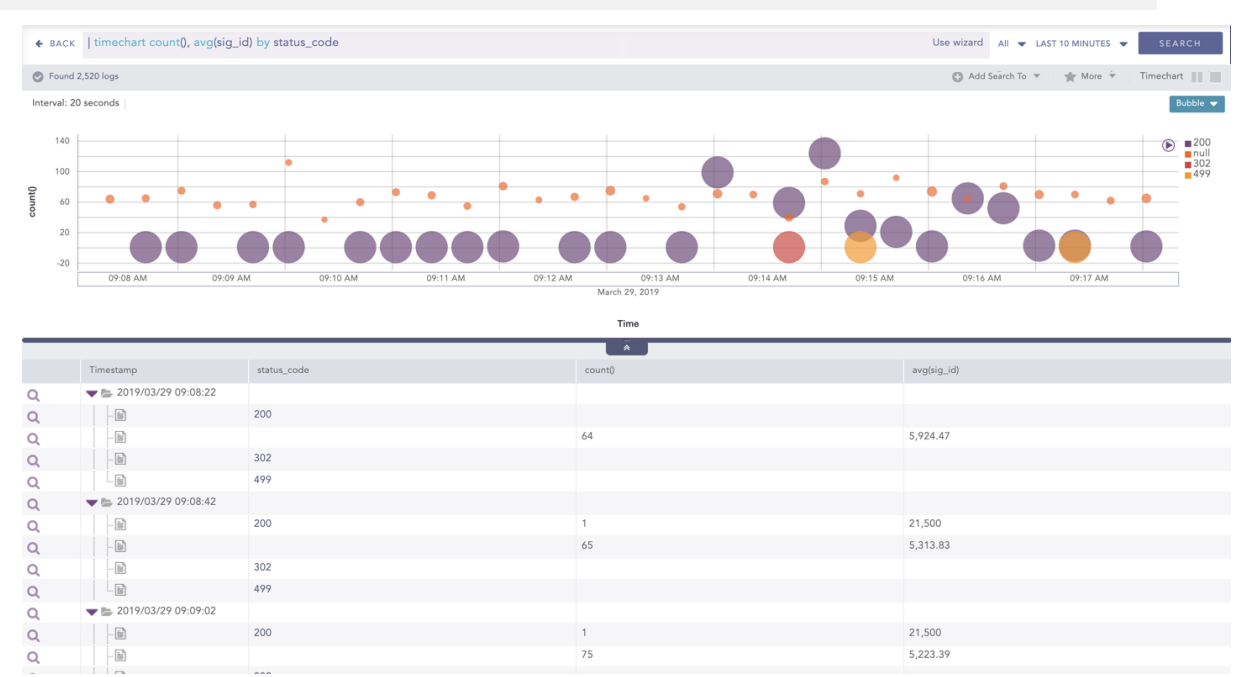

By default, in the search command for the Bubble Chart, the timechart represents the **Time** paramter in the x-axis while the next two parameters represent the y-axis and the bubble radius respectively.

You can also use the Bubble Chart with more than three aggregation parameters. To see the values of the other parameters, hover over a bubble in the chart. A tooltip appears, displaying all the values of the parameters associated with the bubble.

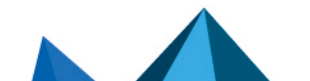

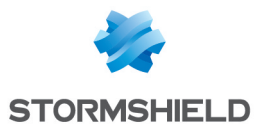

# 🚺 NOTE

The radii with negative values are represented in the red-colored text. However, the system takes the modulus of the negative value and plots it in the chart.

### Example:

```
| timechart count(), avg(sig_id), max(datasize), distinct_count(sig_id) by
status_code
```

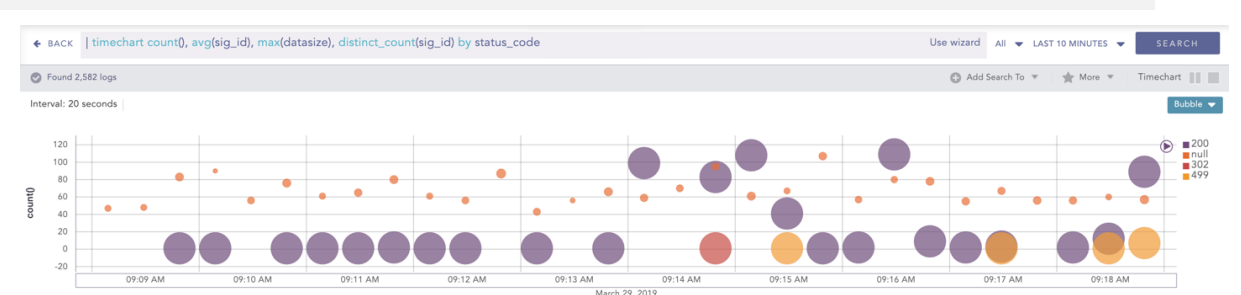

|   |                                |             | Time    |             |               |                        |
|---|--------------------------------|-------------|---------|-------------|---------------|------------------------|
|   |                                |             | ×       |             |               |                        |
|   | Timestamp                      | status_code | count() | avg(sig_id) | max(datasize) | distinct_count(sig_id) |
| Q | <b>V</b> 🖕 2019/03/29 09:09:09 |             |         |             |               |                        |
| Q | - 10                           | 200         |         |             |               |                        |
| Q | - 10                           |             | 47      | 4,611.89    | NaN           | 4                      |
| Q | - 10                           | 302         |         |             |               |                        |
| Q |                                | 499         |         |             |               |                        |
| Q | <b>V</b> 🖕 2019/03/29 09:09:29 |             |         |             |               |                        |
| Q | - 10                           | 200         |         |             |               |                        |
| Q | - 10                           |             | 48      | 4,610.48    | NaN           | 4                      |
| Q | - 10                           | 302         |         |             |               |                        |
| Q |                                | 499         |         |             |               |                        |
| Q | <b>V</b> 🖕 2019/03/29 09:09:49 |             |         |             |               |                        |
| Q | - 10                           | 200         | 1       | 21,500      | 125           | 1                      |
| Q | - 10                           |             | 83      | 5,837.78    | NaN           | 5                      |
|   |                                |             |         |             |               |                        |

You can refer to Timechart Multiple Aggregation with Grouping for more details.

# **Rendering Parameters**

Click the settings icon at the top-right corner of the Bubble Chart to open a dialog box. The dialog box allows you to configure the rendering parameters of the Bubble Chart.

| BUBBLE          |             |        | 8      |
|-----------------|-------------|--------|--------|
| RENDERING PARAI | METERS      |        |        |
| Plot in Y-axis: | count()     |        | -      |
| Plot as Radius: | avg(sig_id) |        | -      |
|                 |             |        |        |
|                 |             | Submit | Cancel |

You can select the required parameters from the **Plot in Y-axis** and **Plot in Radius** drop-down menus to represent the y-axis and the bubble radius respectively.

# 🚺 NOTE

Make sure you select different parameters to represent the y-axis and the bubble radius.

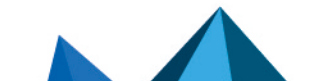

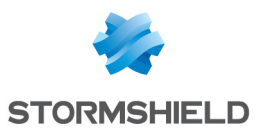

# **Clustered Bar Chart**

The Clustered Bar chart is a horizontal bar graph that represents multiple categorical data in a rectangular bar with the width proportional to the value.

The only difference between a Clustered Bar chart and a **Clustered Column Chart** is the placement of parameters. In a **Clustered Column Chart**, the aggregation parameter is placed on the x-axis whereas, in a Clustered Bar chart, the parameters are placed in the y-axis.

| Widget 1 - C                                                                                                    | lustered Bar | Chart         |                  |       |           |       | <b>A</b> ~    |
|----------------------------------------------------------------------------------------------------|--------------|---------------|------------------|-------|-----------|-------|---------------|
| Q Search                                                                                                    | Info 📝 Edit  | Remove        | Legend           |       |           |       |               |
| allow<br>indexing speed<br>writt<br>reset-serve<br>reset-clinen<br>udp,reset-bott<br>udp,reset-bott<br>udp,drop-all-packet<br>udp,drop<br>udp,drop-all-packet<br>udp,drop<br>block-ur<br>nul<br>Registered<br>clogin - Successtu<br>udp,reset-clinen<br>reset-bott<br>udp,reset-clinen<br>reset-bott<br>udp,reset-clinen<br>reset-bott<br>udp,reset-clinen<br>reset-bott<br>udp,reset-clinen<br>reset-bott<br>udp,reset-clinen<br>reset-bott<br>udp,reset-clinen<br>reset-bott<br>udp,reset-clinen<br>reset-bott<br>udp,reset-clinen<br>reset-bott<br>udp,reset-clinen<br>reset-bott<br>udp,aler<br>read |              | Lustered Line | <br>Stacked Area | Radar | World Map | Table | ■ avg(sig_id) |

The following query gives the output shown above.

| chart count(), avg(sig\_id) by action

## **Response Types Supported**

The **Clustered Bar** chart supports two aggregation response types for representation of search results in the visualization. They are:

| Response Type                               | General Syntax                                                                                                    |
|---------------------------------------------|----------------------------------------------------------------------------------------------------|
| Multiple<br>Aggregation<br>without Grouping | chart count(), avg(datasize)                                                                                                    |
| Multiple<br>Aggregation with<br>Grouping    | <pre>  chart aggregation_parameter1, aggregation_parameter2 by grouping_parameter1, grouping_parameter2,, grouping_ parametern</pre> |

#### **Multiple Aggregation without Grouping**

#### Example:

| chart avg(sent\_datasize), avg(received\_datasize)

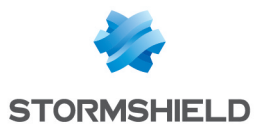

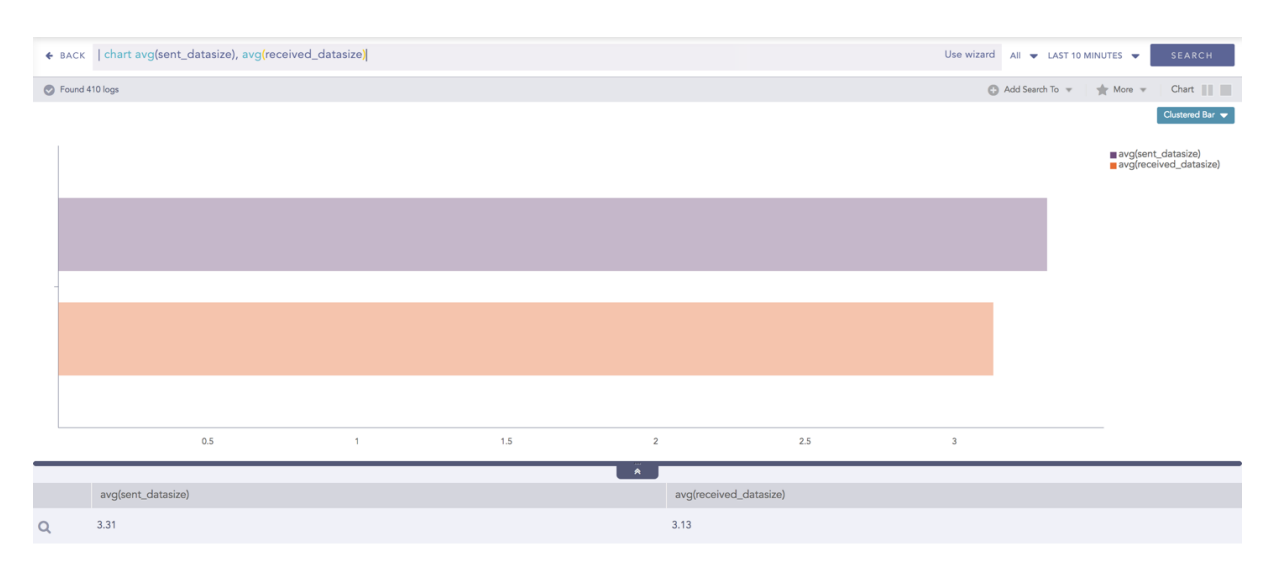

You can refer to Multiple Aggregation without Grouping for more details.

# Multiple Aggregation with Grouping

### Example:

action=Allow or action=Deny | chart count(action=allow) as AllowedConnection, count(action=deny) as DeniedConnection by source\_ address order by count(action=allow), count(action=deny) desc limit 10

| ♦ BACK                                                                             | action=Allow or ac                                                                         | tion=Deny   chart cou | unt(action=allow) as All | lowedConnection, co | unt(action=deny) as | DeniedConnection | by source_addre | Use wizard  | All 👻 LAST 10 M | IINUTES 👻        | SEARCH                |
|------------------------------------------------------------------------------------|--------------------------------------------------------------------------------------------|-----------------------|--------------------------|---------------------|---------------------|------------------|-----------------|-------------|-----------------|------------------|-----------------------|
| S Found                                                                            | 7,656 logs                                                                                 |                       |                          |                     |                     |                  |                 |             | Add Search To 🔻 | 🔺 More 👻         | Chart                 |
| 11<br>176.3<br>22.<br>213.<br>35.23<br>208.10<br>199.<br>193.166<br>95.140<br>8.25 | 27.0.010<br>1.150.16<br>45.90.63<br>0.26.251<br>0.26.251<br>225.171<br>229.147<br>4.218.46 |                       |                          |                     |                     |                  |                 |             |                 | ■ Alloi<br>■ Den | Clustered Bar 🔻       |
|                                                                                    |                                                                                            | 5                     | 10                       | 15                  | 20                  | 25               | 30              | 35          | 40              |                  |                       |
|                                                                                    | source_address                                                                             |                       |                          |                     | AllowedConnecti     | ion              |                 | DeniedConne | ction           |                  |                       |
| Q                                                                                  | 127.0.0.10                                                                                 |                       |                          |                     | 34                  |                  |                 | 40          |                 |                  |                       |
| Q                                                                                  | 176.31.150.16                                                                              |                       |                          |                     | 5                   |                  |                 | 0           |                 |                  |                       |
| Q                                                                                  | 22.11.108.0                                                                                |                       |                          |                     | 4                   |                  |                 | 0           |                 |                  |                       |
| Q                                                                                  | 213.46.90.63                                                                               |                       |                          |                     | 3                   |                  |                 | 0           |                 |                  |                       |
| Q                                                                                  | 35.233.114.27                                                                              |                       |                          |                     | 2                   |                  |                 | 6           |                 |                  |                       |
| Q                                                                                  | 208.100.26.251                                                                             |                       |                          |                     | 2                   |                  |                 | 1           |                 |                  |                       |
| Q                                                                                  | 195.22.4.21                                                                                |                       |                          |                     | 2                   |                  |                 | 1           |                 |                  |                       |
| Q                                                                                  | 193.166.255.171                                                                            |                       |                          |                     | 2                   |                  |                 | 0           |                 |                  |                       |
| « <                                                                                | Page 1 of 1                                                                                | ×C                    |                          |                     |                     |                  |                 |             |                 | Di               | splaying 1 - 10 of 10 |

You can refer to Multiple Aggregation with Grouping for more details.

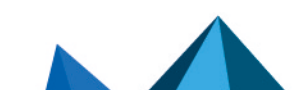

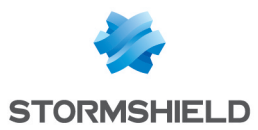

# **Clustered Column Chart**

The Clustered Column chart is a type of Column Chart which allows you to display multiple quantitative variables.

Unlike a standard Column Chart, where only one variable is used to mark x-axis, a Clustered Column chart uses multiple variables on the x-axis with a different color for each variable.

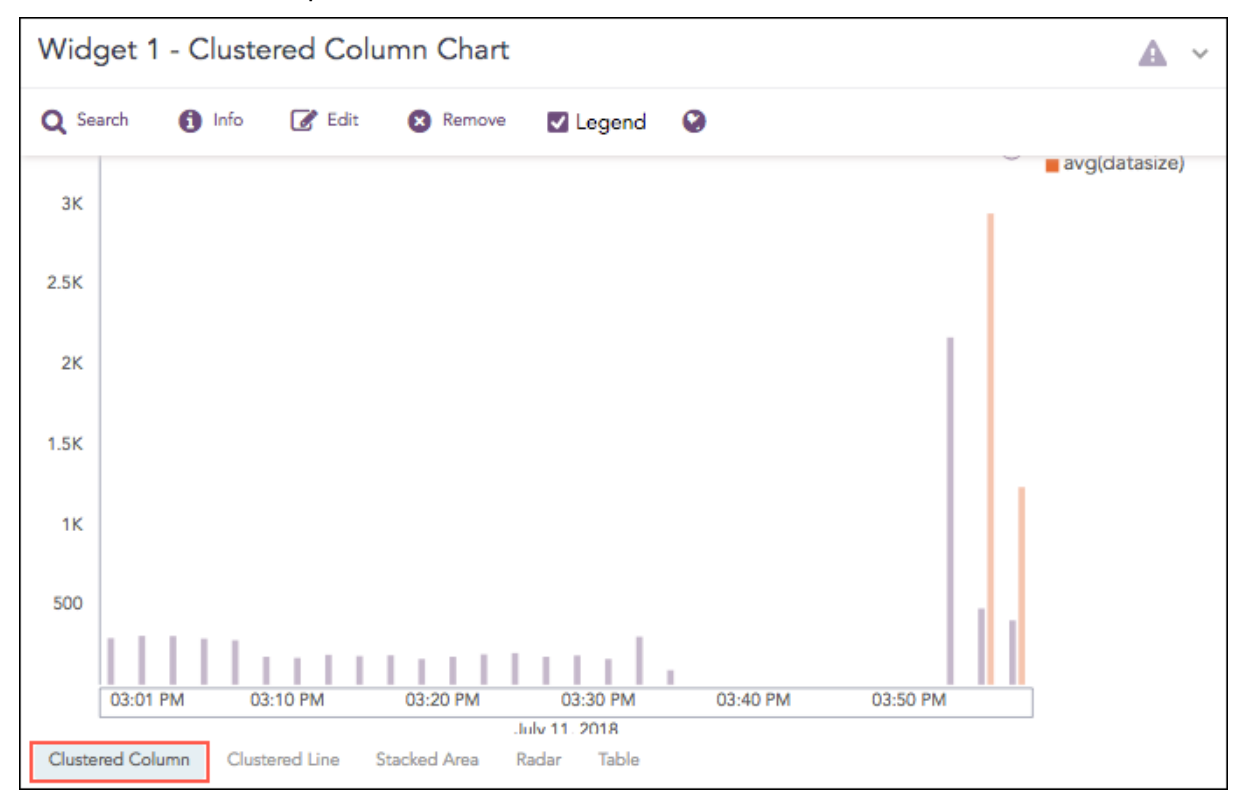

The following query gives the output shown above.

| timechart count(), avg(datasize)

# **Response Types Supported**

The **Clustered Column** chart supports four aggregation response types for representation of search results in the visualization. They are:

| Response Type                                            | General Syntax                                                                                                    |
|----------------------------------------------------------|----------------------------------------------------------------------------------------------------|
| Multiple<br>Aggregation<br>without Grouping              | chart count(), avg(datasize)                                                                                                    |
| Multiple<br>Aggregation with<br>Grouping                 | <pre>  chart aggregation_parameter1, aggregation_parameter2 by grouping_parameter1, grouping_parameter2,,grouping_ parametern</pre> |
| Timechart<br>Multiple<br>Aggregation<br>without Grouping | <pre>  timechart aggregation_parameter1, aggregation_parameter2,<br/> aggregation_parametern</pre>                                  |

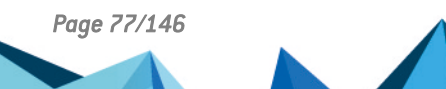

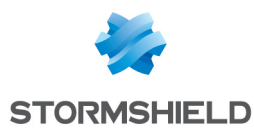

| Response Type                                         | General Syntax                                                                                                    |
|-------------------------------------------------------|----------------------------------------------------------------------------------------------------|
| Timechart<br>Multiple<br>Aggregation with<br>Grouping | <pre>  timechart aggregation_parameter1, aggregation_parameter2,<br/>, aggregation_parametern by grouping_parameter1,<br/>grouping_parameter2,, grouping_parametern</pre> |

## **Multiple Aggregation without Grouping**

For the Multiple Aggregation without Grouping response type, the x-axis represents the different aggregation parameter, and y-axis contains the scale that denotes the value of the aggregation parameter.

Example:

```
| chart max(sent_datasize), max(received_datasize)
```

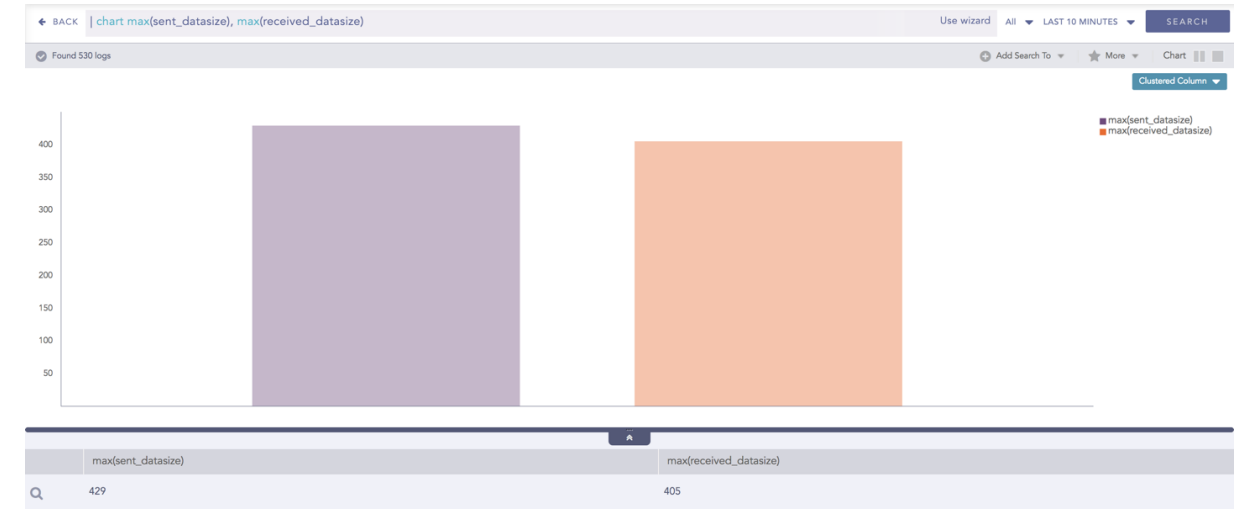

You can refer to Multiple Aggregation without Grouping for more details.

#### **Multiple Aggregation with Grouping**

For the Multiple Aggregation with Grouping response type, the x-axis contains the values of grouping parameter(s) with a vertical bar for each aggregation parameter. The height of the bar determines the value of the aggregation parameter for the specific value of a grouping parameter. The y-axis contains the scale that denotes the value of the aggregation parameter.

#### Example:

```
action=Allow or action=Deny | chart count(action=allow) as
AllowedConnection, count(action=deny) as DeniedConnection by source_
address order by count(action=allow), count(action=deny) desc limit 10
```

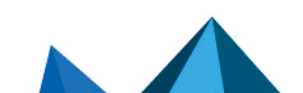

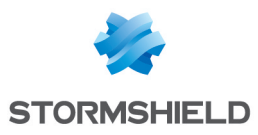

| ♦ BACK  | action=Allow or action=Deny   chart count(ac | ction=allow) as AllowedConnection, co | unt(action=deny) as Denie | edConnection by source_addre   | Use wizard All      | ▼ LAST 10 MINUTES ▼ SEARCH   |
|---------|----------------------------------------------|---------------------------------------|---------------------------|--------------------------------|---------------------|------------------------------|
| S Found | 7,604 logs                                   |                                       |                           |                                | C Add               | Search To 💌 📩 More 💌 Chart 🏢 |
|         |                                              |                                       |                           |                                |                     | Clustered Column 👻           |
|         |                                              |                                       |                           |                                |                     | AllowedConnection            |
| 40      |                                              |                                       |                           |                                |                     | DeniedConnection             |
| 35      |                                              |                                       |                           |                                |                     |                              |
| 30      |                                              |                                       |                           |                                |                     |                              |
| 20      |                                              |                                       |                           |                                |                     |                              |
| 15      |                                              |                                       |                           |                                |                     |                              |
| 10      |                                              |                                       |                           |                                |                     |                              |
| 5       |                                              |                                       |                           |                                |                     |                              |
|         | 127.0.0.10 22.11.108.0 176.31.               | .150.16 35.233.114.27 195.22.4.       | 21 208.100.26.251         | 193.166.255.171 195.157.15.100 | 95.140.229.147 157. | 122.62.205                   |
|         |                                              |                                       | Ä                         |                                |                     |                              |
|         | source_address                               |                                       | AllowedConnection         |                                | DeniedConnection    |                              |
| Q       | 127.0.0.10                                   |                                       | 34                        |                                | 40                  |                              |
| Q       | 22.11.108.0                                  |                                       | 4                         |                                | 0                   |                              |
| Q       | 176.31.150.16                                |                                       | 3                         |                                | 0                   |                              |
| Q       | 35.233.114.27                                |                                       | 2                         |                                | 6                   |                              |
| Q       | 195.22.4.21                                  |                                       | 2                         |                                | 1                   |                              |
| Q       | 208.100.26.251                               |                                       | 2                         |                                | 1                   |                              |
| 0       | 193.166.255.171                              |                                       | 2                         |                                | 0                   |                              |
| ≪ <     | Page 1 of 1 🔉 🚿 📿                            |                                       |                           |                                |                     | Displaying 1 - 10 of 1       |

You can refer to Multiple Aggregation with Grouping for more details.

### **Timechart Multiple Aggregation without Grouping**

For the Timechart Multiple Aggregation without Grouping response type, the x-axis represents the different time buckets within the specified time range, and the y-axis contains the scale that denotes the value of the aggregation parameter. The bars indicate the different values of the aggregation parameter at different timestamps. The vertical length of a bar signifies its value of the aggregation parameter at that particular timestamp.

#### Example:

norm\_id=WinDNSDHCP | timechart count(lease\_address=drop) as Dropped, count (lease\_address=start) as Started, count(lease\_address=end) as ENDED

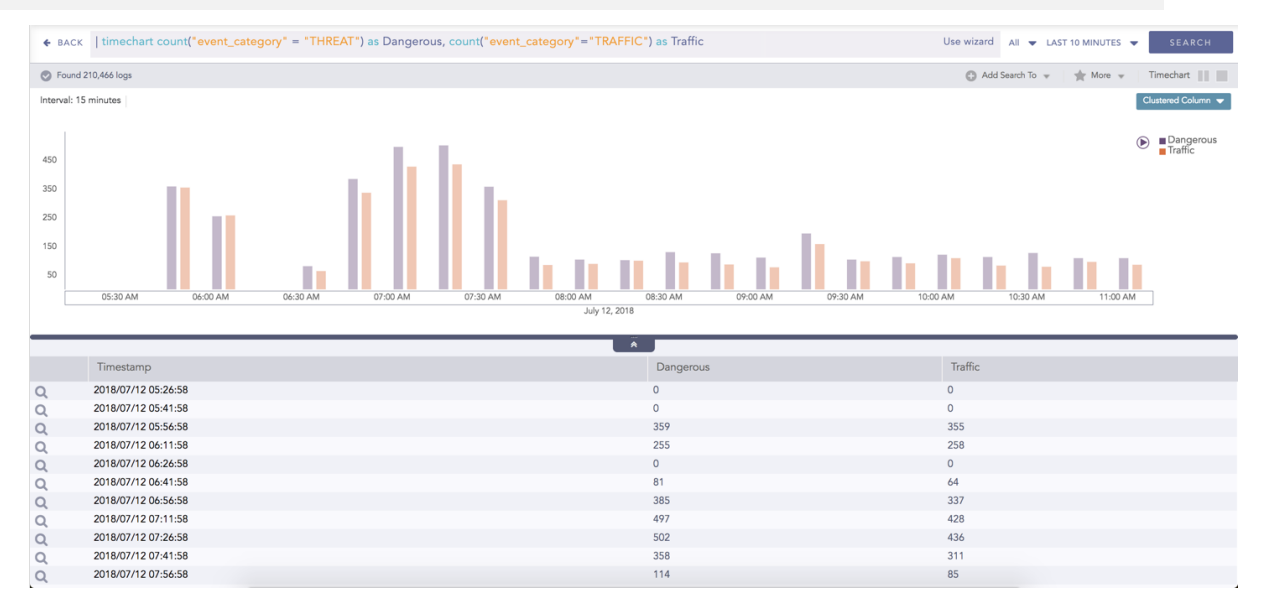

You can refer to Timechart Multiple Aggregation without Grouping for more details.

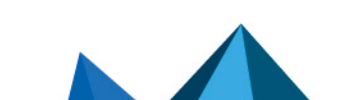

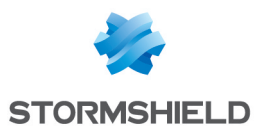

### **Timechart Multiple Aggregation with Grouping**

For the Timechart Multiple Aggregation with Grouping response type, the x-axis represents the different time buckets within the specified time range, and the y-axis contains the scale that denotes the value of the aggregation parameter. The bars indicate the different values of the aggregation parameter at different timestamps. The vertical length of a bar signifies its value of the aggregation parameter at that particular timestamp.

#### Example:

```
norm_id=WinDNSDHCP | timechart count(lease_address=drop) as Dropped, count
(lease address=start) as Started, count(lease address=end) as ENDED
```

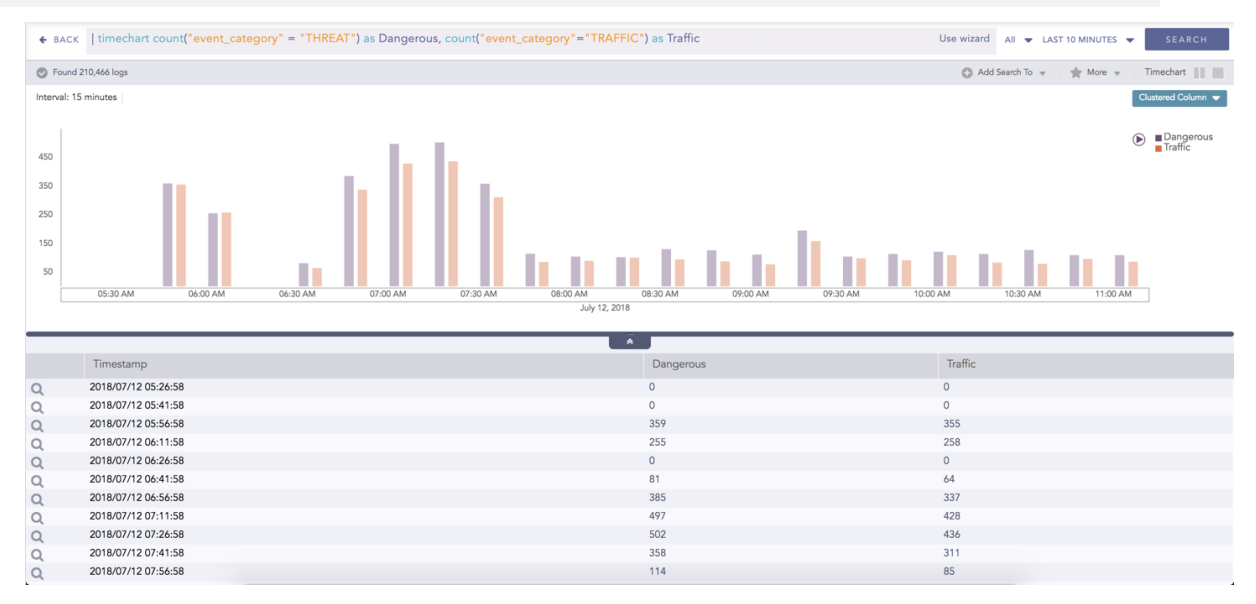

You can refer to Timechart Multiple Aggregation with Grouping for more details.

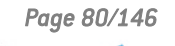

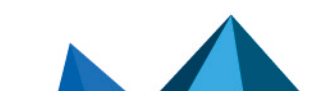

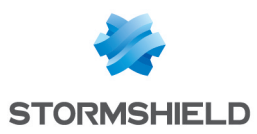

# **Clustered Line Chart**

The Clustered Line chart is an extension of the Line Chart in which multiple lines are used to represent values of different categories. Silimar to the Clustered Column Chart, in a Clustered Line chart the x-axis contains the values of the grouping parameters, and the y-axis contains the scale to measure the value of an aggregation parameter of the particular grouping parameter.

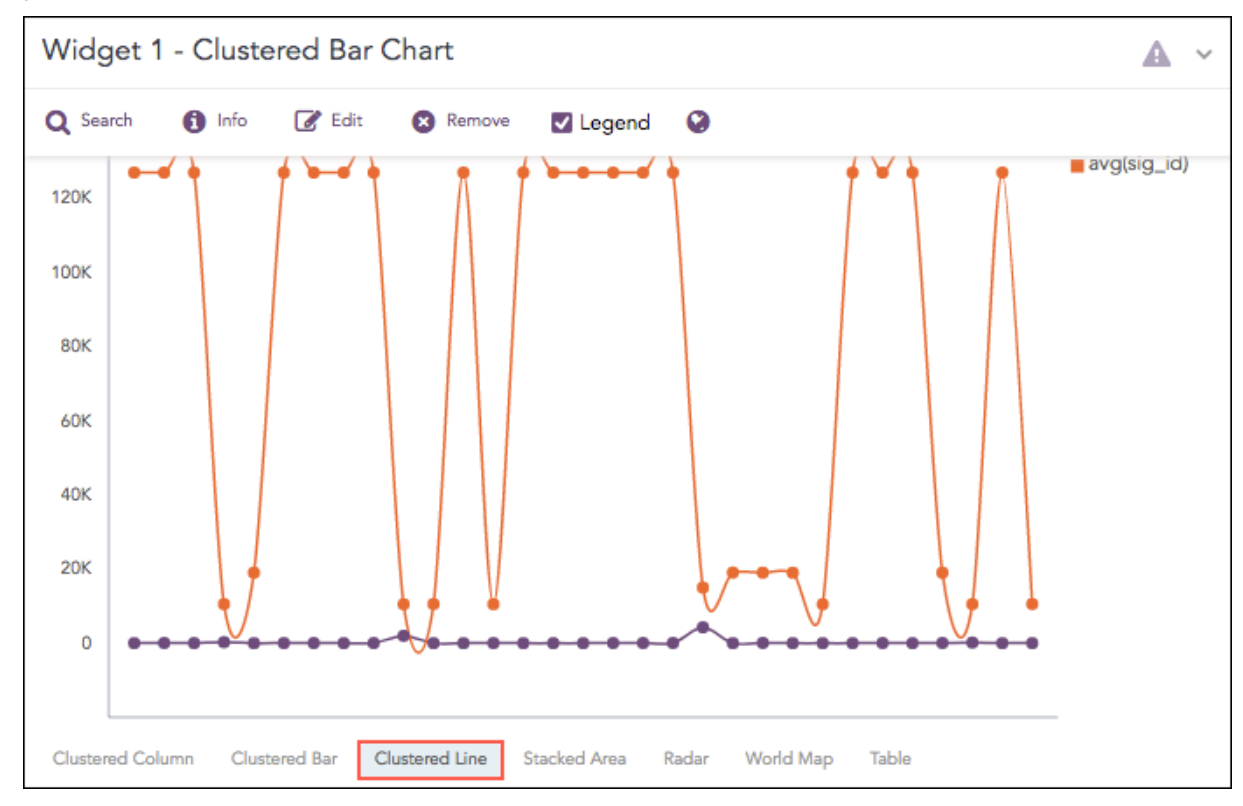

The following query gives the output shown above. :

| chart count(), avg(sig\_id) by action

# **Response Types Supported**

The **Clustered Line** chart supports three aggregation response types for representation of search results in the visualization. They are:

| Response Type                                         | General Syntax                                                                                                    |
|-------------------------------------------------------|----------------------------------------------------------------------------------------------------|
| Multiple Aggregation with Grouping                    | <pre>  chart aggregation_parameter1, aggregation_parameter2 by grouping_parameter1, grouping_parameter2,,grouping_ parametern</pre> |
| Timechart Single<br>Aggregation with<br>Grouping      | <pre>  timechart aggregation_parameter by grouping_parameter1,<br/>grouping_parameter2,, grouping_parametern</pre>                  |
| Timechart Multiple<br>Aggregation without<br>Grouping | <pre>  timechart aggregation_parameter1, aggregation_ parameter2, aggregation_parametern</pre>                                      |

## **Multiple Aggregation with Grouping**

Example:

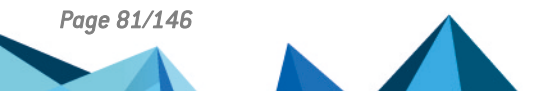

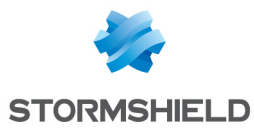

| sent<br>data<br>data | _dat<br>size<br>size | tasize=<br>e) by s<br>e) desc | =* source<br>source_ad<br>c limit 1 | _address=*<br>dress orde<br>0 | *   cha<br>er by m  | rt max(sent_<br>ax(sent_data    | datasize<br>size), m | ), max(r<br>ax(recei  | received               | -                                  |
|----------------------|----------------------|-------------------------------|-------------------------------------|-------------------------------|---------------------|---------------------------------|----------------------|-----------------------|------------------------|------------------------------------|
|                      | ♦ ВАСК               | sent_datasize=*               | * source_address=*   char           | t max(sent_datasize), max(re  | ceived_datasize) by | source_address order by max(sen | t_datasize), max(r   | Use wizard            | Ali 👻 LAST 10 MINUTES  | SEARCH                             |
|                      | S Found 9            | 9 logs                        |                                     |                               |                     |                                 |                      | Ado                   | d Search To 🔻 🛉 🃩 More | • Chart                            |
|                      |                      |                               |                                     |                               |                     |                                 |                      |                       |                        | Clustered Line 🔻                   |
|                      | 80K                  |                               | •                                   |                               |                     |                                 |                      |                       | ■ max(s<br>■ max(r     | ent_datasize)<br>eceived_datasize) |
|                      | 60K                  |                               |                                     |                               |                     |                                 |                      |                       |                        |                                    |
|                      | 40K                  |                               |                                     |                               |                     |                                 |                      | _                     |                        |                                    |
|                      | 20K                  |                               |                                     |                               |                     |                                 |                      |                       |                        |                                    |
|                      | 0                    |                               |                                     |                               |                     |                                 |                      | •                     |                        |                                    |
|                      |                      | 2                             | 13.46.90.63                         | 67.87.195.179                 | 22.11.108.0         | 176.31.150.16                   | 165.129.175.60       | 197.126.237.40        |                        |                                    |
|                      |                      | source_address                |                                     |                               | n                   | nax(sent_datasize)              |                      | max(received_datasize | e)                     |                                    |
|                      | Q                    | 213.46.90.63                  |                                     |                               | 83                  | 874                             |                      | 74059                 |                        |                                    |
|                      | Q                    | 67.87.195.179                 |                                     |                               | 66                  | 612                             |                      | 75461                 |                        |                                    |
|                      | Q                    | 22.11.108.0                   |                                     |                               | 44                  | 640                             |                      | 66960                 |                        |                                    |
|                      | Q                    | 176.31.150.16                 |                                     |                               | 44                  | 349                             |                      | 71851                 |                        |                                    |
|                      | Q                    | 165.129.175.60                |                                     |                               | 13                  | 848                             |                      | 876                   |                        |                                    |
|                      | Q                    | 197.126.237.40                |                                     |                               | 72                  | 50                              |                      | 49825                 |                        |                                    |

You can refer to Multiple Aggregation with Grouping for more details.

### **Timechart Single Aggregation with Grouping**

In the Timechart Single Aggregation with Grouping, the y-axis represents the aggregation value for every grouping parameter, and the x-axis displays the value of the timestamps. Similarly, the lines represent the values of the grouping parameter(s).

#### Example:

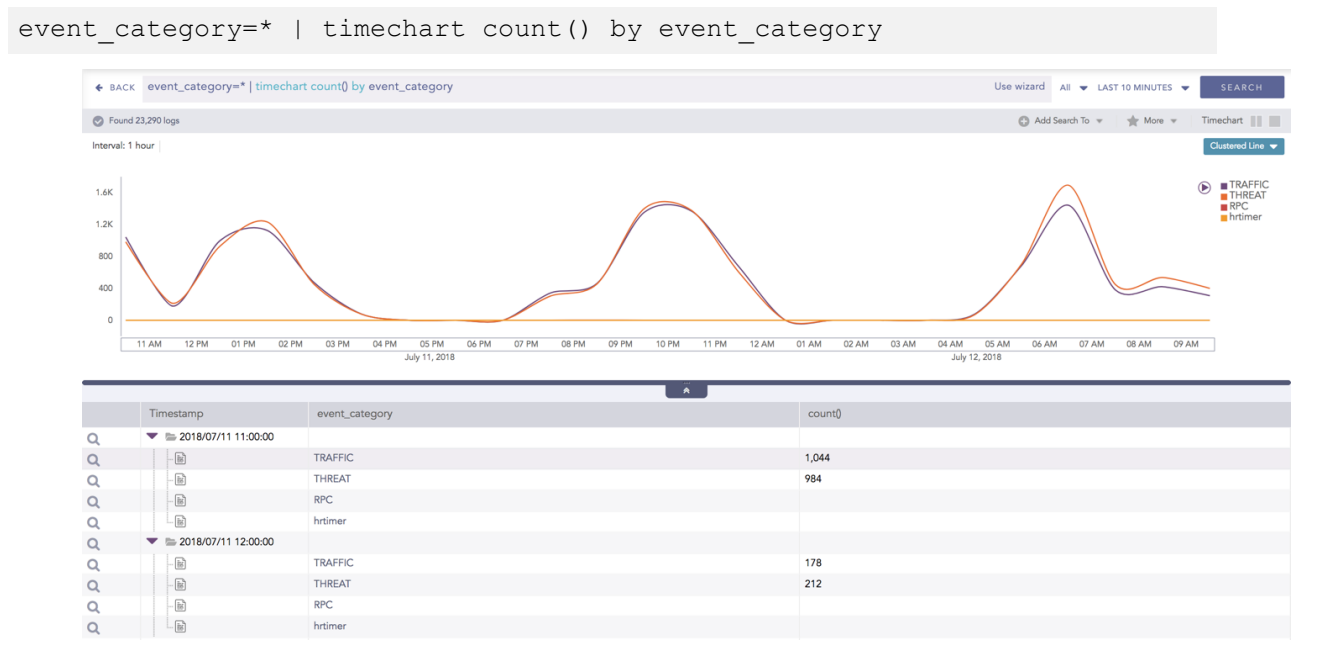

You can refer to Timechart Single Aggregation with Grouping for more details.

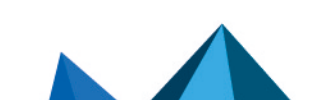

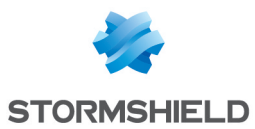

### **Timechart Multiple Aggregation without Grouping**

Alike to the Clustered Column chart, the y-axis represents values of the aggregation parameter, and the x-axis displays the value of the timestamps. Similarly, the lines represent the values of the aggregation parameters at a particular timestamp.

#### Example:

| timechart count("event\_category" = "THREAT") as Dangerous, count("event\_ category" ="TRAFFIC") as Traffic

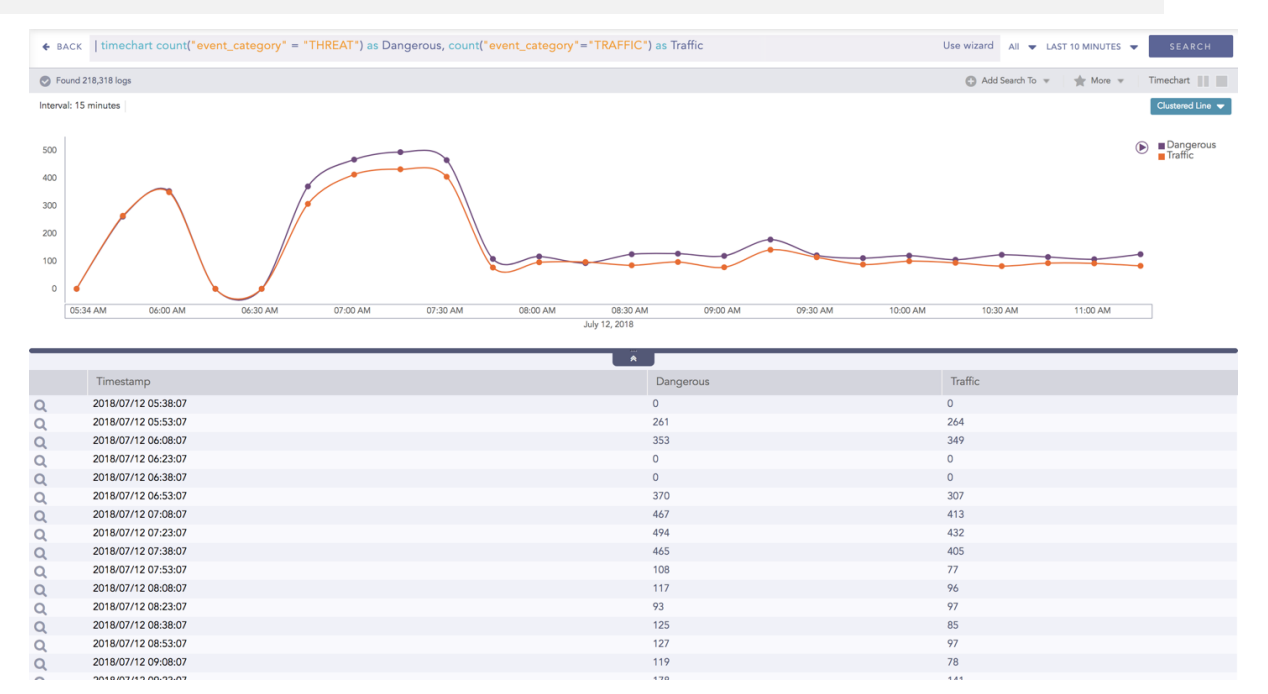

You can refer to Timechart Multiple Aggregation without Grouping for more details.

Page 83/146

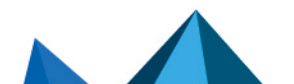

sls-en\_dashboard\_visualization\_gde - 07/04/2024

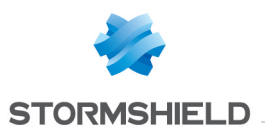

# **Column Chart**

The Column Chart is a vertical bar graph that represents categorical data in rectangular bars with heights proportional to the values that they represent.

The Column Chart shows comparisons among discrete categories. It is a two-dimensional graph in which one axis of the graph shows the specific groups being compared and another one represents the measured value.

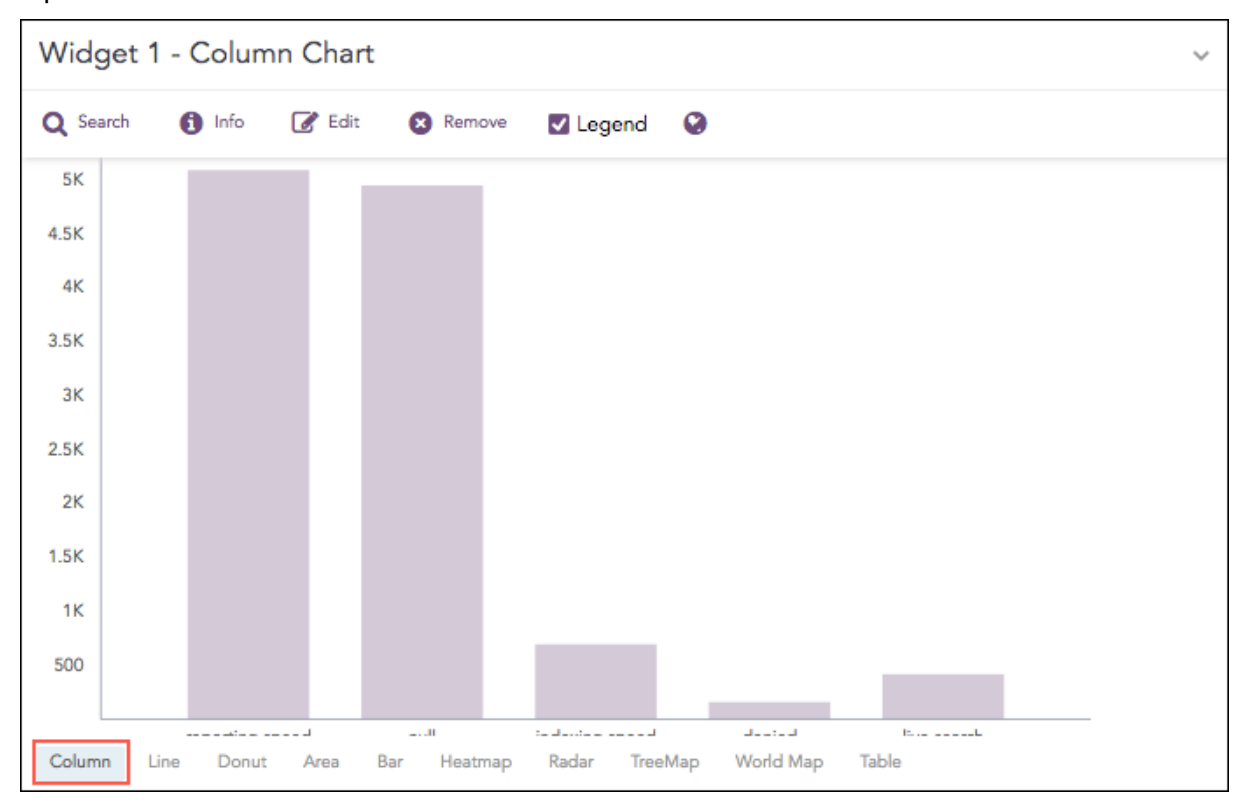

The following query gives the output shown above.

| chart count() by action limit 5

# **Response Types Supported**

The **Column** chart supports two aggregation response types for representation of search results in the visualization. They are:

| Response Type                                       | General Syntax                                                                                             |
|-----------------------------------------------------|----------------------------------------------------------------------------------------------------|
| Single Aggregation with<br>Grouping                 | <pre>  chart aggregation_parameter by grouping_parameter1, grouping_parameter2,, grouping_parametern</pre> |
| Timechart Single<br>Aggregation without<br>Grouping | timechart aggregation_parameter                                                                            |

## Single Aggregation with Grouping

In the Single Aggregation with Grouping response type, the x-axis of a Column chart represents the values of the grouping parameter(s) whereas the y-axis represents the values of the aggregation parameter.

Example:

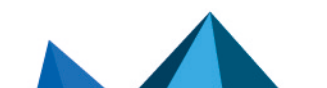

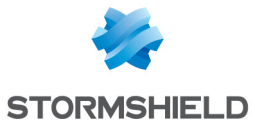

| seve | rity      | =*        | chart             | count()              | by        | severity | order    | by      | count()     | desc  | limit 5             |           |                    |
|------|-----------|-----------|-------------------|----------------------|-----------|----------|----------|---------|-------------|-------|---------------------|-----------|--------------------|
|      | ♦ BACK    | severity= | *   chart count() | by severity order by | count() c | desc     |          |         |             | Use w | izard All 👻 LAST 10 | MINUTES 👻 | SEARCH             |
|      | S Found 4 | 168 logs  |                   |                      |           |          |          |         |             |       | 🕒 Add Search To 👻   | 🔺 More 👻  | Chart              |
|      |           |           |                   |                      |           |          |          |         |             |       |                     |           | Column 🔻           |
|      |           |           |                   | _                    |           |          |          |         |             |       |                     |           | count()            |
|      | 220       |           |                   |                      |           |          |          |         |             |       |                     |           |                    |
|      | 140       |           |                   |                      |           |          |          |         |             |       |                     |           |                    |
|      | 100       |           |                   |                      |           |          |          |         |             |       |                     |           |                    |
|      | 60        |           |                   |                      |           |          |          |         |             |       |                     | _         |                    |
|      | 20        |           |                   |                      | L. L.     |          |          |         | and the set |       |                     |           |                    |
|      |           |           | 0                 |                      | nign      |          | iow      |         | critical    |       | medium              |           |                    |
|      |           | severity  |                   |                      |           |          | <u> </u> | count() |             |       |                     |           |                    |
|      | Q         | 6         |                   |                      |           |          |          | 236     |             |       |                     |           |                    |
|      | 0         | high      |                   |                      |           |          |          | 47      |             |       |                     |           |                    |
|      | ~         | low       |                   |                      |           |          |          | 41      |             |       |                     |           |                    |
|      | Q<br>Q    | aniti ani |                   |                      |           |          |          | 44      |             |       |                     |           |                    |
|      | Q         | critical  |                   |                      |           |          |          | 41      |             |       |                     |           |                    |
|      | Q         | medium    |                   |                      |           |          |          | 36      |             |       |                     |           |                    |
|      | « <       | Page 1    | of 1 🔰 ≫          | C                    |           |          |          |         |             |       |                     | Dis       | olaying 1 - 5 of 5 |

You can refer to Single Aggregation with Grouping for more details.

## **Timechart Single Aggregation without Grouping**

In the Timechart Single Aggregation without Grouping response type, the x-axis of the Column chart represents the value of timestamps whereas the y-axis represents the values of the aggregation parameter.

Each bar represents the value of the aggregation parameter in a given **Interval**. The **Interval** is calculated automatically as per the time range selected in the **Search Bar**. The value of the **Interval** is displayed on the extreme left of the container.

#### Example:

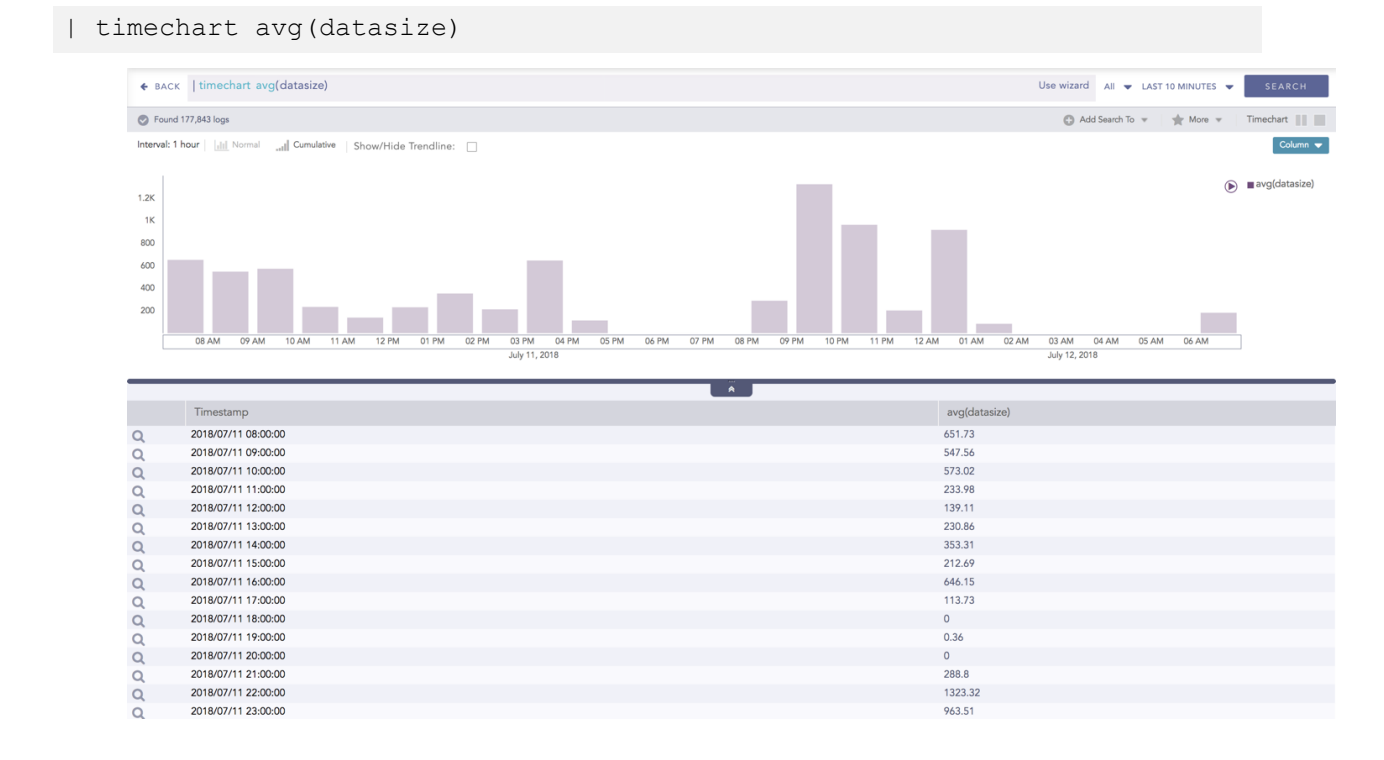

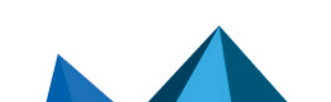

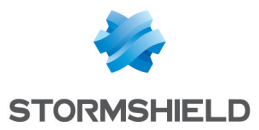

You can refer to Timechart Single Aggregation without Grouping for more details.

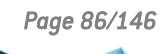

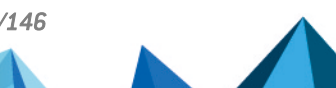

sls-en\_dashboard\_visualization\_gde - 07/04/2024

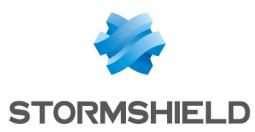

# **Day/Hour Heatmap Chart**

Heatmaps are used to visualize individual values contained in a matrix and represent them using different shades of a single color.

The Day/Hour Heatmap is an extension of a regular heatmap in which results are displayed in the day/hour format. It has seven rows and 24 columns. Each row represents a day of the week and each column represents an hour of the day. Therefore, each cell represents a single hour of a particular day.

The query format for the Day/Hour Heatmap is:

| timechart aggregation parameter1 every 1 hour

#### Example:

```
| timechart sum(datasize) as TotalDatasize every 1 hour
```

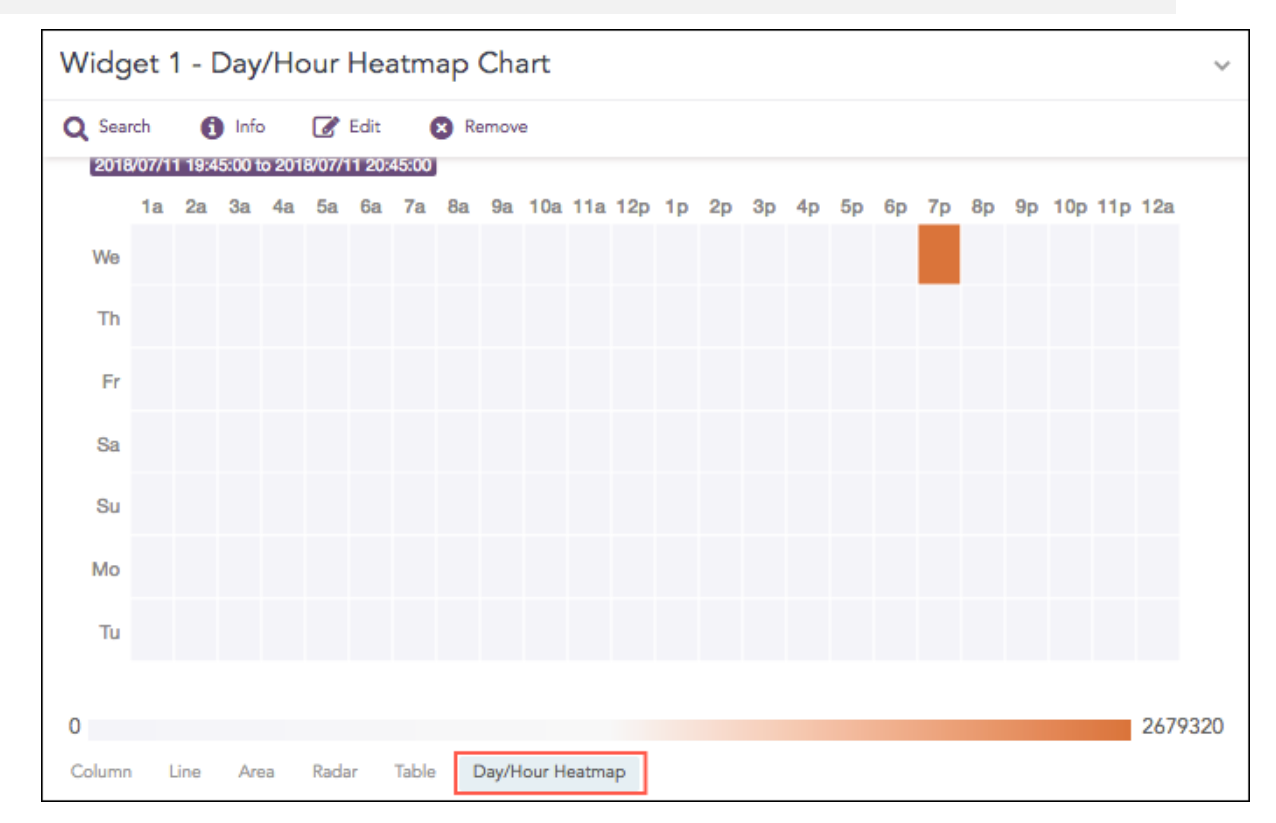

# **Response Types Supported**

The **Day/Hour Heatmap** chart supports a single aggregation response types for representation of search results in the visualization. It is :

| Response Type                                 | General Syntax                  |
|-----------------------------------------------|---------------------------------|
| Timechart Single Aggregation without Grouping | timechart aggregation_parameter |

### **Timechart Single Aggregation without Grouping**

The Day/Hour Heatmap only works for the Timechart Single Aggregation with Grouping response type with **every 1 hour** suffixed to the query.

The values of the aggregation parameter are displayed in the cells as per their timestamps.

The intensity of the color is dependent upon the relative value of the aggregation parameters.

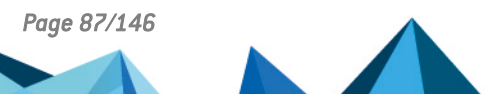

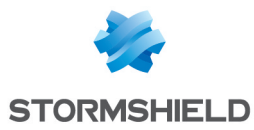

#### Example:

| ♦ BAG                | .cк   timechart                              | sum(data                      | size) as ' | TotalDat | asize eve | ery 1 hou | ir |    |     |     |     |    |    |    |    |    |         |        | Use wiz | zard All    | ➡ LAST  | 10 MINUTE | s 👻 📕 |
|----------------------|----------------------------------------------|-------------------------------|------------|----------|-----------|-----------|----|----|-----|-----|-----|----|----|----|----|----|---------|--------|---------|-------------|---------|-----------|-------|
| S Four               | and 267,324 logs                             |                               |            |          |           |           |    |    |     |     |     |    |    |    |    |    |         |        | C       | ) Add Searc | th To 🔻 | 🔺 More    | w Tir |
| Interval:            | a 1 hour                                     |                               |            |          |           |           |    |    |     |     |     |    |    |    |    |    |         |        |         |             |         |           | Day/H |
|                      |                                              |                               |            |          |           |           |    |    |     |     |     |    |    |    |    |    |         |        |         |             |         |           |       |
| 2018                 | 3/07/11 10:00:00 to 201<br>1a 2a             | 8/07/12 10:00:<br>3a          | 4a         | 5a       | 6a        | 7a        | 8a | 9a | 10a | 11a | 12p | 1p | 2p | 3p | 4p | 5p | 6p      | 7p     | 8p      | 9p          | 10p     | 11p       | 12a   |
| We                   |                                              |                               |            |          |           |           |    |    |     |     |     |    |    |    |    |    |         |        |         |             |         |           |       |
| Th                   |                                              |                               |            |          |           |           |    |    |     |     |     |    |    |    |    |    |         |        |         |             |         |           |       |
| Fr                   |                                              |                               |            |          |           |           |    |    |     |     |     |    |    |    |    |    |         |        |         |             |         |           |       |
| Sa                   |                                              |                               |            |          |           |           |    |    |     |     |     |    |    |    |    |    |         |        |         |             |         |           |       |
| Su                   |                                              |                               |            |          |           |           |    |    |     |     |     |    |    |    |    |    |         |        |         |             |         |           |       |
| Мо                   |                                              |                               |            |          |           |           |    |    |     |     |     |    |    |    |    |    |         |        |         |             |         |           |       |
| Tu                   |                                              |                               |            |          |           |           |    |    |     |     |     |    |    |    |    |    |         |        |         |             |         |           |       |
|                      |                                              |                               |            |          |           |           |    |    |     |     |     |    |    |    |    |    |         |        |         |             |         |           |       |
| 0                    |                                              |                               |            |          |           |           |    |    |     |     |     |    |    |    |    |    |         |        |         |             |         |           |       |
|                      |                                              |                               |            |          |           |           |    |    |     |     |     |    |    |    |    |    |         |        |         |             |         |           |       |
|                      |                                              |                               |            |          |           |           |    |    |     |     |     | ×. |    |    |    |    |         |        |         |             |         |           |       |
|                      | Timestamp                                    |                               |            |          |           |           |    |    |     |     |     |    |    |    |    |    | TotalDa | tasize |         |             |         |           |       |
| Q                    | 2018/07/11 1                                 | 0:00:00                       |            |          |           |           |    |    |     |     |     |    |    |    |    |    | 4082751 |        |         |             |         |           |       |
| Q                    | 2018/07/11 1                                 | 1:00:00                       |            |          |           |           |    |    |     |     |     |    |    |    |    |    | 1658212 |        |         |             |         |           |       |
| Q                    | 2018/07/11 1                                 | 2:00:00                       |            |          |           |           |    |    |     |     |     |    |    |    |    |    | 641566  |        |         |             |         |           |       |
|                      | 2018/07/11 1                                 | 3:00:00                       |            |          |           |           |    |    |     |     |     |    |    |    |    |    | 1593376 |        |         |             |         |           |       |
| Q                    | 2018/07/11 1                                 | 4:00:00                       |            |          |           |           |    |    |     |     |     |    |    |    |    |    | 3100606 |        |         |             |         |           |       |
| d<br>d               | 2010/07/11 1                                 | E-00-00                       |            |          |           |           |    |    |     |     |     |    |    |    |    |    | 13/0//9 |        |         |             |         |           |       |
| d d d d              | 2018/07/11 1                                 | 5:00:00                       |            |          |           |           |    |    |     |     |     |    |    |    |    |    | 3030170 |        |         |             |         |           |       |
| α<br>α α α<br>α<br>α | 2018/07/11 1<br>2018/07/11 1<br>2018/07/11 1 | 5:00:00<br>6:00:00<br>7:00:00 |            |          |           |           |    |    |     |     |     |    |    |    |    |    | 536112  |        |         |             |         |           |       |

When the selected time range is more than a week, a slider appears on the right end of the container that allows the user to slide over the particular days.

You can refer to Timechart Single Aggregation without Grouping for more details.

### **Rendering Parameters**

You can assign custom colors to the Day/Hour heatmap for both positive and negative values. SLS uses the selected color to represent the maximum value of the data obtained, and lesser values have the same color with linear transparency.

| RENDERING PARAM | ETERS   |        |        |
|-----------------|---------|--------|--------|
| Positive Value: | #E78383 |        | Ψ.     |
| Negative Value: | #2A2424 |        | v      |
| Reset           |         | Submit | Cancel |

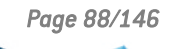

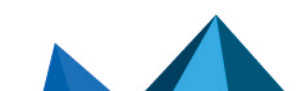

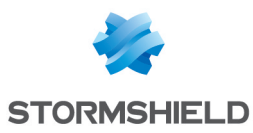

# **Display Chart**

Widget 1 - Display Chart Q Search Info Remove Control avg(datasize) count() max(datasize) avg(datasize) 12532 442037 387.72

The Display format shows the value of the aggregation parameter in the container.

The following query gives the output shown above.

Table

| chart count(), max(datasize), avg(datasize)

To view the search results in display format, select **Display** from the drop-down at the top-right corner of the **Search Result** page.

## **Response Types Supported**

Clustered Column Clustered Bar Display

The Display chart supports three aggregation response types for representation of search results in the visualization. They are:

| Response Type                            | General Syntax                                                  |
|------------------------------------------|-----------------------------------------------------------------|
| Single Aggregation without<br>Grouping   | chart aggregation_parameter                                     |
| Single Aggregation with Grouping         | <pre>  chart aggregation_parameter by grouping_ parameter</pre> |
| Multiple Aggregation without<br>Grouping | chart count(), avg(datasize)                                    |

Page 89/146

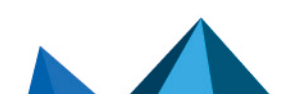

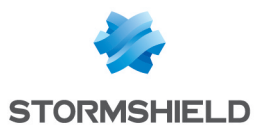

### Single Aggregation without Grouping

| € ВАСК  | chart count() | Use wizard | All 🔻   | LAST 10 M |          | SEARCH    |
|---------|---------------|------------|---------|-----------|----------|-----------|
| Found 1 | 510 logs      | 0          | Add Sea | ch To 👻   | 🚖 More 👻 | Chart     |
|         |               |            |         |           |          | Display 🔻 |
|         |               |            |         |           |          |           |
|         |               |            |         |           |          |           |
|         | count()       |            |         |           |          |           |
|         |               |            |         |           |          |           |
|         | 1610          |            |         |           |          |           |
|         |               |            |         |           |          |           |
|         |               |            |         |           |          |           |
|         |               |            |         |           |          |           |
|         |               |            |         |           |          |           |
|         |               |            |         |           |          |           |
|         | count()       |            |         |           |          |           |
| Q       | 1610          |            |         |           |          |           |

To view the search results in display format, select **Display** from the drop-down on the top-right corner of the **Search Result** page.

### 🚺 NOTE

By default, SLS renders the display format for all queries of the **Single Aggregation without Grouping** type.

You can refer to Single Aggregation without Grouping for more details.

#### **Single Aggregation with Grouping**

| ← BACK   | attack_category=*   ch | art count() by attack_ca | tegory    |                           |                                                            | Use wizard All                                 | LAST 10 MINUTES V SEARCH             |
|----------|------------------------|--------------------------|-----------|---------------------------|------------------------------------------------------------|------------------------------------------------|--------------------------------------|
| S Found  | 1,225 logs             |                          |           |                           |                                                            | C Add Search                                   | To 🔻 📩 More 💌 Chart 📗 🛄<br>Display 👻 |
| R<br>Dev | esource<br>velopment   | Privilege<br>Escalation  | Execution | Command<br>and<br>Control | Command and<br>Control,Persistence,Privilege<br>Escalation | Defense<br>Evasion,<br>Privilege<br>Escalation | Reconnaissance                       |
|          | 189                    | 40                       | 60        | 68                        | 2                                                          | 3                                              | 236                                  |
|          |                        |                          |           |                           | Ŕ                                                          |                                                |                                      |
|          | attack_category        |                          |           |                           |                                                            | count                                          | 0                                    |
| Q        | Resource Development   |                          |           |                           |                                                            | 189                                            |                                      |
| 0        | Privilege Escalation   |                          |           |                           |                                                            | 40                                             |                                      |

To view the search results in display format, select **Display** from the drop-down on the top-right corner of the **Search Result** page.

# 🚺 NOTE

The Display chart is available in Search, Dashboards, and Search Templates.

You can refer to Single Aggregation with Grouping for more details.

#### **Multiple Aggregation without Grouping**

For Multiple Aggregation without Grouping response type, the value of the first aggregation parameter is displayed in the container.

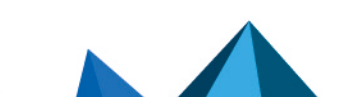

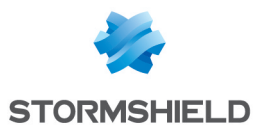

| ♦ BACK    | chart avg(sent_datasize), avg(received_datasize) |                    |                                | Use wizard All 👻 LAST 10 MINUTES 👻 SEARCH |
|-----------|--------------------------------------------------|--------------------|--------------------------------|-------------------------------------------|
| S Found 4 | 184 logs                                         |                    |                                | 🕼 Add Search To 🔻 🛛 📩 More 💌 🛛 Chart 📗    |
|           |                                                  | avg(sent_datasize) | avg(received_datasize)<br>1.87 | Digitaj 💌                                 |
|           | avg(sent_datasize)                               |                    | avg(received_datasize)         |                                           |
| Q         | 1.98                                             |                    | 1.87                           |                                           |

To view the search results in display format, select **Display** from the drop-down on the top right corner of the Search result page.

You can refer to Multiple Aggregation without Grouping for more details.

# **Rendering Parameters**

Click the Settings icon at the top-right corner to change the Rendering Parameters.

| RENDERING PARAMETER | ;                                                                     |
|---------------------|-----------------------------------------------------------------------|
|                     | avg(sent_datasize) avg(received_datasize)                             |
| Output format:      | Avenir ᅌ B I U T* T* T =                                              |
|                     | {{avg(sent_ <u>datasize)}}</u><br>{{avg(received_ <u>datasize</u> )}} |
|                     |                                                                       |
|                     |                                                                       |
|                     |                                                                       |
| Background color:   | #C64444 ~                                                             |
|                     | ☑ Use default layout                                                  |
|                     |                                                                       |
|                     | Submit Cancel                                                         |

You can choose the output format, font and the background color from the rendering parameter section.

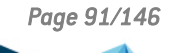

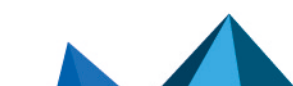

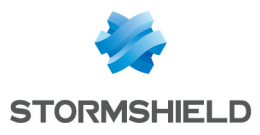

| ♦ ВАСК    | chart avg(sent_datasize), avg(received_datasize) | Use wizard All 👻 LAST 10 MINUTES 👻 SEARCH |
|-----------|--------------------------------------------------|-------------------------------------------|
| S Found 4 | 184 logs                                         | 🔕 Add Search To 🔻 🛛 🚖 More 👻 🗌 Chart 💵    |
|           |                                                  | Display 💌                                 |
|           |                                                  |                                           |
|           |                                                  |                                           |
|           |                                                  |                                           |
|           |                                                  |                                           |
|           |                                                  |                                           |
|           |                                                  |                                           |
|           |                                                  |                                           |
|           |                                                  |                                           |
|           | avg[sent_datasize)                               | avg(received_datasize)                    |
| Q         | 1.98                                             | 1.87                                      |

Customize the output of the display by configuring the **Output format**. In this section, you can choose the fonts and color of the result. Additionally, you can use the display template similar to "jinja" to customize the search result.

| RENDERING PARAMET | ERS                                                        |
|-------------------|------------------------------------------------------------|
|                   | count() max(datasize) avg(datasize)                        |
| Output format:    | Avenir 🕒 B I 🖳 T* T* 🔳                                     |
|                   | The count is: <b>{{count()}}</b>                           |
|                   | The maximum data size is:{{max(datasize)}}                 |
|                   | The average data size is <b>: {{avg(<u>datasize</u>)}}</b> |
| Background color: | #ffffff                                                    |
|                   | Use default layout                                         |
|                   | Submit Cancel                                              |

The result of the configuration looks like:

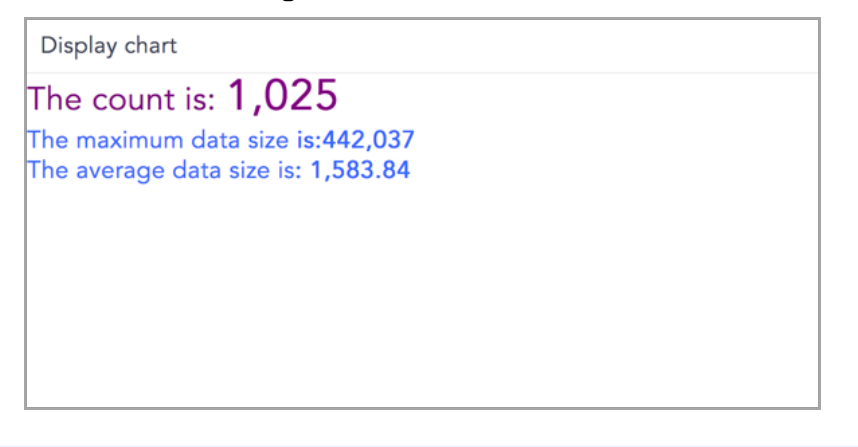

**ONOTE** The **Output Format** section is disabled when you select the default layout.

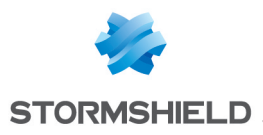

# Donut Chart

The Donut Chart shows the data distribution based on the length of its arc. It was introduced in SLS to replace the Pie Chart. The reason for this is that pie charts can be hard to interpret as they focus on the proportional areas of the slices. Donut charts de-emphasize the use of area and focus on the lengths of the arcs of each individual element

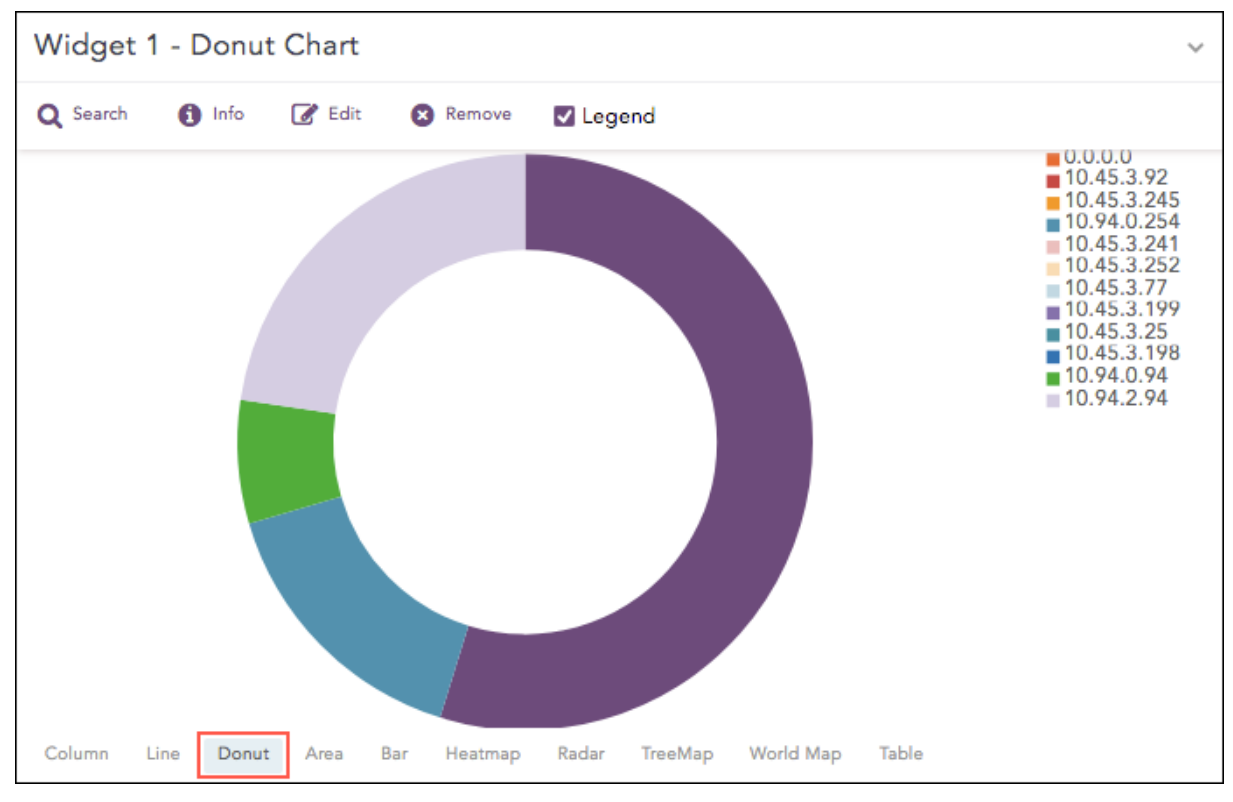

The following query gives the output shown above.

source\_address=\* | chart sum(datasize) as Datasize by source\_address

## **Response Types Supported**

The **Donut** chart supports a single aggregation response types for representation of search results in the visualization. It is :

| Response Type                          | General Syntax                                                                                                 |
|----------------------------------------|----------------------------------------------------------------------------------------------------|
| Single<br>Aggregation with<br>Grouping | <pre>  chart aggregation_parameter by grouping_parameter1,<br/>grouping_parameter2,, grouping_parametern</pre> |

### Single Aggregation with Grouping

#### Example:

source\_address=\* | chart count() by source\_address

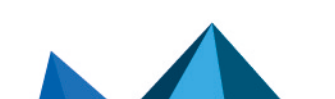

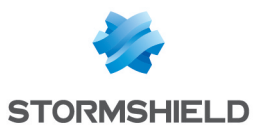

| ♦ BACK  | source_address=* action=*   chart count() by source_address, action order by count() desc limit 10 |         | Use wizard All 👻 LAST 10 MINUTES | SEARCH                                                                                                    |
|---------|----------------------------------------------------------------------------------------------------|---------|----------------------------------|----------------------------------------------------------------------------------------------------|
| S Found | 273 logs                                                                                           |         | 🚯 Add Search To 👻 🔺 📩 More       | e 👻 Chart 📗                                                                                                    |
|         |                                                                                                    |         |                                  | Donut 🔻                                                                                                    |
|         |                                                                                                    |         |                                  | $\begin{array}{c} 127,0,0,10\\ 148,108,123,180\\ 239,219,39,109\\ 239,219,39,109\\ 239,119,39,109\\ 240,107,182,208\\ 16,200,214,3\\ 41,95,105,122\\ 203,225,92,138\\ 10,94,0,254\\ 110,155,124,242\\ 83,83,198,65\\ 1181,154,198,152\\ 1181,154,198,152\\ 1181,154,198,152\\ 10,37,78\\ 0,0,0,0\\ 235,25,47,180\\ 55,243,207,69\\ 55,243,207,69\\ 55,217,15,124\\ \end{array}$ |
|         | source_address                                                                                     | count() |                                  |                                                                                                    |
| Q       | 127.0.0.10                                                                                         | 4       |                                  |                                                                                                    |
| Q       | 168.108.121.80                                                                                     | 1       |                                  |                                                                                                    |
| Q       | 1.29.219.8                                                                                         | 1       |                                  |                                                                                                    |
| Q       | 239.168.239.109                                                                                    | 1       |                                  |                                                                                                    |
| Q       | 200.107.182.208                                                                                    | 1       |                                  |                                                                                                    |
| Q       | 16.200.214.3                                                                                       | 1       |                                  |                                                                                                    |
| Q       | 41.95.105.122                                                                                      | 1       |                                  |                                                                                                    |
| Q       | 203.225.92.138                                                                                     | 1       |                                  |                                                                                                    |
| Q       | 10.94.0.254                                                                                        | 6       |                                  |                                                                                                    |
| Q       | 110.155.124.242                                                                                    | 1       |                                  |                                                                                                    |
| Q       | 83.83.198.65                                                                                       | 1       |                                  |                                                                                                    |
| Q       | 181.154.198.152                                                                                    | 1       |                                  |                                                                                                    |
| ~ <     | Page 1 of 1 >>>> 💭                                                                                 |         |                                  | Displaying 1 - 12 of 12                                                                                                    |

You can refer to Single Aggregation with Grouping for more details.

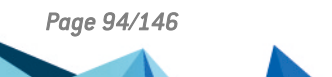

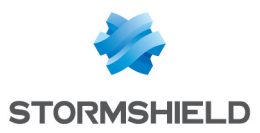

# **Gauge Chart**

Gauge chart, also known as speedometer chart, uses a single needle to show the information as a reading on a dial. The graph is used to visualize percentage values as well as a fixed range of data.

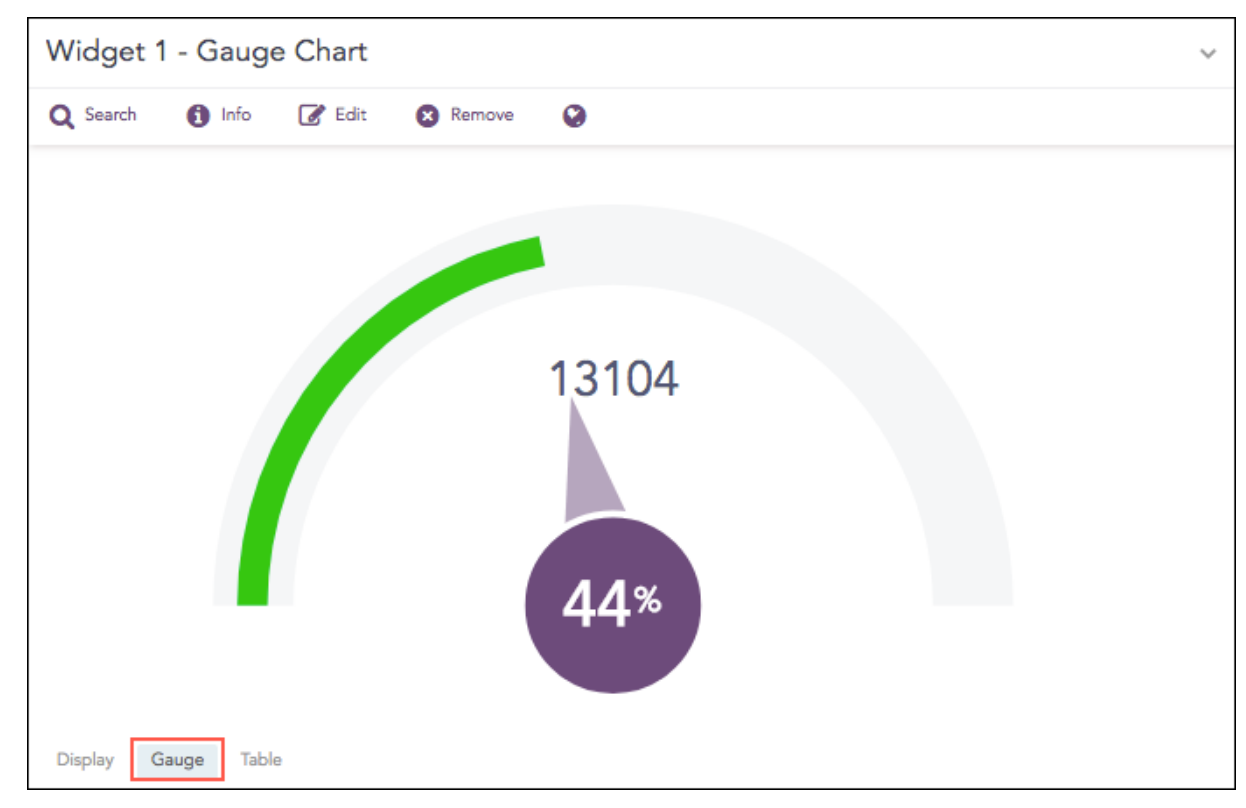

The following query gives the output shown above.

| chart count()

The value of the aggregation parameter determines the value pointed by the needle. You can configure the maximum value of the dial from **Max value** while rendering parameters. When a value of the aggregation parameter is equal to, or greater than the **Max value**, the percentage value of the needle is displayed as 100%.

Three different colors, green, yellow, and red are used to represent the limits for the data being depicted in the gauge. By default, the green, yellow, and red colors represent the low, mid, and high range of values respectively. However, you can configure the threshold value (in percentage) to display the dial in the yellow and red colors.

# **Response Types Supported**

The **Gauge** chart supports a single aggregation response types for representation of search results in the visualization. It is:

| Response Type                       | General Syntax              |
|-------------------------------------|-----------------------------|
| Single Aggregation without Grouping | chart aggregation_parameter |

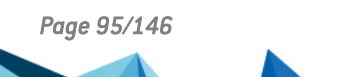

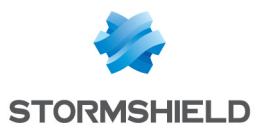

### Single Aggregation without Grouping

| ♦ BACK  | chart count() |              | Use wizard All 👻 LAST 10 MINUTES 👻 SEARCH |
|---------|---------------|--------------|-------------------------------------------|
| Found 1 | ,610 logs     |              | 🚯 Add Search To 👻 🔺 More 👻 Chart 📗        |
|         |               | 1610<br>100% | Guge 🕶                                    |
| _       |               |              |                                           |
|         | count()       |              |                                           |
| Q       | 1610          |              |                                           |

To view the search results in a Gauge chart, select **Gauge** from the drop-down menu on the topright corner of **Search Result** page.

You can refer to Single Aggregation without Grouping for more details.

## **Rendering Parameters**

Click the settings icon on the right side of the chart container to open the **Rendering Parameters** panel.

| ♦ BACK  | chart count()                |                  |              | U      | se wizard All 👻 LAST 10 M |          | SEARCH  |
|---------|------------------------------|------------------|--------------|--------|---------------------------|----------|---------|
| S Found | 1,610 logs                   |                  |              |        | Add Search To •           | 🔺 More 👻 | Chart   |
|         |                              | $\left( \right)$ | 1610<br>100* |        |                           |          | Gauge 💌 |
|         | count()                      |                  | <b>^</b>     |        |                           |          |         |
| Q       | 1610                         |                  |              |        |                           |          |         |
| RE      |                              |                  |              |        |                           |          |         |
| Ma      | ix value:                    | 5000             |              | \$     |                           |          |         |
| Re      | d starts (% of max value):   | 90               |              | \$     |                           |          |         |
| Ye      | low starts (% of max value): | 70               |              | \$     |                           |          |         |
|         |                              |                  |              |        |                           |          |         |
|         |                              |                  | Submit       | Cancel |                           |          |         |

You can specify the threshold value for the red and yellow colors in the **Red Starts** and **Yellow Starts** configuration fields on the **Rendering Parameters** panel.

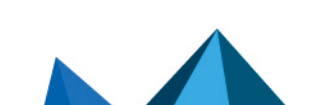

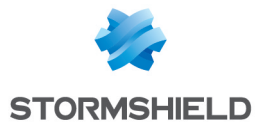

# NOTE

The value of **Red starts** is 90% and **Yellow starts** is 70% by default.

| ← BACK | 1,610 logs |  |   |             |  | Use wizard | All 👻 LAST 10 | MINUTES 👻 | SEARCH<br>Chart |
|--------|------------|--|---|-------------|--|------------|---------------|-----------|-----------------|
|        |            |  |   |             |  |            |               |           | Gauge 🔻         |
|        |            |  | ( | 1610<br>32* |  |            |               |           |                 |
|        |            |  |   |             |  |            |               |           |                 |
|        | count()    |  |   |             |  |            |               |           |                 |
| Q      | 1610       |  |   |             |  |            |               |           |                 |

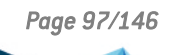

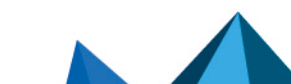

sls-en\_dashboard\_visualization\_gde - 07/04/2024

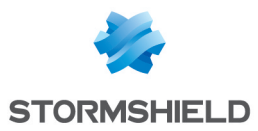

# **Heatmap Chart**

Heatmap visualizes individual values in a matrix and represents them through different color shades based on their intensity. Use it to analyze the differences across multiple variables, reveal patterns, and detect correlations between them.

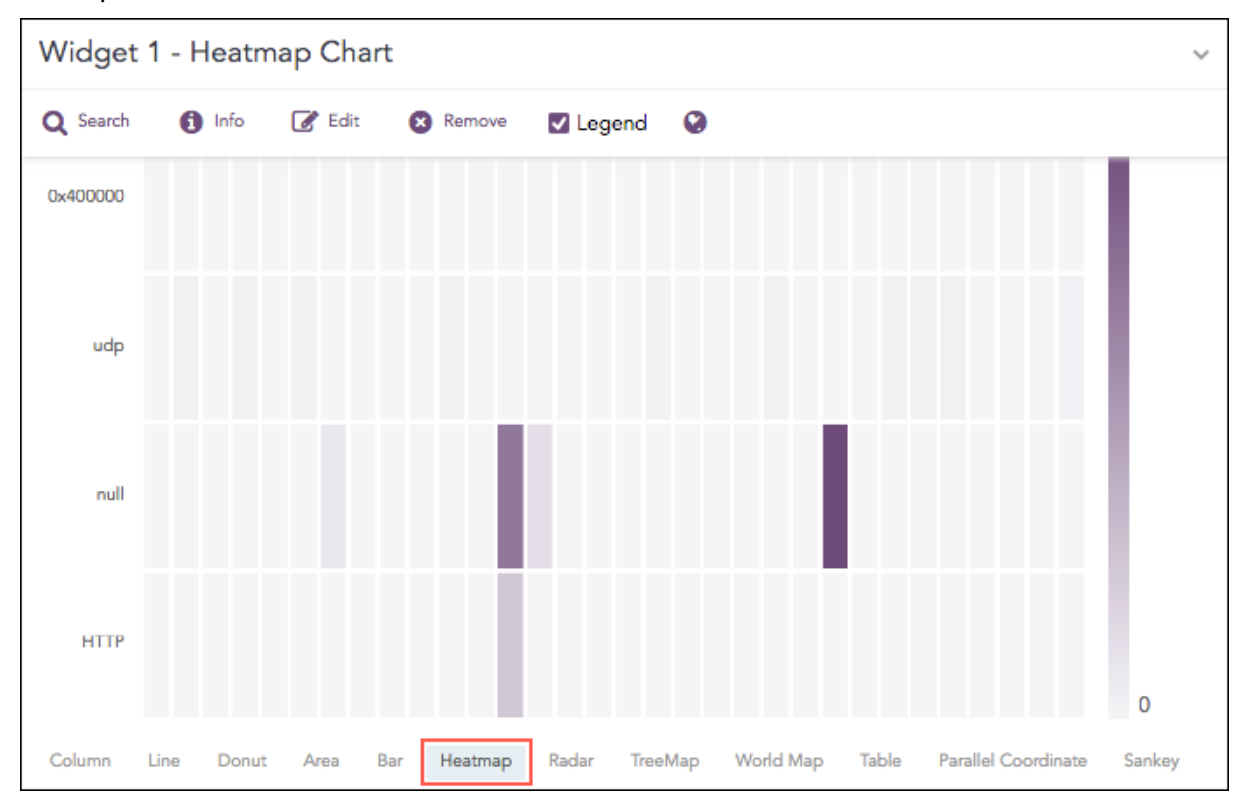

The following query gives the output shown above.

```
| chart count() by action, protocol
```

# **Response Types Supported**

The **Heatmap** chart supports a single aggregation response types for representation of search results in the visualization. It is :

| Response Type                          | General Syntax                                                                                                 |
|----------------------------------------|----------------------------------------------------------------------------------------------------|
| Single<br>Aggregation with<br>Grouping | <pre>  chart aggregation_parameter by grouping_parameter1,<br/>grouping_parameter2,, grouping_parametern</pre> |

## Single Aggregation with Grouping

Example:

```
source_address=* action=* | chart count() by source_address, action order
by count() desc limit 10
```

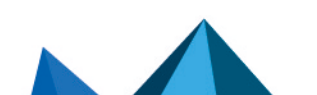

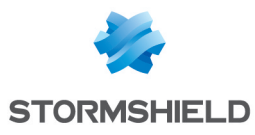

| ♦ BACK      | ck source_address=* action=*   chart count() by source_address, action order by count() desc limit 10 Use wizard All 👻 LAST 10 MINUTES 👻 SEARCH |             |            |             |                    |             |                |               |               |             |                  |
|-------------|----------------------------------------------------------------------------------------------------|-------------|------------|-------------|--------------------|-------------|----------------|---------------|---------------|-------------|------------------|
| S Found     | 🛇 Found 153 logs 🔹 🗘 Add Search To 👻 🖈 More 👻 Chart 🔢                                                                                           |             |            |             |                    |             |                |               |               | Chart       |                  |
|             |                                                                                                    |             |            |             |                    |             |                |               |               |             | Heatmap 🔻        |
| de          | enied                                                                                                    |             |            |             |                    |             |                |               |               |             | 6                |
| reset-cl    | linent                                                                                                    |             |            |             |                    |             |                |               |               |             |                  |
| udp         | ,drop                                                                                                    |             |            |             |                    |             |                |               |               |             | 11               |
| blo         | ckurd                                                                                                    |             |            |             |                    |             |                |               |               |             | ÷.               |
| 510         |                                                                                                    |             |            |             |                    |             |                |               |               |             | 11               |
| drop-all-pa | ickets                                                                                                    |             |            |             |                    |             |                |               |               |             | 0                |
|             | 0.0.0.0                                                                                                    | 10.45.3.199 | 10.45.3.77 | 10.45.3.241 | 10.45.3.198        | 10.45.3.252 | 232.245.161.52 | 37.156.73.221 | 70.115.81.238 | 31.21.32.11 |                  |
|             | source_address                                                                                                    |             |            | acti        | on                 |             |                | count()       |               |             |                  |
| Q           | 0.0.0.0                                                                                                    |             |            | denie       | ed                 | 6           |                |               |               |             |                  |
| Q           | 10.45.3.199                                                                                                    |             |            | denie       | denied 2           |             |                |               |               |             |                  |
| Q           | 10.45.3.77                                                                                                    |             |            | denie       | ed                 |             | 2              |               |               |             |                  |
| Q           | 10.45.3.241                                                                                                    |             |            | denie       | ed                 |             | 2              |               |               |             |                  |
| ٥           | 10.45.3.198                                                                                                    |             |            | denie       | ed                 |             |                | 2             |               |             |                  |
| Q           | 10.45.3.252                                                                                                    |             |            | denie       | denied             |             |                |               |               |             |                  |
| Q           | 232,245,161.52                                                                                                    |             |            | reset       | t-clinent          |             |                | 1             |               |             |                  |
| Q           | 37.156.73.221                                                                                                    |             |            | udp,        | drop               |             |                | 1             |               |             |                  |
| Q           | 70.115.81.238                                                                                                    |             |            | block       | k-url              |             |                | 1             |               |             |                  |
| Q           | 31.21.32.11                                                                                                    |             |            | drop        | drop-all-packets 1 |             |                |               |               |             |                  |
| « < I       | Page 1 of 1                                                                                                    | »           |            |             |                    |             |                |               |               | Display     | ing 1 - 10 of 10 |

You can refer to Single Aggregation with Grouping for more details.

## **Rendering Parameters**

Click the settings icon at the top-right corner of the heatmap chart to open a dialog box. The dialog box allows you to configure the rendering parameters of the Heatmap chart.

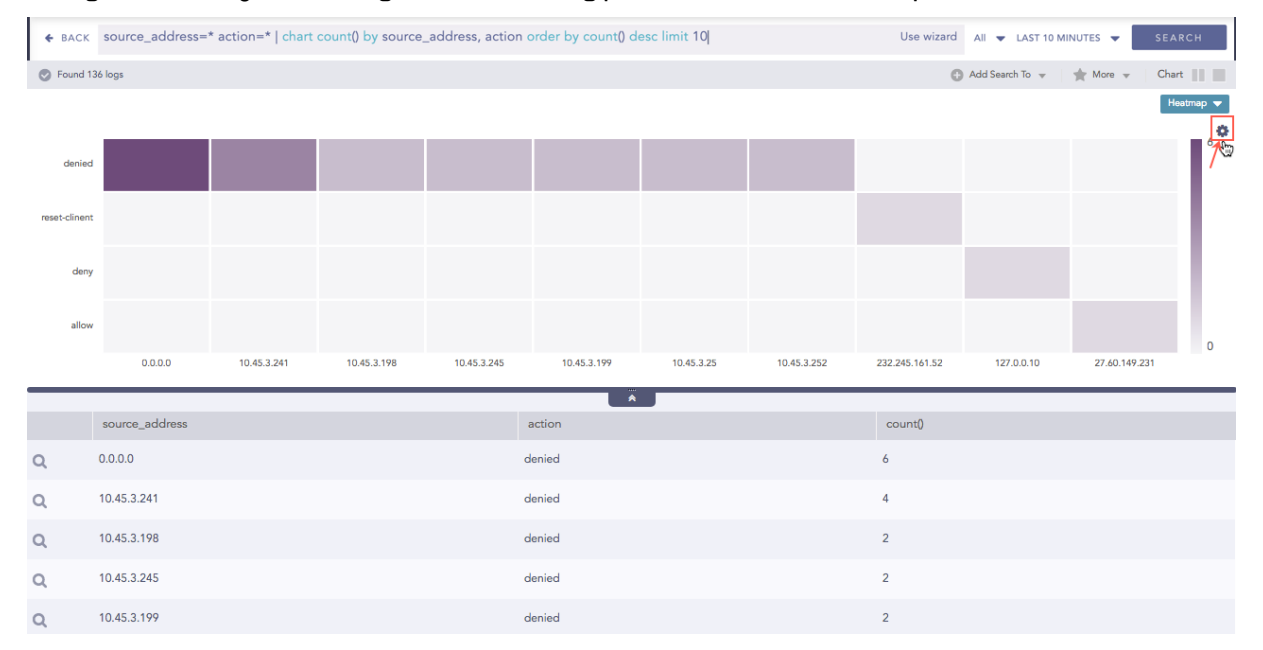

The Rendering Parameters such as **X-axis Group**, **Positive Value**, and **Negative Value** provide a custom settings option to view data in different formats.

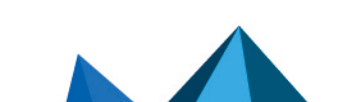

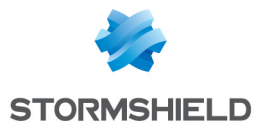

By default, the first grouping parameter of the query is assigned to the X-axis of the Heatmap. For example, the grouping parameter **source\_name** is assigned in the X-axis of the Heatmap for the query:

| chart count() by source name, action

However, by selecting a value from the drop-down menu of the **X-axis Group**, you can choose the grouping parameter to be placed on the X-axis of the chart. For example,

| chart count() by source name, action

The query above contains two grouping parameters: **source\_name** and **action**. If you choose **action** for x-axis, **source\_name** is shown on y-axis. The **count()** value is represented according to the transparency level of the chosen cell color.

# 🚺 NOTE

If a query contains three or more than three grouping parameters, and you choose to keep grouping parameter\_1 on the x-axis, then the combination of grouping parameter\_2, ......, grouping parameter\_n is shown on the y-axis.

Furthermore, you can assign custom colors to the Heatmap for both positive and negative values. SLS uses the selected color to represent the maximum value of the data obtained, and lesser values have the same color with linear transparency.

| RENDERING PARAMETERS |         |        |        |  |  |  |  |
|----------------------|---------|--------|--------|--|--|--|--|
| X-Axis Group:        | action  |        | Ŧ      |  |  |  |  |
| Positive Value:      | #6e4c7a |        | -      |  |  |  |  |
| Negative Value:      | #c64944 |        | Ŧ      |  |  |  |  |
|                      |         |        |        |  |  |  |  |
| Reset                |         | Submit | Cancel |  |  |  |  |

Page 100/146

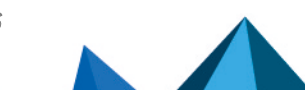

sls-en\_dashboard\_visualization\_gde - 07/04/2024

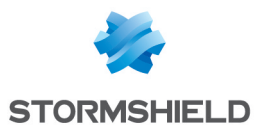

### SLS - DASHBOARD & VISUALIZATION GUIDE - V 2 VISUALIZATION

| ♦ BACK    | source_address=* action=*   chart count() by | source_address, action order by count() de | sc limit 10  U | se wizard All 🔻 LAST 10 MINUTES 🖣 | SEARCH                  |
|-----------|----------------------------------------------|--------------------------------------------|----------------|-----------------------------------|-------------------------|
| 💿 Found   | 136 logs                                     |                                            |                | 🔹 Add Search To 👻 🄺 More          |                         |
|           |                                              |                                            |                |                                   | Heatmap 👻               |
| 0         | 000                                          |                                            |                |                                   | 6                       |
| 10.45.    | 3.241                                        |                                            |                |                                   |                         |
| 10.45.    | 3.198                                        |                                            |                |                                   |                         |
| 10.45.    | 3.245                                        |                                            |                |                                   |                         |
| 10.45     | .3.25                                        |                                            |                |                                   |                         |
| 10.45.    | 3.252                                        |                                            |                |                                   |                         |
| 232.245.1 | 61.52                                        |                                            |                |                                   |                         |
| 27.60.14  | 9.231                                        |                                            |                |                                   | 0                       |
|           | denied                                       | reset-clinent                              | deny           | allow                             |                         |
|           |                                              |                                            |                |                                   |                         |
|           | source_address                               | action                                     | cou            | nt()                              |                         |
| Q         | 0.0.0.0                                      | denied                                     | 6              |                                   |                         |
| Q         | 10.45.3.241                                  | denied                                     | 4              |                                   |                         |
| Q         | 10.45.3.198                                  | denied                                     | 2              |                                   |                         |
| Q         | 10.45.3.245                                  | denied                                     | 2              |                                   |                         |
| Q         | 10.45.3.199                                  | denied                                     | 2              |                                   |                         |
| Q         | 10.45.3.25                                   | denied                                     | 2              |                                   |                         |
| Q         | 10.45.3.252                                  | denied                                     | 2              |                                   |                         |
| Q         | 232.245.161.52                               | reset-clinent                              | 1              |                                   |                         |
| Q         | 127.0.0.10                                   | deny                                       | 1              |                                   |                         |
| Q         | 27.60.149.231                                | allow                                      | 1              |                                   |                         |
| ~ <       | Page 1 of 1 🔉 🚿 📿                            |                                            |                |                                   | Displaying 1 - 10 of 10 |

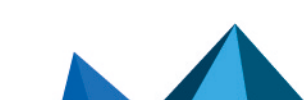

sls-en\_dashboard\_visualization\_gde - 07/04/2024

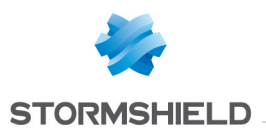

# Line Chart

The Line chart displays information as a series of data points called markers. The markers are connected to each other by a line.

The Line chart consists of two axes, in which x-axis contains the value of the grouping parameter(s) and the y-axis contains the values of the aggregation parameter. It is similar to a Column chart, except that, a Column chart usually displays discrete values, whereas a line chart visualizes a trend in continuous data.

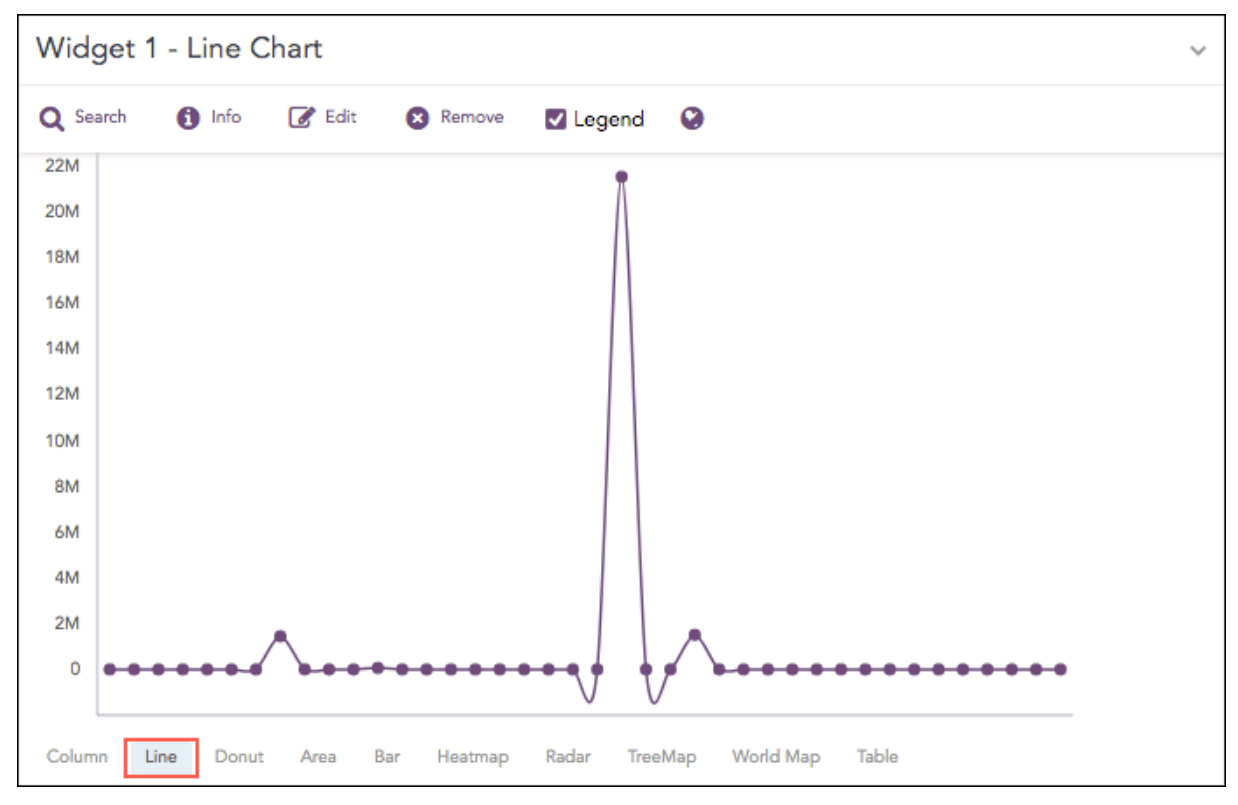

#### The following query gives the output shown above.

source\_address=\* | chart sum(datasize) as Datasize by source\_address

# **Response Types Supported**

The **Line** chart supports two aggregation response types for representation of search results in the visualization. They are:

| Response Type                                       | General Syntax                                                                                             |
|-----------------------------------------------------|----------------------------------------------------------------------------------------------------|
| Single Aggregation with Grouping                    | <pre>  chart aggregation_parameter by grouping_parameter1, grouping_parameter2,, grouping_parametern</pre> |
| Timechart Single<br>Aggregation without<br>Grouping | timechart aggregation_parameter                                                                            |

### Single Aggregation with Grouping

Example:

severity=\* | chart count() by severity

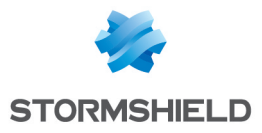

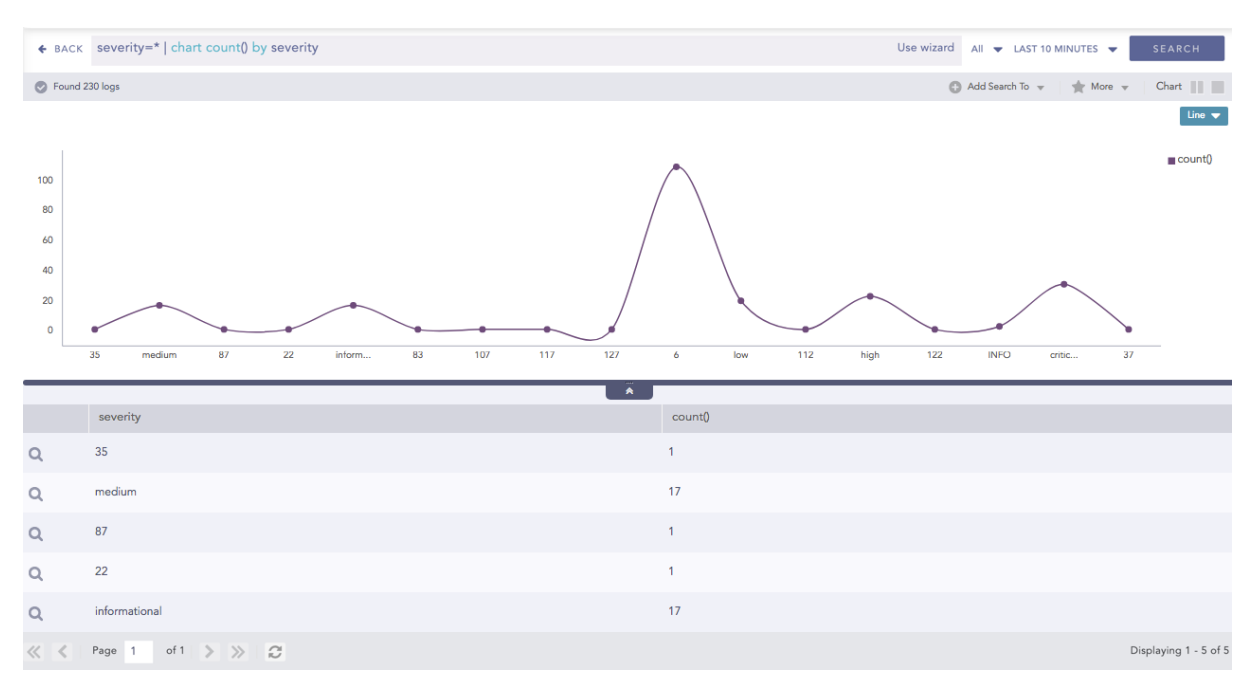

You can refer to Single Aggregation with Grouping for more details.

## **Timechart Single Aggregation without Grouping**

#### Example:

```
| timechart avg(datasize)
```

| ♦ BACK                                      | timechart avg(data  | asize)              |                 |             |                              |             |             |               | Use wizard | Ali 👻 LAS   | T 10 MINUTES 👻 | SEARCH        |
|---------------------------------------------|---------------------|---------------------|-----------------|-------------|------------------------------|-------------|-------------|---------------|------------|-------------|----------------|---------------|
| S Found                                     | 397 logs            |                     |                 |             |                              |             |             |               | 🖸 Add S    | iearch To 🐨 | 🔺 More 👻       | Timechart     |
| Interval: 1                                 | 0 seconds           | . Cumulative Show/F | Hide Trendline: |             |                              |             |             |               |            |             |                | Line 👻        |
| 1.2K<br>1K<br>800<br>600<br>400<br>200<br>0 |                     |                     |                 |             |                              | ~^          |             |               | -          | •           | • • • •        | avg(datasize) |
|                                             | 04:47:00 AM         | 04:47:30 AM         | 04:48:00 AM     | 04:48:30 AM | 04:49:00 AM<br>July 12, 2018 | 04:49:30 AM | 04:50:00 AM | 04:50:30 AM   | 0          | 4:51:00 AM  |                |               |
|                                             | Timestamo           |                     |                 |             | ^                            |             |             | avo(datasize) |            |             |                |               |
| 0                                           | 2018/07/12 04:46:50 |                     |                 |             |                              |             |             | 1031.07       |            |             |                |               |
| 0                                           | 2018/07/12 04:47:00 |                     |                 |             |                              |             |             | 342.45        |            |             |                |               |
| 0                                           | 2018/07/12 04:47:10 |                     |                 |             |                              |             |             | 730.2         |            |             |                |               |
| 0                                           | 2018/07/12 04:47:20 |                     |                 |             |                              |             |             | 0             |            |             |                |               |
| 0                                           | 2018/07/12 04:47:30 |                     |                 |             |                              |             |             | 0             |            |             |                |               |
| 0                                           | 2018/07/12 04:47:40 |                     |                 |             |                              |             |             | 510.33        |            |             |                |               |
| 0                                           | 2018/07/12 04:47:50 |                     |                 |             |                              |             |             | 18.17         |            |             |                |               |
| 0                                           | 2018/07/12 04:48:00 |                     |                 |             |                              |             |             | 558.12        |            |             |                |               |
| 0                                           | 2018/07/12 04:48:10 |                     |                 |             |                              |             |             | 1139.33       |            |             |                |               |
| õ                                           | 2018/07/12 04:48:20 |                     |                 |             |                              |             |             | 1278          |            |             |                |               |
| 0                                           | 2018/07/12 04:48:30 |                     |                 |             |                              |             |             | 133.78        |            |             |                |               |
| Q                                           | 2018/07/12 04:48:40 |                     |                 |             |                              |             |             | 832.4         |            |             |                |               |
| 0                                           | 2018/07/12 04:48:50 |                     |                 |             |                              |             |             | 293.67        |            |             |                |               |
| Q                                           | 2018/07/12 04:49:00 |                     |                 |             |                              |             |             | 287.82        |            |             |                |               |
| 0                                           | 2018/07/12 04:49:10 |                     |                 |             |                              |             |             | 195           |            |             |                |               |
| Q                                           | 2018/07/12 04:49:20 |                     |                 |             |                              |             |             | 124           |            |             |                |               |

You can refer to Timechart Single Aggregation without Grouping for more details.

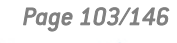

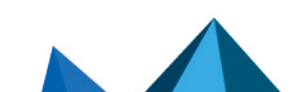

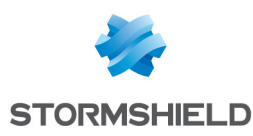

# Parallel Coordinate Chart

The Parallel Coordinate Chart is a visualization technique used to plot individual data elements across multiple dimensions. The charts are ideal for comparing many grouping parameters and analyzing the relationships between them. Each grouping parameter has its axis, and all the axes are placed in parallel to each other. Values are plotted as a series of lines that are connected across all the axes. This means that each line is a collection of points placed on each axis, which have all been linked together.

The Parallel Coordinate chart shows both the forest and the tree. You can see the big picture in the patterns of the lines. You can highlight the individual lines to see the performance of a specific value of parameters. It is useful in the situations when the behavior of particular parameters may not be of concern, but a combination of those parameters may emphasize an abnormal pattern or relationship.

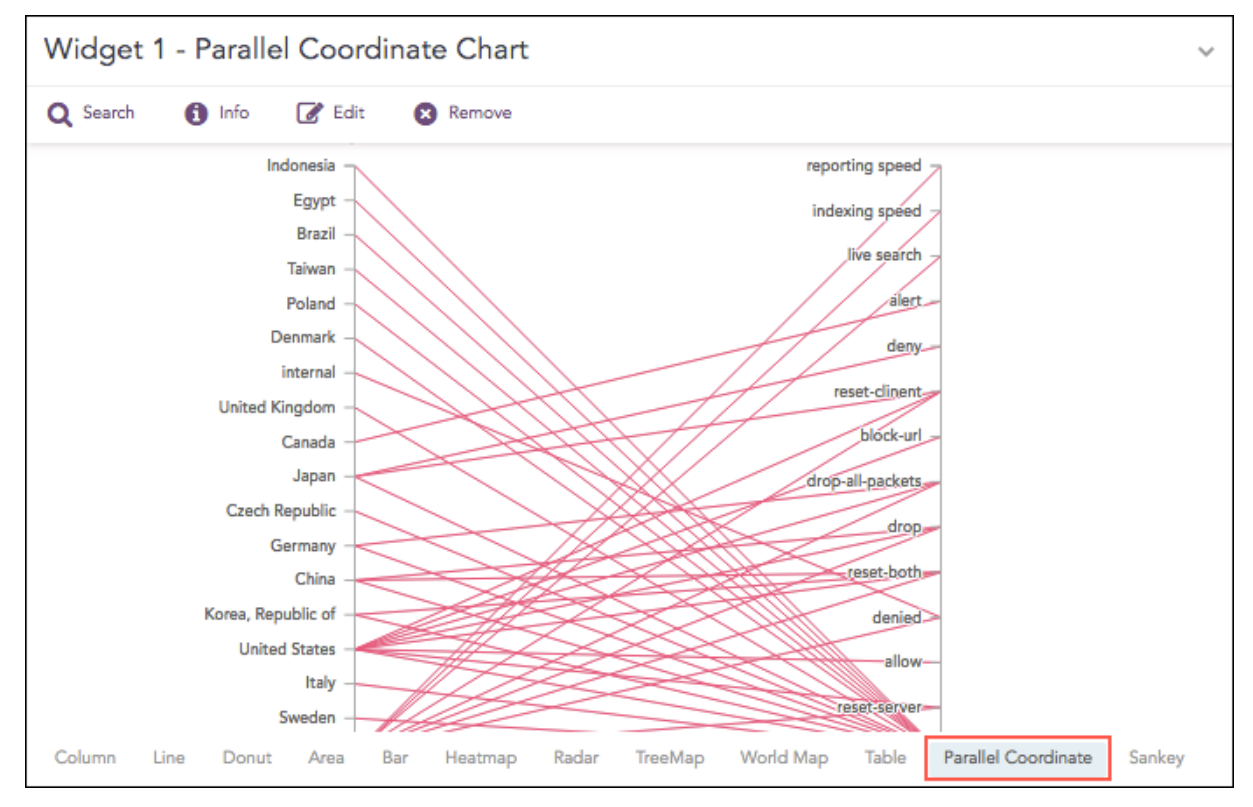

The following query gives the output shown above.

```
| process geoip(source_address) as source_country | chart count() by
source_country, sub_category, destination_location
```

# 🚺 NOTE

- 1. Each line represents a relationship between two parameters rather than a trend or change in value.
- 2. As the number of values increase, the graph may be cluttered or may even overlap at times, which makes it difficult to perceive. In such a case, use the Brushing feature to highlight an individual or a group of values for better understanding.
- 3. You can view the value of the aggregation parameter by hovering over a relationship line.

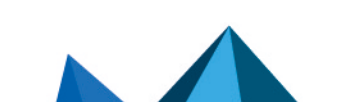

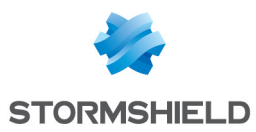

# **Response Types Supported**

The **Parallel Coordinate** chart supports a single aggregation response types for representation of search results in the visualization. It is :

| Response Type                          | General Syntax                                                                                                 |
|----------------------------------------|----------------------------------------------------------------------------------------------------|
| Single<br>Aggregation with<br>Grouping | <pre>  chart aggregation_parameter by grouping_parameter1,<br/>grouping_parameter2,, grouping_parametern</pre> |

## Single Aggregation with Grouping

#### Example:

```
| process geoip(source_address) as source_country | chart count() by
source_country, sub_category, destination_ location
```

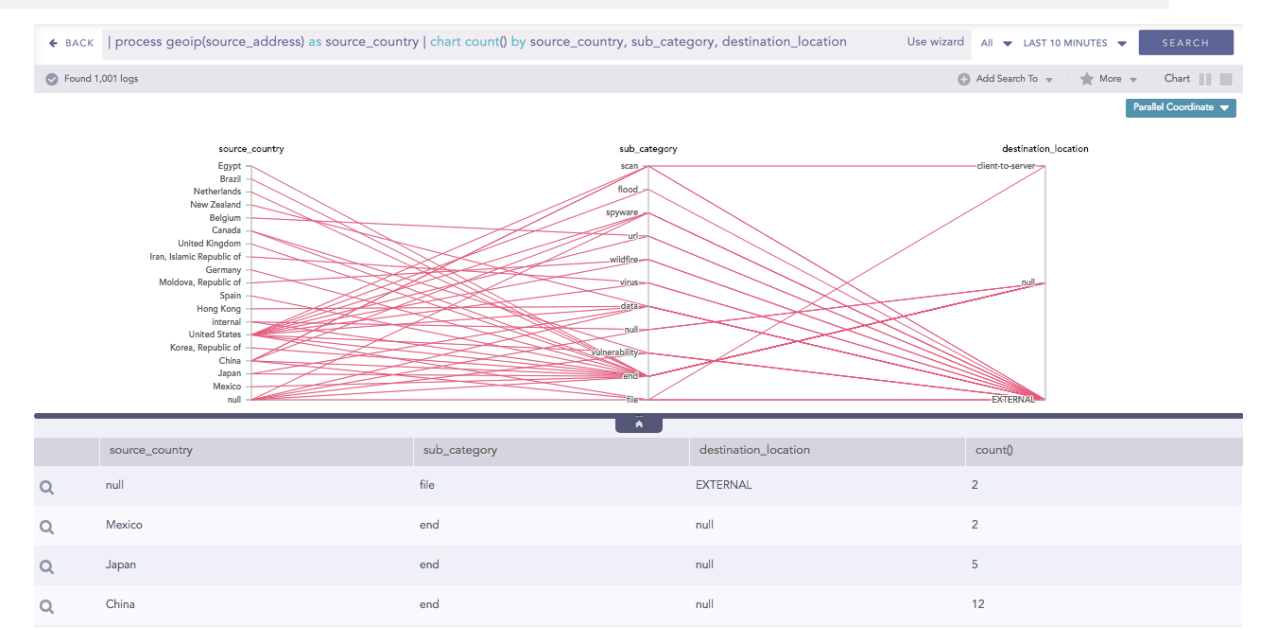

Some notable points about the Parallel Coordinate chart are as follows:

- 1. Each line represents a relationship between two parameters rather than a trend or a change in value.
- 2. As the number of values increase, the graph may be cluttered or even overlapped at times, which makes it difficult to analyze. In this case, use the Brushing feature to highlight an individual or a group of values for better understanding.
- 3. You can view the value of the aggregation parameter by hovering over a relationship line.

You can refer to Single Aggregation with Grouping for more details.

# **Operations**

### **Brushing**

The Brushing feature eliminates one of the primary drawbacks of the Parallel Coordinate chart, which is cluttering and overlapping of the graph. When the number of data items in a Parallel Coordinate chart gets very high, lines get cluttered and even overplotted which eventually becomes difficult to understand. Using the brushing feature, you can select an area containing one or many data points.

Page 105/146

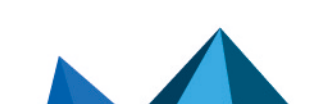

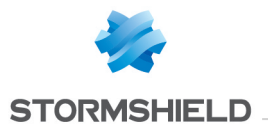

The line(s) under the brushed area is highlighted. You can view the details of the stressed relationship by hovering over the particular line. In addition to that, you can further drill-down to its details of the relationship by clicking it.

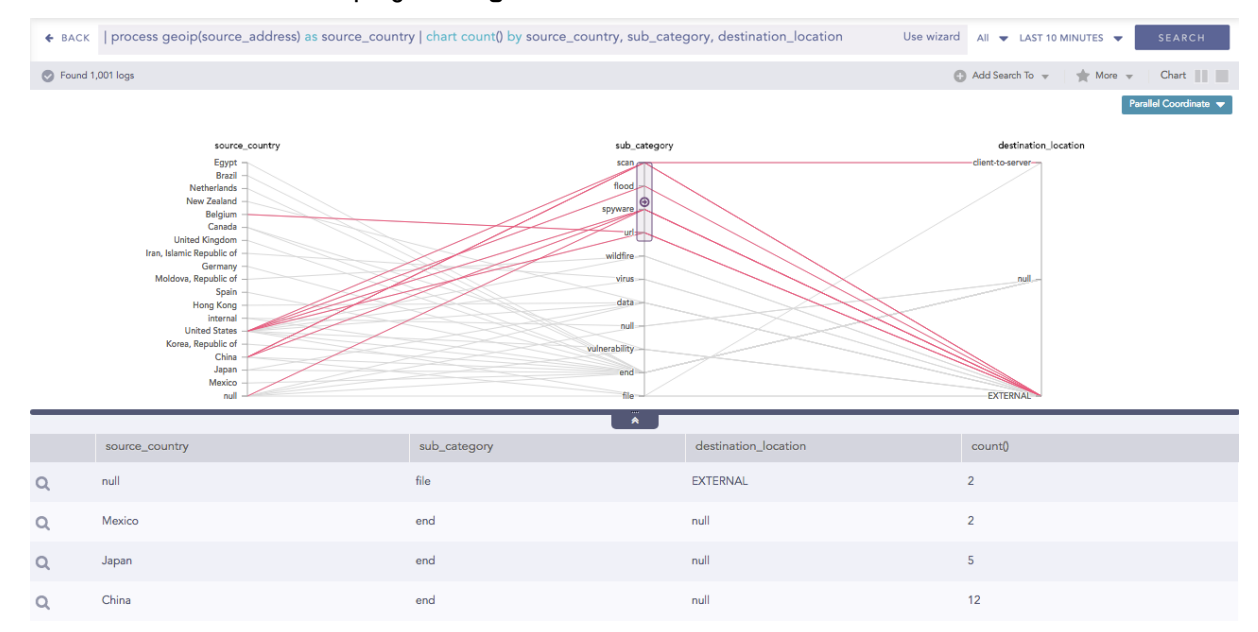

# **Combined Drill-down**

In addition to the regular drill down operation, you can also perform a combined drill-down using the **Brush**. Select a range of values in multiple axes using a brush and click the brushed area, to drill down.

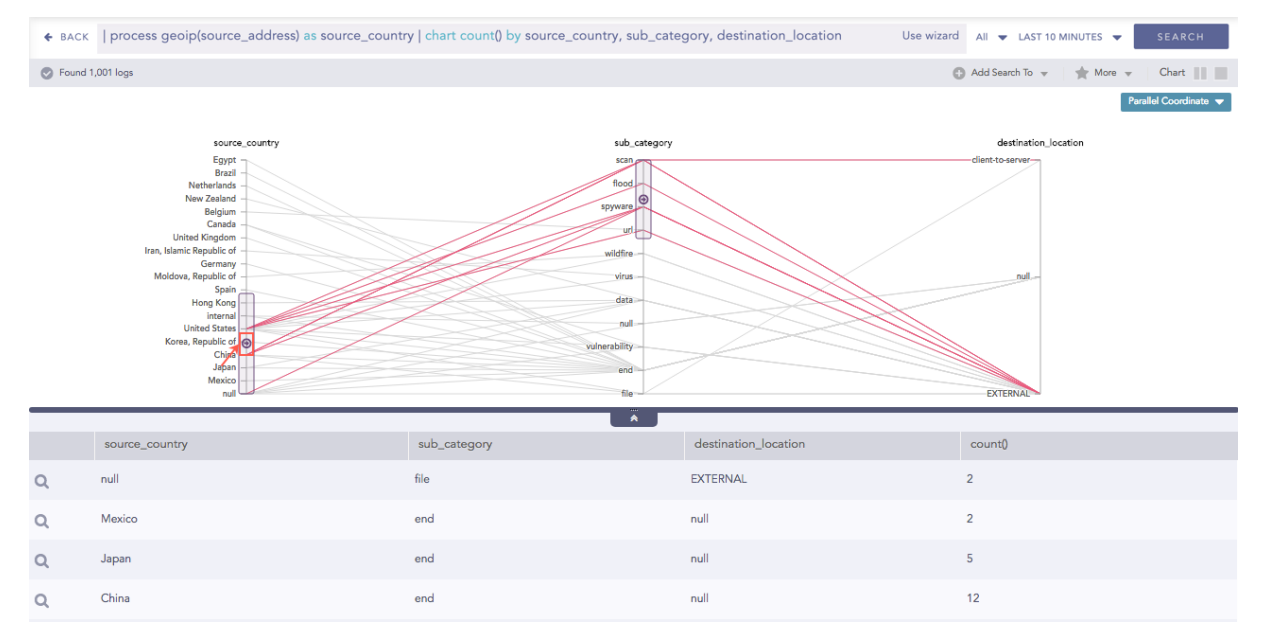

The results of the drill-down filters down to the combination of the selected grouping parameter values.

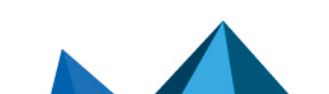

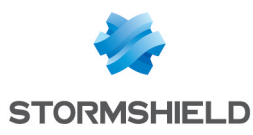

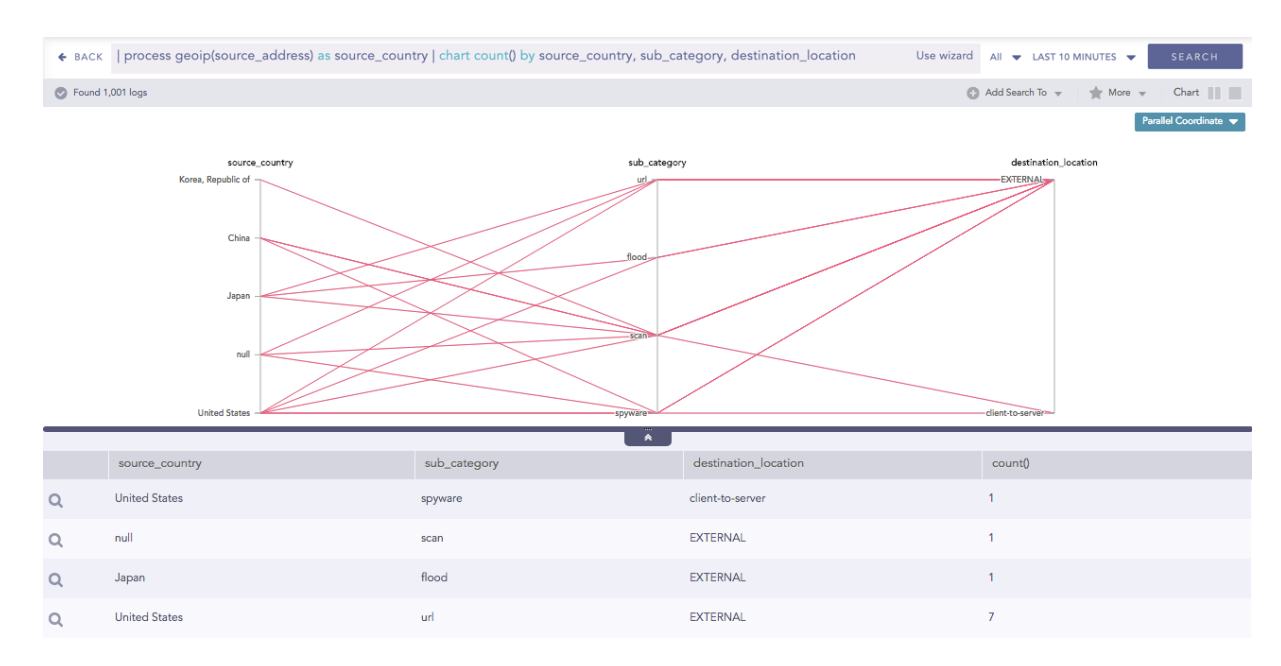

## Changing order of the parameter

By default, the first grouping parameter of the query is assigned to the first axis of the Parallel Coordinate chart, followed by the other grouping parameters.

For example, in the above query, the grouping parameter **source\_address**, **sub\_category** and **destination\_location** are placed in first, second and third axes respectively.

You can also change the order of parameters by dragging them across the parameters with which the value is to be exchanged.

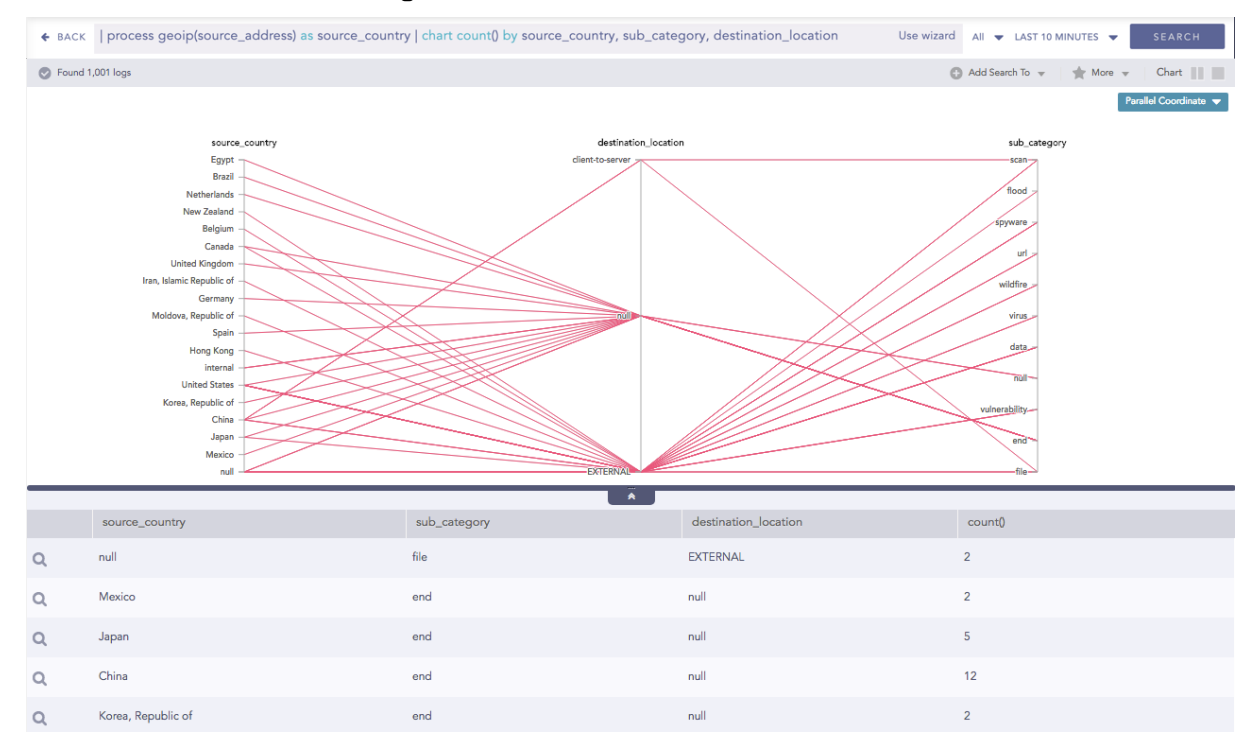

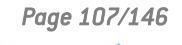

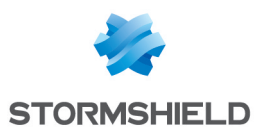

## Radar chart

The Radar chart is a graphical representation of multivariate data in the form of a twodimensional graph, in which one or more quantitative variables are represented on axes starting from the same point.

Each value of grouping parameter(s) forms an individual axis which is arranged radially around a point. These axes are equiangular to each other and known as spoke or radii. Each node depicts the value of a spoke, and the lines are drawn to connect the nodes to each other.

The Radar chart is best for visualizing outliers in a dataset, especially in cases of operation related analysis such as performance metrics and quality improvement. The line between the origin points and radii can be used as the scale for data points.

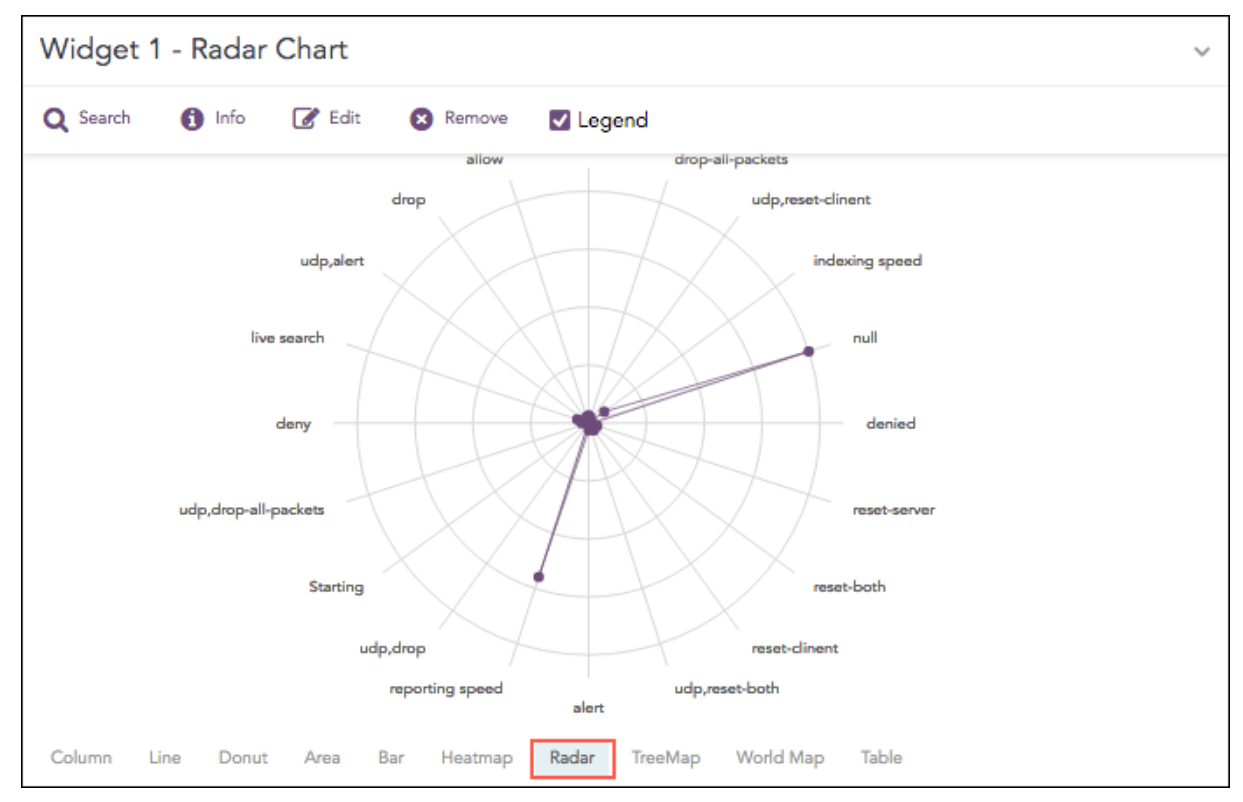

The following query gives the output shown above.

```
| chart count by action()
```

# **Response Types Supported**

The **Radar** chart supports four aggregation response types for representation of search results in the visualization. They are:

| Response Type                      | General Syntax                                                                                                    |
|------------------------------------|----------------------------------------------------------------------------------------------------|
| Single Aggregation with Grouping   | <pre>  chart aggregation_parameter by grouping_parameter1, grouping_parameter2,, grouping_parametern</pre>                           |
| Multiple Aggregation with Grouping | <pre>  chart aggregation_parameter1, aggregation_parameter2 by grouping_parameter1, grouping_parameter2,, grouping_ parametern</pre> |
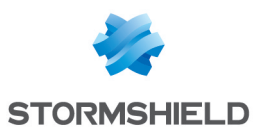

| Response Type                                         | General Syntax                                                                                 |
|-------------------------------------------------------|------------------------------------------------------------------------------------------------|
| Timechart Single<br>Aggregation without<br>Grouping   | timechart aggregation_parameter                                                                |
| Timechart Multiple<br>Aggregation without<br>Grouping | <pre>  timechart aggregation_parameter1, aggregation_ parameter2, aggregation_parametern</pre> |

## Single Aggregation with Grouping

#### Example:

```
service=* action=* | chart count() by action, service
```

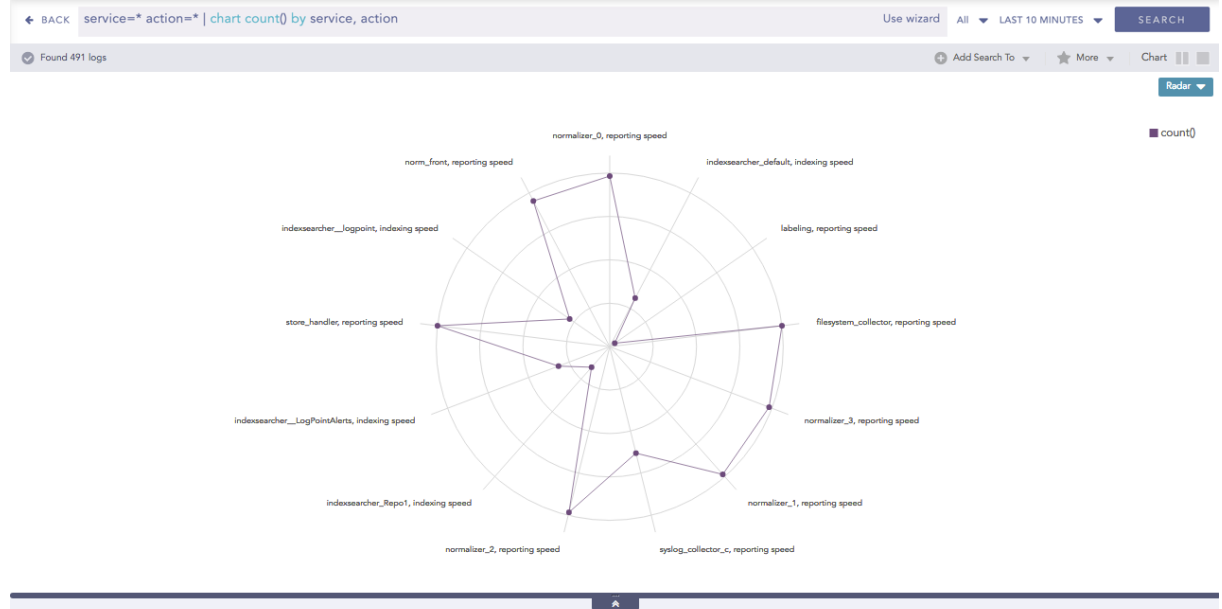

|     |                       | *               |                         |  |
|-----|-----------------------|-----------------|-------------------------|--|
|     | service               | action          | count()                 |  |
| ۹   | normalizer_0          | reporting speed | 55                      |  |
| Q   | indexsearcher_default | indexing speed  | 16                      |  |
| Q   | labeling              | reporting speed | 2                       |  |
| Q   | filesystem_collector  | reporting speed | 57                      |  |
| Q   | normalizer_3          | reporting speed | 56                      |  |
| Q   | normalizer_1          | reporting speed | 56                      |  |
| Q   | syslog_collector_c    | reporting speed | 38                      |  |
| ~ < | Page 1 of 1 > >> 2    |                 | Displaying 1 - 10 of 10 |  |

You can refer to Single Aggregation with Grouping for more details.

## **Multiple Aggregation with Grouping**

#### Example:

```
"norm_id"="WinDNSDHCP"| chart count(lease_address=end), count(lease_
address=start) by user
```

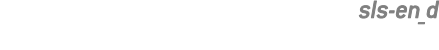

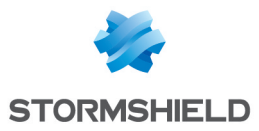

#### SLS - DASHBOARD & VISUALIZATION GUIDE - V 2 VISUALIZATION

| ♦ BACK    | "norm_id"="WinDNSDHCP"   chart count(lease_address=end), count(lease_address=end), count(lease_a | ss=start) by user        | Use wizard All 👻 LAST 1    | 0 MINUTES 👻  | SEARCH  |
|-----------|----------------------------------------------------------------------------------------------------|--------------------------|----------------------------|--------------|---------|
| S Found 2 | 278 logs                                                                                                    |                          | C Add Search To 👻          | 🔺 More 🔻     | Chart   |
|           | 10.207.31.46<br>67.87.195.179                                                                                                    | 12947108.182             |                            | Count(lesse_ | Radar 💌 |
|           |                                                                                                    |                          |                            |              |         |
|           | user                                                                                                    | count(lease_address=end) | count(lease_address=start) |              |         |
| Q         | 129.49.108.182                                                                                                    | 28                       | 0                          |              |         |
| Q         | 74.119.194.18                                                                                                    | 0                        | 29                         |              |         |
| Q         | 165.129.175.60                                                                                                    | 0                        | 18                         |              |         |
| Q         | 197.126.237.40                                                                                                    | 0                        | 13                         |              |         |

You can refer to Multiple Aggregation with Grouping for more details.

## **Timechart Single Aggregation without Grouping**

The Radar chart can be used in time queries to graphically represent the change in values of the aggregation parameter over a period.

#### Example:

67.87.195.179

Q

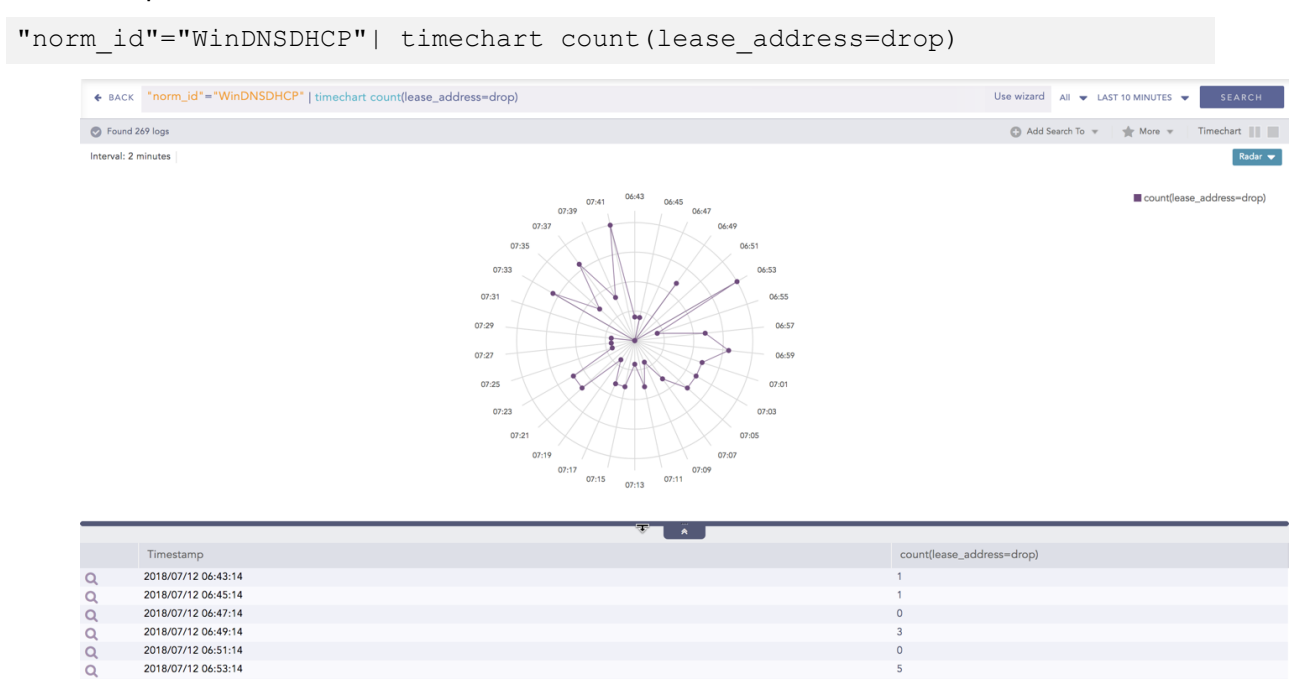

| Q   | 018/07/12 06:55:14                                              | 1            |
|-----|-----------------------------------------------------------------|--------------|
|     |                                                                 |              |
| You | an refer to Timechart Single Aggregation without Grouping for m | ore details. |

# **Timechart Multiple Aggregation without Grouping**

2018/07/12 06:51:14 2018/07/12 06:53:14

The Radar chart can be used in time queries to graphically represent the change in values of aggregation over a period. For Timechart Multiple Aggregation without grouping type, each aggregation parameter is represented by a unique color.

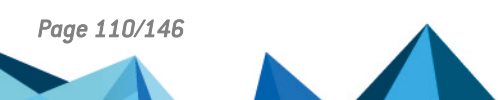

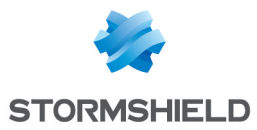

## Example:

| orm_<br>leas | _id=WinDNSDHCP   t<br>se_address=start)   | <pre>imechart count(lease_ad<br/>as Started, count(lease</pre>  | dress=drop) as<br>_address=end)                                                                 | Dropped, count<br>as ENDED        |                             |
|--------------|-------------------------------------------|-----------------------------------------------------------------|-------------------------------------------------------------------------------------------------|-----------------------------------|-----------------------------|
|              | BACK norm_id=WinDNSDHCP   timechart court | t(lease_address=drop) as Dropped, count(lease_address=start) as | Started, count(lease_address=en Us                                                              | se wizard All 👻 LAST 10 MINUTES 👻 | SEARCH                      |
|              | S Found 140 logs                          |                                                                 |                                                                                                 | 🕲 Add Search To 👻   🌟 More 👻 🛛 Ti | imechart                    |
|              | Interval: 1 minute                        |                                                                 |                                                                                                 |                                   | Radar 👻                     |
|              |                                           |                                                                 | 06-05<br>06-06<br>0.607<br>06-09<br>06-10<br>06-10<br>06-11<br>06-12<br>06-13<br>06-13<br>06-14 |                                   | Dropped<br>Started<br>ENDED |
| - 1          | T:                                        | Descend                                                         | Started                                                                                         | ENDED                             |                             |
|              | 2018/07/12 04-02-00                       | Dropped                                                         | Started                                                                                         | ENDED                             |                             |
| 0            | 2018/07/12 06:02:00                       | 1                                                               | 0                                                                                               | 1                                 |                             |
| 0            | 2018/07/12 06:03:00                       | 0                                                               | 1                                                                                               | 2                                 |                             |
| 0            | 2018/07/12 06:04:00                       | 2                                                               | 0                                                                                               | 2                                 |                             |
| 0            | 2018/07/12 06:05:00                       | 2                                                               | 1                                                                                               | 0                                 |                             |
| 0            | 2018/07/12 06:07:00                       | 1                                                               | 2                                                                                               | 1                                 |                             |
| 0            | 2018/07/12 06:08:00                       | 0                                                               | 2                                                                                               | 1                                 |                             |
| 0            | 2018/07/12 06:08:00                       | 1                                                               | 2                                                                                               | 1                                 |                             |
| 0            | 2018/07/12 06:07:00                       | 2                                                               | 2                                                                                               | 2                                 |                             |
| 0            | 2018/07/12 06:10:00                       | 3                                                               | 2                                                                                               | 2                                 |                             |
| 0            | 2018/07/12 06:12:00                       | 1                                                               | 0                                                                                               | 3                                 |                             |

You can refer to Timechart Multiple Aggregation without Grouping for more details.

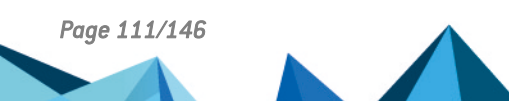

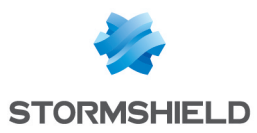

# Sankey chart

Sankey chart is a flow diagram used to depict a flow from one set of values to another. The connected values are called **nodes** and the connections are called **links**. It displays the corresponding grouping parameters on top of each node of the chart. The width of the link shows the magnitude of the flow. Colors are used to divide the diagram into different nodes or to show the transition from one state of the process to another.

Use the Sankey chart to show a **many to many** mapping between two or more nodes. The **aggregation parameter** is used to define the width of the flow between a source node and the destination node.

Example:

```
| process geoip(source_address) as country | chart count() by country,
severity, category, sub_category
```

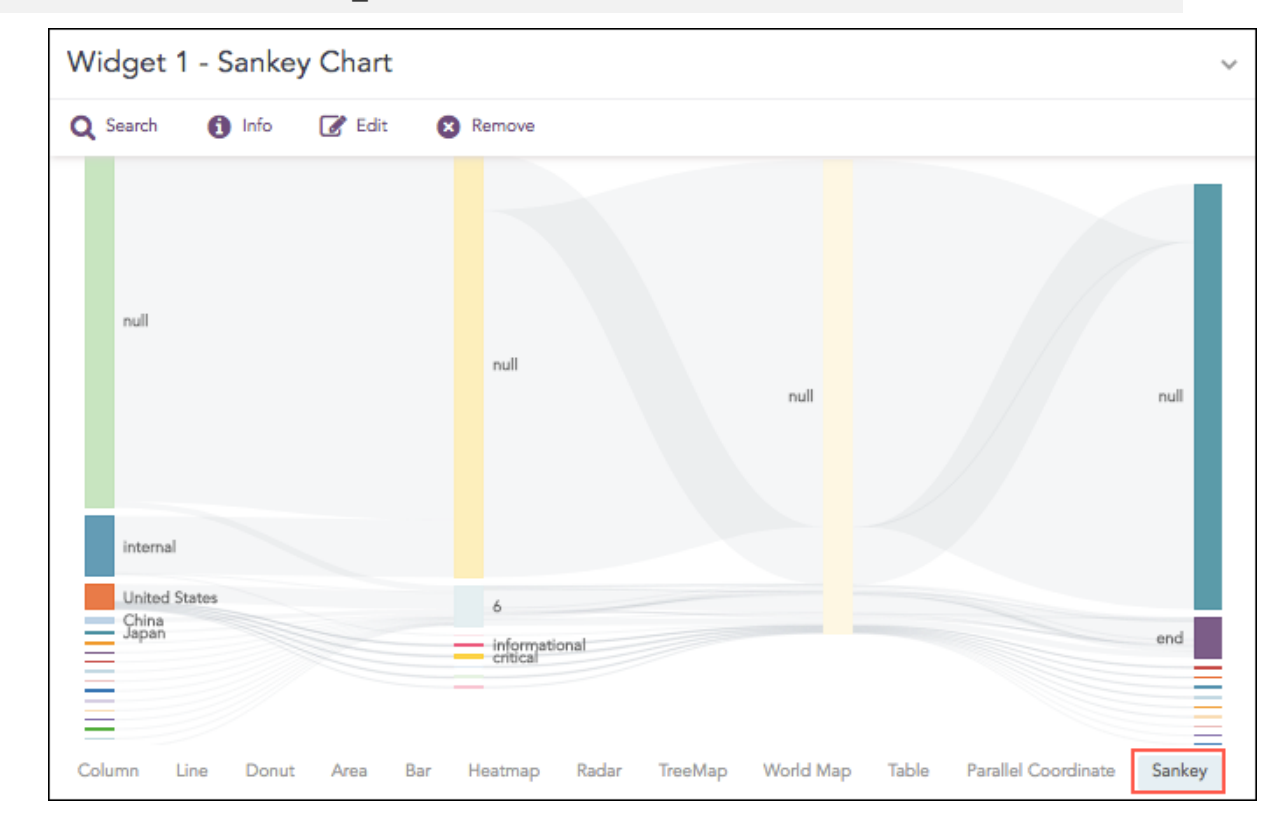

# **Response Types Supported**

The **Sankey** chart supports a single aggregation response types for representation of search results in the visualization. It is :

| Response Type                          | General Syntax                                                                                                 |  |  |  |
|----------------------------------------|----------------------------------------------------------------------------------------------------|--|--|--|
| Single<br>Aggregation with<br>Grouping | <pre>  chart aggregation_parameter by grouping_parameter1,<br/>grouping_parameter2,, grouping_parametern</pre> |  |  |  |

## Single Aggregation with Grouping

Example:

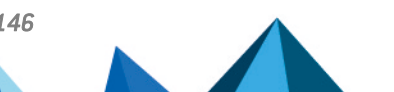

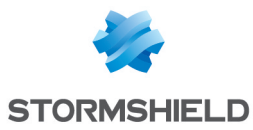

| pro | oces<br>rity                                           | ss geoip(sourc<br>, category, s    | ce_address) a<br>sub_category          | s country                     | chart coun                 | t() by count   | try,                       |
|-----|--------------------------------------------------------|------------------------------------|----------------------------------------|-------------------------------|----------------------------|----------------|----------------------------|
|     | ♦ ВАСК                                                 | process geoip(source_address) as c | ountry   chart count() by country, sev | erity, category, sub_category |                            | Use wizard All |                            |
|     | Someth                                                 | ing is wrong !!                    |                                        |                               |                            | Add Sea        | arch To 🔻 🔺 More 🔻 Chart 📗 |
|     |                                                        |                                    |                                        |                               |                            |                | Sankey 🔻                   |
|     | Country<br>United<br>Belgiu                            | States                             | severity                               |                               | category                   |                | sub_category               |
|     | India                                                  |                                    | 6                                      |                               | computer-and-internet-info |                | end                        |
|     | null                                                   |                                    | nut                                    |                               |                            |                |                            |
|     | Austra<br>China<br>Indone<br>Japan<br>Nepal<br>Appendi | a<br>da<br>ag Sonoa<br>Cog         | NTO<br>4<br>1<br>7<br>0<br>2<br>5      |                               | N                          |                | nd                         |
| 1   |                                                        |                                    |                                        | Ä                             |                            |                |                            |
|     |                                                        | country                            | severity                               | category                      | sub                        | o_category     | count()                    |
|     | Q                                                      | Belgium                            | 6                                      | computer-and-internet-into    | end                        | 1              | 3                          |
|     | Q                                                      | Japan                              | 2                                      | null                          | null                       |                | 6                          |
|     | Q                                                      | Indonesia                          | 0                                      | null                          | null                       |                | 6                          |
|     | ≪ ∢                                                    | Page 1 of 2 > ≫ 😂                  |                                        |                               |                            |                | Displaying 1 - 25 of 40    |

You can refer to Single Aggregation with Grouping for more details.

# **Operations**

## **Vertical Reposition**

You can change the vertical position of the nodes by dragging them in the upward or the downward direction. You can either overlap the nodes or place them distinctly.

Page 113/146

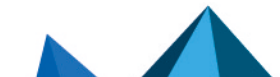

sls-en\_dashboard\_visualization\_gde - 07/04/2024

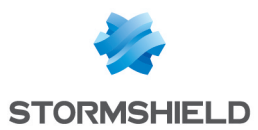

# **Stacked Area Chart**

Stacked Area charts are fundamentally similar to a standard Area Chart, except for the use of multiple variables in the x-axis instead of a single variable.

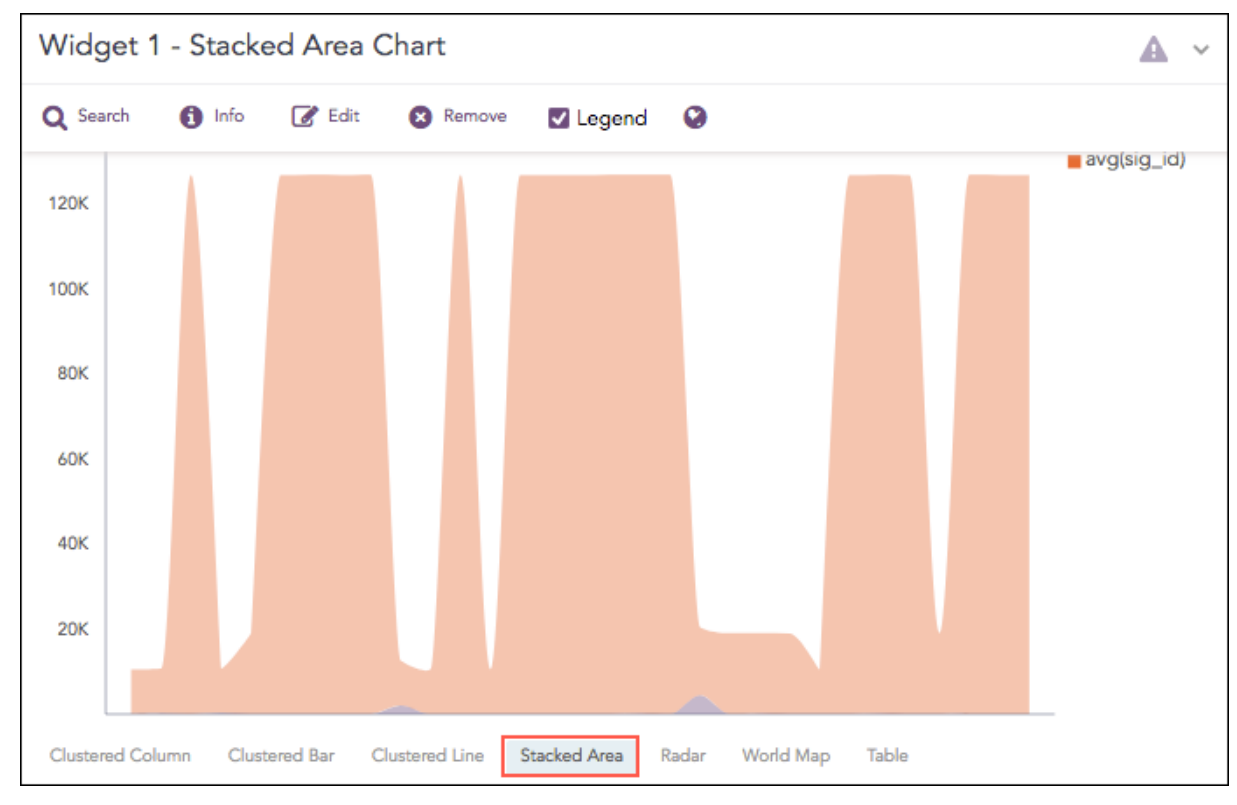

The following query gives the output shown above.

```
| chart count(), avg(sig_id) by action
```

## **Response Types Supported**

The **Stacked Area** chart supports two aggregation response types for representation of search results in the visualization. They are:

| Response Type                                         | General Syntax                                                                                                    |
|-------------------------------------------------------|----------------------------------------------------------------------------------------------------|
| Multiple Aggregation with Grouping                    | <pre>  chart aggregation_parameter1, aggregation_parameter2 by grouping_parameter1, grouping_parameter2,,grouping_ parametern</pre> |
| Timechart Multiple<br>Aggregation without<br>Grouping | <pre>  timechart aggregation_parameter1, aggregation_ parameter2, aggregation_parametern</pre>                                      |

## **Multiple Aggregation with Grouping**

In the Multiple Aggregation with Grouping response type, the x-axis contains the values of the grouping parameter(s), whereas the y-axis consists the scale to measure the value of the aggregation parameters. A unique color represents each aggregation parameter.

```
sent_datasize=* source_address=* | chart max(sent_datasize), max(received_
datasize) by source_ address order by max(sent_datasize), max(received_
datasize) desc limit 10`
```

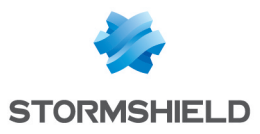

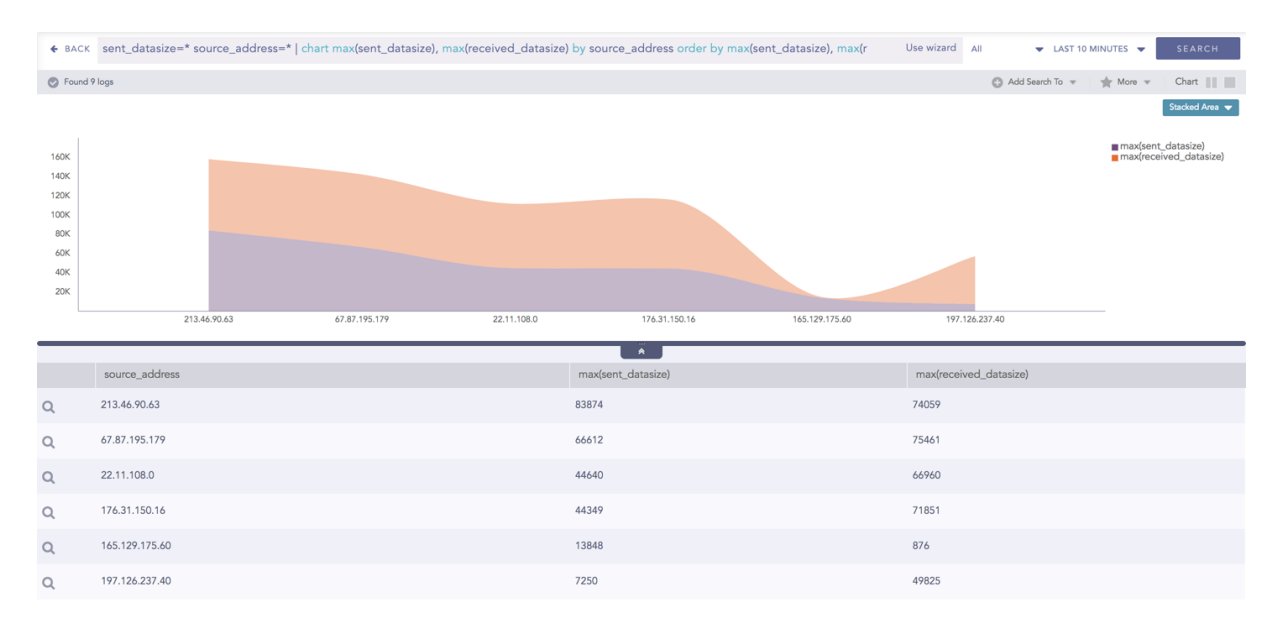

#### You can refer to Multiple Aggregation with Grouping for more details.

#### **Timechart Multiple Aggregation without Grouping**

#### Example:

```
| timechart count(), avg(datasize)
```

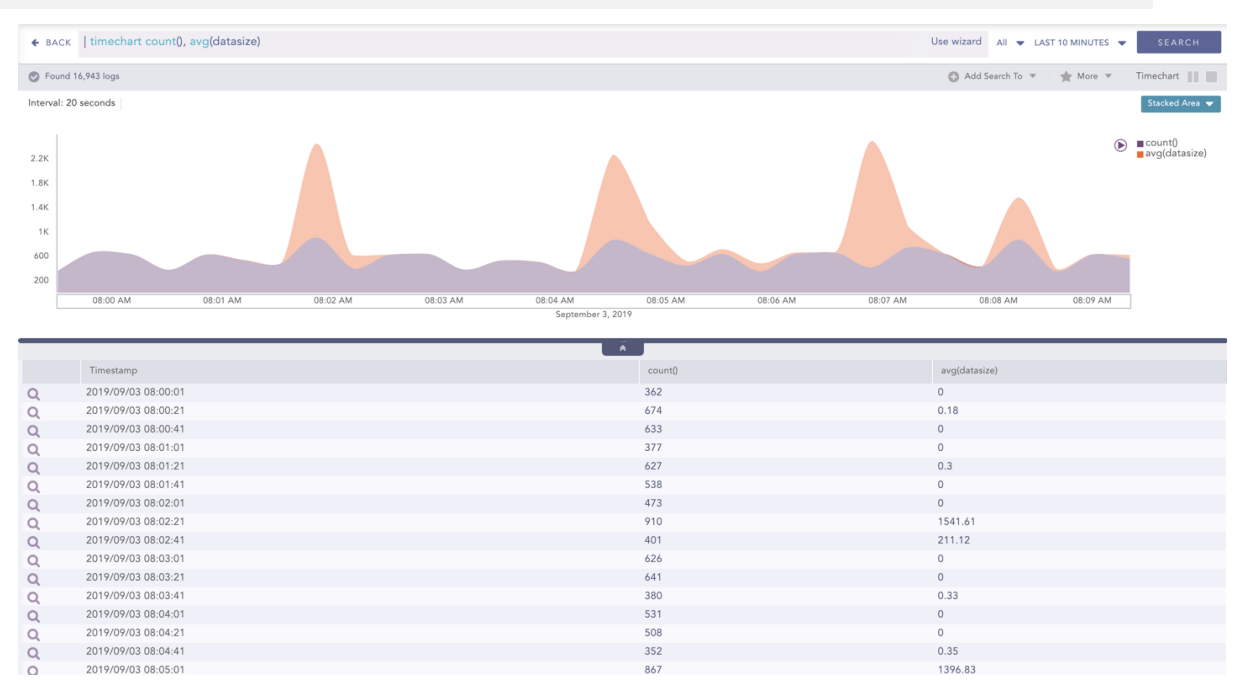

You can refer to Timechart Multiple Aggregation without Grouping for more details.

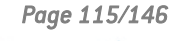

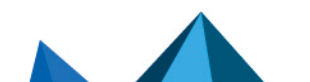

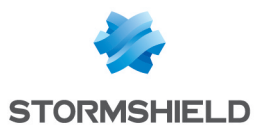

# **Stacked Column Chart**

A Stacked Column chart uses bars to show the comparisons between categories of data but with an ability to break down and compare parts of a whole. Each bar in the chart represents a whole, and segments in the bar represent different parts or categories of that whole.

Similar to the **Clustered Line Chart**, the y-axis represents value of the aggregation parameter, and the x-axis displays value of the timestamps.

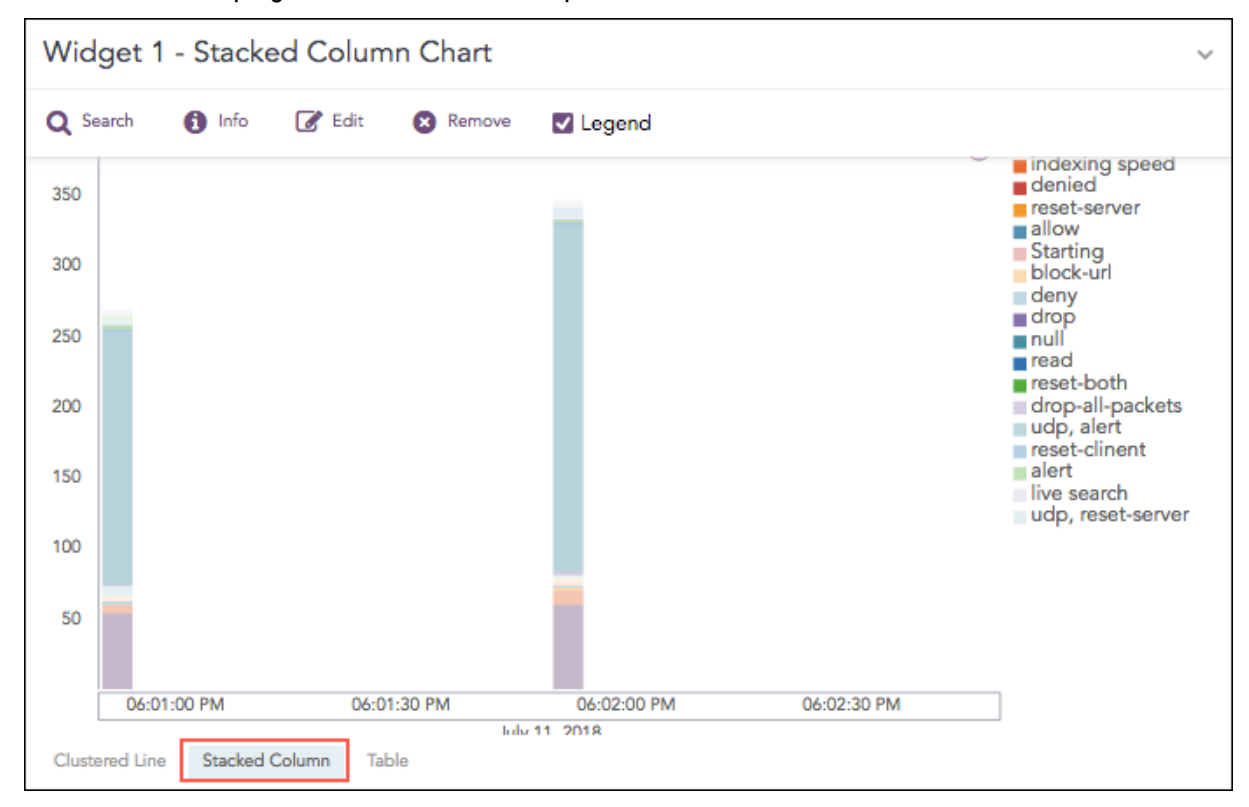

The following query gives the output shown above.

| timechart count() by action

You can use this chart to display the following response type:

# **Response Types Supported**

The **Stacked Column** chart supports a single aggregation response type for representation of search results in the visualization. They are:

| Response Type                                    | General Syntax                                                                                                   |  |  |  |
|--------------------------------------------------|----------------------------------------------------------------------------------------------------|--|--|--|
| Timechart Single<br>Aggregation with<br>Grouping | <pre>  timechart aggregation_parameter by grouping_ parameter1, grouping_parameter2,, grouping_ parametern</pre> |  |  |  |

## **Timechart Single Aggregation with Grouping**

#### Example:

source\_address=\* | timechart count() by source\_address

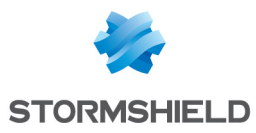

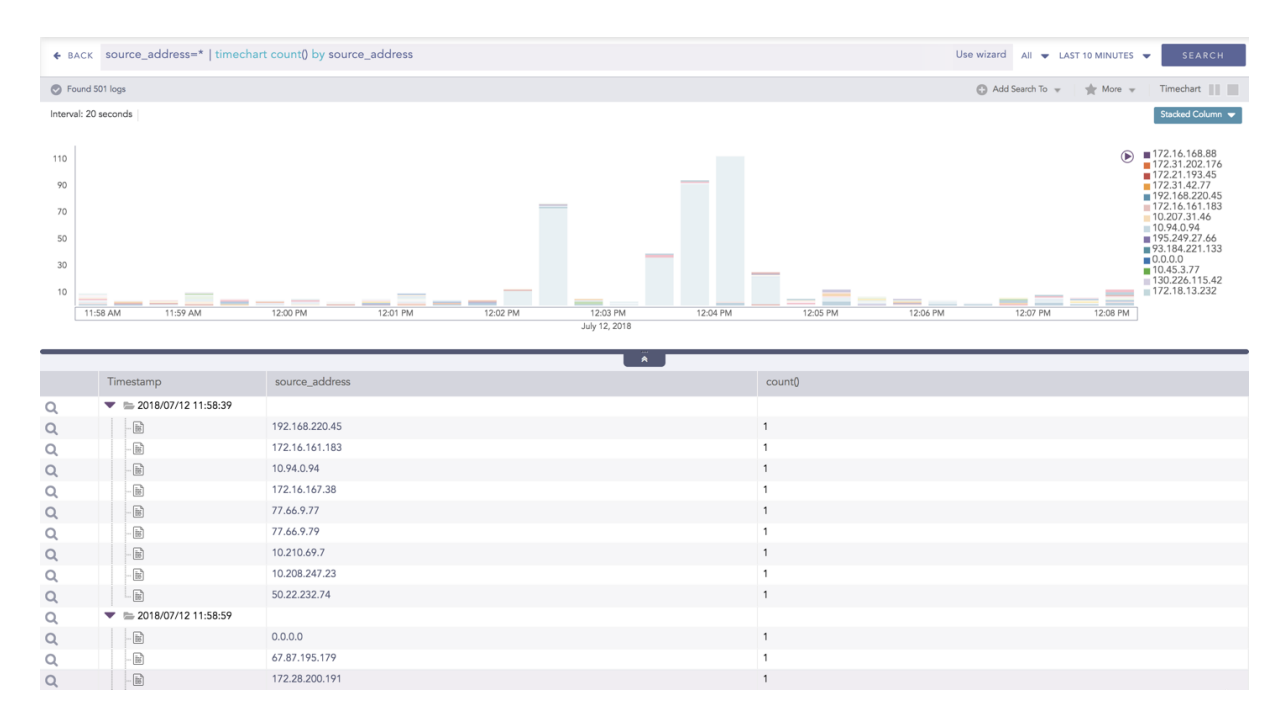

# 🚺 NOTE

If the search result contains a large number of data points (more than 50) or groups (more than 20), switching from the Clustered Line to Stacked Column consumes a large amount of CPU resources. In this case, SLS displays the following message.

| ♦ BACK    | timechart count() by action |                                                                            | Use wizard All 👻 LAST 10 MINUTES 👻 SEARCH |
|-----------|-----------------------------|----------------------------------------------------------------------------|-------------------------------------------|
| S Found   | 203,901 logs                |                                                                            | 🕼 Add Search To 👻 🔺 More 👻 🛛 Timechart 📗  |
| Interval: | l hour                      | Chart contains large number of data points or groups. This can make browse | Stacked Column ▼                          |
|           | Timestamp                   | action                                                                     | count()                                   |
| Q         | ▼ ≥ 2018/07/11 09:00:00     |                                                                            |                                           |
| Q         | - 2                         |                                                                            | 569                                       |
| Q         | - 10                        | indexing speed                                                             | 268                                       |
| Q         | - 1                         | reporting speed                                                            | 1,832                                     |
| Q         |                             | live search                                                                | 160                                       |
| Q         | ▼ ≥ 2018/07/11 10:00:00     |                                                                            |                                           |
| Q         | - 10                        | denied                                                                     | 53                                        |
| 0         | B                           |                                                                            | 3 174                                     |

You can refer to Timechart Single Aggregation with Grouping for more details.

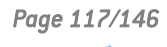

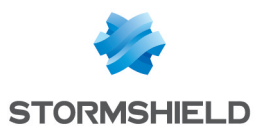

# TreeMap Chart

The **TreeMap** chart visualizes the hierarchical structure of a tree diagram. It displays the weight of each node in the form of the area size. Each node is assigned a rectangular area with their child nodes nested inside. The space of each node inside a parent node is displayed with proportion to all other nodes within the same parent node. If the weight of a child node is zero, the node is not included in the diagram.

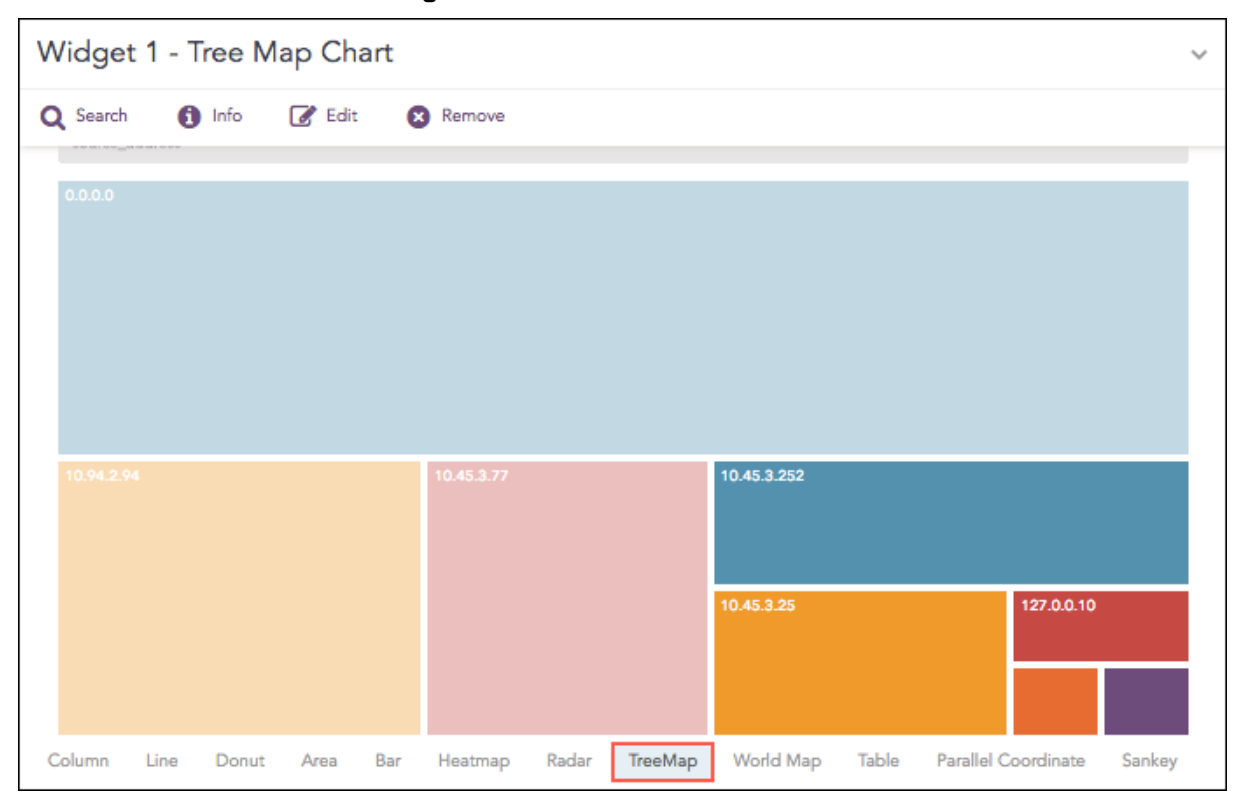

The following query gives the output shown above.

```
source_address=* action=* | chart count() by source_address, action order
by count() desc limit 10
```

The first grouping parameter is the parent node of a TreeMap diagram, and all its successive parameters are the child nodes.

The name of the first grouping parameter is displayed in the breadcrumb, while all its fields are displayed in the containers as individual nodes.

# **Response Types Supported**

The **Treemap** chart supports a single aggregation response types for representation of search results in the visualization. It is :

| Response Type                          | General Syntax                                                                                             |
|----------------------------------------|----------------------------------------------------------------------------------------------------|
| Single<br>Aggregation with<br>Grouping | <pre>  chart aggregation_parameter by grouping_parameter1, grouping_parameter2,, grouping_parametern</pre> |

Single Aggregation with Grouping

Example:

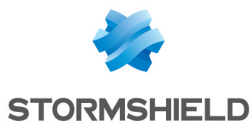

| sour<br>by co | ce_a<br>ount | ddress=* action=*   cha<br>() desc limit 10             | art count()                | by source         | e_address, act | ion order                                     |
|---------------|--------------|---------------------------------------------------------|----------------------------|-------------------|----------------|-----------------------------------------------|
|               | ♦ BACK       | source_address=* action=*   chart count() by source_add | ress, action order by coun | t() desc limit 10 | Use wizard All | ▼ LAST 10 MINUTES ▼ SEARCH                    |
|               | Found        | 1,209 logs                                              | Brea                       | adcrumb           | Adv            | I Search To 👻 🗼 More 👻 Chart 📳 🛄<br>TreeMap 👻 |
|               | source_a     | ddress                                                  |                            |                   |                |                                               |
|               | 10.94.2.9    | 4                                                       |                            |                   |                |                                               |
|               | 0.0.0.0      |                                                         | 10.45.3.252                |                   |                |                                               |
|               |              |                                                         | 10.45.3.77                 | 10.45.3.241       |                |                                               |
|               |              |                                                         |                            | 10,45.3.198       | 10.45.3.25     |                                               |
|               |              |                                                         |                            |                   | 10.45.3.245    | 10.94.0.254                                   |
|               | _            | source address                                          | action                     | Container         | count()        |                                               |
|               | Q            | 0.0.0                                                   | denied                     | Container         | 58             |                                               |
|               | Q            | 10.94.2.94                                              | performed                  |                   | 43             |                                               |
|               | Q            | 10.94.2.94                                              | read                       |                   | 37             |                                               |
|               | Q            | 10.45.3.252                                             | denied                     |                   | 36             |                                               |
|               | Q            | 10.45.3.77                                              | denied                     |                   | 24             |                                               |
|               | Q            | 10.45.3.241                                             | denied                     |                   | 16             |                                               |
|               | Q            | 10.45.3.25                                              | denied                     |                   | 12             |                                               |
|               | Q            | 10.45.3.198                                             | denied                     |                   | 12             |                                               |
|               | Q            | 10.45.3.245                                             | denied                     |                   | 6              |                                               |
|               | Q            | 10.94.0.254                                             | read                       |                   | 3              |                                               |
|               | « < I        | Page 1 of 1 > >> C                                      |                            |                   |                | Displaying 1 - 10 of 10                       |

## NOTE

The aggregation parameter determines the area size of each node in the container.

You can refer to Single Aggregation with Grouping for more details.

# **Rendering Parameters**

Click the **gear** icon on the right side of the breadcrumb to select the rendering parameters for the nodes of the treemap chart.

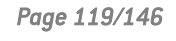

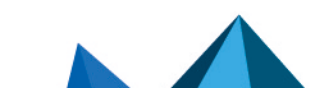

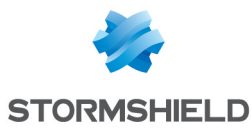

| ♦ BACK      | source_address=* action=*   chart count() by source_ad | dress, action order by count() desc lin | nit 10      | Use wizard All 👻 LAS      | ST 10 MINUTES 👻 | SEARCH       |
|-------------|--------------------------------------------------------|-----------------------------------------|-------------|---------------------------|-----------------|--------------|
| Found 1     | ,243 logs                                              |                                         |             | Add Search To             | 👻 🌟 More 👻      | Chart        |
|             |                                                        |                                         |             |                           |                 | TreeMap 🔻    |
| source_ad   | idress                                                 |                                         |             |                           |                 | 0            |
| 10.94.2.94  |                                                        |                                         |             |                           |                 | <b>7</b> 190 |
| 0.0.0.0     |                                                        |                                         |             |                           |                 |              |
|             |                                                        | 10.45.3.77 10.45.3.241                  | 10.45.3.198 |                           |                 |              |
|             |                                                        |                                         |             | 10.45.3.25                | 10.45.3.245     |              |
|             |                                                        |                                         |             |                           | 10.94.0.254     |              |
|             |                                                        |                                         |             |                           |                 |              |
|             |                                                        | *                                       |             |                           |                 |              |
|             | source_address                                         | action                                  |             | count()                   |                 |              |
| Q           | source_address                                         | action<br>denied                        |             | count()<br>57             |                 |              |
| م<br>م      | source_address<br>0.0.0.0<br>10.94.2.94                | action<br>denied<br>performed           |             | count()<br>57<br>44       |                 |              |
| ৫<br>৫<br>৫ | source_address<br>0.0.00<br>10.94.2.94<br>10.45.3.252  | action<br>denied<br>performed<br>denied |             | count()<br>57<br>44<br>38 |                 |              |

You can choose one of the following type in the rendering parameters

denied

1. Single

Q

10.45.3.77

- 2. Unique
- 3. Gradient

If the **Single** type is selected, all the nodes in the container are represented by a single color. You can also select the color to represent the nodes from the **Color** picker tool.

|   | RE         | NDERING PARAME            | ETERS                          |                         |                    |             |            |                 |             |           |
|---|------------|---------------------------|--------------------------------|-------------------------|--------------------|-------------|------------|-----------------|-------------|-----------|
|   | Тур        | be:                       | Single                         |                         |                    | -           |            |                 |             |           |
|   | Co         | lor:                      | #d4cde1                        |                         |                    | -           |            |                 |             |           |
|   |            |                           |                                |                         |                    |             |            |                 |             |           |
|   |            |                           |                                | Submit                  | Can                | cel         |            |                 |             |           |
| ÷ | BACK       | source_address=* action=* | *   chart count() by source_ad | ddress, action order by | count() desc limit | 10          | Use wizard | All 👻 LAST 10   | MINUTES 👻   | SEARCH    |
| ۲ | Found 1    | ,243 logs                 |                                |                         |                    |             | 0          | Add Search To 👻 | 🔺 More 👻    | Chart     |
|   |            |                           |                                |                         |                    |             |            |                 |             | TreeMap 🔻 |
|   | source_ad  | idress                    |                                |                         |                    |             |            |                 |             |           |
|   | 10.94.2.94 |                           |                                |                         |                    |             |            |                 |             |           |
|   |            |                           |                                |                         |                    |             |            |                 |             |           |
| • |            |                           |                                | 10.45.3.252             |                    |             |            |                 |             |           |
|   |            |                           |                                | 10.45.3.77              |                    | 10.45.3.241 |            |                 |             |           |
|   |            |                           |                                |                         |                    |             |            |                 | 10.45.3.245 |           |
|   |            |                           |                                |                         |                    |             |            |                 | 10.94.0.254 |           |
| _ |            |                           |                                |                         | Ā                  |             |            |                 |             |           |
|   |            | source_address            |                                | action                  |                    |             | count()    |                 |             |           |
| Q |            | 0.0.0.0                   |                                | denied                  |                    |             | 57         |                 |             |           |
| ۹ |            | 10.94.2.94                |                                | performed               |                    |             | 44         |                 |             |           |
| ۹ |            | 10.45.3.252               |                                | denied                  |                    |             | 38         |                 |             |           |
| Q |            | 10.94.2.94                |                                | read                    |                    |             | 37         |                 |             |           |
| 0 |            | 10.45.3.77                |                                | denied                  |                    |             | 24         |                 |             |           |

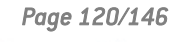

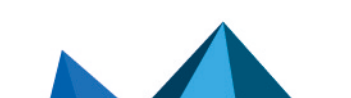

sls-en\_dashboard\_visualization\_gde - 07/04/2024

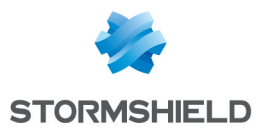

If the **Unique** type rendering parameter is selected, all the nodes in the container are represented by a unique color. The colors are chosen randomly by the SLS itself.

| RENDERING PARAMETERS |        |        |        |  |  |
|----------------------|--------|--------|--------|--|--|
| Туре:                | Unique |        | -      |  |  |
|                      |        |        |        |  |  |
|                      |        |        |        |  |  |
|                      |        | Submit | Cancel |  |  |

If you select the **Gradient** type rendering parameter, the **Color High** represents the node with the most significant area size and **Color Low** represents the node with the least area size.

| RENDERING PARAMETERS |          |        |        |  |
|----------------------|----------|--------|--------|--|
| Туре:                | Gradient |        | Ψ.     |  |
| Color Low:           | #d4cde1  |        | ×      |  |
| Color High:          | #6E4B7C  |        | Ŧ      |  |
|                      |          |        |        |  |
|                      |          | Submit | Cancel |  |

Each section has a defined color, and different shades of color represent all the nodes of the division. The darkest shade represents the node with the most significant area size, and the shade of the color fades as the area size of the nodes decrease.

You can select the color for the nodes of high area value and low area value from **Color High** and **Color Low** drop-down menu respectively.

| ♦ BACK    | ← BACK source_address=* action=*   chart count() by source_address, action order by count() desc limit 10 |             |             |                   | O MINUTES 👻 | SEARCH    |
|-----------|----------------------------------------------------------------------------------------------------|-------------|-------------|-------------------|-------------|-----------|
| S Found   | 1,243 logs                                                                                                |             |             | 🚯 Add Search To 👻 | 🔺 More 👻    | Chart     |
|           |                                                                                                    |             |             |                   |             | TreeMap 🔻 |
| 1011000   | nel danas                                                                                                 |             |             |                   |             |           |
| source_a  | 5541939                                                                                                   |             |             |                   |             |           |
| 10.94.2.9 |                                                                                                    |             |             |                   |             |           |
|           |                                                                                                    |             |             |                   |             |           |
| 0.0.0.0   |                                                                                                    | 10.45.3.252 |             |                   |             |           |
|           |                                                                                                    | 10.45.3.77  | 10 45 3 241 | 10.45.3.198       |             |           |
|           |                                                                                                    |             |             |                   |             |           |
|           |                                                                                                    |             |             |                   |             |           |
|           |                                                                                                    |             |             |                   | 10.94.0.254 |           |
|           |                                                                                                    |             |             |                   |             |           |
|           | source address                                                                                            | action      |             | count()           |             |           |
|           |                                                                                                    |             |             |                   |             |           |
| Q         | 0.0.0.0                                                                                                   | denied      |             | 57                |             |           |
| Q         | 10.94.2.94                                                                                                | performed   |             | 44                |             |           |
| -         |                                                                                                    |             |             |                   |             |           |
| Q         | 10.45.3.252                                                                                               | denied      |             | 38                |             |           |
| Q         | 10.94.2.94                                                                                                | read        |             | 37                |             |           |
| Q         | 10.45.3.77                                                                                                | denied      |             | 24                |             |           |

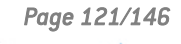

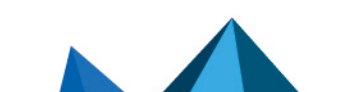

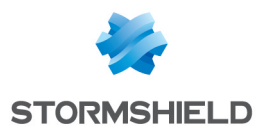

# **Operations**

## Zoom In and Zoom Out

The Zoom In feature allows you to click any node of the container and expand the chart further.

| ♦ BACK    | source_address=* action=*   chart count() by source_ad | dress, action order by cou | nt() desc limit 10 |         | Use wizard All 👻 LAST |             | SEARCH    |
|-----------|--------------------------------------------------------|----------------------------|--------------------|---------|-----------------------|-------------|-----------|
| S Found   | 1,243 logs                                             |                            |                    |         | 🚯 Add Search To 👻     | 🔺 More 👻    | Chart     |
|           |                                                        |                            |                    |         |                       |             | TreeMap 🔻 |
| source_a  | ddress                                                 |                            |                    |         |                       |             | 0         |
| 10.94.2.9 | 4                                                      |                            |                    |         |                       |             |           |
| 0.0.0.0   |                                                        | 10.45.3.252                |                    |         |                       |             | Θ         |
|           |                                                        | 10.45.3.77                 | 10.45.3.252: 38    | 5.3.241 | 10.45.3.198           |             |           |
|           |                                                        |                            |                    |         | 10.45.3.25            | 10.45.3.245 |           |
|           |                                                        |                            |                    |         |                       | 10.94.0.254 |           |
|           |                                                        |                            | *                  |         |                       |             |           |
|           | source_address                                         | action                     | _                  |         | count()               |             |           |
| Q         | 0.0.0.0                                                | denied                     |                    |         | 57                    |             |           |
| Q         | 10.94.2.94                                             | performed                  |                    |         | 44                    |             |           |
| Q         | 10.45.3.252                                            | denied                     |                    |         | 38                    |             |           |
| Q         | 10.94.2.94                                             | read                       |                    |         | 37                    |             |           |
| Q         | 10.45.3.77                                             | denied                     |                    |         | 24                    |             |           |

The expanded diagram displays the nodes of the successive grouping parameter associated with the selected parent node. The new node is shifted to the breadcrumb, and the container is updated with the fields of the node in the breadcrumb.

For example: In the diagram above, when the user clicks **source\_address**10.45.3.252, it is shifted to the breadcrumb and all its related fields are displayed in the container.

| ♦ BACK    | <pre>source_address=* action=*   chart count() by source_address,</pre> | Use wizard All 👻 LAST 10 MINUTES 👻 SEARCH |                                      |
|-----------|-------------------------------------------------------------------------|-------------------------------------------|--------------------------------------|
| Found 1   | ,243 logs                                                               |                                           | 🕒 Add Search To 👻 🖌 More 👻 🛛 Chart 📗 |
|           |                                                                         |                                           | TreeMap 🗢                            |
| 10.45.3.2 |                                                                         |                                           |                                      |
| denied    |                                                                         |                                           |                                      |
|           |                                                                         |                                           |                                      |
|           |                                                                         |                                           |                                      |
|           |                                                                         |                                           |                                      |
|           |                                                                         |                                           |                                      |
|           |                                                                         | *                                         |                                      |
|           | source_address                                                          | action                                    | count()                              |
| Q         | 0.0.0.0                                                                 | denied                                    | 57                                   |
| Q         | 10.94.2.94                                                              | performed                                 | 44                                   |
| Q         | 10.45.3.252                                                             | denied                                    | 38                                   |
| Q         | 10.94.2.94                                                              | read                                      | 37                                   |
| Q         | 10.45.3.77                                                              | denied                                    | 24                                   |

With the Zoom Out feature, you can go back to the previous state of the diagram by clicking the breadcrumb.

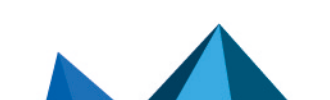

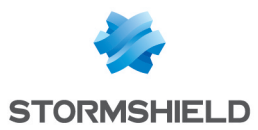

# World Map Chart

A World Map is a map of a country, a continent, or a region, with colors and values assigned to specific regions. Values are displayed as a color scale, and you can see the name of the country by hovering over a particular part.

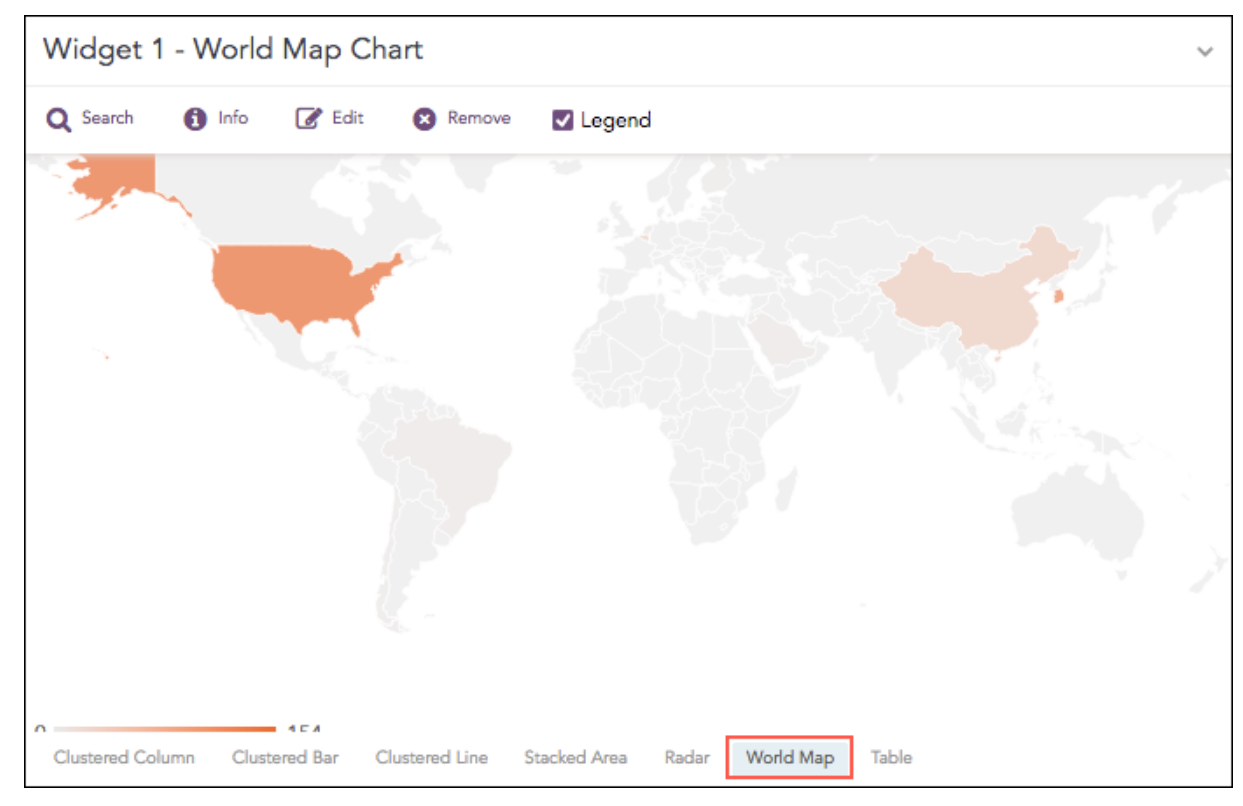

The following query gives the output shown above.

```
| process geoip(destination_address) as country_name | chart count(), avg
(datasize) by country_name, action
```

# **Response Types Supported**

The **World Map** chart supports two aggregation response types for representation of search results in the visualization. They are:

| Response Type                            | General Syntax                                                                                                    |
|------------------------------------------|----------------------------------------------------------------------------------------------------|
| Single<br>Aggregation<br>with Grouping   | <pre>  chart aggregation_parameter by grouping_parameter1, grouping_parameter2,, grouping_parametern</pre>                           |
| Multiple<br>Aggregation<br>with Grouping | <pre>  chart aggregation_parameter1, aggregation_parameter2 by grouping_parameter1, grouping_parameter2,, grouping_ parametern</pre> |

## Single Aggregation with Grouping

In Single Aggregation with Grouping, the color shade on each region of a World Map displays the value of the aggregation parameter, i.e., higher the value of the aggregation parameter, darker the color.

Example:

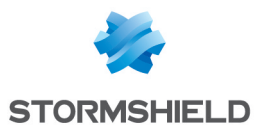

| pro | oces<br>try_ | s geoip(destination_addre<br>name, action                     | ss) as country_name   ch       | art count() by                            |
|-----|--------------|---------------------------------------------------------------|--------------------------------|-------------------------------------------|
|     | € ВАСК       | process geoip(destination_address) as country_name   chart co | ount() by country_name, action | Use wizard All 👻 LAST 10 MINUTES 👻 SEARCH |
|     | Found 1      | 36,784 logs                                                   |                                | 🕒 Add Search To 👻 🔺 More 👻 🛛 Chart 📗      |
|     | 0            | 5226                                                          |                                | Wold Map •                                |
|     |              | country_name                                                  | action                         | count()                                   |
|     | Q            | null                                                          | null                           | 42544                                     |
|     | Q            | Brazil                                                        | null                           | 129                                       |

Some notable points about the World Map:

- 1. Sections of a graph are only clickable if they have some value of aggregation parameter and the search query contains two or three grouping parameter meaning that you cannot click and further drill-down the chart for a query with one grouping parameter or more than three grouping parameters.
- 2. For search queries with a single aggregation parameter and two grouping parameters, you can view a Donut chart by clicking on any region of a World Map (with some value for the aggregation parameter).

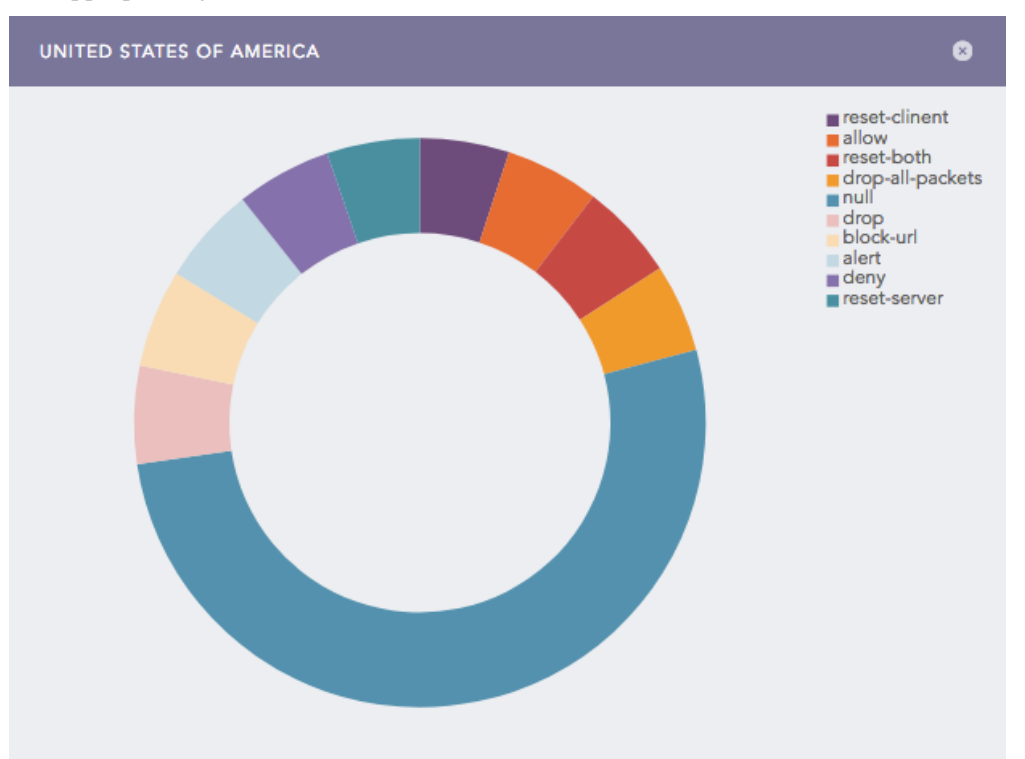

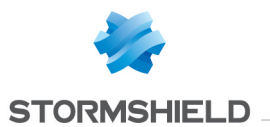

3. For search queries with a Single aggregation parameter and three grouping parameters, you can view a Heatmap by clicking on any region of a World Map(with some value for the aggregation parameter).

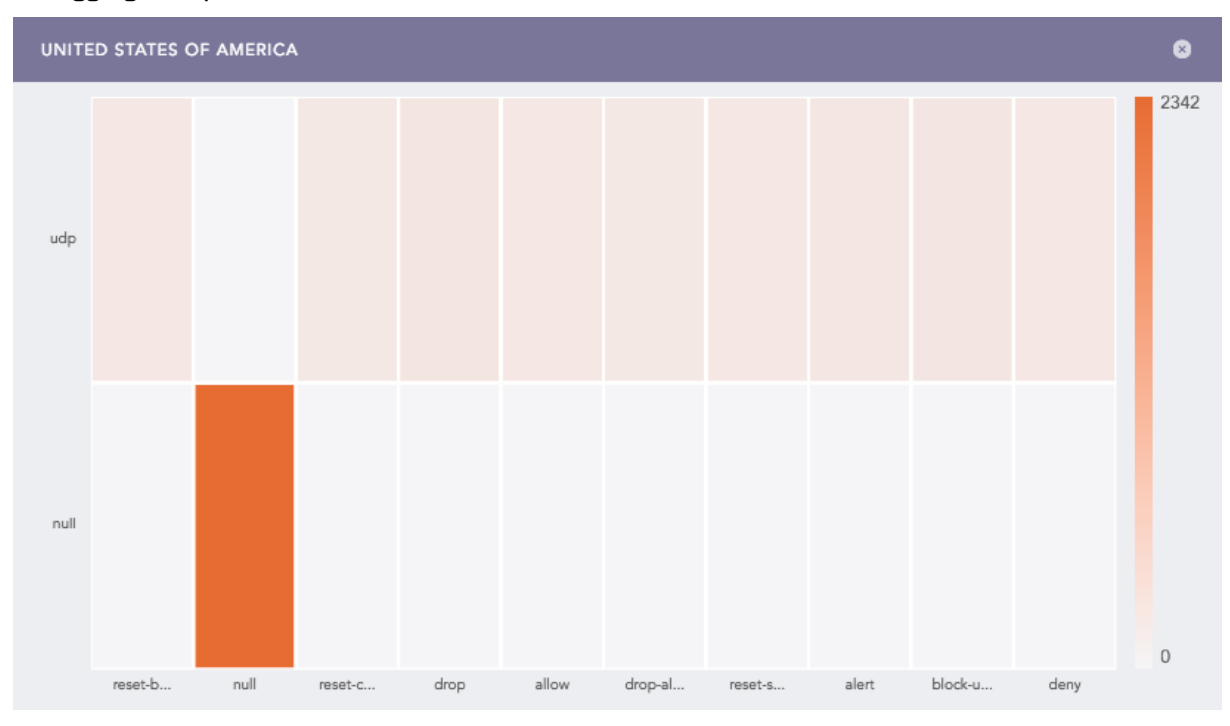

## 🚺 NOTE

You can drill-down operations from these sub-charts.

You can refer to Single Aggregation with Grouping for more details.

## **Multiple Aggregation with Grouping**

In Multiple Aggregation with Grouping, the color shade on each region of a World Map displays the value of the first aggregation parameter, i.e., higher the value of the aggregation parameter, darker the color. The values of all other successive aggregation parameters can be viewed using the sub-charts.

#### Example:

```
| process geoip(destination_address) as country_name | chart count(), avg
(datasize) by country_name, action
```

Page 125/146

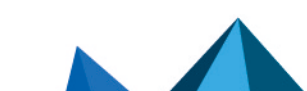

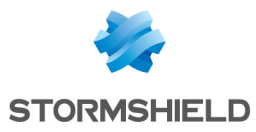

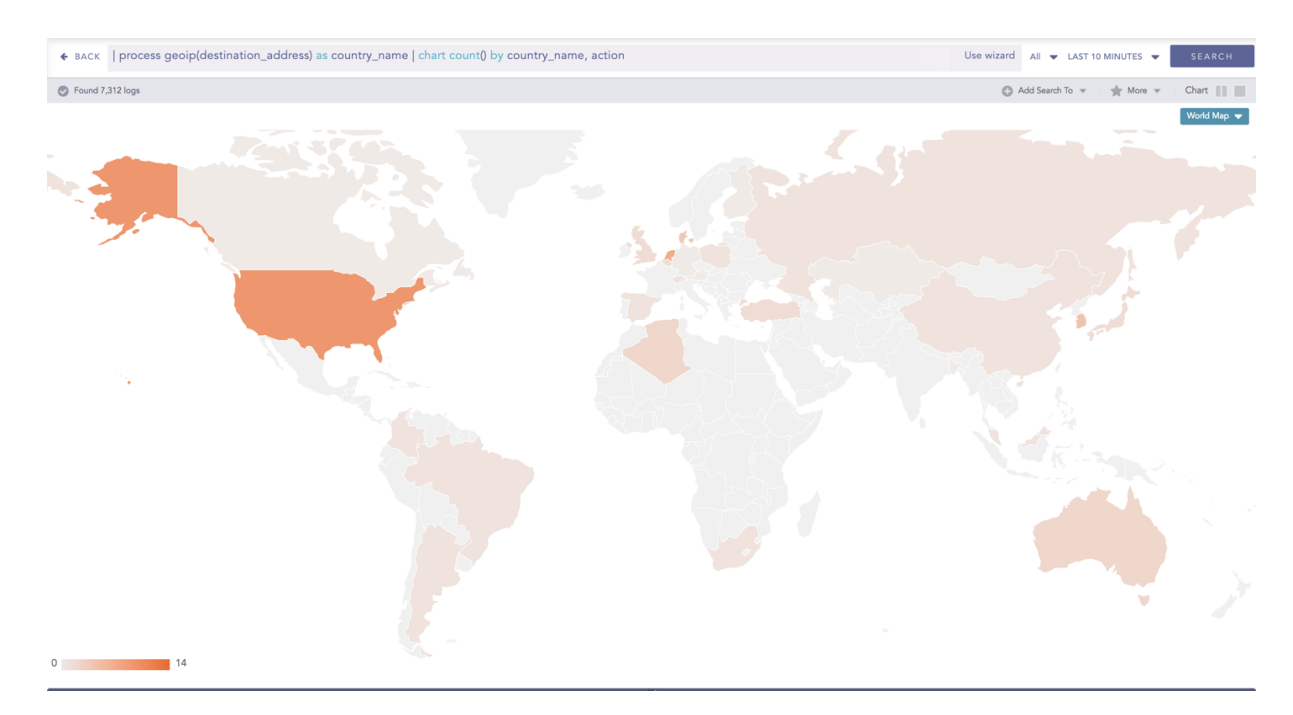

# NOTE

- 1. The value of the first grouping parameter can only be depicted in the chart if the search query contains only one grouping parameter. However, the value can be viewed from the **Search Table**.
- 2. Sections of a graph are only clickable if they have some value of aggregation parameter and the search query contains two or three grouping parameters. Thus, you cannot click and further drill-down the chart for a query with one grouping parameter or more than three grouping parameters.
- 3. For search queries with multiple aggregation parameters and two or three grouping parameters, you can view a Clustered Column chart by clicking on any region of a World Map (with some value for the aggregation parameter).

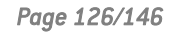

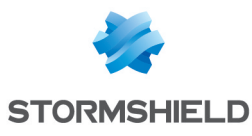

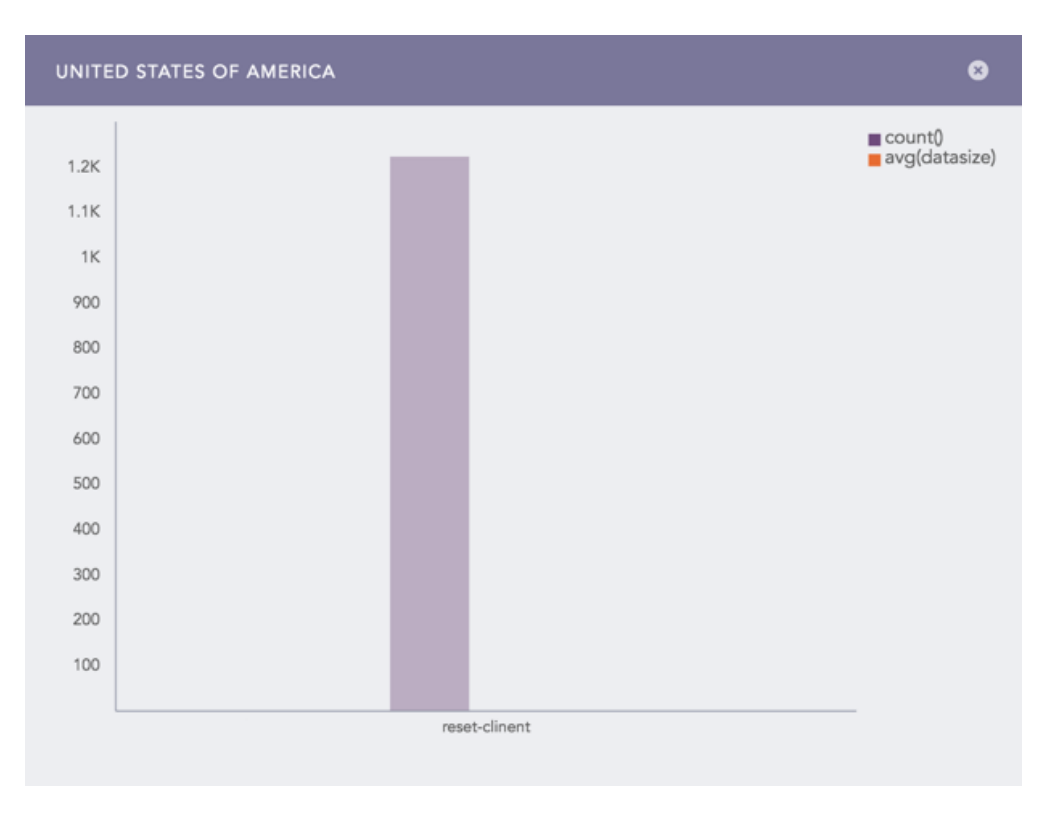

**1** NOTE You can further drill down from these charts.

You can refer to Multiple Aggregation with Grouping for more details.

## **Rendering Parameters**

Click the gear icon at the top right corner of the World Map to open the rendering parameters panel.

The Rendering Parameters such as **Country**, **Positive Value**, and **Negative Value** provide a custom settings option to view data in different formats.

Through the **Country** option, you can specify the grouping parameter containing the names of the countries. Whereas, the **Positive Value** and **Negative Value** options allow you to select the color to represent the positive values of the aggregation parameter and the negative value of the aggregation parameter respectively.

| RENDERING PARAMETERS |              |        |        |  |
|----------------------|--------------|--------|--------|--|
| country:             | country_name |        | ~      |  |
| Positive Value:      | #D73232      |        | Ψ.     |  |
| Negative Value:      | #282323      |        |        |  |
|                      |              |        |        |  |
| Reset                |              | Submit | Cancel |  |

Page 127/146

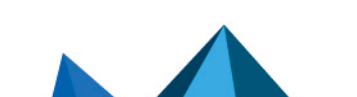

sls-en\_dashboard\_visualization\_gde - 07/04/2024

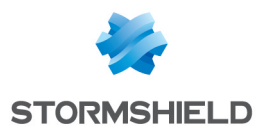

# Operations

## Pan and Zoom

The **Pan and Zoom** feature allows you to zoom in and out on a specific section on the world map and shift from one section to another.

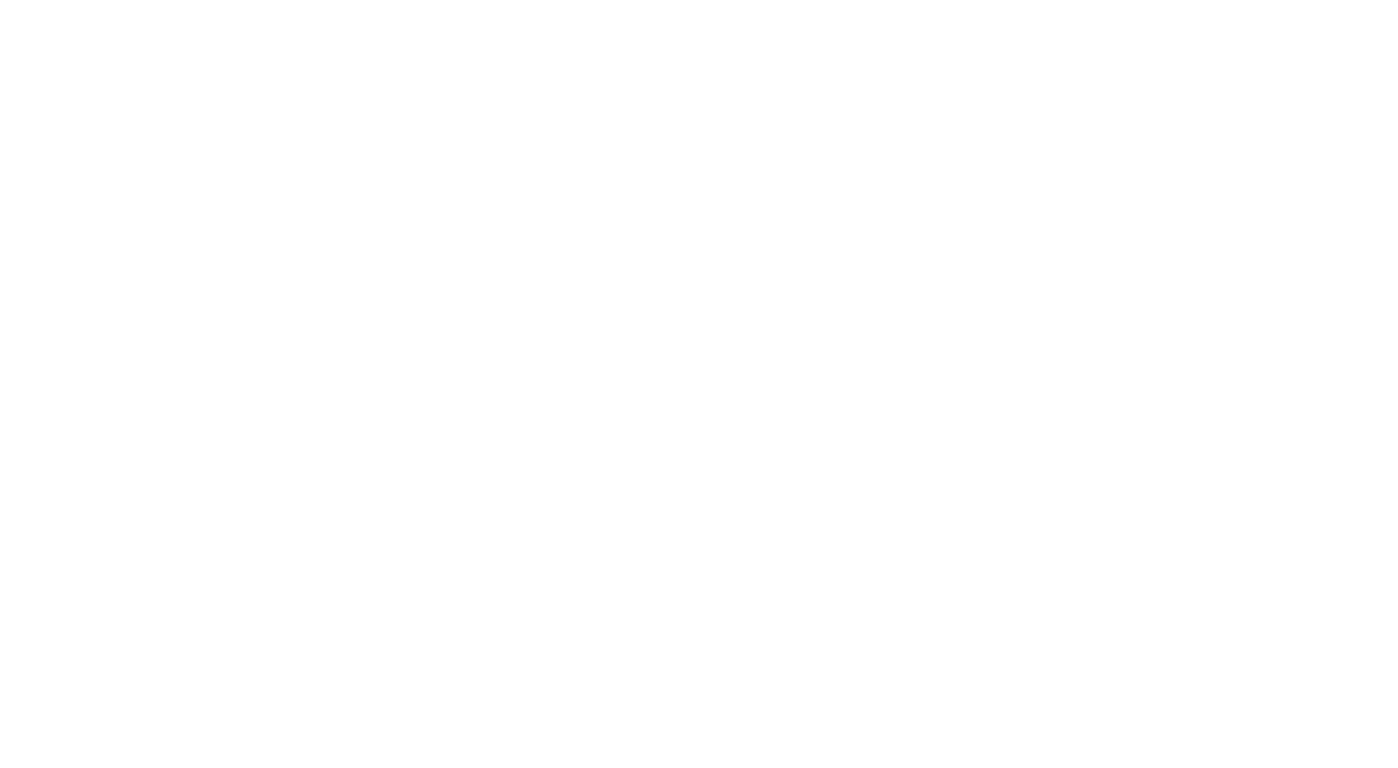

Page 128/146

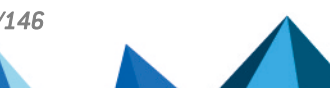

sls-en\_dashboard\_visualization\_gde - 07/04/2024

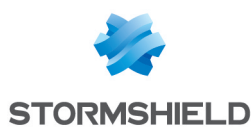

# Drilldown from Search Visualization

SLS provides a number of options for search result visualization. While visualizing the search results or the content of a widget, it is possible to dive deeper into the results by clicking the graphical representation. For example, while viewing a search result which includes the fields such as **destination\_address**, **destination\_port**, **source\_address**, and **source\_port** in the search query, it is possible to drill down to the results based on these parameters. Use the keys from the original query to drill down.

## **Common Features of Drill-down**

Depending on the original query chosen to drill down from, the contents in the drill-down context menu varies. There are 3 types of drill-down options in SLS visualization:

- 1. Filter
- 2. Drilldown by
- 3. Top 10 drilldown by

The **Filter** type drill-down searches on the **Range**, the **Field**, and the **count()**. The **Drilldown by** and the **Top 10 drilldown by** types drill down on the **fields** and the **labels** respectively.

For example:

destination address=\* source port=\* destination port=\* source address=\*

While performing drill-down from this query, the following context menu appears on the screen. It lists all three possible sections in a drill-down context menu.

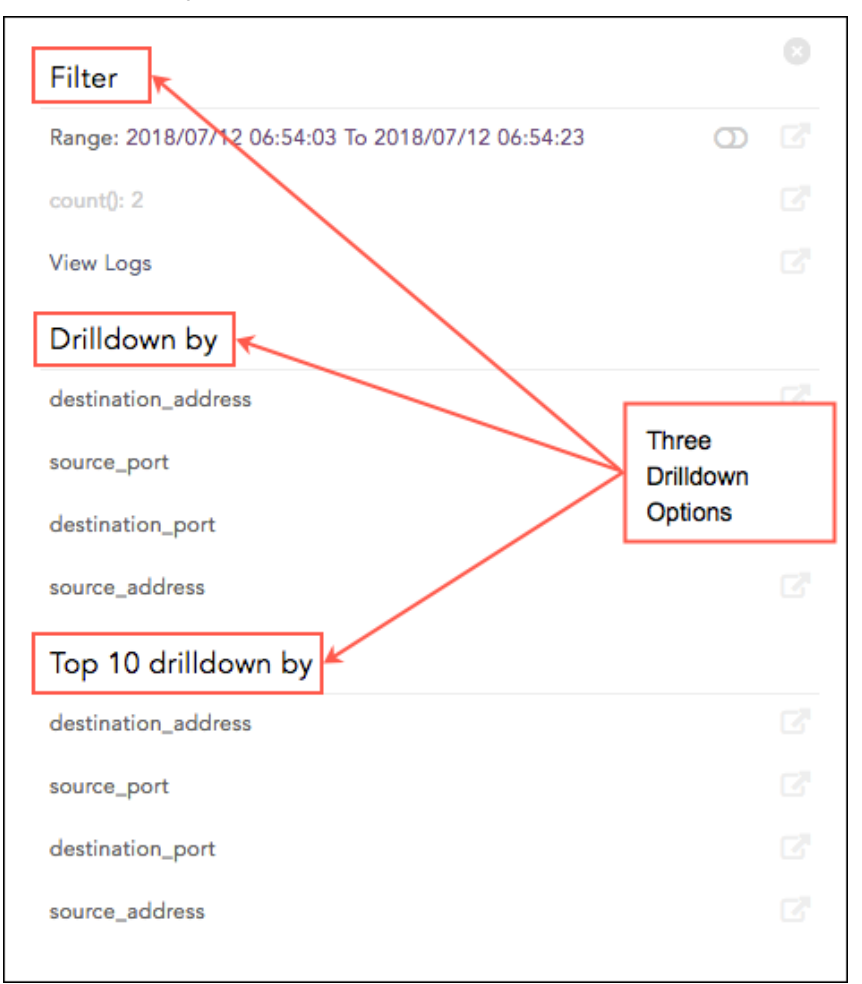

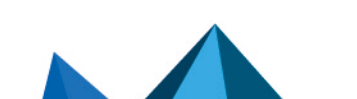

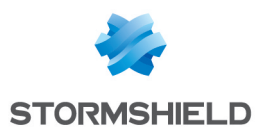

1. Filter

This section contains the following components depending on the original query:

- **Range**: Displays the subset of the time-period from which you have chosen to drill-down. It is only displayed for queries containing the timechart command or logs plotted in a time series manner.
- count(): Total number of logs.
- View Logs: Lets you view the drilled-down logs. You can view them in the same or a new window by clicking View Logs in the context menu for the given time-range.

## 🚺 NOTE

By default, the **Drilldown on full result set** slider and **count()** are disabled (grayed out).

2. Drilldown by

This section contains the fields or labels present in the original query.

3. Top 10 Drilldown by

This section contains the fields or labels present in the original query.

Besides these, the context menu also contains some other options for the following.

| Filter                     |                                                |                       |               |      |
|----------------------------|------------------------------------------------|-----------------------|---------------|------|
| Range: 2018/07/12 06:51:23 | To 2018/07                                     | 7/12 07:01:23         |               |      |
| count(): 2                 |                                                |                       |               |      |
| View Logs                  | Drill down on full result set (enable/disable) |                       |               |      |
| Drilldown by               |                                                |                       |               |      |
| destination_address        |                                                |                       | 1             |      |
| source_port                |                                                | Open in new<br>Window | $\rightarrow$ | ß    |
| destination_port           |                                                |                       | -             | ⊠ Op |
| source_address             |                                                |                       |               |      |
| Top 10 drilldown by        |                                                |                       |               |      |
| destination_address        |                                                |                       |               |      |
| source_port                |                                                |                       |               |      |
| destination_port           |                                                |                       |               |      |
| source_address             |                                                |                       |               |      |
|                            |                                                |                       |               |      |

## Drilldown on Full Result Set

It is possible to drill down on the full result. The slider icon present next to the **Range** value lets you drill down on the full result set in addition to the subset.

Open drilldown in a New Window

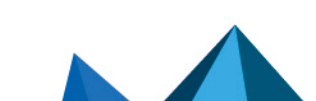

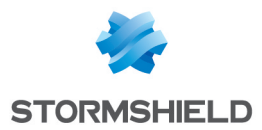

While performing drill-down, it executes in the same window by default. However, you can click the **Open in New Window** icon to open the results in the new window.

## Demonstration of Customizable Drilldown from Search Visualization

Consider the following search query:

```
device_ip=* device_name=* col_type=* source_address = 10.94.2.94
```

This query displays the following visualization.

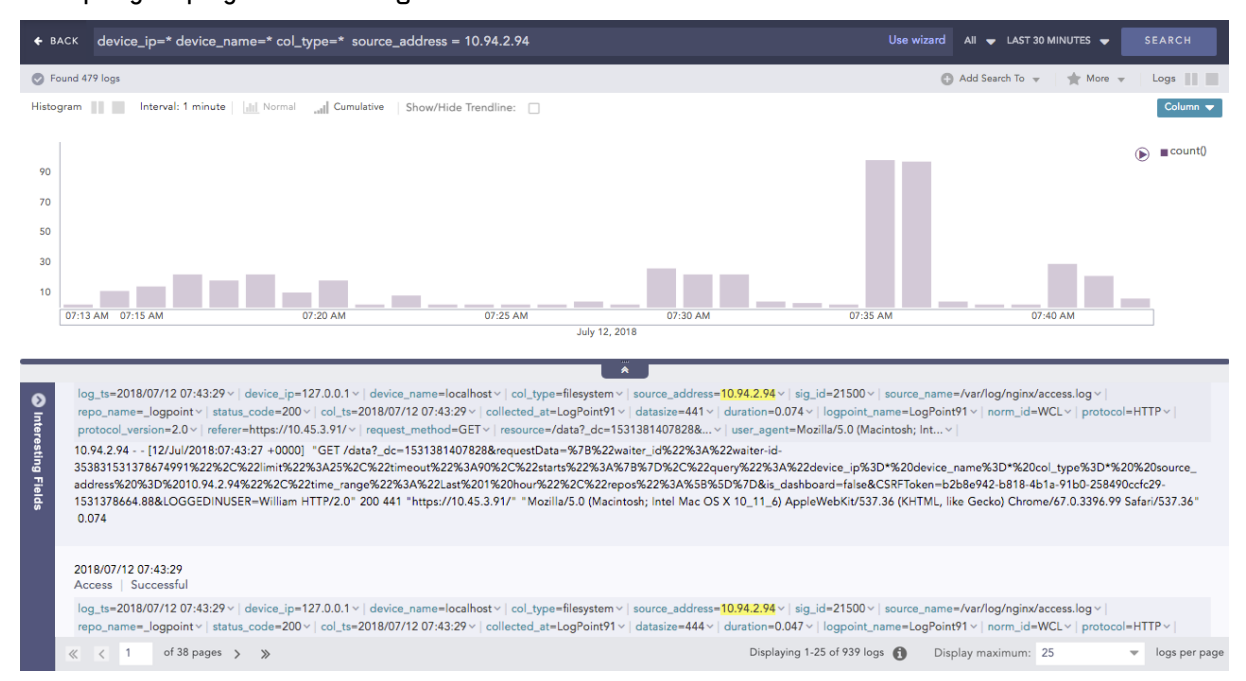

SLS's search result drill-down actions let you dive deeper into the details of the information presented in the visualization. If you hover over the search graph, the related information of the selected area is summarized in a tooltip.

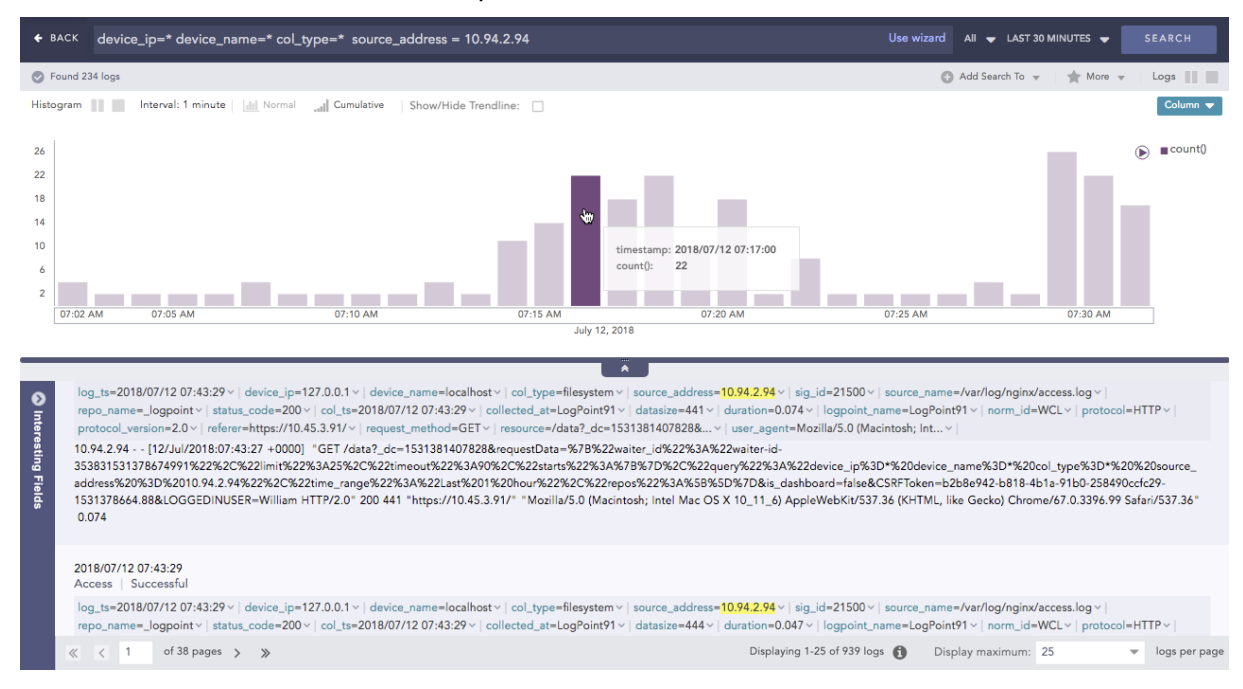

Click the highlighted section of the result.

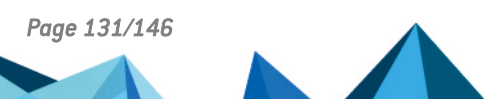

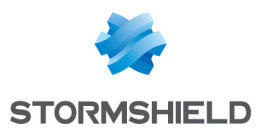

| Filter                                            |     |
|---------------------------------------------------|-----|
| Range: 2018/07/12 07:17:00 To 2018/07/12 07:18:00 | O C |
| count(): 22                                       |     |
| View Logs                                         |     |
| Drilldown by                                      |     |
| device_ip                                         |     |
| device_name                                       |     |
| col_type                                          |     |
| source_address                                    |     |
| Top 10 drilldown by                               |     |
| device_ip                                         |     |
| device_name                                       |     |
| col_type                                          |     |
| source_address                                    |     |
|                                                   |     |

In the context menu, enable or disable the drill-down on the **Range** value by clicking the slider icon. The corresponding search visualization for the **Range** is shown below:

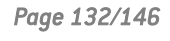

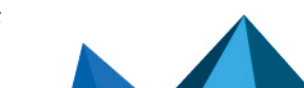

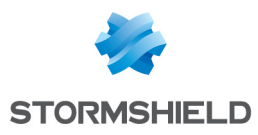

| Filter                                            |   |
|---------------------------------------------------|---|
| Range: 2018/07/12 07:14:00 To 2018/07/12 07:44:00 | • |
| count(): 26                                       |   |
| View Logs                                         |   |
| Drilldown by                                      |   |
| device_ip                                         |   |
| device_name                                       |   |
| col_type                                          |   |
| source_address                                    |   |
| Top 10 drilldown by                               |   |
| device_ip                                         |   |
| device_name                                       |   |
| col_type                                          |   |
| source_address                                    |   |
|                                                   |   |

| <b>€</b> BA | ck  device_ip=* device_name=* col_type=* source_address = 10.94.2.94   timechart count() | Use wizard All 🗢 2018/07/12 07:14:00 TO 2018/07/12 07:44:00 👻 SEARCH                                           |
|-------------|------------------------------------------------------------------------------------------|----------------------------------------------------------------------------------------------------|
| 🕑 For       | und 491 logs                                                                             | 🕼 Add Search To 👻 🛛 📩 More 👻 🛛 Timechart 📗                                                                     |
| Interva     | al: 1 minute   🔐 Normal 🔐 Cumulative   Show/Hide Trendline: 🗌                            | Column 🔻                                                                                                    |
| 90          |                                                                                          | € ∎ count()                                                                                                    |
| 50          |                                                                                          |                                                                                                    |
| 30<br>10    |                                                                                          | na dha an Inn a' shekara a shekara a shekara a shekara a shekara a shekara a shekara a shekara a shekara a she |
|             | 07:13 AM 07:15 AM 07:20 AM 07:25 AM 07:30 AM                                             | 07:35 AM 07:40 AM                                                                                              |
|             | JUIY 14, 2016                                                                            |                                                                                                    |
|             |                                                                                          |                                                                                                    |
|             | Timestamp                                                                                | count()                                                                                                    |
| Q           | 2018/07/12 07:14:00                                                                      | 2                                                                                                    |
| Q           | 2018/07/12 07:15:00                                                                      | 11                                                                                                    |
| Q           | 2018/07/12 07:16:00                                                                      | 14                                                                                                    |
| Q           | 2018/07/12 07:17:00                                                                      | 22                                                                                                    |
| Q           | 2018/07/12 07:18:00                                                                      | 18                                                                                                    |
| Q           | 2018/07/12 07:19:00                                                                      | 22                                                                                                    |
| Q           | 2018/07/12 07:20:00                                                                      | 10                                                                                                    |
| Q           | 2018/07/12 07:21:00                                                                      | 18                                                                                                    |
| Q           | 2018/07/12 07:22:00                                                                      | 2                                                                                                    |
| Q           | 2018/07/12 07:23:00                                                                      | 8                                                                                                    |

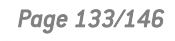

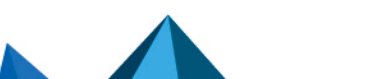

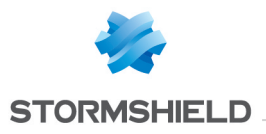

| Filter                                            |     |
|---------------------------------------------------|-----|
| Range: 2018/07/12 07:30:00 To 2018/07/12 07:31:00 | 0 6 |
| count(): 26                                       |     |
| View Logs                                         |     |
| Drilldown by                                      |     |
| device_ip                                         |     |
| device_name                                       |     |
| col_type                                          |     |
| source_address                                    |     |
| Top 10 drilldown by                               |     |
| device_ip                                         |     |
| device_name                                       |     |
| col_type                                          |     |
| source_address                                    |     |

| <b>€</b> В∕                        | CK                                                                                                    | Use wizard All - 2018/07/12 07:30:00 TO 2018/07/12 07:31:00 - SEARCH                                                                                                    |
|------------------------------------|----------------------------------------------------------------------------------------------------|----------------------------------------------------------------------------------------------------|
| 🕑 Fo                               | und 26 logs                                                                                                    | 🕒 Add Search To 👻 🔺 More 👻 🛛 Logs 📗                                                                                                    |
| Histog                             | ram III Interval: 5 seconds III Normal all Cumulative Show/Hide Trendline:                                                                                                    | Column 👻                                                                                                    |
| 14<br>12<br>10<br>8<br>6<br>4<br>2 |                                                                                                    | ■ counti)                                                                                                    |
|                                    | 07:30:00 AM 07:30:05 AM 07:30:10 AM 07:30:15 AM 07:30:20 AM 07:30:25 AM 07:30:30 AM<br>July 12, 2018                                                                                                    | 07:30:35 AM 07:30:40 AM 07:30:45 AM 07:30:50 AM                                                                                                    |
| Interesting Fields                 | 2018/07/12 07:30:37<br>Access   Successful<br>log_ts=2018/07/12 07:30:37   device_ip=127.0.0.1 \   device_name=localhost \   col_type=filesystem \   source_address=<br>repp_name=_logpoint \ status_code=200 \   col_tr=2018/07/12 07:30:37 \   collected_at=LogPointP1 \   data5ize=3703<br>protocol_version=2.0 \   refore=https://10.45.3.91/ \   request_method=GET \   resource=/data7_dc=1531380628113& \<br>10.44.294 - [12/Jul/2818:07:30:27 +0000] "CET / data7_dc=1531380628113&requestData=%78%22search_df2%22%3A%<br>9e8c3cda1520%22%2C%22secn_version%22%3A0%7D&is_dashboard=false&CSRFToken=b2b8e942-b818-4b1a-91b0-258<br>1531378664.88&LOGGEDINUSER=William HTTP/2.0* 200 3703 "https://10.45.3.91/" "Mozilla/5.0 (Macintosh; Intel Mac O<br>* 0.080 | +10.94.2.94 v   sig_id=21500 v   source_name=/var/log/nginx/access.log v  <br><   duration=0.080 v   logpoint_name=LogPoint91 v   norm_id=WCL v   protocol=HTTP v  <br><   user_agent=Mozilla/5.0 (Macintosh; Int v  <br>22217911a=8317-4(d-b409-<br>490ccfc29-<br>5 X 10_11_6) AppleWebKit/537.36 (KHTML, like Gecko) Chrome/67.0.3396.99 Safari/537.36 |
|                                    | <pre>« &lt; 1 of 38 pages &gt; &gt;&gt;</pre>                                                                                                    | Displaying 1-25 of 939 logs 👔 Display maximum: 25 🔹 logs per page                                                                                                    |

Click **View Logs** to see the corresponding log results. The results can be viewed in the same window or in a new one.

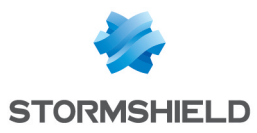

| Filter                                            |     |
|---------------------------------------------------|-----|
| Range: 2018/07/12 07:30:00 To 2018/07/12 07:31:00 | 0 6 |
| count(): 26                                       |     |
| View Logs                                         |     |
| Drilldown by                                      |     |
| device_ip                                         |     |
| device_name                                       |     |
| col_type                                          |     |
| source_address                                    |     |
| Top 10 drilldown by                               |     |
| device_ip                                         |     |
| device_name                                       |     |
| col_type                                          |     |
| source_address                                    |     |

| <b>€</b> В,             | ACK  device_ip=* device_name=* col_type=* source_address = 10.94.2.94                                                                                                    | Use wizard All 🗢 2018/07/12 07:30:00 TO 2018/07/12 07:31:00 🗢 SEARCH                                                                                                    |
|-------------------------|----------------------------------------------------------------------------------------------------|----------------------------------------------------------------------------------------------------|
| 🔿 F                     | ound 26 logs                                                                                                    | 🕼 Add Search To 👻 🛛 🌟 More 👻 🗌 Logs 📗                                                                                                    |
| Histo                   | gram III Interval: 5 seconds I III Normal III Cumulative Show/Hide Trendline:                                                                                                    | Column 💌                                                                                                    |
|                         |                                                                                                    |                                                                                                    |
| 14                      |                                                                                                    | (b) County                                                                                                    |
| 12                      |                                                                                                    |                                                                                                    |
| 10                      |                                                                                                    |                                                                                                    |
| 6                       |                                                                                                    |                                                                                                    |
| 4                       |                                                                                                    |                                                                                                    |
| 2                       |                                                                                                    |                                                                                                    |
|                         | 07:30:00 AM 07:30:05 AM 07:30:10 AM 07:30:15 AM 07:30:20 AM 07:30:25 AM 07:30:30 AM                                                                                                    | 07:30:35 AM 07:30:40 AM 07:30:45 AM 07:30:50 AM                                                                                                    |
|                         | July 12, 2018                                                                                                    |                                                                                                    |
|                         | Ā                                                                                                    |                                                                                                    |
| <ul><li>Intel</li></ul> | 2018/07/12 07:30:37<br>Access   Successful                                                                                                    |                                                                                                    |
| resting Fiel            | log_ts=2018/07/12 07:30:37 v   device_ip=127.0.0.1 v   device_name=localhost v   col_type=filesystem v   source_address=<br>repo_name=_logpoint v   status_code=200 v   col_ts=2018/07/12 07:30:37 v   collected_at=LogPoint91 v   datasize=3703 v<br>protocol_version=2.0 v   referer=https://10.45.3.91/ v   request_method=GET v   resource=/data?_dc=1531380628113& v | <pre>r10.94.2.94 ∨   sig_id=21500 ∨   source_name=/var/log/nginx/access.log ∨   / duration=0.080 ∨   logpoint_name=LogPoint91 ∨   norm_id=WCL ∨   protocol=HTTP ∨   / user_agent=Mozilla/5.0 (Macintosh; Int ∨  </pre> |
| lds                     | 10.94.2.94 [12/Jul/2018:07:30:27 +0000] "GET /data?_dc=1531380628113&requestData=%78%22search_id%22%3A%<br>9e8c3cda1b20%22%2C%22seen_version%22%3A0%7D&is_dashboard=false&CSRFToken=b2b8e942-b818-4b1a-91b0-258<br>1531378664.88&LOGGEDINUSER=William HTTP/2.0" 200 3703 "https://10.45.3.91/" "Mozilla/5.0 (Macintosh; Intel Mac O<br>" 0.080                            | :223f79f1ae-83f7-4cl4-b409-<br>490ccfc29-<br>/S X 10_11_6) AppleWebKit/537.36 (KHTML, like Gecko) Chrome/67.0.3396.99 Safari/537.36                                                                                    |
|                         | ≪ K 1 of 38 pages > ≫                                                                                                    | Displaying 1-25 of 939 logs 🚯 Display maximum: 25 💌 logs per page                                                                                                    |

Click the required **Field-values** in the **Drilldown by** section to see the corresponding search results. The results can be viewed in the same window or in a new one.

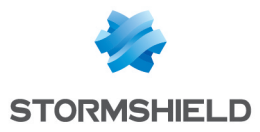

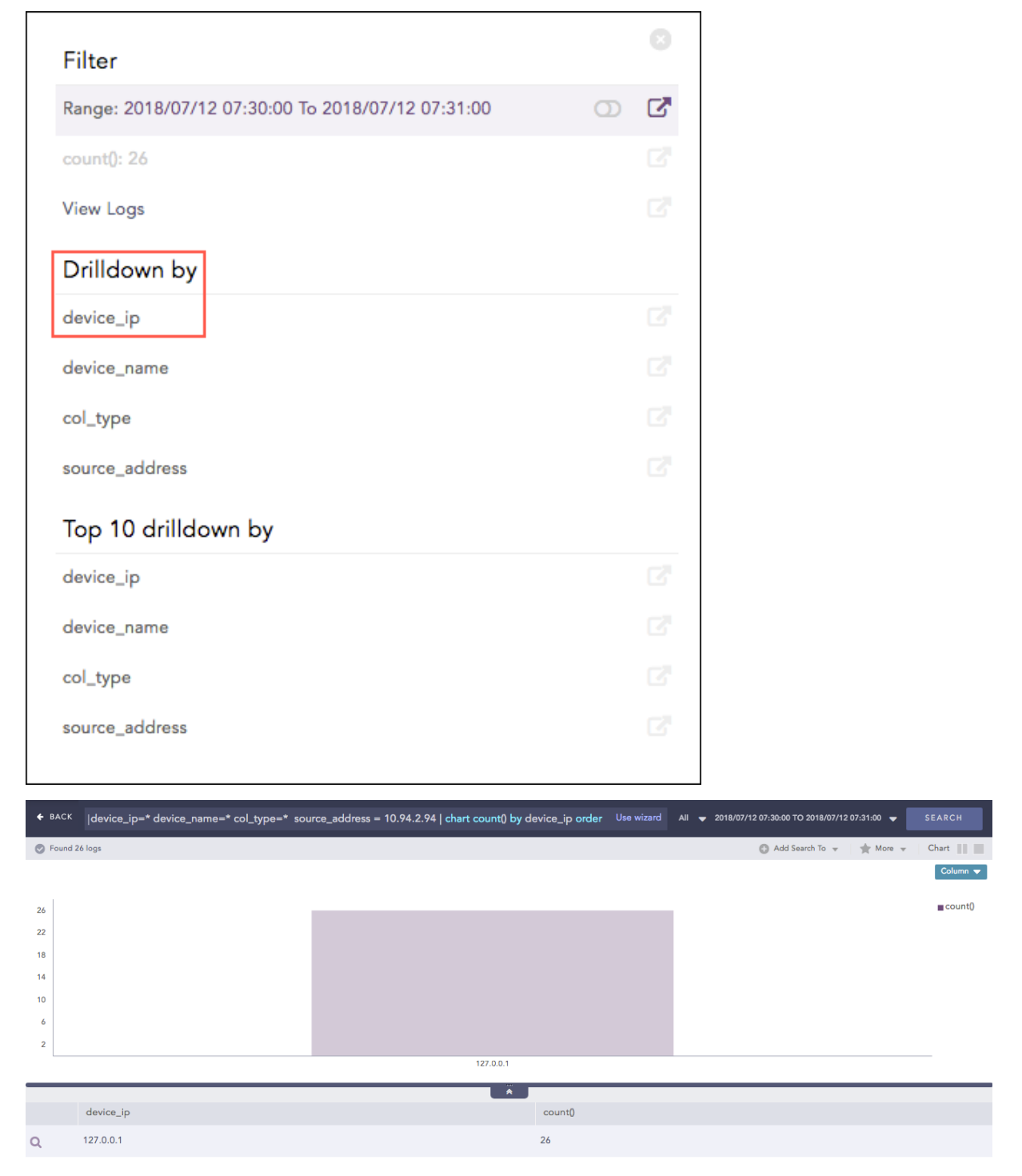

Click the **device\_ip** in the **Drilldown by** section to append **chart count() by device\_ip order by count() desc** in the search query. The search result can be viewed in the same window or in a new one.

```
device_ip=* device_name=* col_type=* source_address = 10.94.2.94 | chart
count() by device_ip order by count() desc
```

Click the required **labels** in the **Top 10 drilldown by** section to see the corresponding search results. These results can be viewed in the same window or in a new one.

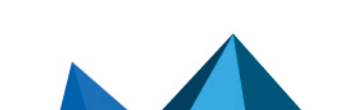

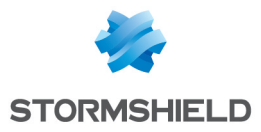

| Filter                                                                                                    |                                | 3                |                             |           |         |
|----------------------------------------------------------------------------------------------------|--------------------------------|------------------|-----------------------------|-----------|---------|
| Range: 2018/07/12 07:30:00 To 2018/07/12 07:31:00                                                         | 0                              | 3                |                             |           |         |
| count(): 26                                                                                               |                                | 3                |                             |           |         |
| View Logs                                                                                                 |                                | 3                |                             |           |         |
| Drilldown by                                                                                              |                                |                  |                             |           |         |
| device_ip                                                                                                 |                                | 3                |                             |           |         |
| device_name                                                                                               |                                | 3                |                             |           |         |
| col_type                                                                                                  |                                | 3                |                             |           |         |
| source_address                                                                                            |                                | 3                |                             |           |         |
| Top 10 drilldown by                                                                                       |                                |                  |                             |           |         |
| device_ip                                                                                                 |                                | 3                |                             |           |         |
| device_name                                                                                               |                                | 3                |                             |           |         |
| col_type                                                                                                  |                                | 2                |                             |           |         |
| source_address                                                                                            |                                | 3                |                             |           |         |
|                                                                                                    |                                |                  |                             |           |         |
| BACK [device_ip=* device_name=* col_type=* source_address = 10.94.2.94   chart count() {<br>Found 26 logs | by device_ip order b Use wizar | d All 🗢 2018/07/ | 12 07:30:00 TO 2018/07/12 0 | 7:31:00 ▼ | SEARCH  |
| 6                                                                                                    |                                |                  |                             |           | count() |
| 2                                                                                                    |                                |                  |                             |           |         |
| 4<br>0                                                                                                    |                                |                  |                             |           |         |
| °<br>2<br>127.0.0.1                                                                                       |                                |                  |                             |           |         |
| device_ip                                                                                                 | count()                        |                  |                             |           |         |
| 127.0.0.1                                                                                                 | 26                             |                  |                             |           |         |

Click device\_ip in the Top 10 Drilldown by section to append | chart count() by device\_ip order by count() limit 10 desc to the search query. Choosing device\_ip results in the following query.

```
device_ip=* device_name=* col_type=* source_address = 10.94.2.94 | chart
count() by device_ ip order by count() desc limit 10
```

Similarly, the search results can be drilled down on the basis of the **source\_port**, **destination\_ port**, and the **source\_address**.

The search result can be further drilled down by clicking any part of the result set.

```
device_ip=127.0.0.1 device_name=* col_type=* source_address = 10.94.2.94 |
chart count() by device_ name order by count() desc
```

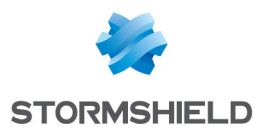

## **Special Drilldown Scenarios**

#### **Filter Drilldown**

#### Example 1

For **Filter Drilldown**, if you drill down on the **Range** and open the results in the same page, the search is executed in the selected time-range. If you open the search in a new window, it is executed in the selected time-range with **| timechart count()** appended to it. The command is appended only for simple queries.

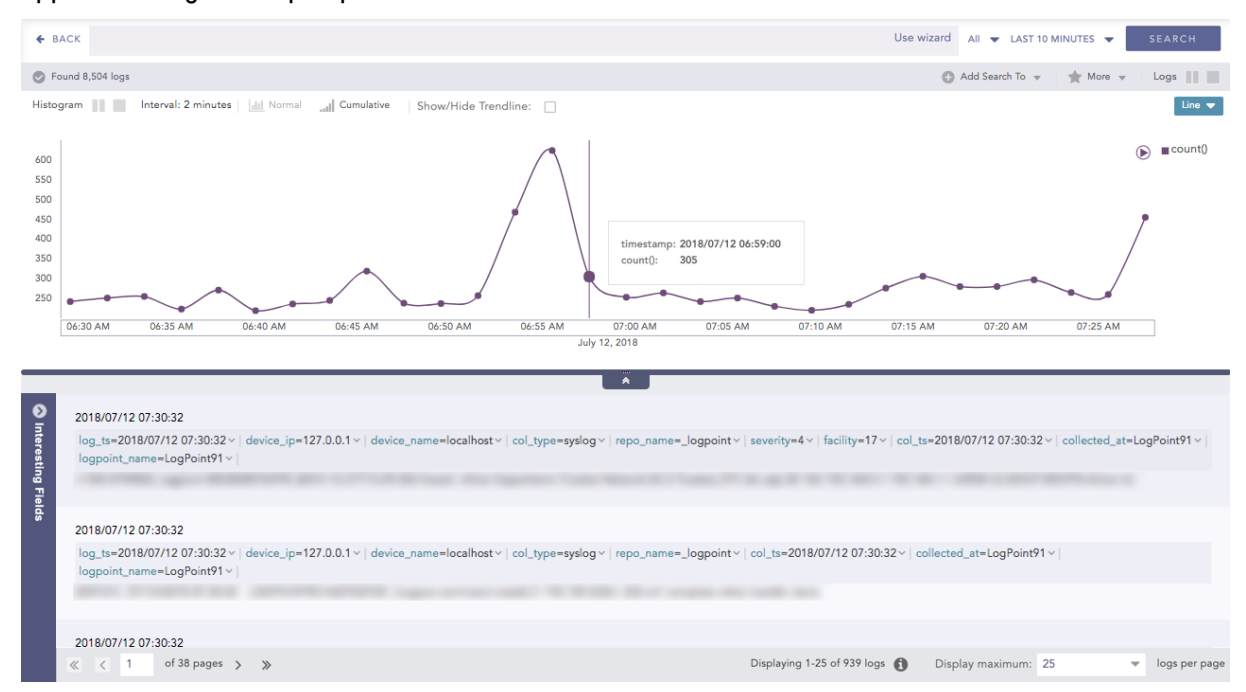

Select a bar to drill down from. The following context menu appears.

| Filter                                            | 0   |
|---------------------------------------------------|-----|
| Range: 2018/07/12 07:11:00 To 2018/07/12 07:13:00 | 0 🖉 |
| count(): 220                                      |     |
| View Logs                                         |     |
|                                                   |     |
|                                                   |     |
|                                                   |     |

Once you drill down, you can see results similar to the following example.

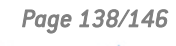

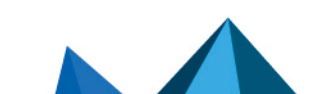

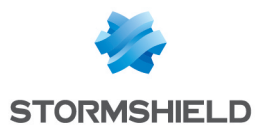

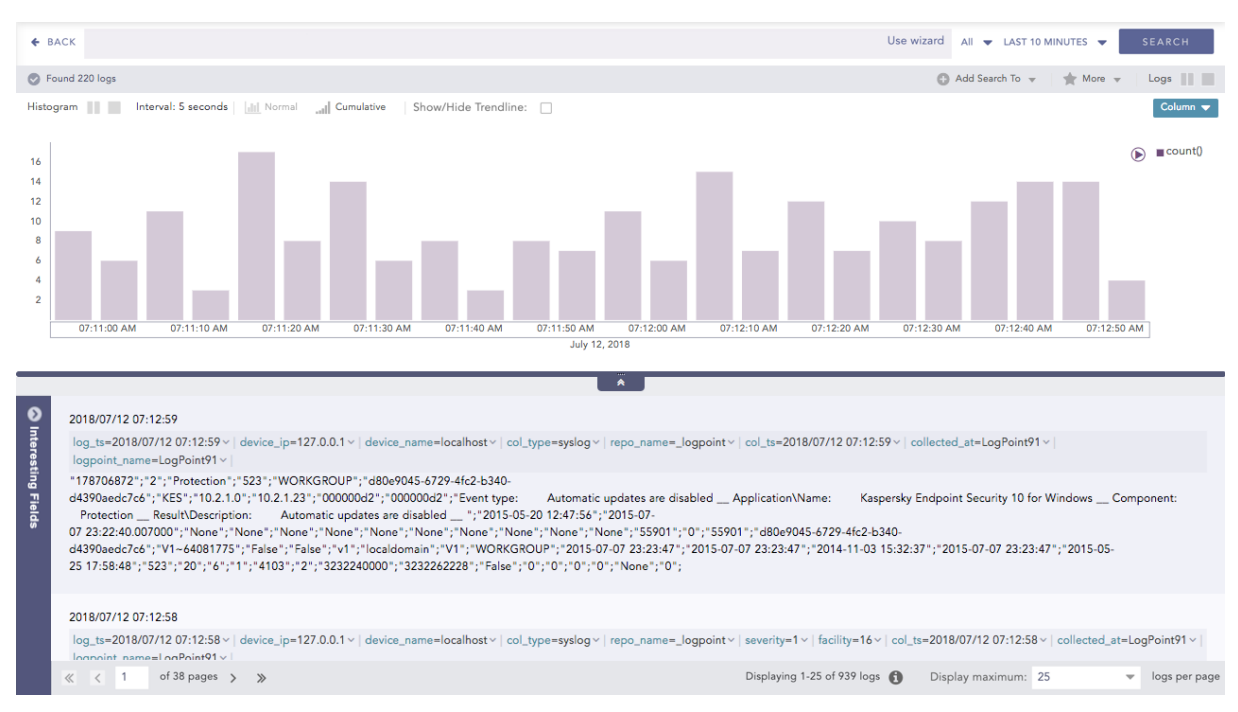

# For the filter type, when the drill-down is executed on **Field**, search is executed with **| filter** <**field**> = <**value**>

Consider the following query:

action=\*|chart count() by action

#### The following visualization appears.

| ♦ ВАСК  | action=*   chart count() by action |          | Use wizard | All 🔻 LAST 10 MINUTES 👻 SEARCH                                                                                                    |
|---------|------------------------------------|----------|------------|----------------------------------------------------------------------------------------------------|
| S Found | 795 logs                           |          | Add        | Search To 👻 🌟 More 💌 Chart 📗                                                                                                    |
|         |                                    |          |            | block-url<br>live search<br>indexing speed<br>deniad<br>Login - Saicesful<br>widhre-upload-skip<br>alert<br>reporting speed<br>login<br>forward<br>deny<br>alert<br>reporting speed<br>login<br>forward<br>deny<br>alert<br>read |
|         | and a                              | <b>*</b> |            |                                                                                                    |
|         | action                             |          | county     |                                                                                                    |
| Q       | block-url                          |          | 22         |                                                                                                    |
| Q       | live search                        |          | 40         |                                                                                                    |
| Q       | indexing speed                     |          | 66         |                                                                                                    |
| Q       | denied                             |          | 13         |                                                                                                    |

If you drill down on the reporting Speed, the following context menu appears.

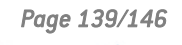

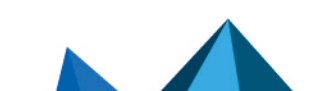

sls-en\_dashboard\_visualization\_gde - 07/04/2024

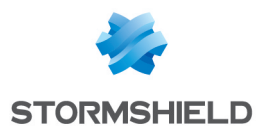

| action: reporting speed |  |
|-------------------------|--|
| count(): 576            |  |
| View Logs               |  |
| Drilldown by            |  |
| action                  |  |
| Top 10 drilldown by     |  |
| action                  |  |

If you drill down on the **reporting speed**, the appended search query is:

action=\* | chart count() by action | filter "action"="reporting speed"

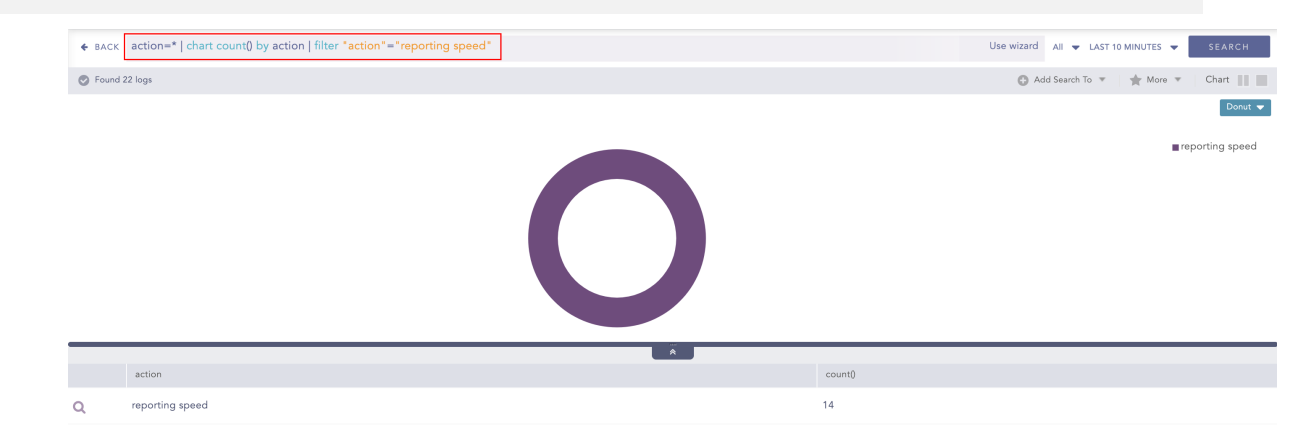

## Example 2

When the drill-down is executed on **count()** for the **Filter** type, the search is executed with | **search count()** = <**value**>. Consider the following example:

action=\* | chart count() by action

The following visualization appears.

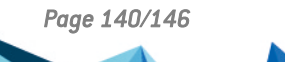

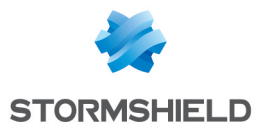

| ♦ BACK    | action=*   chart co | ount() by action |     |                                         |     |     |     |         |     | Us  | e wizard | All 🔻 LAS   | T 10 MINUTES 🔻 | SEARCH    |
|-----------|---------------------|------------------|-----|-----------------------------------------|-----|-----|-----|---------|-----|-----|----------|-------------|----------------|-----------|
| S Found 8 | 857 logs            |                  |     |                                         |     |     |     |         |     |     | 🕒 Add    | Search To 📼 | 🔺 More 👻       | Chart     |
|           |                     |                  |     |                                         |     |     |     |         |     |     |          |             |                | Bar 🔻     |
|           |                     |                  |     |                                         |     |     |     |         |     |     |          |             | _              | ∎ count() |
|           | _                   |                  |     | action: reporting speed<br>count(): 544 |     |     |     |         |     |     |          |             |                |           |
|           | 50                  | 100              | 150 | 200                                     | 250 | 300 | 350 |         | 400 | 450 | 1        | 500         | 550            |           |
|           |                     |                  |     |                                         |     | ×   |     |         |     |     |          |             |                |           |
|           | action              |                  |     |                                         |     |     |     | count() | †   |     |          |             |                |           |
| Q         | reporting speed     |                  |     |                                         |     |     |     | 544     |     |     |          |             |                |           |
| Q         | indexing speed      |                  |     |                                         |     |     |     | 65      |     |     |          |             |                |           |
| Q         | live search         |                  |     |                                         |     |     |     | 40      |     |     |          |             |                |           |
| Q         | alert               |                  |     |                                         |     |     |     | 35      |     |     |          |             |                |           |

## The context menu for this drilldown is:

-

| Filter                  | 8 |
|-------------------------|---|
| action: reporting speed |   |
| count(): 544            |   |
| View Logs               |   |
| Drilldown by            |   |
| action                  |   |
| Top 10 drilldown by     |   |
| action                  |   |
|                         |   |

#### When the drill-down is executed on **count(): 544**, the new appended query is:

```
action=*|chart count() by action | filter "count()" = 544
```

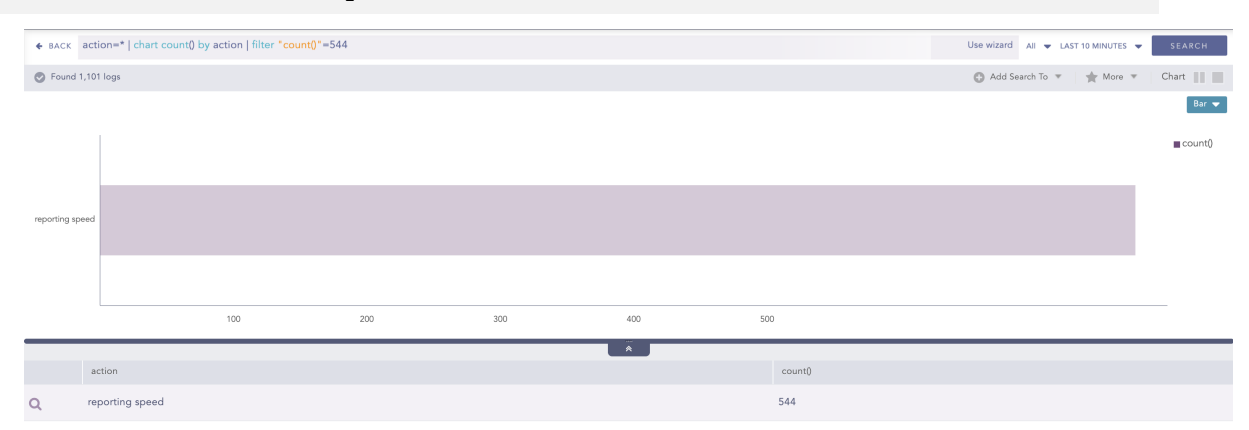

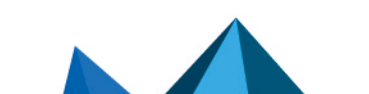

sls-en\_dashboard\_visualization\_gde - 07/04/2024

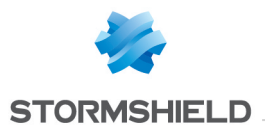

#### Example 3

When the drill-down is conducted for <**empty\_query**> | **chart count() by group**, the customizable drill-down options differ. Consider the following:

```
| chart count() by action
```

block-url

0

The following visualization appears.

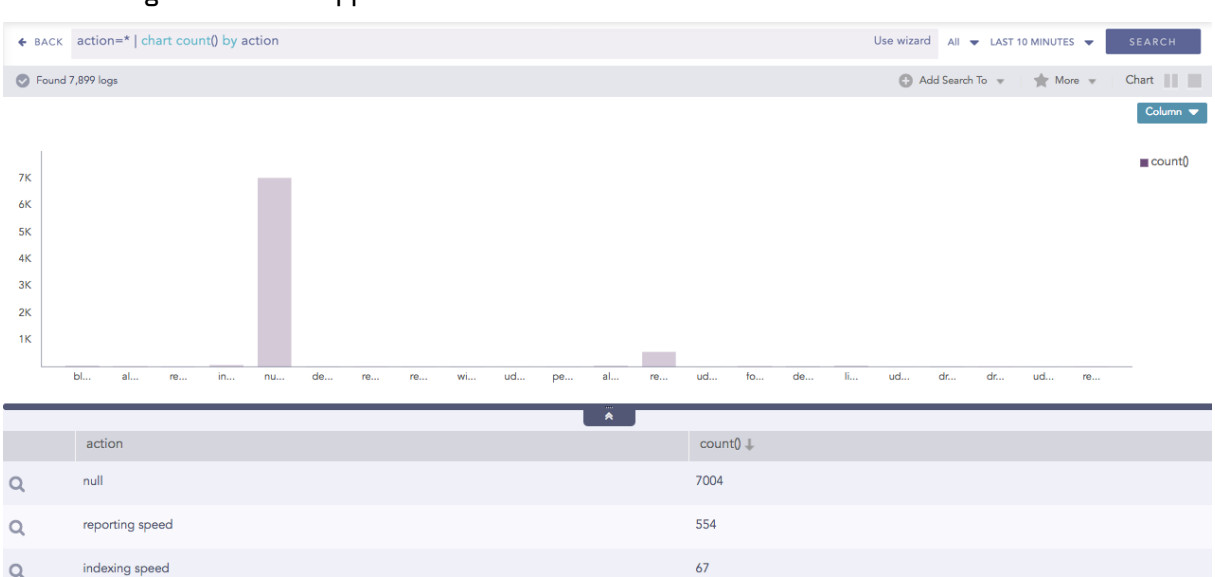

40

Clicking drill-down for a bar opens up the following context menu. In this case, only the Filter section with **field, count()** and **View Logs** is displayed as shown.

| Filter                  | 0              |
|-------------------------|----------------|
| action: reporting speed | C <sup>2</sup> |
| count(): 554            | C <sup>2</sup> |
| View Logs               | C              |
|                         |                |
|                         |                |
|                         |                |

If you click "action: reporting speed", the new query becomes:

| chart count() by action | filter "action"="reporting speed"

If you click "count(): 544", the new query becomes:

| chart count() by action | filter "count()"=544

#### **Drilldown by**

For **Drilldown by**, when the drill-down is executed on **fields** or **label**, search is executed with the given query followed by | **chart count() by <field> order by count() desc** 

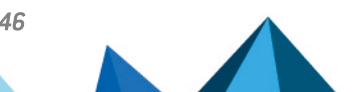

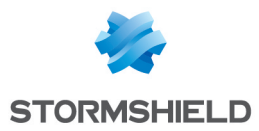

For example:

```
action = denied
```

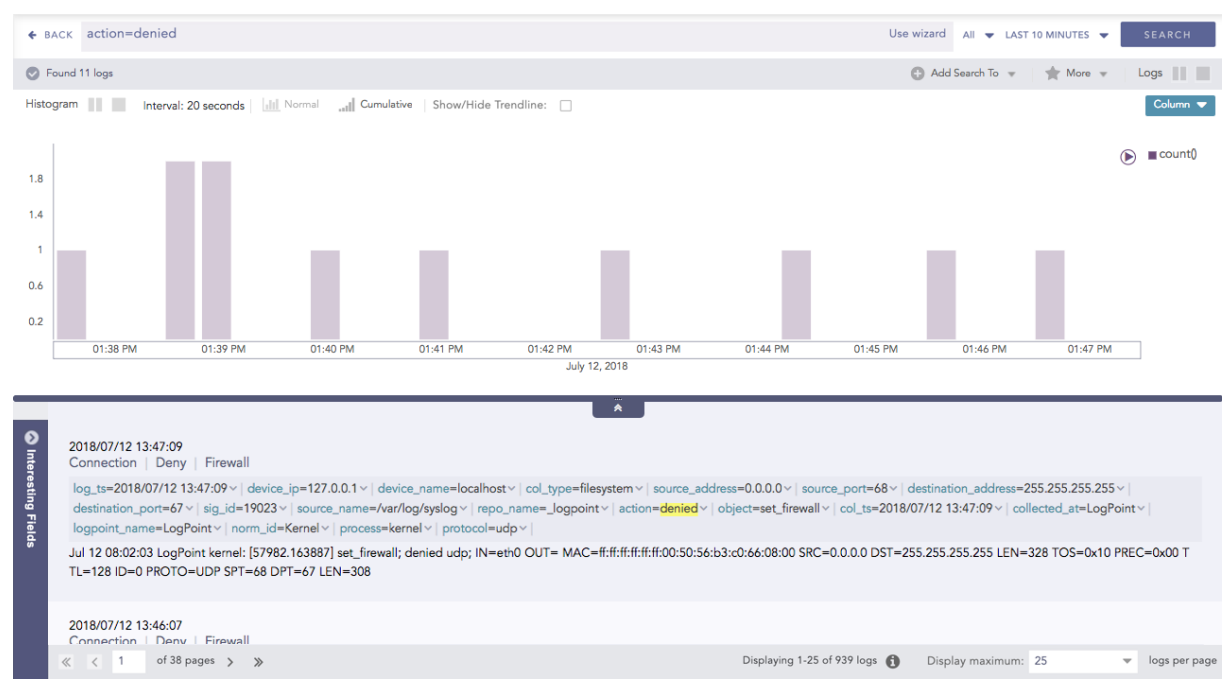

## The following visualization appears. Hover over the required result and click to drill down.

In the Drilldown Context Menu, click action under the Drilldown by section.

| Filter                                            |    |
|---------------------------------------------------|----|
| Range: 2018/07/12 13:39:26 To 2018/07/12 13:39:46 | 02 |
| count(): 2                                        |    |
| View Logs                                         |    |
| Drilldown by                                      |    |
| action                                            |    |
| Top 10 drilldown by                               |    |
|                                                   |    |

The search results of the drilldown appear.

Page 143/146

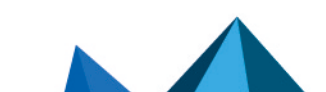

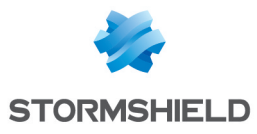

| ← BACK action=denied   chart count() by action order by count() desc |             |  |   |         | Use wizard All 👻 LAST 10 MINUTES 👻 📑 | SEARCH   |  |  |
|----------------------------------------------------------------------|-------------|--|---|---------|--------------------------------------|----------|--|--|
| 🔿 F                                                                  | ound 2 logs |  |   |         | 🕒 Add Search To 👻 🛛 🚖 More 👻 🛛 Cl    | hart     |  |  |
|                                                                      |             |  |   |         |                                      | Column 🔻 |  |  |
|                                                                      |             |  |   |         |                                      | ■ count0 |  |  |
| 1.8                                                                  |             |  |   |         | 1                                    | county   |  |  |
| 14                                                                   |             |  |   |         |                                      |          |  |  |
| 1.4                                                                  |             |  |   |         |                                      |          |  |  |
| 1                                                                    |             |  |   |         |                                      |          |  |  |
| 0.6                                                                  |             |  |   |         |                                      |          |  |  |
| 0.2                                                                  |             |  |   |         |                                      |          |  |  |
| denied                                                               |             |  |   |         |                                      |          |  |  |
| _                                                                    |             |  | * |         |                                      |          |  |  |
|                                                                      | action      |  |   | count() |                                      |          |  |  |
| Q                                                                    | denied      |  |   | 2       |                                      |          |  |  |
|                                                                      |             |  |   |         |                                      |          |  |  |

#### New query:

```
action = denied| chart count() by action order by count() desc
```

#### Top 10 Drilldown by

For **Top 10 Drilldown by**, when you execute the drill-down on **field-values** or **label**, the search is executed with the given query followed by | **chart count() by <field> order by count() desc limit 10**.

Execute a query and click the search result visualization to dive deeper. In the context menu, click the field under the Top 10 Drilldown by section. The search result of the drill-down appears on the screen.

| € ВАСК | action=denied   chart count() by action order b | Use wizard All 👻 LAST 10 MINUTES 👻 SEARCH |         |                                      |  |  |  |  |
|--------|-------------------------------------------------|-------------------------------------------|---------|--------------------------------------|--|--|--|--|
| Found  | 2 logs                                          |                                           |         | 🕒 Add Search To 👻 🔺 More 👻 Chart 📗 📰 |  |  |  |  |
|        |                                                 |                                           |         | Column 🔻                             |  |  |  |  |
|        |                                                 |                                           |         | ■ count()                            |  |  |  |  |
| 1.8    |                                                 |                                           |         |                                      |  |  |  |  |
| 1.4    |                                                 |                                           |         |                                      |  |  |  |  |
| 1      |                                                 |                                           |         |                                      |  |  |  |  |
| 0.6    |                                                 |                                           |         |                                      |  |  |  |  |
| 0.2    |                                                 |                                           |         |                                      |  |  |  |  |
| denied |                                                 |                                           |         |                                      |  |  |  |  |
|        |                                                 | *                                         |         |                                      |  |  |  |  |
|        | action                                          |                                           | count() |                                      |  |  |  |  |
| Q      | denied                                          |                                           | 2       |                                      |  |  |  |  |

#### New query:

```
action = denied | chart count() by action order by count() desc limit 10
```

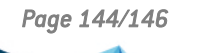

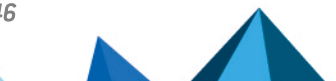
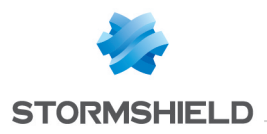

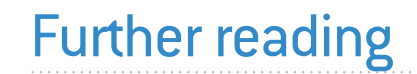

Additional information and answers to questions you may have about SLS are available in the **Stormshield knowledge base** (authentication required).

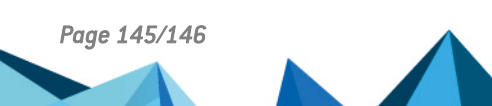

sls-en\_dashboard\_visualization\_gde - 07/04/2024

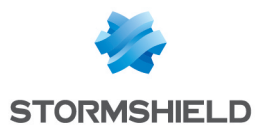

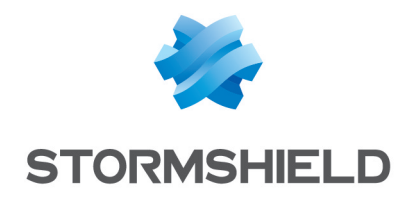

documentation@stormshield.eu

All images in this document are for representational purposes only, actual products may differ.

Copyright © Stormshield 2024. All rights reserved. All other company and product names contained in this document are trademarks or registered trademarks of their respective companies.

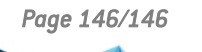

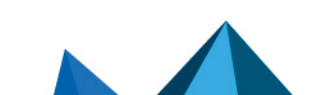

sls-en\_dashboard\_visualization\_gde - 07/04/2024